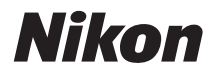

### DIGITALKAMERA

# **D300**s

### Användarhandbok

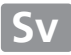

### Sök här

Hitta det som du söker efter i:

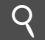

### Innehållsförteckningen

📖 x–xvii

iv-ix

Sök på funktion eller menynamn.

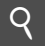

### Index för frågor och svar

Vet du vad du vill göra men inte vad funktionen kallas? Sök i index för "frågor och svar".

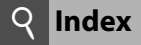

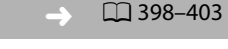

Sök med nyckelord.

### **Relmeddelanden**

Om det visas en varning i sökaren eller på monitorn hittar du lösningen här.

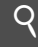

### Felsökning

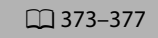

**378–384** 

Fungerar inte kameran som den brukar? Hitta lösningen här.

### \land För säkerhets skull

Innan kameran används för första gången, läs säkerhetsanvisningarna i avsnittet "För säkerhets skull" (口 xviii–xx).

### Hjälp

Använd kamerans inbyggda hjälpfunktion för att få hjälp med menyposter och andra ämnen. Se sida 21 för mer information.

### Förpackningens innehåll

Kontrollera att alla saker som listas här medföljde kameran. Minneskort säljes separat.

- Digitalkamera D300S (0 3)
- Kamerahuslock · Monitorlock (🕮 26, 355)
- BM-8 (🕮 16)
- BS-1 lock till tillbehörssko (00 347)

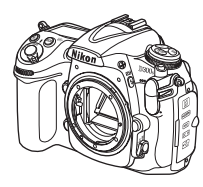

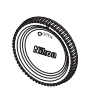

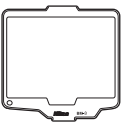

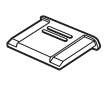

- Litiumjonbatteri EN-EL3e med kontaktskydd (1 22, 24)
- Snabbladdare MH-18a · Ögonmussla DK-5 med strömkabel (22)
  - (0 91, 191)

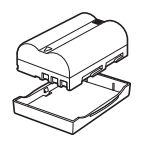

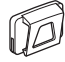

Ögonmussla DK-23 (0 91, 191)

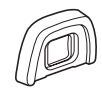

- AV-kabel EG-D2 (0 239)
- USB-kabel UC-E4 (🕮 224, 229)
- Rem AN-DC4

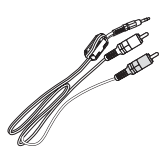

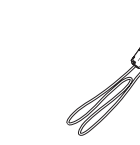

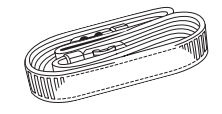

- Garanti
- Användarhandbok (den här guiden)

- Programinstallationsquide
- CD-ROM med programvarupaket

Komma igång

### <u>Symboler och ikoner</u>

För att göra det lättare för dig att snabbt hitta den information som du behöver används följande symboler och ikoner:

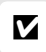

Denna ikon indikerar varningar; information som du bör läsa innan användning för att undvika skador på kameran.

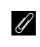

Denna ikon indikerar noteringar; information som du bör läsa innan du använder kameran.

Denna ikon indikerar referenser till andra sidor i denna handbok.

Menyposter, alternativ och meddelanden i kamerans monitor visas i **fet** stil.

### Varumärkesinformation

Macintosh, Mac OS och QuickTime är registrerade varumärken som tillhör Apple Inc. Microsoft, Windows och Windows Vista är antingen registrerade varumärken eller varumärken som tillhör Microsoft Corporation i USA och/eller andra länder. CompactFlash är ett varumärke som tillhör SanDisk Corporation. SD-logotypen är ett varumärke som tillhör SD Card Association. PictBridge och SDHC-logotypen är varumärken. HDMI, HDMIlogotypen och High-Definition Multimedia Interface är varumärken eller registrerade varumärken som tillhör HDMI Licensing LLC.

### нэті

Alla andra produktnamn som nämns i den här handboken eller i annan dokumentation som medföljde din Nikon-produkt är varumärken eller registrerade varumärken som tillhör respektive ägare.

## **D300**s

| Index för frågor och svar                 | iv 🖾              |
|-------------------------------------------|-------------------|
| Innehållsförteckning                      | x III             |
| N Introduktion                            | 四 1               |
| 🗗 Guide                                   | L 17              |
| Komponera bilder i monitorn (Livevisning) | <b>47</b>         |
| 🔜 Spela in och visa filmer                | <b>m 57</b>       |
| 🕼 Alternativ för bildlagring              | CII 67            |
| 📧 Fokusering                              | <b>m 73</b>       |
| 🖻 Utlösarläge                             | <b>EXAMPLE 25</b> |
| 😰 ISO-känslighet                          | <b>m 95</b>       |
| Exponering                                | 🕮 101             |
| 🔃 Vitbalans                               | III 133           |
| 🖾 Bildoptimering                          | III 153           |
| S Blixtfotografering                      | 🕮 169             |
| Andra fotograferingsalternativ            | 🕮 181             |
| Mer om visning                            | <b>III</b> 203    |
| 🗠 Anslutningar                            | <b>III 223</b>    |
| Menyguide                                 | <b>III</b> 243    |
| Teknisk information                       | <b>III 339</b>    |

Hitta vad du söker med hjälp av detta index.

### **II** Nya funktioner

| Fråga                                                                 |   | Nyckelfras                  | m   |
|-----------------------------------------------------------------------|---|-----------------------------|-----|
| Hur tar jag NEF (RAW)-foton av hög<br>kvalitet?                       | > | 14 bitars NEF (RAW)         | 70  |
| Kan jag använda monitorn som sökare?                                  | > | Livevisning                 | 47  |
| Hur spelar jag in filmer?                                             | > | Filmer                      | 57  |
| Hur lagrar jag bilder med två minneskort?                             | > | Primärfack,<br>sekundärfack | 72  |
| Går det att påverka hur foton bearbetas?                              | > | Bildkontroller              | 154 |
| Hur bevarar jag detaljer i skuggor och<br>högdagrar?                  | > | Aktiv D-Lighting            | 164 |
| Hur fokuserar jag på motiv som rör sig på<br>ett oförutsägbart sätt?  | > | 3D-följning                 | 265 |
| Hur vet jag om kameran är vågrät?                                     | > | Virtuell horisont           | 311 |
| Går det att justera fokus separat för olika objektiv?                 | > | AF-finjustering             | 312 |
| Hur tar jag bort damm från lågpassfiltret<br>som skyddar bildsensorn? | > | Rengöra lågpassfiltret      | 358 |

### **II** Kamerainställning

| Fråga                                                                   | Nyckelfras             | m   |
|-------------------------------------------------------------------------|------------------------|-----|
| Hur fokuserar jag sökaren? >>>>>>>>>>>>>>>>>>>>>>>>>>>>>>>>>>>>         | Sökarens fokus         | 36  |
| Hur förhindrar jag att monitorn stängs av? 🕨                            | Timer för monitoravst. | 274 |
| Hur förhindrar jag att indikatorerna för                                | Automätning - av       | 39, |
| slutartid och bländare stängs av?                                       | Automatining - av      | 273 |
| Kan jag visa stödlinjer i sökaren? >>>>>>>>>>>>>>>>>>>>>>>>>>>>>>>>>>>> | Stödlinjer i sökaren   | 275 |

| Fråga                                                                                                    |   | Nyckelfras                       |            |
|----------------------------------------------------------------------------------------------------|---|----------------------------------|------------|
| Hur ställer jag klockan?<br>Hur ställer jag om klockan till sommartid?<br>Hur ändrar jag tidszonen vid resor? | > | Tidszon och datum                | 29,<br>302 |
| Hur justerar jag ljusstyrkan för monitorn<br>för menyer eller visning?                                        | > | Lcd-ljusstyrka                   | 301        |
| Hur ändrar jag fördröjningen av<br>självutlösaren?                                                            | > | Självutlösare                    | 273        |
| Hur slår jag av högtalaren?                                                                                   | ≻ | Signal                           | 275        |
| Går det att kasta om<br>exponeringsindikatorn?                                                                | ≻ | Kasta om indikatorer             | 299        |
| Kan jag visa menyerna på ett annat språk?                                                                     | ≻ | Språk (Language)                 | 28,<br>303 |
| Går det att spara menyinställningar och<br>använda dem på en annan D300S-<br>kamera?                          | > | Spara/ladda inställningar        | 310        |
| Hur återställer jag<br>standardinställningarna?                                                               | ۶ | Tvåknappsåterställning           | 182        |
| Hur återställer jag till standard för<br>fotograferingsmenyn?                                                 | > | Återställ<br>fotograferingsmenyn | 256        |
| Hur återställer jag<br>standardinställningarna för anpassade<br>inställningar?                                | > | Nollställ anpassade<br>inställn. | 262        |

### Menyer och visning

| Fråga                                                                  |   | Nyckelfras                    | m    |
|------------------------------------------------------------------------|---|-------------------------------|------|
| Hur får jag mer information om en meny?                                | > | Hjälp                         | 21   |
| Hur använder jag menyerna?                                             | > | Använda menyerna              | 18   |
| Kan jag få direktåtkomst till inställningar<br>jag använder ofta?      | > | Min meny                      | 333  |
| Kan jag få direktåtkomst till inställningar<br>jag har använt nyligen? | > | Inställningshistorik          | 337  |
| Vad betyder dessa indikatorer?                                         |   | Sökare kontrollnanel          | 8 10 |
| Vilken information finns på<br>informationsskärmen?                    | > | informationsskärm             | 12   |
| Vad betyder den här varningen?                                         | > | Felmeddelanden och<br>skärmar | 378  |
| Hur mycket laddning finns kvar i batteriet?                            | > | Batterinivå                   | 37   |

| Fråga                                                                                |   | Nyckelfras         |     |
|--------------------------------------------------------------------------------------|---|--------------------|-----|
| Hur får jag mer information om batteriet?                                            | > | Batteriinformation | 307 |
| Hur förhindrar jag att filnumret återställs<br>när jag sätter i ett nytt minneskort? | > | Filnummersekvens   | 277 |
| Hur återställer jag filnumreringen till 1?                                           | _ |                    |     |
| Hur rengör jag kameran eller objektivet?                                             | > | Rengöra kameran    | 357 |

### **II** Ta foton

| Fråga                                                                                              |   | Nyckelfras                                           | m              |    |
|----------------------------------------------------------------------------------------------------|---|------------------------------------------------------|----------------|----|
| Hur många bilder till kan jag ta med det<br>här kortet?                                            | > | Antal återstående<br>exponeringar                    | 38             |    |
| Hur tar jag större bilder?                                                                         |   | Bildkvalitet och                                     |                |    |
| Hur får jag plats med fler bilder på<br>minneskortet?                                              | > | bildstorlek                                          | 68, 71         |    |
| Hur gör jag en NEF (RAW)-kopia av nästa<br>bild?                                                   | ۶ | +NEF (RAW)                                           | 294            |    |
| Kan jag kontrollera hur kameran<br>fokuserar?                                                      | ≻ | Autofokus                                            | 74             |    |
| Kan jag välja fokuspunkt?                                                                          | ≻ | Fokuspunkt                                           | 78             |    |
| Hur tar jag många bilder snabbt?                                                                   | ≻ | Utlösarläge                                          | 86             |    |
| Går det att ändra                                                                                  | > | Bildhastighet                                        | 89,            |    |
| bildmatningshastigheten?                                                                           |   | Dianastignet                                         | 276            |    |
| Hur tar jag bilder med självutlösaren?                                                             | ≻ | Självutlösarläge                                     | 91             |    |
| Kan jag ta bilder i svagt ljus utan blixt?                                                         | ≻ | ISO-känslighet                                       | 96             |    |
| Kan den ISO-känslighet jag väljer justeras                                                         | > | Automatisk                                           | 08             |    |
| för bästa möjliga exponering?                                                                      |   |                                                      | ISO-känslighet | 20 |
| Hur oör iga rörliga motiv skarna ollor                                                             |   | Exponeringsläge <b>5</b>                             |                |    |
| oskarpa?                                                                                           | ≻ | (slutartidsstyrd                                     | 108            |    |
|                                                                                                    |   | automatik)                                           |                |    |
| Hur kan jag göra detaljer i bakgrunden<br>oskarpa eller få fokus på både förgrund<br>och bakarund? | ۶ | Exponeringsläge <b>A</b><br>(bländarstyrd automatik) | 109            |    |
| och oungrunu.                                                                                      |   |                                                      |                |    |

| Fråga                                                                                |   | Nyckelfras                          |             |
|--------------------------------------------------------------------------------------|---|-------------------------------------|-------------|
| Går det att ställa in både slutartid och<br>bländare manuellt?                       | > | Exponeringsläge M<br>(manuellt)     | 111         |
| Kan jag göra bilderna ljusare eller<br>mörkare?                                      | ≻ | Exponeringskompensation             | 118         |
| Hur gör jag en tidsexponering?                                                       | ≻ | Långtidsexponeringar                | 114         |
| Går det att alternera exponering och<br>blixtnivå automatiskt för flera foton i rad? | > | Exponerings- och<br>blixtgaffling   | 120,<br>289 |
| Går det att skapa flera kopior av ett foto<br>med olika inställningar för vitbalans? | > | Vitbalansgaffling                   | 125,<br>289 |
| Går det att variera Aktiv D-Lighting<br>automatiskt över en serie med bilder?        | > | ADL-gaffling                        | 129,<br>289 |
| Hur ändrar jag vitbalans?                                                            | ≻ | Vitbalans                           | 133         |
| Kan jag ta bilder med blixt?                                                         |   | Blixtfotografering,                 | 171         |
| Hur reducerar jag röda ögon?                                                         | > | blixtläge, röda ögon-<br>reducering | 175         |
| Hur lagrar jag flera bilder som ett<br>fotografi?                                    | ۶ | Multiexponering                     | 184         |
| Går det att välja en<br>standardexponeringsnivå?                                     | > | Finjustera optimal exponer.         | 272         |
| Hur minskar jag oskärpa?                                                             | ≻ | Exponeringsfördröjning              | 278         |
| Kan blixten användas vid kortare slutartid<br>än <sup>1</sup> /250 sek.?             | > | Blixtsynktid                        | 281         |

### II Visa foton

| Fråga                                   |   | Nyckelfras          | Ш           |
|-----------------------------------------|---|---------------------|-------------|
| Kan jag se bilderna på kameran?         | > | Visning på kameran  | 204         |
| Kan jag se mer information om bilderna? | > | Fotoinformation     | 207         |
| Varför blinkar vissa delar av bilderna? | > | Fotoinfo, högdagrar | 209,<br>247 |

| Fråga                                                       |   | Nyckelfras                    |             |
|-------------------------------------------------------------|---|-------------------------------|-------------|
| Hur blir jag av med oönskade bilder?                        | ≻ | Radering av enstaka<br>bilder | 220         |
| Kan jag radera flera bilder samtidigt?                      | ≻ | Radera                        | 221         |
| Kan jag zooma in på bilder?                                 | ≻ | Visningszoom                  | 218         |
| Kan jag skydda bilder så att de inte raderas<br>av misstag? | ≻ | Skyddad                       | 219         |
| Kan jag dölja markerade bilder?                             | ≻ | Dölj bild                     | 245         |
| Hur ser jag om delar av foton kan vara<br>överexponerade?   | ≻ | Visningsläge: högdagrar       | 209,<br>247 |
| Hur vet jag var kameran fokuserade?                         | > | Visningsläge: fokuspunkt      | 208,<br>247 |
| Kan jag visa bilderna när de har tagits?                    | ≻ | Bildvisning                   | 251         |
| Finns det möjlighet till automatisk visning ("bildspel")?   | ≻ | Bildspel                      | 252         |

### **II** Retuschera bilder

| Fråga                                                                     |   | Nyckelfras            | m    |
|---------------------------------------------------------------------------|---|-----------------------|------|
| Hur får jag fram detaljer i skuggor?                                      | > | D-Lighting            | 319  |
| Kan jag ta bort röda ögon?                                                | ≻ | Rödaögonreducering    | 320  |
| Kan jag beskära bilder i kameran?                                         | ≻ | Beskärning            | 321  |
| Kan jag göra en monokrom kopia av en<br>bild?                             | > | Monokrom              | 322  |
| Kan ing aire on kanig med alika fireor?                                   | ~ | Filtereffekter,       | 322, |
| Kun jug goru en kopiù meu onku lurger:                                    |   | Färgbalans            | 323  |
| Kan jag använda kameran för att skapa<br>JPEG-kopior av NEF-bilder (RAW)? | > | NEF-(RAW-)bearbetning | 327  |
| Kan jag lägga ihop två NEF (RAW)-foton till<br>en enda bild?              | ≻ | Bildöverlägg          | 324  |

### II Visa och skriva ut foton på andra enheter

| Fråga                                                  |   | Nyckelfras            |     |
|--------------------------------------------------------|---|-----------------------|-----|
| Kan jag se bilderna på en TV?                          | ≻ | Visning på TV         | 239 |
| Kan jag se bilderna på en HD-enhet?                    | > | HDMI                  | 241 |
| Hur kopierar jag bilder till datorn?                   | > | Ansluta till en dator | 224 |
| Hur skriver jag ut bilder?                             | > | Skriva ut bilder      | 228 |
| Kan jag skriva ut bilder utan en dator?                | > | Skriva ut via USB     | 229 |
| Kan jag skriva ut datumet på bilderna?                 | > | Tidsstämpel           | 231 |
| Hur beställer jag kopior av professionell<br>kvalitet? | > | Utskriftsjobb (DPOF)  | 237 |

### II Tillbehör (säljs separat)

| Fråga                                                                                                    |   | Nyckelfras                      |     |
|----------------------------------------------------------------------------------------------------|---|---------------------------------|-----|
| Vilka minneskort kan jag använda?                                                                              | ≻ | Godkända minneskort             | 393 |
| Vilka objektiv kan jag använda?                                                                                | > | Kompatibla objektiv             | 340 |
| Vilka separata blixtenheter kan jag<br>använda?                                                                | > | Blixtenheter<br>(säljs separat) | 347 |
| Vilken programvara finns det till<br>kameran?                                                                  | > | Övriga tillbehör                | 355 |
| Vilka nätadaptrar, batterier, trådutlösare<br>och tillbehör till sökaren finns tillgängliga<br>för min kamera? | > | Övriga tillbehör                | 352 |

### Innehållsförteckning

| Index för frågor och svar | iv    |
|---------------------------|-------|
| För säkerhets skull       | xviii |
| Obs!                      | xxi   |
|                           |       |

### Introduktion

| Översikt               |  |
|------------------------|--|
| Bli bekant med kameran |  |
| Kamerahus              |  |
| Kontrollpanelen        |  |
| Sökarvisningen         |  |
| Informationsskärmen    |  |
| BM-8 monitorlock       |  |

### Guide

### 17

1

| Kameramenyer                            | 18 |
|-----------------------------------------|----|
| Använda kamerans menyer                 | 19 |
| Hjälp                                   | 21 |
| De första stegen                        | 22 |
| Ladda batteriet                         | 22 |
| Sätt i batteriet                        | 24 |
| Montera ett objektiv                    | 26 |
| Grundläggande inställningar             |    |
| Sätt i ett minneskort                   | 31 |
| Formatera minneskortet                  | 34 |
| Justera sökarens fokus                  |    |
| Grunderna för fotografering och visning |    |
| Slå på kameran                          |    |
| Justera kamerainställningarna           | 40 |
| Förbereda kameran                       | 42 |
| Fokusera och ta bilden                  | 43 |
| Visa foton                              | 45 |

| nitorn (Livevisning) 47<br>47<br>48<br>48 |
|-------------------------------------------|
| nitorn48<br>r 57                          |
| r 57                                      |
|                                           |
|                                           |
|                                           |
|                                           |
| ng 67                                     |
|                                           |
|                                           |
| rt72                                      |
| 73                                        |
|                                           |
|                                           |
|                                           |
|                                           |
|                                           |
| 85                                        |
|                                           |
|                                           |
|                                           |
|                                           |
|                                           |
|                                           |

### ISO-känslighet

| Välja ISO-känslighet manuellt | 96 |
|-------------------------------|----|
| Automatisk ISO-känslighet     |    |

### Exponering

95

| Mätning                              | 102 |
|--------------------------------------|-----|
| Exponeringsläge                      |     |
| P: Programautomatik                  |     |
| <b>5</b> : Slutartidsstyrd automatik |     |
| A: Bländarstyrd automatik            |     |
| M: Manuell                           |     |
| Långtidsexponeringar                 |     |
| Autoexponeringslås (AE)              |     |
| Exponeringskompensation              |     |
| Gaffling                             |     |
|                                      |     |

### Vitbalans

| Alternativ för vitbalans                       | 134        |
|------------------------------------------------|------------|
| Finjustering av vitbalans                      | 137        |
| Välja en färgtemperatur                        | 141        |
| Förinställ manuellt                            | 142        |
| Välja en färgtemperatur<br>Förinställ manuellt | 141<br>142 |

### Bildoptimering

| Bildkontroller                 |     |
|--------------------------------|-----|
| Välja en bildkontroll          | 154 |
| Skapa anpassade bildkontroller |     |
| Aktiv D-Lighting               |     |
| Färgrymd                       |     |

223

| Den inbyggda blixten         |     |
|------------------------------|-----|
| Använda den inbyggda blixten | 171 |
| Blixtlägen                   |     |
| Blixtkompensation            |     |
| FV-lås                       |     |
|                              |     |

### Andra fotograferingsalternativ

| Tvåknappsåterställning:                  |     |
|------------------------------------------|-----|
| Återställning av standardinställningarna |     |
| Multiexponering                          | 184 |
| Intervalltimerfotografering              |     |
| Icke-CPU-objektiv                        | 195 |
| Använda en GPS-enhet                     |     |

### Mer om visning

| Helskärmsvisning                             | 204 |
|----------------------------------------------|-----|
| Fotoinformation                              | 207 |
| Visa flera bilder: Visning av miniatyrbilder | 216 |
| Ta en närmare titt: Visningszoom             | 218 |
| Skydda bilder från radering                  | 219 |
| Radera bilder                                | 220 |
| Visning av helskärms- och miniatyrbilder     | 220 |
| Visningsmenyn                                | 221 |

### Anslutningar

| Ansluta till en dator                 |  |
|---------------------------------------|--|
| Direkt USB-anslutning                 |  |
| Trådlösa nätverk och Ethernet-nätverk |  |
| Skriva ut bilder                      |  |
| Ansluta skrivaren                     |  |
| Skriva ut en bild i taget             |  |

181

203

| Skriva ut flera bilder                      | 233 |
|---------------------------------------------|-----|
| Skapa en DPOF-utskriftsorder: Utskriftsjobb | 237 |
| Visa bilder på en TV                        | 239 |
| Enheter med standarddefinition              | 239 |
| HD-enheter                                  |     |
|                                             |     |

### Menyguide

| 2 | 4 | 3 |
|---|---|---|
|   |   |   |

| Visningsmenyn: Hantera bilder                 |     |
|-----------------------------------------------|-----|
| Visningsmapp                                  |     |
| Dölj bild                                     |     |
| Visningsläge                                  |     |
| Kopiera bild(er)                              |     |
| Bildvisning                                   | 251 |
| Efter radering                                |     |
| Rotera hög                                    |     |
| Bildspel                                      | 252 |
| Fotograferingsmenyn: Fotograferingsalternativ | 253 |
| Fotograferingsmenybank                        |     |
| Återställ fotograferingsmenyn                 | 256 |
| Aktiv mapp                                    |     |
| Namnge fil                                    |     |
| Brusreducering för lång exp                   |     |
| Brusreducering för högt ISO                   | 259 |
| 🖉 Anpassade inställningar:                    |     |
| Finjusterar kamerainställningar               |     |
| 🖸: Bank för anpassade inställn                |     |
| R: Nollställ anpassade inställn               |     |
| a: Autofokus                                  |     |
| a1: Välj AF-C-prioritet                       |     |
| a2: Välj AF-S-prioritet                       |     |
| a3: Dynamiskt AF-område                       |     |
| a4: Fokusföljning med låsning                 |     |
| a5: AF-aktivering                             |     |
| a6: AF-punktsbelysning                        |     |
| a7: Loopa val av fokuspunkt                   |     |
| a8: AF-punktsmarkering                        |     |
| a9: Inbyggd AF-hjälplampa                     |     |
| a10: AF-ON för MB-D10                         |     |

| b: Mätning/exponering           |    |
|---------------------------------|----|
| b1: ISO-känslighetssteg         |    |
| b2: EV-steg för exp.kontroll    |    |
| b3: Exponeringskomp./finjust    | er |
| b4: Enkel exponeringskomp       |    |
| b5: Centrumvägt område          |    |
| b6: Finjustera optimal expone   | er |
| c: Timers/AE- lås               |    |
| c1: Avtryckarens AE-L           |    |
| c2: Timer för ljusmätaravst     |    |
| c3: Självutlösare               |    |
| c4: Timer för monitoravst       |    |
| d: Fotografering/visning        |    |
| d1: Signal                      |    |
| d2: Stödlinjer i sökaren        |    |
| d3: Sökarvarning                |    |
| d4: Skärmtips                   |    |
| d5: Bildhastighet för LS-läget. |    |
| d6: Max antal exponer. i följd. |    |
| d7: Filnummersekvens            |    |
| d8: Informationsskärm           |    |
| d9: Lcd-belysning               |    |
| d10: Exponeringsfördröjning.    |    |
| d11: Batteritypen MB-D10        |    |
| d12: Batteriordning             |    |
| e: Gaffling/blixt               |    |
| e1: Blixtsynktid                |    |
| e2: Blixtslutartid              |    |
| e3: Blixtläge för inbyggd blixt |    |
| e4: Modelleringsblixt           |    |
| e5: Autogafflingsinställning    |    |
| e6: Autogaffling (M-läge)       |    |
| e7: Gafflingsföljd              |    |
| f: Reglage                      |    |
| f1: 🔅-omkopplare                |    |
| f2: Multiväljarens mittknapp    |    |
| f3: Multiväljare                |    |
| f4: Fotoinfo/visning            |    |
| f5: Tilldela Fn-knapp           |    |

| f6: Ange granskningsknapp                       | . 296 |
|-------------------------------------------------|-------|
| f7: Tilldela AE-L/AF-L-knapp                    | . 296 |
| f8: Anpassa funktionsrattar                     | . 297 |
| f9: Släpp knapp och använd ratt                 | 298   |
| f10: Om inget minneskort finns?                 | . 299 |
| f11: Kasta om indikatorer                       | 299   |
| Y Inställningsmeny: Kamerainställning           | 300   |
| Formatera minneskort                            | . 301 |
| Lcd-ljusstyrka                                  | . 301 |
| Videoläge                                       | . 301 |
| HDMI                                            | 302   |
| Tidszon och datum                               | . 302 |
| Språk (Language)                                | 303   |
| Bildkommentar                                   | 303   |
| Automatisk bildrotering                         | 304   |
| Referensbild för damm                           | . 305 |
| Batteriinformation                              | 307   |
| Trådlös sändare                                 | . 308 |
| Bildautentisering                               | 308   |
| Information om upphovsrätt                      | . 309 |
| Spara/ladda inställningar                       | . 310 |
| Virtuell horisont                               | . 311 |
| AF-finjustering                                 | . 312 |
| Eye-Fi-överföring                               | . 313 |
| Firmwareversion                                 | . 314 |
| ☑ Retuscheringsmenyn: Skapa retuscherade kopior | 315   |
| D-Lighting                                      | . 319 |
| Rödaögonreducering                              | . 320 |
| Beskärning                                      | . 321 |
| Monokrom                                        | 322   |
| Filtereffekter                                  | 322   |
| Färgbalans                                      | 323   |
| Bildöverlägg                                    | . 324 |
| NEF-(RAW-)bearbetning                           | 327   |
| Ändra storlek                                   | . 329 |
| Jämförelse sida vid sida                        | . 331 |
| 园 Min meny: Skapa en egen meny                  | 333   |

### **Teknisk information**

| Kompatibla objektiv                   | 340 |
|---------------------------------------|-----|
| Externa blixtenheter                  | 347 |
| Nikon Creative Lighting System (CLS)  | 348 |
| Övriga tillbehör                      | 352 |
| Vårda din kamera                      | 357 |
| Lagring                               | 357 |
| Rengöring                             | 357 |
| Lågpassfiltret                        | 358 |
| "Rengör nu"                           | 358 |
| "Rengör vid start/avstäng."           | 359 |
| Manuell rengöring                     | 361 |
| Vård av kamera och batteri: Varningar | 364 |
| Standardvärden                        | 368 |
| Exponeringsprogram                    | 372 |
| Felsökning                            | 373 |
| Felmeddelanden                        | 378 |
| Specifikationer                       | 385 |
| Godkända minneskort                   | 393 |
| Minneskortets kapacitet               | 394 |
| Batteriets livslängd                  | 396 |
| Index                                 | 398 |

### För säkerhets skull

För att förhindra skada på Nikon-produkten, dig själv eller andra, läs och följ nedanstående säkerhetsföreskrifter innan du börjar använda kameran. Förvara säkerhetsanvisningarna på en plats där alla som använder produkten har tillgång till dem.

Följande ikon anger vilka följderna kan bli om föreskrifterna i avsnittet inte följs:

Den här ikonen anger en varning. Läs alla varningar innan du använder den här Nikon-produkten, för att undvika risk för personskador.

### **II** VARNINGAR

- Se till att solen inte hamnar i bilden Se till att solen inte hamnar i bilden när du fotograferar bakgrundsbelysta motiv. Solljus som fokuseras i kameran när solen är i eller nära bilden kan orsaka brand.
- Titta inte rakt in i solen genom sökaren Det finns risk för bestående ögonskador om man tittar rakt in i solen eller en annan stark ljuskälla genom sökaren.
- Använda sökarens dioptrijustering Var försiktig när du använder sökarens dioptrijustering med ögat mot sökaren, så att du inte oavsiktligt sticker fingret i ögat.

⚠ Stäng genast av produkten i händelse av tekniskt fel

Koppla genast bort adaptern och ta bort batteriet om produkten eller nätadaptern (säljes separat) ryker eller luktar konstigt. Var försiktig så att du inte bränner dig. Fortsatt användning kan ge skador. Avlägsna batteriet och lämna in produkten på en Nikonauktoriserad serviceverkstad.

#### ▲ Ta inte isär produkten

Undvik att vidröra produktens inre delar, eftersom det kan leda till skador. Eventuella produktfel bör endast repareras av en kvalificerad tekniker. Om du råkar tappa eller stöta till produkten så att den öppnas, tar du bort batteriet och/ eller nätadaptern och lämnar in produkten på en Nikonauktoriserad serviceverkstad.

### Använd inte produkten i närheten av lättantändlig gas

Använd aldrig elektronisk utrustning i närheten av lättantändlig gas, eftersom det finns risk för explosion och brand.

- Förvara produkten utom räckhåll för barn Underlåtenhet att följa ovanstående försiktighetsåtgärd kan leda till personskador.
- ⚠ Låt inte barn ha kameraremmen runt halsen

Ett barn som har kameraremmen runt halsen kan strypas.

🖄 Hantera batterierna varsamt

Batterier kan läcka eller explodera till följd av ovarsam hantering. laktta följande försiktighetsåtgärder när du hanterar batterier till produkten:

- Använd endast batterier som är godkända för användning med denna produkt.
- Undvik att kortsluta eller att ta isär batteriet.
- Kontrollera att produkten är avstängd innan du byter batteri. Om du använder en nätadapter kontrollerar du att den inte är inkopplad.
- Försök inte att sätta i batteriet upp och ned eller åt fel håll.
- Utsätt inte batteriet för hög värme eller öppen eld.
- Sänk inte ned batteriet i vatten och utsätt det inte för väta.

- Sätt tillbaka terminalskyddet när du transporterar batteriet. Transportera eller förvara inte batteriet tillsammans med metallföremål, t.ex. halsband eller hårspännen.
- Helt urladdade batterier tenderar att läcka. Undvik skador på produkten genom att avlägsna batteriet om det är urladdat.
- Sätt fast kontaktskyddet och förvara batteriet på en sval, torr plats när det inte används.
- Batteriet kan bli varmt direkt efter användning eller om produkten drivs med batteri under en längre tid. Stäng av kameran och låt batteriet svalna innan du tar ur det.
- Avbryt genast all användning om batteriet ändrar färg eller form.

- Antera snabbladdaren enligt anvisningarna
  - Håll snabbladdaren torr. Annars finns risk för brand eller elektriska stötar.
  - Damm på eller i närheten av stickkontaktens metalldelar ska tas bort med en torr duk. Fortsatt användning medför risk för brand.
  - Rör inte vid nätkabeln och gå inte i närheten av laddaren under åskväder. Det medför risk för elektriska stötar.
  - Skada eller modifiera inte nätkabeln, dra inte i den, och böj den inte kraftigt. Placera inte nätkabeln under tunga föremål, och utsätt den inte för värme eller öppen eld. Om isoleringen skadas så att ledarna syns ska nätkabeln undersökas av en Nikonauktoriserad serviceverkstad. Annars finns risk för brand eller elektriska stötar.
  - Hantera inte stickkontakten eller laddaren med våta händer. Det medför risk för elektriska stötar.
  - Använd inte tillsammans med resekonverterare eller adaptrar avsedda för att konvertera från en spänning till en annan eller med DC-till-AC-inverterare. Detta kan skada produkten eller orsaka överhettning eller brand.

#### \land Använd rätt kablar

När du ansluter kablar i in- och utgångskontakterna, använd bara de kablar som medföljer produkten eller som säljs av Nikon.

#### ▲ CD-rom-skivor

CD-skivorna med programvara och handböcker ska inte spelas upp i vanliga CD-spelare. Om CD-romskivor spelas i en CD-spelare avsedd för musik kan hörseln eller utrustningen skadas.

#### 🗥 Hantera blixten med försiktighet

- Om du använder kameran med blixten i kontakt med hud eller andra föremål kan det leda till brännskador.
- Om blixten utlöses nära en persons ögon kan detta orsaka tillfällig synförsämring. Var särskilt försiktig när du fotograferar småbarn. Då bör blixten aldrig vara närmare än en meter från motivet.
- Undvik kontakt med flytande kristaller Var försiktig om monitorn går sönder så att du inte skadar dig på det krossade glaset, och undvik att de flytande kristallerna från monitorn kommer i kontakt med hud, ögon eller mun.

### Obs!

- Ingen del av handböckerna för den här produkten får reproduceras, överföras, skrivas av, översättas till ett annat språk eller lagras i ett dokumentationssystem i någon form eller med några medel, utan föregående skriftligt medgivande från Nikon.
- Nikon förbehåller sig rätten att när som helst, utan föregående meddelande, ändra specifikationerna för maskin- och programvaran som beskrivs i dessa handböcker.
- Nikon kan inte hållas ansvarigt för eventuella skador som har uppkommit till följd av användningen av denna produkt.
- Alla rimliga åtgärder har vidtagits för att säkerställa att informationen i dessa handböcker är så exakt och fullständig som möjligt. Skulle du mot förmodan upptäcka fel eller brister är vi tacksamma om du påtalar felaktigheterna för närmaste Nikonåterförsäljare (se separat kontaktlista).

#### VARNING

#### RISK FÖR EXPLOSION OM BATTERIET BYTS UT MOT FEL TYP. SKROTA ANVÄNDA BATTERIER ENLIGT INSTRUKTIONERNA.

Denna symbol indikerar att elektrisk och elektronisk utrustning måste lämnas till separat insamling. Föliande gäller endast

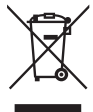

användare i europeiska länder:

- Den här produkten ska lämnas till separat insamling vid en särskild insamlingsplats. Släng inte produkten tillsammans med det vanliga hushållsavfallet.
- Separat insamling och återvinning hjälper till att spara på naturresurserna och förhindrar den negativa påverkan på människors hälsa och på miljön som kan inträffa vid felaktig kassering.
- Mer information får du från återförsäliaren eller av de lokala myndigheter som ansvarar för avfallshanteringen där du bor.

Denna symbol indikerar att denna produkt ska lämnas in separat.

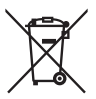

Följande gäller endast användare i europeiska länder:

- Alla batterier, oavsett om de har denna symbol eller inte, ska lämnas till separat insamling vid en lämplig insamlingsplats. Släng inte produkten tillsammans med vanligt hushållsavfall.
- Mer information får du från återförsäliaren eller av de lokala myndigheter som ansvarar för avfallshanteringen där du bor.

#### Slänga bort datalagringsenheter

Notera att formatering av minneskort eller andra datalagringsenheter eller radering av bilder inte helt tar bort lagrade bilddata. Raderade filer kan ibland återställas från bortkastade lagringsenheter med kommersiellt tillgänglig programvara, och kan potentiellt leda till oönskad användning av personliga bilder. Det är användarens ansvar att se till att sådan data inte hamnar i fel händer.

Innan en datalagringsenhet kastas bort eller överlåts till en annan person, radera alla data med ett kommersiellt tillgängligt raderingsprogram, eller formatera enheten och fyll den helt med bilder utan privat information (t.ex. bilder av en tom himmel). Se också till att ersätta eventuella bilder som valts för Förinställ manuellt. Var försiktig så att du inte skadar dig om du fysiskt förstör en datalagringsenhet.

#### Anmärkning angående kopierings- och reproduktionsförbud

Observera att även enbart innehav av material som har kopierats eller reproducerats digitalt med hjälp av en skanner, digitalkamera eller annan liknande enhet kan vara straffbart enligt lag.

 Material som inte får kopieras eller reproduceras enligt lag

Det är förbjudet att reproducera sedlar, mynt, värdepapper, statsobligationer eller premieobligationer, även om sådana kopior eller avbildningar är märkta med ordet "Prov" eller liknande.

Det är förbjudet att kopiera eller reproducera sedlar, mynt eller värdepapper som används i andra länder.

Det är förbjudet att utan föregående tillstånd av vederbörlig myndighet kopiera eller reproducera oanvända frimärken eller förfrankerade vykort som ges ut av staten.

Det är förbjudet att kopiera eller reproducera frimärken som ges ut av staten och certifierade dokument som anges i gällande lagstiftning.

#### Anmärkningar beträffande särskilda kopior och reproduktioner

Varningar har utfärdats beträffande kopiering och reproduktion av värdehandlingar som ges ut av privata företag (aktier, fakturor, checkar, presentkort o.s.v.), busskort eller kuponger, förutom då ett rimligt antal kopior behövs för användning av ett företag. Det är även förbjudet att kopiera eller reproducera pass som har utfärdats av statliga myndigheter, licenser som har utfärdats av offentliga myndigheter och privata grupper, ID-kort samt biljetter, t.ex. busskort och måltidskuponger.

#### Följ copyrightreglerna

Kopiering och reproduktion av upphovsrättsskyddade verk som böcker, musik, målningar, träsnitt, kartor, ritningar, filmer och fotografier regleras av nationella och internationella upphovsrättslagar. Använd inte denna produkt i syfte att framställa olagliga kopior eller på något sätt som strider mot gällande upphovsrättslagar.

#### Använd endast elektroniktillbehör från Nikon

Kameror från Nikon är designade enligt högsta standarder och innehåller komplicerade elektroniska kretsar. Endast elektroniska tillbehör från Nikon (inklusive batteriladdare, nätadaptrar och blixttillbehör) som är certifierade av Nikon för specifik användning med den här digitalkameran från Nikon är tillverkade för att användas inom de användar- och säkerhetskrav som gäller för den här elektroniska kretsen.

Användning av tillbehör av andra märken kan skada kameran och göra din Nikon-garanti ogiltig. Användning av litiumjonbatterier från tredje part som inte bär den holografiska Nikon-förseglingen som visas till höger kan leda till felfunktion hos kameran eller resultera i att batterierna överhettas, tar eld, går sönder eller läcker.

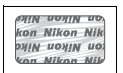

Kontakta en lokal återförsäljare för Nikon om du vill veta mer om tillbehör från Nikon.

### 🖉 Innan du tar viktiga bilder

Se till att ta ett testfoto och kontrollera att kameran fungerar som den ska innan du tar bilder av viktiga händelser (exempelvis bröllop eller innan du tar med dig kameran på en resa). Nikon kan inte hållas ansvarigt för eventuella skador eller inkomstförluster till följd av felfunktion hos produkten.

### 🖉 Livslångt lärande

Som en del av Nikons engagemang i fortlöpande produktsupport och utbildning finns kontinuerligt uppdaterad information tillgänglig online på följande webbplatser:

- För användare i USA: http://www.nikonusa.com/
- För användare i Europa och Afrika: http://www.europe-nikon.com/support/

• För användare i Asien, Oceanien och Mellanöstern: http://www.nikon-asia.com/ På de här webbplatserna finns aktuell produktinformation, tips, svar på vanliga frågor (FAQ), samt allmänna råd om digital bildbearbetning och fotografering. Ytterligare information kan finnas hos närmaste Nikonåterförsäljare. Kontaktinformation finns på följande webbadress: http://imaging.nikon.com/

### ್ಲು Introduktion

l det här kapitlet får du den information du behöver för att använda kameran, inklusive namn på kamerans olika delar.

| Översikt               | 2 |  |
|------------------------|---|--|
| Bli bekant med kameran |   |  |
| Kamerahus              | 3 |  |
| Kontrollpanelen        | 8 |  |
| Sökarvisningen         |   |  |
| Informationsskärmen    |   |  |
| BM-8 monitorlock       |   |  |

### \*

### Översikt

Tack för att du har valt att köpa en digital spegelreflexkamera från Nikon. Läs instruktionerna noga för att få ut maximalt av kameran och förvara dem på en plats där alla som använder produkten har tillgång till dem.

### Använd endast tillbehör från Nikon

Tillbehör från Nikon, som är specifikt certifierade av Nikon för användning med din Nikon-digitalkamera, är de enda tillbehör som är konstruerade och testade för att fungera enligt kamerans drifts- och säkerhetskrav. ANVÄNDNING AV TILLBEHÖR AV ANDRA MÄRKEN KAN SKADA KAMERAN OCH GÖRA DIN NIKON-GARANTI OGILTIG.

### Service av kameran och tillbehören

Kameran är en precisionsenhet som kräver regelbunden service. Nikon rekommenderar genomgång av kameran av återförsäljaren eller en Nikonauktoriserad servicerepresentant en gång om året eller vartannat år och service vart tredje till femte år (mot avgift). Regelbunden genomgång och service rekommenderas särskilt vid yrkesmässig användning av kameran. Alla tillbehör som används regelbundet tillsammans med kameran, t.ex. objektiv eller blixtar (säljs separat), bör tas med vid genomgång eller service av kameran.

### 🖉 Kamerainställningar

Förklaringarna i denna handbok förutsätter att standardinställningar används.

### Bli bekant med kameran

Ägna först lite tid åt att bekanta dig med kamerakontrollerna och skärmarna. Det här avsnittet kan vara bra att gå tillbaka till när du läser resten av handboken.

### <u>Kamerahus</u>

| 1—  |           | - 9 |
|-----|-----------|-----|
|     |           | 10  |
| 2—  |           | 11  |
| 3—  |           |     |
| л — |           | 12  |
| 4   |           | 12  |
| 5—  |           | 13  |
| 6—  |           | 14  |
|     |           | 1 - |
| 7—  |           | 15  |
| 8—  | <u>  </u> |     |
|     |           |     |

- 1 Ratt för utlösarläge ......87
- 2 Låsknapp till ratt för utlösarläge.....87
- 3 **QUAL**-knapp (bildkvalitet/storlek) ......69, 71 Knapp för
  - tvåknappsåterställning...... 182
- 4 Ögla för kamerarem
- 5 WB-knapp (vitbalans).... 135, 140, 141
- 6 ISO-knapp (ISO-känslighet) ......96
- 7 Tillbehörssko (för blixtenhet som
- Strömbrytare ...... 37, 39 9 Avtryckare ...... 43, 44 10 11 Z-knapp (exponeringskompensation)......118 Knapp för tvåknappsåterställning......182 12 MODE-knapp (exponeringsläge) .... 105 13 Ögla för kamerarem 14 Kontrollpanel ...... 8 15

### <u> Kamerahus (fortsättning)</u>

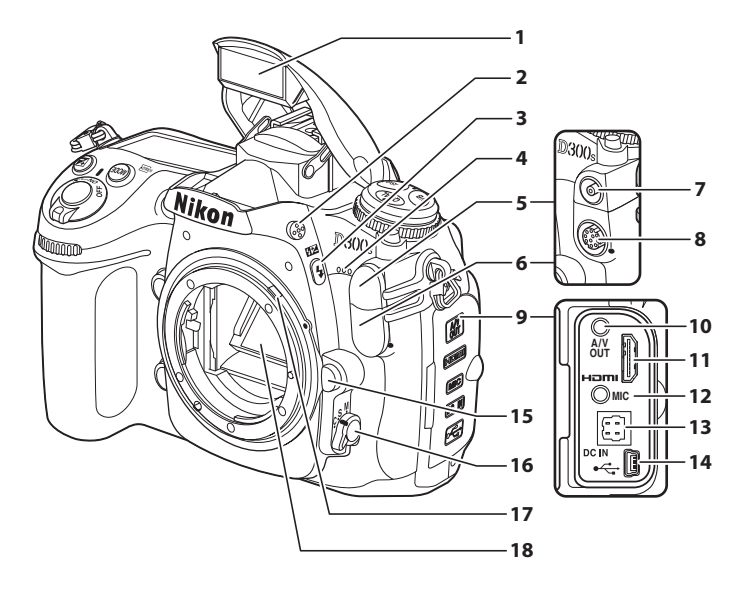

- 1Inbyggd blixt1712Knapp för uppfällning av blixt1713**5**-knapp (blixtläge)171**152**-knapp(blixtkompensation)1774Inbyggd mikrofon59, 625Lock för blixtsynkterminal3476Lock för 10-polig118, 3567Blixtsynkterminal347810-polig tillbehörskontakt198, 356
  - 9 Anslutningslock .... 225, 229, 239, 241

| 10 | A/V-kontakt239                     |
|----|------------------------------------|
| 11 | HDMI-minikontakt241                |
| 12 | Kontakt för extern mikrofon 58, 62 |
| 13 | DC-kontakt för nätadapter EH-5a    |
|    | eller EH-5 (säljs separat)352      |
| 14 | USB-kontakt225, 229                |
| 15 | Objektivlås27                      |
| 16 | Fokuseringslägesknapp 74, 83       |
| 17 | Reglage för                        |
|    | ljusmätningskoppling               |
| 18 | Spegel93, 361                      |

\*

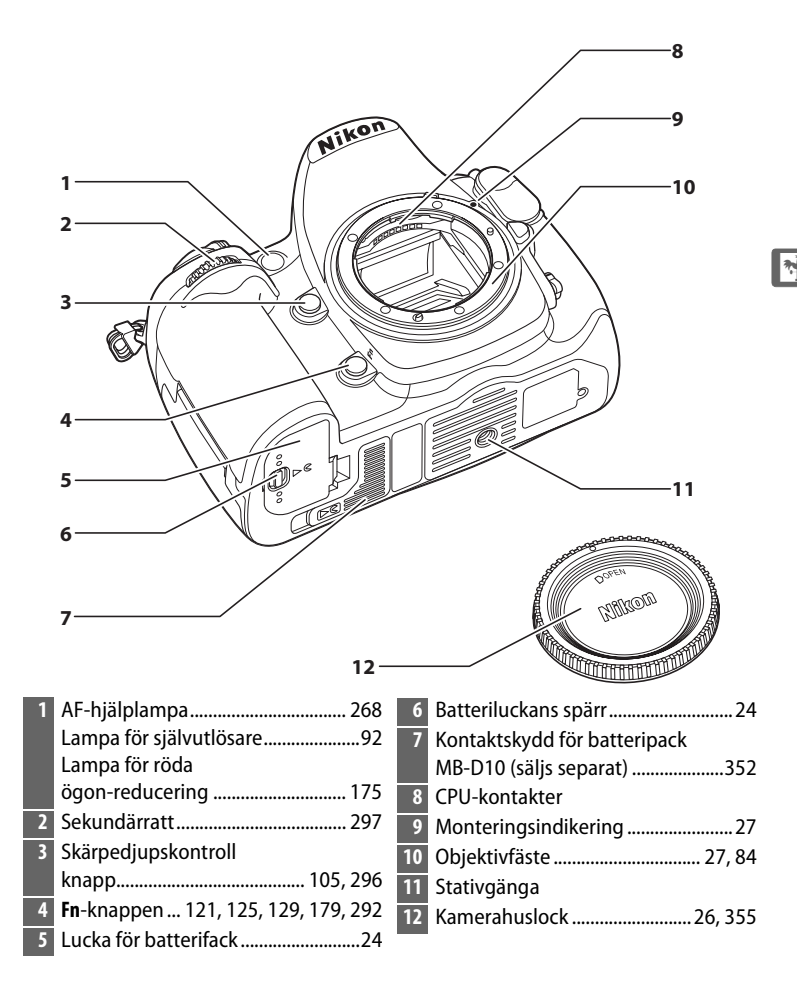

### Mikrofonen och högtalaren

Placera inte mikrofonen eller högtalaren i närheten av magnetiska anordningar. Detta kan påverka ljudet som spelas in med kameran.

5

### Kamerahus (fortsättning)

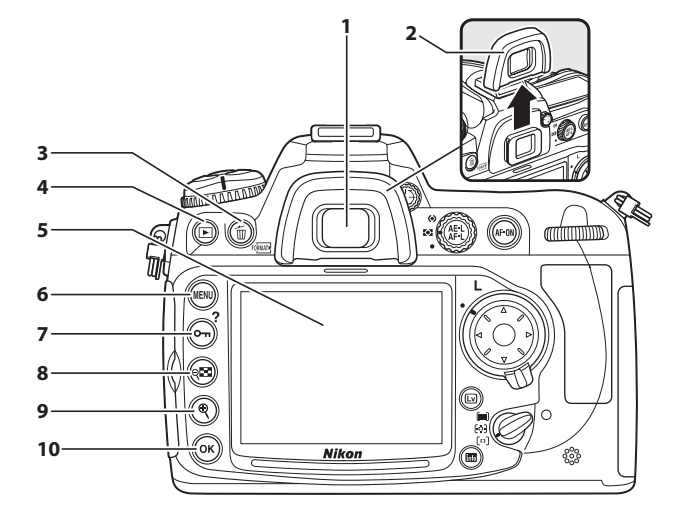

| 7  | O-n-knapp (skydda)                                                                                                    | .219 |
|----|----------------------------------------------------------------------------------------------------|------|
|    | ? -knapp (hjälp)                                                                                                    | 21   |
| 8  | থম্ঞ-knapp (miniatyrbild/visning                                                                                                    |      |
|    | utzoomning)                                                                                                    | .216 |
| 9  | <sup>€</sup> -knapp                                                                                                    |      |
|    | (inzoomning vid visning)                                                                                                    | .218 |
| 10 | Image: Book and Book and B | 19   |

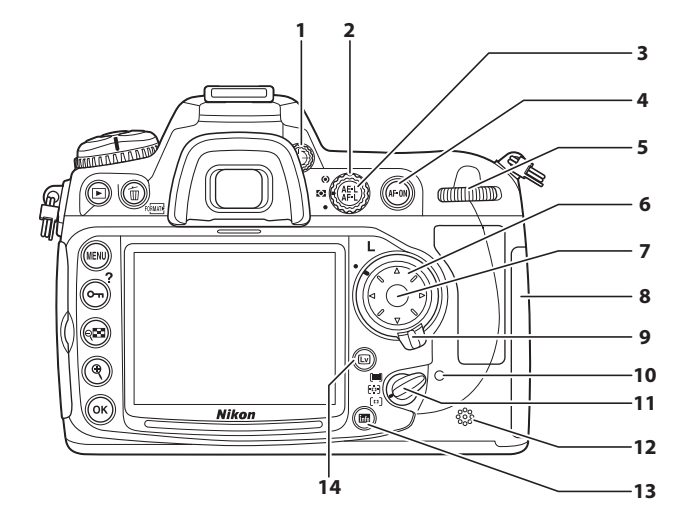

| 8  | Lucka till minneskortsfa | ck 31      |
|----|--------------------------|------------|
| 9  | Fokusväljarlås           | 78         |
| 10 | Åtkomstlampa för         |            |
|    | minneskort               | 33, 44     |
| 11 | AF-områdesväljare        | 76         |
| 12 | Högtalare                | 63, 64     |
| 13 | info-knapp (info)        | 12         |
| 14 | -knapp (livevisning)     | 49, 52, 58 |

**N**.

### **Kontrollpanelen**

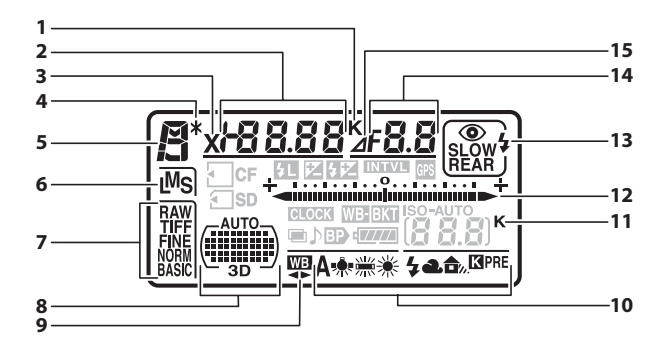

| 5 1                                                                                                    |                                                 |
|----------------------------------------------------------------------------------------------------|-------------------------------------------------|
| 2 Slutartid                                                                                                    | 8, 112<br>118<br>177<br>96<br>140<br>141<br>151 |
| Antal bilder i exponerings-,<br>blixt- eller<br>vitbalansgafflingssekvens 12<br>Antal intervall för<br>intervalltimerfotografering<br>Brännvidd (icke-CPU-objektiv) | 1, 125<br>192<br>197                            |
| 3 Blixtsynkindikator                                                                                                    | 281                                             |
| 4 Indikator för flexibelt program                                                                                                    | 107                                             |
| 5 Exponeringsläge                                                                                                    | 104                                             |
| 6 Bildstorlek                                                                                                    | 71                                              |
| 7 Bildkvalitet                                                                                                    | 69                                              |
| 8 Indikator för autoområde AF<br>Indikator för AF-områdesläge<br>Indikator för 3D-följning7                                                                         | 77<br>77<br>7, 265                              |

| Indikator för finjustering av       |
|-------------------------------------|
| vitbalans140                        |
| Vitbalans135                        |
| "K" (visas när fler än 1 000        |
| exponeringar får plats i minnet) 38 |
| Exponeringsindikator113             |
| Indikator för                       |
| exponeringskompensation118          |
| Förloppsindikator för gaffling:     |
| Exponerings- och blixtgaffling 121  |
| Vitbalansgaffling                   |
| ADL-gailling                        |
| Distline 171                        |
| Blixtlage 171                       |
| Bländare (f-tal)109, 112            |
| Bländare (antal steg)110, 343       |
| Gafflingssteg122, 126               |
| Antal Dilder I                      |
| ADL-gallingsservens                 |
| Maximal bländare                    |
| (icke-CPU-objektiv)                 |
| Indikator för datorläge             |
| Indikator för bländarsteg           |
|                                     |

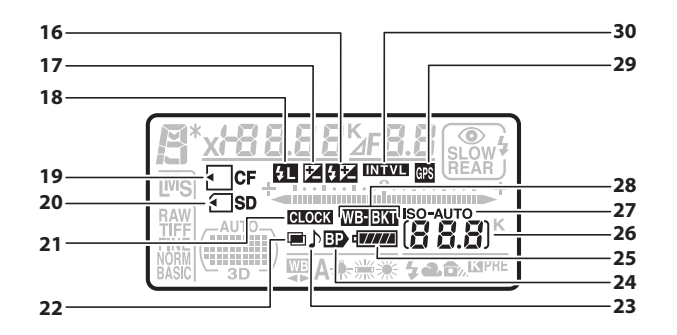

| 16 | Indikator för blixtkompensation 177 |
|----|-------------------------------------|
| 17 | Indikator för                       |
|    | exponeringskompensation 118         |
| 18 | FV-låsindikator179                  |
| 19 | Indikator för                       |
|    | CompactFlash-kort (CF)32            |
| 20 | Indikator för                       |
|    | Secure Digital-kort (SD)32          |
| 21 | Indikator för                       |
|    | "Klocka ej inställd"                |
| 22 | Indikator för multiexponering 186   |
| 23 | Ljudsignalindikator 275             |
| 24 | Indikator för batteri MB-D10 280    |
| 25 | Batteriindikator37                  |
|    |                                     |

| 26 | Antal återstående exponeringar 38   |
|----|-------------------------------------|
|    | Antal återstående bilder innan      |
|    | minnesbufferten blir full89         |
|    | Indikator för fotograferingsläge224 |
|    | Inspelningsindikator för            |
|    | förinställd vitbalans144            |
|    | Manuellt objektivnummer197          |
| 27 | Indikator för ISO-känslighet        |
|    | Indikator för automatisk            |
|    | ISO-känslighet 99                   |
| 28 | Indikator för exponerings- och      |
|    | blixtgaffling121                    |
|    | Vitbalansgafflingsindikator125      |
|    | Indikator för ADL-gaffling129       |
| 29 | Indikator för GPS-anslutning200     |
| 30 | Indikator för intervalltimer192     |
|    |                                     |

### <u>Sökarvisningen</u>

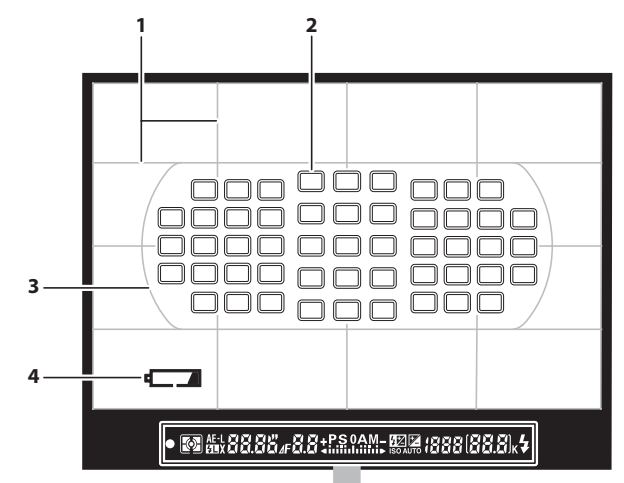

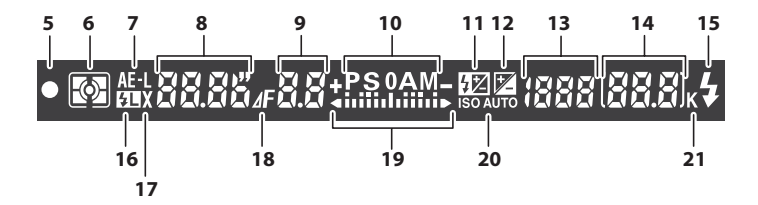
| 1  | Raster (visas när <b>På</b> är valt för |
|----|-----------------------------------------|
|    | Anpassad inställning d2) 275            |
| 2  | Fokuspunkter78, 267                     |
| 3  | AF-områdesmarkeringar                   |
| 4  | Batteriindikator37, 275                 |
|    | (visningen kan stängas av med           |
|    | Anpassad inställning d3)                |
| 5  | Fokusindikering43, 84                   |
| 6  | Mätning 102                             |
| 7  | Autoexponeringslås (AE) 116             |
| 8  | Slutartid 108, 112                      |
| 9  | Bländare (f-tal) 109, 112               |
|    | Bländare (antal steg) 110               |
| 10 | Exponeringsläge 104                     |
| 11 | Blixtkompensations indikator 177        |
| 12 | Indikator för                           |
|    | exponeringskompensation                 |
| 13 | ISO-känslighet96                        |
|    |                                         |

| 4 | Antal återstående exponeringar 38<br>Antal återstående bilder innan |
|---|---------------------------------------------------------------------|
|   | minnesbufferten blir full                                           |
|   | Indikator för lagring av                                            |
|   | vitbalans144                                                        |
|   | Exponeringskompensations                                            |
|   | värde118                                                            |
|   | Blixtkompensationsvärde177                                          |
| 5 | Blixt klar-indikator171                                             |
| 6 | FV-låsindikator179                                                  |
| 7 | Blixtsynkindikator281                                               |
| 8 | Indikator för bländarsteg110                                        |
| 9 | Exponeringsindikator113                                             |
|   | Exponeringskompensations                                            |
|   | visning118                                                          |
| 0 | Indikator för automatisk                                            |
|   | ISO-känslighet99                                                    |
| 1 | "K" (visas när fler än 1 000                                        |
|   | exponeringar får plats i minnet) 38                                 |

## Inget batteri

När batteriet är helt urladdat eller om inget batteri är isatt släcks bilden i sökaren ner. Detta är normalt och tyder inte på något fel. Sökarskärmen blir tydlig igen när ett fulladdat batteri sätts i.

#### Kontrollpanel och sökarskärm

Ljusstyrkan för kontrollpanelen och sökarskärmen varierar med temperatur, och responstiderna för skärmarna kan falla vid låga temperaturer. Detta är normalt och tyder inte på något fel.

# 2.8

# **Informationsskärmen**

Fotograferingsinformation, t.ex. slutartid, bländare, återstående antal exponeringar, buffertkapacitet och AF-områdesläge, visas på monitorn när du trycker på 
-knappen.

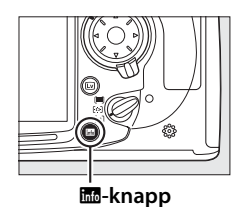

\*

#### 🖉 Slå av monitorn

Rensa fotograferingsinformation från monitorn genom att trycka på Im-knappen två gånger till eller genom att trycka ner avtryckaren halvvägs. Monitorn stängs av automatiskt om inga åtgärder utförs inom ungefär 10 sekunder. Återställ informationsskärmen genom att trycka på Im-knappen.

### 🖉 Se även

Information om hur du väljer hur lång tid monitorn ska vara påslagen finns i Anpassad inställning c4 (**Timer för monitoravst.**, D 274). För information om att ändra färgen på texten på informationsskärmen, se Anpassad inställning d8 (**Informationsskärm**, D 278).

|   |    |                                     | ĺ  |                                    |        |
|---|----|-------------------------------------|----|------------------------------------|--------|
|   |    | 17 16                               | 15 | 14 13                              |        |
|   | 1  | Exponeringsläge 104                 | 11 | "K" (visas när minne finns för fle | rän    |
| ĺ | 2  | Indikator för flexibelt program 107 |    | 1 000 exponeringar)                | 38     |
| ĺ | 3  | Blixtsynkindikator                  | 12 | Antal återstående exponeringar     | r 38   |
| ĺ | 4  | Slutartid 108, 111                  |    | Manuellt objektivnummer            | 197    |
|   |    | Exponeringskompensationsvärde 118   | 13 | Tilldela <b>Fn</b> -knapp          | 292    |
|   |    | Blixtkompensationsvärde 177         | 14 | Tilldela AE-L/AF-L-knapp           | 296    |
|   |    | Antal bilder i exponerings-,        | 15 | Bildkontrollsindikator             | 155    |
|   |    | blixt- eller                        | 16 | Indikator för brusreducering för   |        |
|   |    | vitbalansgafflingssekvens 121, 125  |    | lång exponering                    | 258    |
|   |    | Brännvidd (icke-CPU-objektiv) 197   | 17 | Bank för anpassade                 |        |
| ļ |    | Färgtemperatur 141                  |    | inställningar                      | 262    |
|   | 5  | Indikator för färgtemperatur 141    | 18 | Indikator för autoområde AF        | 77     |
|   | 6  | Indikator för bländarsteg 110       |    | Fokuspunktindikator                | 78     |
|   | 7  | Bländare (f-tal) 109, 111           |    | Indikator för AF-områdesläge       | 77     |
|   |    | Bländare (antal steg) 110           |    | Indikator för 3D-följning7         | 7, 265 |
|   |    | Gafflingssteg 122, 126              | 19 | Bildkvalitet                       | 68     |
|   |    | Antal bilder i                      |    | Primär/sekundärfack                | 72     |
|   |    | ADL-gafflingssekvens 129            | 20 | Bildstorlek                        | 71     |
|   |    | Maximal bländare                    | 21 | Exponeringsindikator               | 113    |
| ļ |    | (icke-CPU-objektiv)197              |    | Indikator för                      |        |
|   | 8  | Blixtläge 171                       |    | exponeringskompensation            | 118    |
|   | 9  | Indikator för ISO-känslighet96      |    | Förloppsindikator för gaffling:    |        |
|   |    | Indikator för automatisk            |    | Exponerings- och blixtgaffling     | 121    |
| ļ |    | ISO-känslighet99                    |    | Vitbalansgaffling                  | 125    |
|   | 10 | Vitbalans                           |    | ADL-gaffling                       | 129    |
|   |    | Indikator för finjustering av       |    |                                    |        |
|   |    | vitbalans 140                       |    |                                    |        |

1 2 3

RAW

21-

20

19-1856

ISO-AUTO

7

8

-9 -10 -11

-12

4

**N**.

### Informationsskärmen (fortsättning)

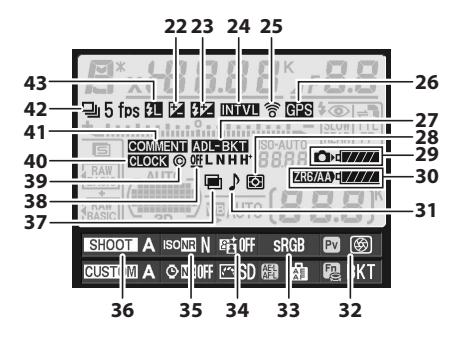

|   | 22 | Visning av                          |
|---|----|-------------------------------------|
|   |    | exponeringskompensation 118         |
| ĺ | 23 | Blixtkompensations                  |
|   |    | indikator177                        |
| ĺ | 24 | Indikator för intervalltimer 192    |
| ĺ | 25 | Indikator för Eye-Fi-anslutning 313 |
| ĺ | 26 | Indikator för GPS-anslutning 200    |
| ĺ | 27 | Indikator för                       |
|   |    | exponerings- och blixtgaffling 121  |
|   |    | Vitbalansgafflingsindikator 125     |
|   |    | Indikator för ADL-gaffling 129      |
| ĺ | 28 | Mätning102                          |
| ĺ | 29 | Kamerabatteriindikator37            |
| ĺ | 30 | Display för batterityp MB-D10       |
|   |    | Indikator för batteri MB-D10 279    |
| ĺ | 31 | Ljudsignalindikator                 |
|   |    |                                     |

| 32 | Tilldelning av granskningsknapp                        |      |
|----|--------------------------------------------------------|------|
|    | för skärpedjup                                         | .296 |
| 33 | Indikator för färgrymd                                 | .166 |
| 34 | Aktiv D-Lighting-indikator                             | .165 |
| 35 | Indikator för brusreducering<br>vid hög ISO-känslighet | .259 |
| 36 | Fotograferingsmenybank                                 | .254 |
| 37 | Indikator för multiexponering                          | .186 |
| 38 | ADL-gafflingsvärde                                     | .130 |
| 39 | Information om upphovsrätt                             | .309 |
| 40 | Indikator för                                          |      |
|    | "Klocka ej inställd"                                   | 378  |
| 41 | Bildkommentarsindikator                                | .303 |
| 42 | Indikator för utlösarläge                              |      |
|    | (enkelbild/serietagning)                               | 86   |
|    | Hastighet för seriefotografering                       | 88   |
| 43 | FV-låsindikator                                        | .179 |

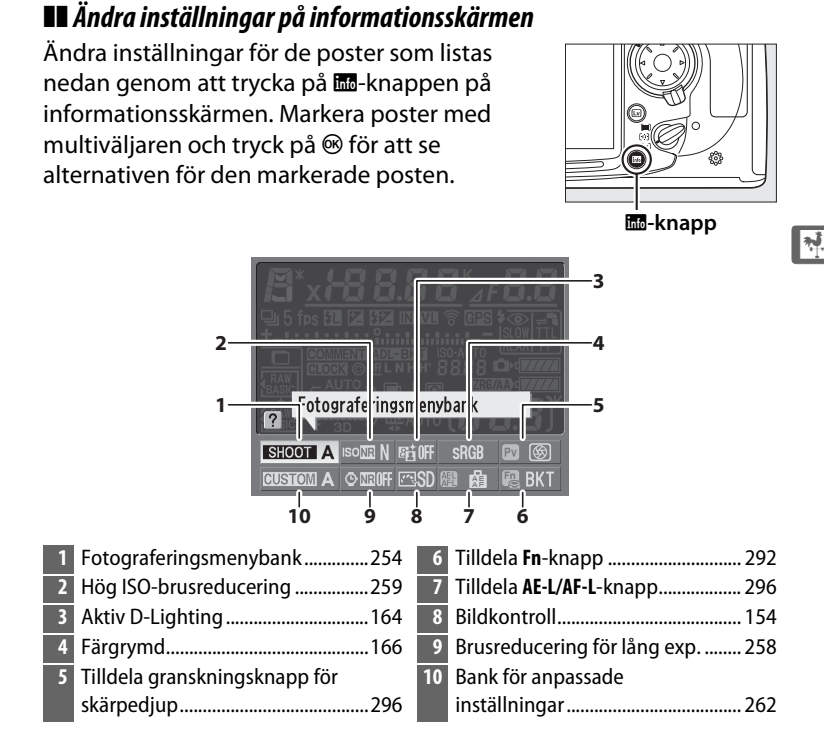

#### Tooltips

Ett tooltips som visar namnet på den valda posten visas på informationsskärmen. Tooltips kan stängas av med Anpassad inställning d4 (**Skärmtips**; III 276).

#### 🖉 Visa knappvalen

Ikonerna 國, 國 och 國 indikerar vilken "knapptryckningsfunktion" (□ 292, 296) som utförs med granskningsknappen för skärpedjup, **Fn**-knappen respektive **AE-L/AF-L**-knappen. Funktionerna "knapp och rattar" (□ 295) indikeras med ikonerna 層, 團 och 覺. Om separata funktioner har valts för "knapptryckning" och "knapp och rattar" kan du kontrollera det senare valet genom att trycka på འঘ-knappen.

# <u>BM-8 monitorlock</u>

Ett genomskinligt plastlock medföljer kameran för att hålla monitorn ren och skydda den när kameran inte används. För att montera locket för du in den utskjutande delen på locket i motsvarande spår på kamerahuset (①) och trycker på nedre delen av locket tills det klickar i läge (②).

Om du vill ta bort locket håller du ordentligt i kameran och drar försiktigt nedre delen av locket utåt så som visas till höger.

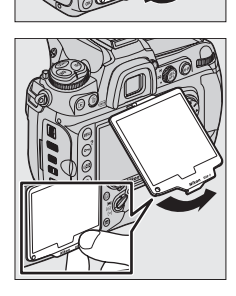

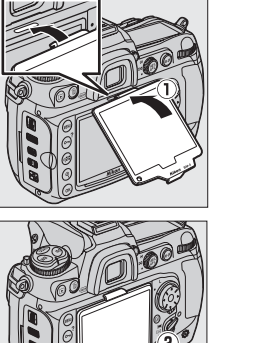

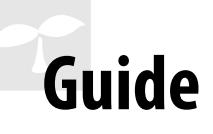

I det här avsnittet beskrivs hur du använder kameramenyer, förbereder kameran för användning och hur du tar dina första bilder och sedan visar dem.

| Kameramenyer                            | 18 |
|-----------------------------------------|----|
| Använda kamerans menyer                 |    |
| Hjälp                                   | 21 |
| De första stegen                        | 22 |
| Ladda batteriet                         |    |
| Sätt i batteriet                        |    |
| Montera ett objektiv                    |    |
| Grundläggande inställningar             |    |
| Sätt i ett minneskort                   |    |
| Formatera minneskortet                  |    |
| Justera sökarens fokus                  |    |
| Grunderna för fotografering och visning | 37 |
| Slå på kameran                          |    |
| Justera kamerainställningarna           | 40 |
| Förbereda kameran                       |    |
| Fokusera och ta bilden                  |    |
| Visa foton                              |    |
| Radera oönskade bilder                  |    |

#### -1-

# Kameramenyer

Du kan komma åt de flesta fotograferings-, visnings- och inställningsalternativen via kamerans menyer. Du visar menyerna genom att trycka på **MENU**-knappen.

#### MENU-knappen

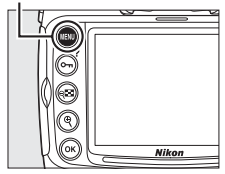

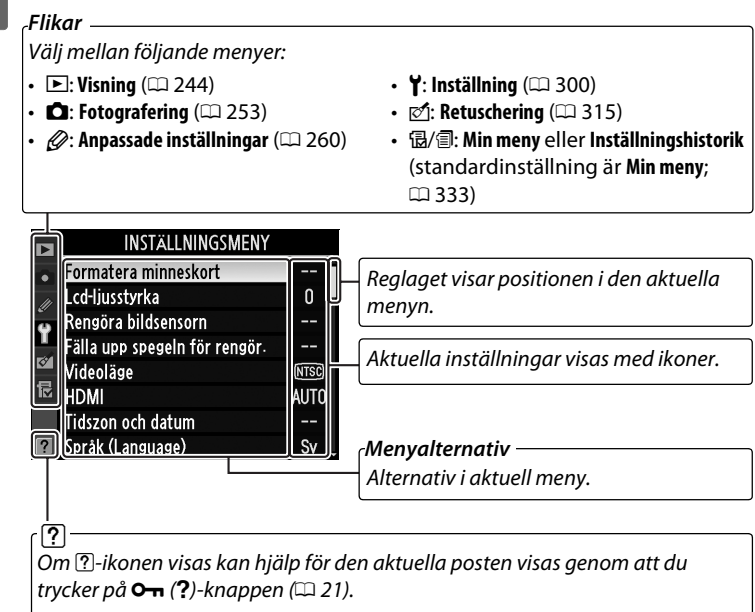

# Använda kamerans menyer

### Menykontroller

Multiväljaren och ®-knappen används för att navigera i menyerna.

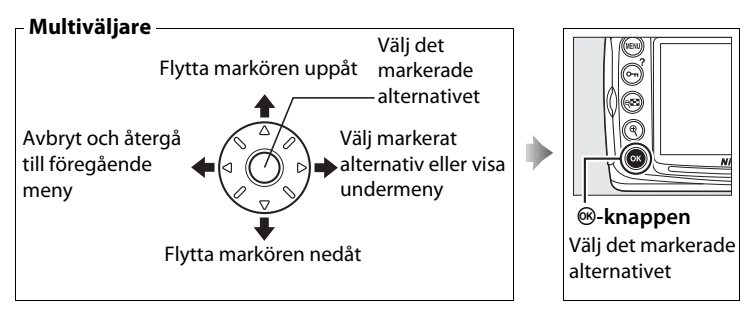

### 💵 Navigera i menyerna

Följ stegen nedan för att navigera i menyerna.

# **1** Visa menyerna.

Tryck på **MENU**-knappen för att visa menyerna.

#### MENU-knappen

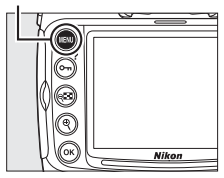

# 2 Markera ikonen för den aktuella menyn.

Tryck på ◀ när du vill markera ikonen för den aktuella menyn.

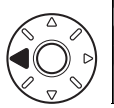

|        | INSTÄLLNINGSMENY              |      |
|--------|-------------------------------|------|
| •      | Formatera minneskort          |      |
|        | Lcd-ljusstyrka                | 0    |
| б<br>С | Rengöra bildsensorn           |      |
| U      | Fälla upp spegeln för rengör. |      |
| Ø      | Videoläge                     | NTSC |
| 昆      | HDMI                          | AUTO |
|        | Tidszon och datum             |      |
| ?      | Språk (Language)              | Sv   |

# **3** Välj en meny.

Tryck på ▲ eller ▼ när du vill välja önskad meny.

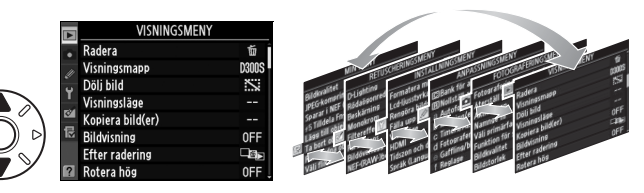

# 4 Placera markören på den valda menyn.

Tryck på ▶ när du vill placera markören i den valda menyn.

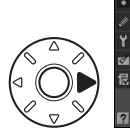

| ٣         | VISNINGSME       | NY    |
|-----------|------------------|-------|
| •         | Radera           | Ť     |
|           | Visningsmapp     | D300S |
| <i>ور</i> | Dölj bild        | ~     |
| T         | Visningsläge     |       |
| Ø         | Kopiera bild(er) |       |
| 尼         | Bildvisning      | 0FF   |
|           | Efter radering   |       |
| ?         | Rotera hög       | 0FF   |

# 5 Markera ett menyalternativ.

Tryck på ▲ eller ▼ för att markera ett menyalternativ.

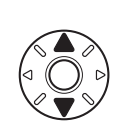

| ►        | VISNINGSMENY     |         |
|----------|------------------|---------|
|          | Radera           | ប៍      |
|          | Visningsmapp     | D300S   |
| <u>~</u> | Dölj bild        | <u></u> |
| 1        | Visningsläge     |         |
| 2        | Kopiera bild(er) |         |
| 尼        | Bildvisning      | OFF     |
|          | Efter radering   | L®⊳     |
| ?        | Rotera hög       | OFF .   |

# **6** Visningsalternativ.

Tryck på ► när du vill visa alternativ för det valda menyalternativet.

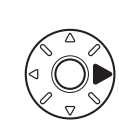

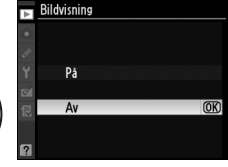

## 7 Markera ett alternativ.

Tryck på ▲ eller ▼ för att markera ett alternativ.

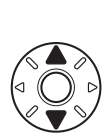

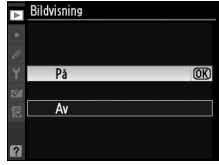

## 8 Välj det markerade alternativet.

Tryck på ® för att välja det markerade alternativet. Tryck på knappen MENU om du vill avbryta utan att göra något val.

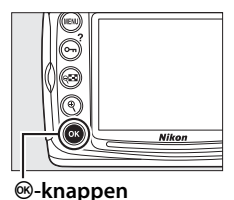

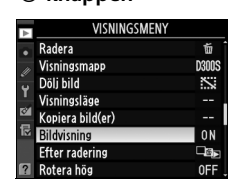

Observera följande punkter:

- Menyalternativ som visas i grått är inte tillgängliga.
- Om du trycker på ▶ eller mitten av multiväljaren har det oftast samma effekt som om du trycker på -knappen. Det är bara i vissa fall som ett val endast kan göras genom att du trycker på .
- Tryck ned avtryckaren halvvägs för att avsluta menyerna och återgå till fotograferingsläge (
  44).

# <u>Hjälp</u>

Om en ?-ikon visas i det nedre vänstra hörnet på monitorn kan du visa hjälpavsnittet genom att trycka på **On**-knappen (?).

Medan knappen trycks in visas en beskrivning av det alternativ eller den meny som är vald. Tryck på ▲ eller ▼ för att bläddra genom skärmen.

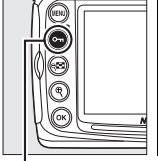

Multizxoonering Ta angivet antal bilder som en enkelbild. Om det inte sker nåson aktivitet under 30 sekunders avslutas fotosraferinsen och en multizkonering skapas av alla bilder som har tagits.

FOTOGRAFERINGSMENY

Brusreducering för lång exp.

Brusreducering för högt ISO

ntervalltimerfotografering

Inställningar för ISO-känsl

0FF

0FF

Nori

횼

0FF

Ę

0FI

Aktiv D-Lighting

Läget Livevisning Multiexponering

ilminställningar

~

O-n (?)-knappen

# De första stegen

# Ladda batteriet

D300S strömförsörjs av ett medföljande EN-EL3e litiumjonbatteri. För att maximera fotograferingstiden bör du ladda batteriet i den medföljande snabbladdaren, MH-18a, före användning. Omkring två timmar och femton minuter krävs för att ladda batteriet helt när det är helt urladdat.

1

### Koppla in laddaren.

Sätt i kontakten till nätadaptern i batteriladdaren och sätt sedan i nätkabeln i ett eluttag.

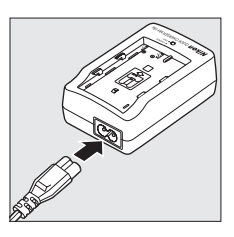

# **2** Ta bort terminalskyddet.

Ta bort kontaktskyddet från batteriet.

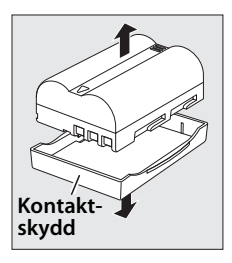

# **3** Sätt i batteriet.

Sätt i batteriet i laddaren. Laddningslampan blinkar medan batteriet laddas.

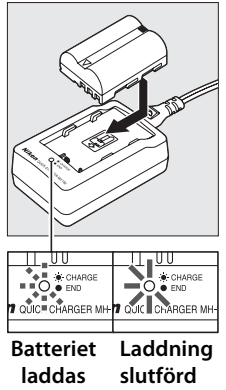

laddas

# **4** Ta ur batteriet när laddningen är klar.

Laddningen är klar när laddningslampan slutar blinka. Ta bort batteriet och koppla ur laddaren.

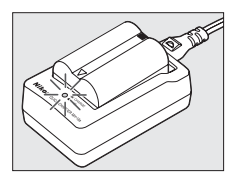

# <u>Sätt i batteriet</u>

### 1 Stäng av kameran.

#### Strömbrytare

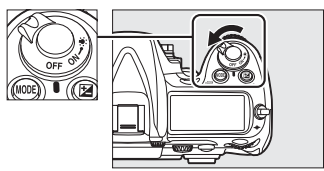

#### -

#### Sätta i och ta ur batterier

Stäng alltid av kameran innan du sätter i eller tar ur batterier.

# **2** Öppna batterifacksluckan.

Lossa (①) och öppna (②) batterifacksluckan.

### **3** Sätt i batteriet.

Sätt i batteriet så som visas till höger.

### **4** Stäng batterifacksluckan.

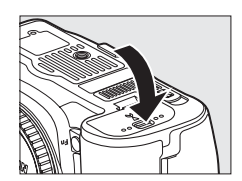

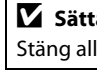

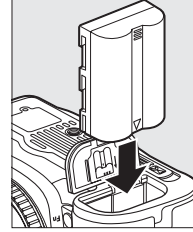

#### Batteriet och laddaren

Läs och följ varningarna och anmärkningarna på sidorna xviii–xx och 364–367 *i den här handboken*. För att förhindra kortslutning bör du sätta tillbaka terminalskyddet när batteriet inte används.

Använd inte batteriet vid temperaturer under 0 °C eller över 40 °C. Ladda inomhus i temperaturer runt 5–35 °C. För bästa resultat, ladda batteriet i temperaturer över 20 °C. Batterikapaciteten kan tillfälligt minska om batteriet laddas vid låga temperaturer eller används i en temperatur som är lägre än temperaturen som det laddades i. Om batteriet laddas i en temperatur som är lägre än 5 °C kan indikatorn för batteritiden i **Batteriinformation**-fönstret (© 307) visa en tillfällig minskning.

Batteriet kan bli varmt direkt efter användning. Vänta tills batteriet har svalnat innan du laddar upp det igen.

Använd bara laddaren med kompatibla batterier. Koppla från laddaren när den inte används.

#### Inkompatibla batterier

D300S kan inte användas med litiumjonbatterier EN-EL3 eller EN-EL3a till D100, D70-serien eller D50 eller med batterihållaren MS-D70 CR2.

#### EN-EL3e litiumjonbatterier

Medföljande EN-EL3e delar information med kompatibla enheter, vilket gör det möjligt för kameran att visa batteriladdningen i sex nivåer ( $\square$  37). Alternativet **Batteriinformation** i inställningsmenyn ger information om batteriets laddning, livslängd och antalet bilder som tagits sedan batteriet senast laddades ( $\square$  307).

# <u>Montera ett objektiv</u>

Var försiktig så att det inte kommer in damm i kameran när objektivet avlägsnas. Ett AF-S DX VR Zoom-Nikkor 18–200mm f/3,5–5,6G IF-EDobjektiv används i denna handbok i illustrationssyfte.

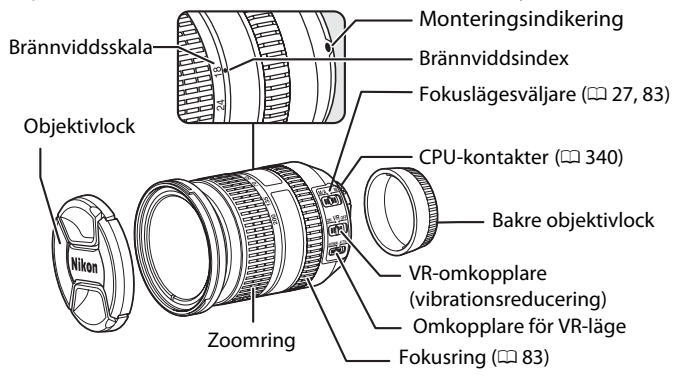

### 1 Stäng av kameran.

**2** Ta av det bakre objektivlocket och kamerahuslocket.

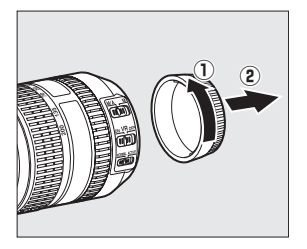

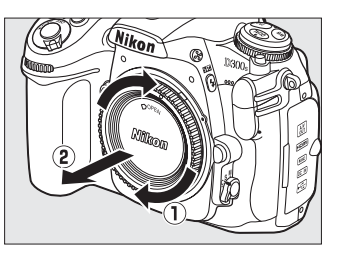

#### 3 Montera objektivet.

Rikta in monteringsindikeringen på objektivet mot monteringsindikeringen på kamerahuset och sätt objektivet i kamerans bajonettfattning (1). Var försiktig så att du inte trycker på objektivlåsknappen, och rotera objektivet moturs tills det fäster med ett klick (2).

Om objektivet är utrustat med en A-Meller M/A-M-väljare väljer du A (autofokus) eller M/A (autofokus med manuell prioritet).

#### Demontera objektivet

Se till att kameran är avstängd innan du tar bort eller byter objektiv. Ta bort objektivet genom att hålla objektivlåsknappen (1) nedtryckt samtidigt som du vrider objektivet medsols (2). När du har monterat av objektivet sätter du tillbaka objektivlocket och kamerahuslocket.

#### CPU-objektiv med bländarringar

Om objektivet är utrustat med en bländarring (🕮 340) låser du bländaren vid den minsta inställningen (det högsta f-talet).

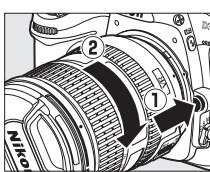

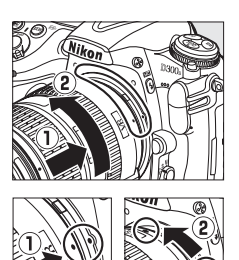

Monteringsindikering

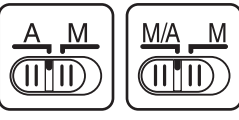

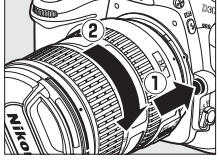

# <u>Grundläggande inställningar</u>

Språkalternativet på inställningsmenyn visas automatiskt första gången menyerna visas. Välj ett språk och ställ in tid och datum. Notera att om tid och datum inte ställs in kommer att blinka i monitorn och tid och datum som spelats in med bilden kommer att bli felaktiga.

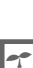

#### Slå på kameran.

#### Strömbrytare

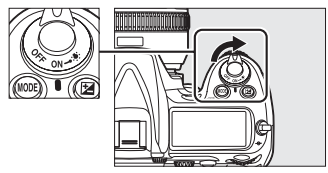

# 2 Välj Language.

Tryck på **MENU** för att visa kamerans menyer och välj sedan **Language** på inställningsmenyn. Information om hur du använder menyerna finns i "Använda kamerans menyer" (<sup>[]]</sup> 19).

#### **MENU-knappen**

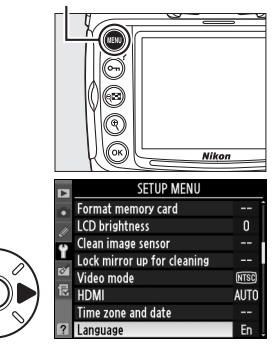

# **3** Välj språk.

Tryck på ▲ eller ▼ för att välja önskat språk och tryck på <sup>®</sup>.

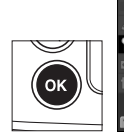

| D | Lang | luage           |    |
|---|------|-----------------|----|
|   | PI   | Polski          |    |
|   | Pt   | Português       |    |
| ÷ | Ru   | Русский         |    |
|   | Sv   | Svenska         | OK |
| 8 | 繁    | 中文(繁體)          |    |
|   | 简    | 中文 <b>(</b> 简体) |    |
|   | Ξ    | 日本語             |    |
| ? | 한    | 한글              |    |

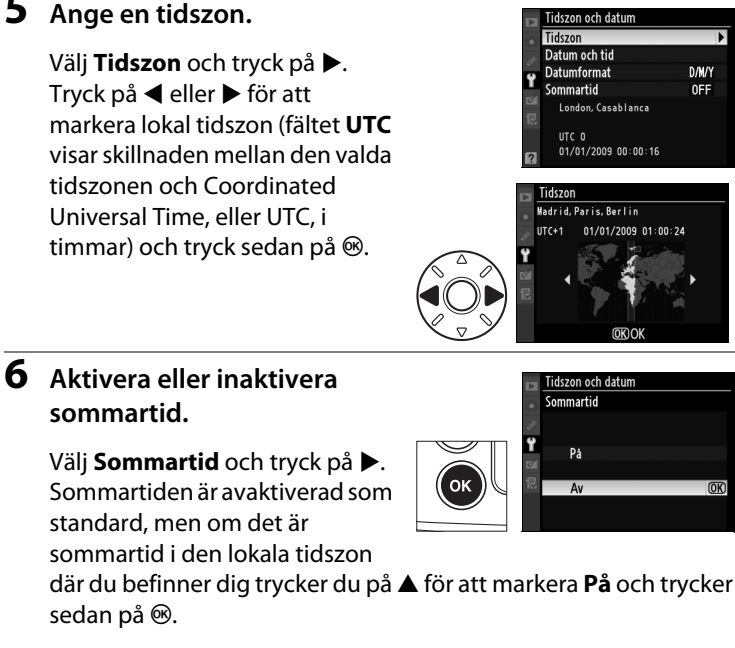

#### 5 Ange en tidszon.

tryck på ▶.

**4** Välj Tidszon och datum.

Välj Tidszon och datum och

Välj **Tidszon** och tryck på ▶. Tryck på ◀ eller ► för att markera lokal tidszon (fältet UTC visar skillnaden mellan den valda tidszonen och Coordinated Universal Time, eller UTC, i timmar) och tryck sedan på 🐵.

#### 7 Ställ in datum och tid.

Välj Datum och tid och tryck på ►. Tryck på extsf{eller} extsf{eller} för att välja ett alternativ och ▲ eller ▼ för att ändra. Tryck på 🐵 när klockan är inställd på rätt datum och tid.

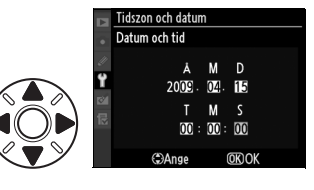

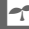

INSTÄLLNINGSMENY Formatera minneskort

Fälla upp spegeln för rengör Videoläge

Lcd-ljusstyrka Rengöra bildsensorn

HDM Tidszon och datum Språk (Language)

0

NTSC AUTO

Su

# 8 Ange datumformat.

Välj **Datumformat** och tryck på ►. Tryck på ▲ eller ▼ för att välja i vilken ordning du vill visa år, månad och dag och tryck sedan på <sup>®</sup>.

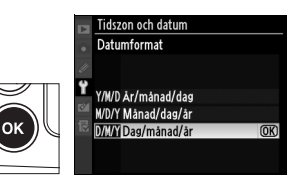

9

### Återgå till fotograferingsläge.

Tryck ned avtryckaren halvvägs om du vill återgå till fotograferingsläget.

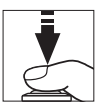

#### Klockbatteriet

Kameraklockan drivs av en oberoende, uppladdningsbar kraftkälla, som laddas vid behov när huvudbatteriet sitter i kameran eller när kameran drivs med en EH-5a eller EH-5-nätadapter (säljs separat) (CP 352). Två dagars laddning driver klockan i cirka tre månader. Om ikonen COM blinkar på kontrollpanelen är klockbatteriet slut och klockan har återställts. Ställ in tid och datum för klockan.

#### 🖉 Kameraklockan

Kameraklockan har inte lika hög precision som de flesta vanliga klockor. Kontrollera tiden regelbundet och ställ om vid behov.

# <u>Sätt i ett minneskort</u>

Kameran har två fack för minneskort, ett för Typ I CompactFlashminneskort (Typ II-kort och microdrives kan inte användas) och ett annat för Secure Digital-minneskort (SD) (minneskort säljs separat; 393). I följande avsnitt beskrivs hur du sätter i och formaterar ett minneskort.

# Stäng av kameran.

# Strömbrytare

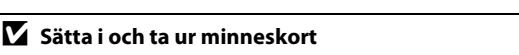

Stäng alltid av kameran innan du sätter i eller tar ur minneskort.

# **2** Öppna locket till kortfacket.

Skjut ut locket till minneskortfacket (①) och öppna kortfacket (②).

## **3** Sätt i minneskortet.

**CompactFlash-minneskort**: Sätt i kortet i CompactFlash-kortfacket med etiketten mot monitorn (①). När minneskortet sitter i helt skjuts utmatningsknappen ut (②) och den gröna åtkomstlampan tänds kort.

#### CompactFlashkortfack

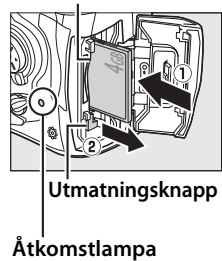

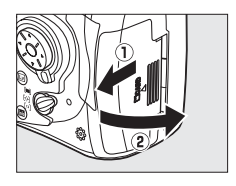

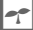

**SD-minneskort**: Håll kortet så som visas, skjut in det i SD-kortfacket tills det klickar på plats. Den gröna åtkomstlampan lyser en kort stund.

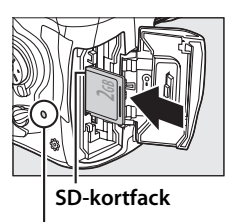

Åtkomstlampa

#### Sätta i minneskort

Att sätta i minneskort upp och ned eller bak och fram kan skada kameran eller kortet. Kontrollera att du sätter i kortet i rätt riktning och åt rätt håll.

Formatera kortet så som beskrivs på sida 34 om kortet används för första gången eller efter att det använts eller formaterats i en annan enhet.

### **4** Stäng locket till kortfacket.

#### 🖉 Använda två minneskort

Se sida 72 för information om att välja hur varje kort används när två kort sätts i kameran.

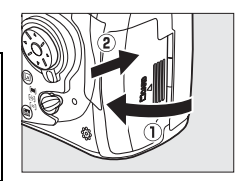

#### Minneskortsikoner

De minneskort som finns i kameran indikeras så som visas (exemplet till höger visar ikonerna som visas när både ett CompactFlash och ett SD-kort är isatta.). Om minneskortet är fullt eller låst eller om ett fel har inträffat blinkar ikonen för det aktuella kortet ( $\square$  381).

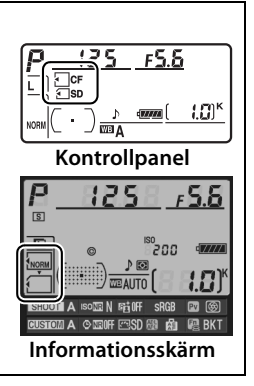

Försäkra dig om att åtkomstlampan är släckt och slå av kameran.

## **2** Ta ur minneskortet.

**CompactFlash-minneskort**: Öppna locket till minneskortsfacket och tryck på utmatningsknappen (①) för att mata ut kortet delvis (②). Minneskortet kan sedan avlägsnas för hand. Tryck inte på

minneskortet samtidigt som du trycker på utmatningsknappen. Detta kan skada kameran eller minneskortet.

**SD-minneskort**: Öppna locket till minneskortsfacket och tryck in kortet för att mata ut det (①). Minneskortet kan sedan avlägsnas för hand (②).

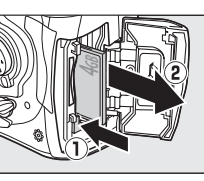

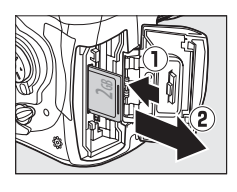

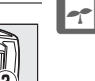

# Formatera minneskortet

Minneskort måste formateras innan de används för första gången eller efter att de använts eller formaterats i andra enheter.

#### V Formatera minneskort

Om du formaterar minneskorten tas alla bilder och data bort permanent. Kontrollera att du kopierar alla bilder, och övriga data som du vill behålla, till en dator innan du fortsätter (<sup>12</sup> 224).

-1-

### Slå på kameran.

# 2 Tryck på 🛲-knapparna.

Håll in (MODE och ) knapparna samtidigt tills ett blinkande **F r** visas på slutartidsdisplayerna på kontrollpanelen och sökaren. Om två minneskort är isatta kommer primärfacket (1272) att väljas. Du kan välja sekundärfacket genom att vrida på primärratten. För att avsluta utan att formatera minneskortet, vänta tills **F r** slutar blinka (ungefär sex

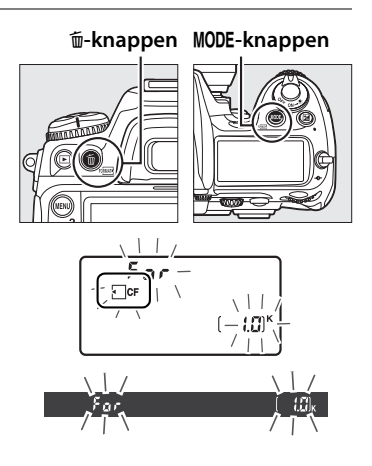

sekunder) eller tryck på valfri knapp förutom knapparna (MODE och 面).

# 3 Tryck på 🕬 knapparna igen.

Tryck på (MODE och 面)-knapparna samtidigt en gång till medan F a r blinkar för att formatera minneskortet. *Mata inte ut minneskortet eller koppla från strömmen under formateringen*. När formateringen är klar visas antalet bilder som kan lagras med de aktuella inställningarna på kontrollpanelen och i sökaren.

### Minneskort

- Minneskorten kan bli varma efter användning. Var försiktig när du avlägsnar minneskort från kameran.
- Stäng av kameran innan du sätter in eller tar ut minneskort. Under formatering och medan data sparas, raderas eller kopieras till en dator får du inte ta ut minneskorten ur kameran, stänga av kameran eller ta ur eller koppla från strömkällan. Om du inte följer dessa föreskrifter kan det leda till dataförlust eller skador på kameran eller kortet.
- Vidrör inte kortkontakterna med fingrarna eller metallföremål.
- Kortet får inte böjas, tappas eller utsättas för slag.
- Korthöljet får inte utsättas för våldsam behandling. Kortet kan skadas om du inte följer denna föreskrift.
- Utsätt inte för vatten, hög luftfuktighet eller direkt solljus.

### Skrivskyddsspärren

SD-minneskort är utrustade med en skrivskyddsspärr för att förhindra oavsiktlig förlust av data. När denna spärr är i "låst" läge kan bilder inte sparas eller raderas och kortet kan inte formateras. Dra spärren till "skriv"-läge för att låsa upp minneskortet.

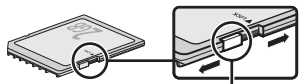

Spärr för skrivskydd

### Om inget minneskort finns

Om det inte sitter något minneskort i kameran visas (- **£** -) på kontrollpanelen och i sökaren. Om kameran är avstängd med ett fulladdat EN-EL3ebatteri och inget minneskort är isatt visas (- **£** -) på kontrollpanelen.

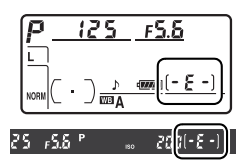

#### 🖉 Se även

Se sida 301 för information om att formatera minneskort med alternativet **Formatera minneskort** i inställningsmenyn.

# Justera sökarens fokus

Kameran är utrustad med dioptrijustering för att hantera individuella synvariationer. Kontrollera att bilden i sökaren är i fokus innan du tar bilden.

## 1 Slå på kameran.

Ta bort objektivlocket och slå på kameran.

#### Strömbrytare

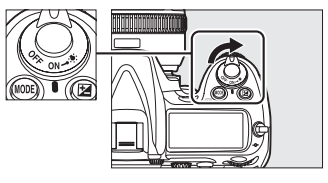

### 2 Fokusera sökaren.

Vrid dioptrireglaget tills sökarens skärm, fokuspunkter och AF-områdesmarkeringar är skarpt fokuserade. Var försiktig när du använder dioptrijusteringen med ögat mot sökaren, så att du inte oavsiktligt sticker ett finger eller en nagel i ögat.

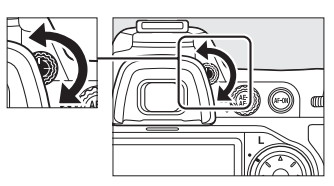

AF-områdesmarkeringar

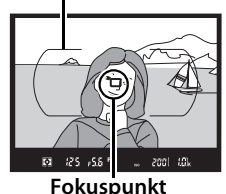

Justera sökarens fokus

Om du inte kan fokusera sökaren så som beskrivs ovan, vrid AFområdesväljaren till [1] (enkelpunkts AF) och fokuslägesväljaren till **S**, rama sedan in ett motiv med hög kontrast i mittenfokuspunkten och fokusera med autofokus. Med kameran i fokus, vrid dioptrijusteringen tills motivet är skarpt fokuserat i sökaren. Om det behövs kan sökarens fokus justeras ytterligare med korrektionslinser (säljs separat) (11 353).

# Grunderna för fotografering och visning

# Slå på kameran

Slå på kameran och kontrollera batterinivå och antal återstående exponeringar enligt beskrivningen nedan innan du tar bilder.

#### 1 Slå på kameran.

Slå på kameran. Kontrollpanelen slås på och sökardisplayen lyses upp.

#### 2 Kontrollera batterinivån.

Kontrollera batterinivån på kontrollpanelen eller i sökaren.

Ikon\*

(blinkar)

| Kontrollpanel  | Sökare | Beskrivning                               |
|----------------|--------|-------------------------------------------|
| q <b>7///A</b> | —      | Batteriet är fulladdat.                   |
| q ///A         | —      |                                           |
| ۹ <b>۲/۱</b>   | —      | Batteriet är delvis urladdat              |
| 4 🖊            | —      |                                           |
|                |        | Låg batterinivå. Förbered för laddning av |
| ۹۹             |        | batteri eller håll ett reservbatteri i    |
|                |        | beredskap.                                |
| -              |        | Avtryckaren inaktiverad. Ladda eller byt  |

batteri. \* Ingen ikon visas när kameran drivs med en nätadapter (säljes separat).

(blinkar)

Strömbrytare

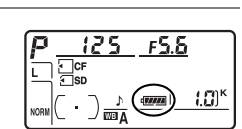

# **3** Kontrollera antal återstående exponeringar.

Exponeringsräknaren på kontrollpanelen och i sökaren visar antalet foton som kan tas med de aktuella inställningarna (om två minneskort är isatta visas det tillgängliga utrymmet på kortet i primärfacket; III 72). När antalet når noll blinkar II i exponeringsräknarna medan slutartidsdisplayerna visar ett blinkande Full eller Ful och ikonen för det aktuella kortet blinkar.

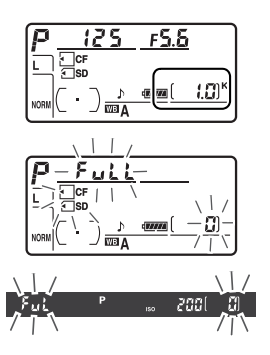

#### Minneskort med stor kapacitet

Om det finns tillräckligt mycket utrymme kvar på minneskortet för att lagra tusen bilder eller fler med de aktuella inställningarna, visas antalet återstående bilder i tusental, avrundat nedåt till närmaste hundratal (1 260 bilder visas till exempel som 1,2 K).

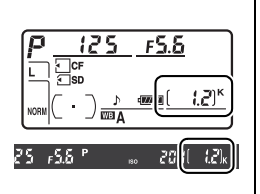

#### LCD-belysningar

Om du vrider strömbrytaren mot läge aktiveras exponeringsmätarna och kontrollpanelens

bakgrundsbelysningar (LCDbelysningar), som gör det möjligt att läsa på skärmen i mörker. När du släpper strömbrytaren fortsätter belysningen att vara tänd i sex

#### Strömbrytare

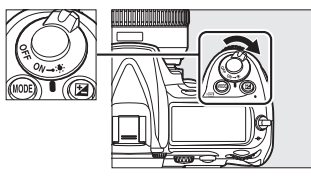

sekunder medan kamerans exponeringsmätare är aktiva eller tills du trycker på avtryckaren eller vrider strömbrytaren mot 🔅 igen.

#### 🖉 Automätning Av

För att minska batteriförbrukningen stängs slutartids- och bländardisplayerna på kontrollpanelen och i sökaren av om inga åtgärder utförs under sex sekunder (automätning - av). Tryck ned avtryckaren halvvägs om du vill återaktivera sökardisplayen (
44).

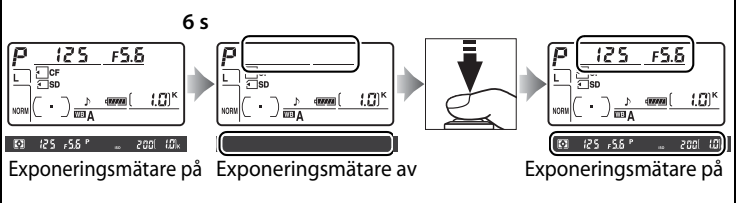

Du kan justera hur lång tid det tar innan exponeringsmätarna slås av automatiskt genom att använda Anpassad inställning c2 (**Timer för ljusmätaravst.**, D 273).

#### Displayen när kameran är avstängd

Om kameran stängs av med batteri och minneskort isatt visas minneskortsikonen och antalet återstående exponeringar (vissa minneskort kan endast visa denna information när kameran är på).

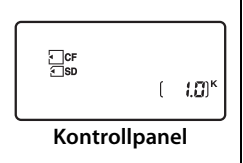

# Justera kamerainställningarna

Denna handledning visar de grundläggande stegen vid fotografering.

# 1 Välj exponeringsläge P.

Tryck på **MODE**-knappen och vrid primärratten för att välja exponeringsläge **P**. Kameran justerar automatiskt slutartid och bländare för optimal exponering i de flesta situationer.

#### MODE-knappen

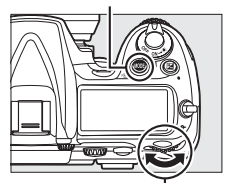

Primärratt

### 2 Välj enbildsläget.

Håll låsknappen för utlösarlägesratten nedtryckt och vrid utlösarlägesratten till **S** (enkelbild). Med denna inställning tar kameran en bild varje gång avtryckaren trycks in.

#### Utlösarlägesrattens låsknapp

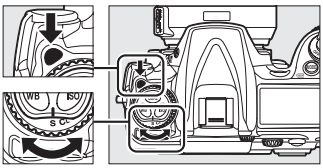

Ratt för utlösarläge

# **3** Välj enkel AF-punkt.

Vrid på AF-områdesväljaren tills den klickar på plats och pekar på [1] (enkel AF-punkt). Med denna inställning kan användaren välja fokuspunkt.

#### AF-områdes väljare

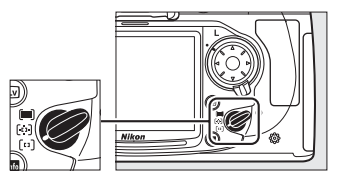

# 4 Välj enpunkts servo-AF.

Vrid fokuseringslägesknappen tills den klickar på plats och pekar på **S** (enpunkts servo-AF). Med denna inställning fokuserar kameran automatiskt på motivet i den valda fokuspunkten när avtryckaren trycks in halvvägs. Bilder kan endast tas när kameran är fokuserad.

#### Knapp för val av fokuseringsläge

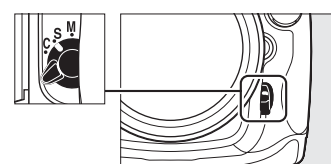

# 5 Välj matrixmätning.

Vrid ljusmätarväljaren till (matrixmätning). Matrixmätning använder information från RGBsensorn (med 1 005 segment) för att garantera bästa resultat i hela bilden.

#### Ljusmätarväljare

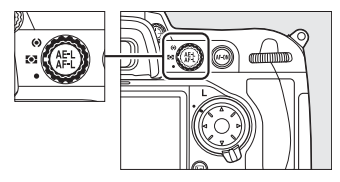

### **6** Kontrollera kamerainställningarna.

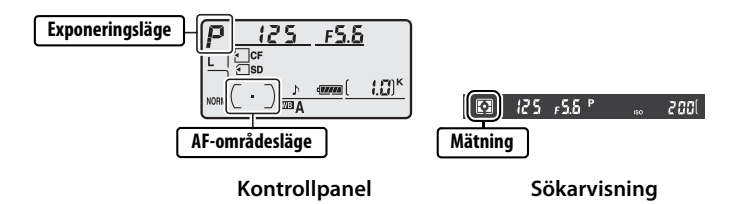

# <u>Förbereda kameran</u>

När du använder sökaren vid fotografering ska du fatta handgreppet med höger hand och låta kamerahuset eller objektivet vila i vänster. Håll armbågarna lätt tryckta mot överkroppen och placera ena foten ett halvt steg framför den andra så att du står stadigt och håller överkroppen stilla.

Håll i kameran så som visas till höger när du väljer stående bildutsnitt (högkant).

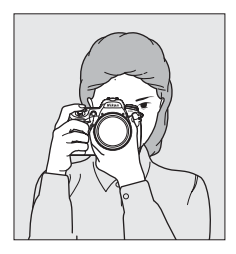

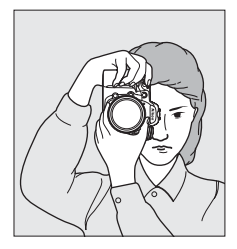

---

# <u>Fokusera och ta bilden</u>

### Tryck in avtryckaren halvvägs för att fokusera (□ 44).

Med

standardinställningarna fokuserar kameran på motivet i mittenfokuspunkten. Rama in en bild i sökaren med huvudmotivet i mittenfokuspunkten och

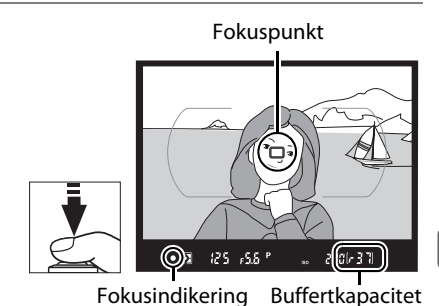

T

tryck in avtryckaren halvvägs. Om kameran kan fokusera hörs en signal och fokusindikeringen (●) visas i sökaren. Om motivet är mörkt tänds AF-hjälpbelysningen automatiskt för att underlätta fokuseringen.

| Sökarvisning | Beskrivning                              |
|--------------|------------------------------------------|
| •            | Motiv i fokus.                           |
|              | Kameran kan inte fokusera automatiskt på |
| (blinkar)    | motivet i fokuspunkten.                  |

När avtryckaren trycks ned halvvägs låses fokus, och antalet exponeringar som kan lagras i minnesbufferten ("r";  $\square$  89) visas i sökaren.

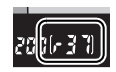

Om du vill ha information om vad du kan göra när det inte går att fokusera med autofokus, se "Så får du bra bilder med autofokus" (🕮 82).

### 2 Tryck ned avtryckaren hela vägen för att ta bilden.

Du tar bilden genom att trycka ned avtryckaren helt. Åtkomstlampan intill locket till kortfacket tänds när bilder lagras på minneskortet. Vänta med att

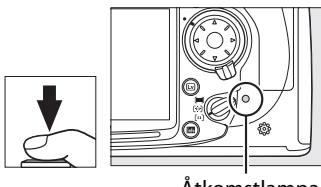

Åtkomstlampa

. mata ut minneskortet eller koppla från strömkällan tills lampan har slocknat.

#### Avtryckaren

Kameran har en avtryckare med två lägen. Kameran fokuserar när du trycker ned avtryckaren halvvägs. Du tar bilden genom att trycka ned avtryckaren hela vägen.

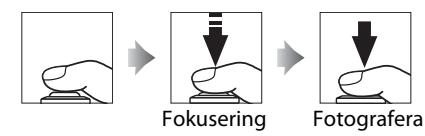

# <u>Visa foton</u>

# 1 Tryck på **▶**-knappen.

Ett foto visas på monitorn. En ikon visar minneskortet som den aktuella bilden finns på.

#### ▶-knappen

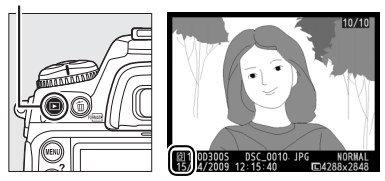

# **2** Visa fler bilder.

Fler bilder kan visas genom att du trycker på  $\blacktriangleleft$  eller  $\blacktriangleright$ . För att visa ytterligare information om det aktuella fotot, tryck på  $\blacktriangle$  och  $\blacktriangledown$  ( $\square$  207).

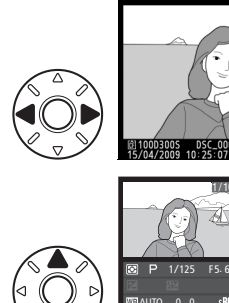

1/10

NIKON D300

Tryck ned avtryckaren halvvägs för att avsluta visningen och återgå till fotograferingsläge.

#### Bildvisning

När **På** har valts för **Bildvisning** på visningsmenyn (CP 251) visas bilderna automatiskt på monitorn i omkring 4 sekunder efter att bilden tagits.

### 🖉 Se även

Se sida 217 för information om att välja ett minneskortsfack.

# Radera oönskade bilder

Om du vill radera bilden som visas på monitorn trycker du på m-knappen. Observera att bilder inte kan återställas efter att de har raderats.

**1** Visa bilden.

Visa bilden du vill radera enligt beskrivningen i avsnittet "Visa foton" på föregående sida.

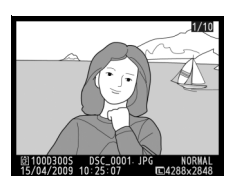

### **2** Radera bilden.

Tryck på knappen m. En bekräftelsedialogruta visas (den aktuella bildens placering visas av ikonen i nedre vänstra hörnet i dialogrutan).

🛍-knappen

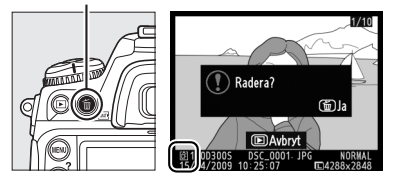

Tryck på m-knappen igen om du vill radera bilden och återgå till visning. För att stänga utan att radera bilden trycker du på ▶.

#### 🖉 Radera

Använd alternativet **Radera** på visningsmenyn (D 221) för att radera flera bilder eller för att välja vilket minneskort bilder ska raderas från.
# Komponera bilder i monitorn (Livevisning)

Detta kapitel beskriver hur man komponerar bilder i monitorn med livevisning.

Komponera bilder i monitorn ......48

# Komponera bilder i monitorn

Tryck på 🖾-knappen för att komponera bilder i monitorn. Följande alternativ finns:

- Stativ (<sup>®</sup>): Välj när kameran är monterad på ett stativ (<sup>©</sup> 49). Du kan zooma in på bilden som visas i monitorn för exakt fokusering, något som gör detta alternativ lämpligt för stillastående motiv. Kontrastavkännande autofokus kan användas för att komponera foton med motivet placerat vart som helst i bilden.
- Handhållen (◻): Välj detta alternativ för att ta handhållna bilder av rörliga motiv, eller för att komponera bilder i vinklar som gör det svårt att använda sökaren (□ 52). Kameran fokuserar normalt med fassökande autofokus.

**Fassökande autofokus i förhållande till kontrastavkännande** Kameran använder normalt fassökande autofokus, vilket innebär att fokuseringen baseras på data från en särskild fokussensor. När **Stativ** väljs i livevisning används emellertid kontrastavkännande autofokus, vilket innebär att kameran analyserar data från bildsensorn och justerar fokus för att få bästa möjliga kontrast. Kontrastavkännande autofokus tar längre tid än fassökande autofokus.

48

### <u>Stativläge (束)</u>

#### 1 Komponera en bild i sökaren.

Rama in motivet i sökaren med kameran monterad på ett stativ eller stödd mot en stabil, plan yta.

#### 2 Välj Stativ som Läget Livevisning.

Tryck på MENU-knappen för att visa menyerna. Markera **Stativ** i menyn Läget Livevisning och tryck på ®.

#### MENU-knappen

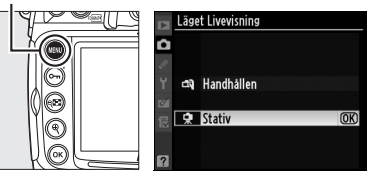

#### **3** Tryck på ⊡-knappen.

Spegeln fälls upp och vyn genom objektivet visas på kameramonitorn istället för i sökaren.

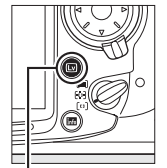

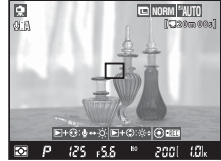

🖾-knapp

#### 4 Fokusering.

**Autofokus** (fokusläget **S** eller **C**): I stativläget kan fokuspunkten för kontrastavkännande autofokus förflyttas till valfri punkt i bilden med multiväljaren.

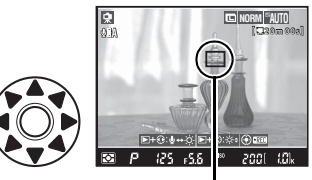

Kontrastavkännande fokuspunkt

För att fokusera med kontrastavkännande autofokus trycker du på **AF-0N**-knappen. Fokuspunkten blinkar grönt och monitorn kan bli ljusare medan kameran fokuserar. Om kameran kan fokusera med kontrastavkännande autofokus visas fokuspunkten i grönt, om kameran inte kan fokusera blinkar fokuspunkten i rött.

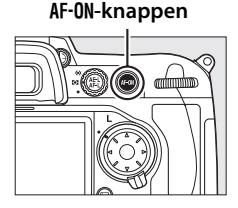

#### Kontrastavkännande autofokus

Kameran fortsätter inte att justera fokus under tiden som AF-ON-knappen trycks ned i läget kontinuerlig servo-AF. Slutaren kan utlösas även om kameran inte är i fokus i både läge enpunkts servoautofokus och kontinuerlig servo-AF.

Manuell fokusering (fokusläge M; 🕮 83): Zooma för att få exakt fokusering.

För att förstora vyn i monitorn upp till 13 × och kontrollera fokuseringen, tryck på ♥-knappen.

Ett navigeringsfönster visas i monitorns nedre högra hörn när vyn i objektivet zoomas in.

#### <sup>⊕</sup>-knappen

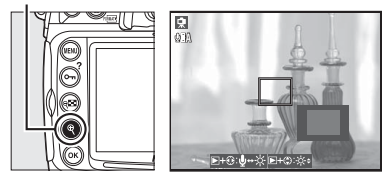

Använd multiväljaren om du vill bläddra till delar av bilden som inte syns på monitorn.

Tryck på ® för att avsluta zoomningen.

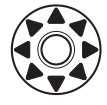

#### **5** Ta bilden.

Du tar bilden genom att trycka ned avtryckaren helt. Monitorn stängs av under fotograferingen.

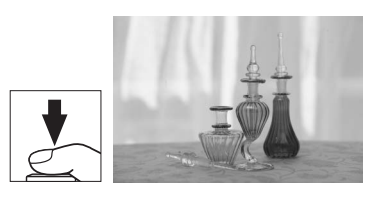

#### **6** Avsluta livevisning.

Avsluta livevisning genom att trycka på 🖾-knappen.

#### Fokusering med kontrastavkännande autofokus

Kontrastavkännande autofokus tar längre tid än normal (fassökande) autofokus. I följande situationer kan kameran kanske inte fokusera med kontrastavkännande autofokus:

- Kameran är inte monterad på ett stativ
- Motivet innehåller linjer parallellt mot bildens långsida
- Motivet saknar kontrast
- Motivet i fokuspunkten innehåller områden med skarpt kontrasterande ljusstyrka, eller också är motivet belyst av punktbelysning eller med neonljus eller någon annan ljuskälla som ändrar ljusstyrka
- Flimmer eller strimmor uppstår under lysrörs-, kvicksilver-, natrium- eller liknande belysning
- · Ett stjärnfilter eller annat specialfilter används
- Motivet ser mindre ut än fokuspunkten
- Motivet domineras av regelbundna geometriska mönster (t.ex. markiser eller en rad med fönster i en skyskrapa)
- Motivet rör sig

Observera att fokuspunkten ibland kan visas i grönt när kameran inte kan fokusera.

Använd ett AF-S-objektiv. De önskade resultaten kan inte uppnås med andra objektiv eller telekonverter.

#### 🖉 Trådutlösare

Om avtryckaren på en trådutlösare (säljs separat; se 🕮 356) trycks ned halvvägs i över en sekund i stativläget aktiveras kontrastavkännande autofokus. Om trådutlösarens avtryckare trycks in hela vägen utan fokusering justeras inte fokus innan bilden tas.

### <u>Läget handhållen (व्व)</u>

#### 1 Välj Handhållen som Läget Livevisning.

Tryck på **MENU**-knappen för att visa menyerna. Markera **Handhållen** i menyn **Läget Livevisning** och tryck på ®.

#### MENU-knappen

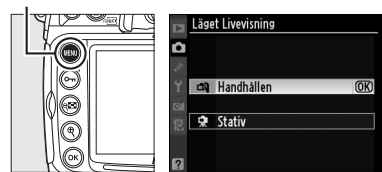

#### 🖾 💈 Tryck på 🖾-knappen.

Spegeln fälls upp och vyn genom objektivet visas på kameramonitorn istället för i sökaren.

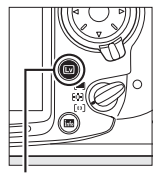

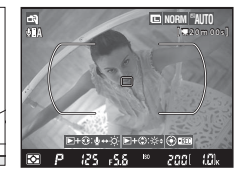

w-knapp

#### **3** Komponera en bild i monitorn.

Förstora vyn i monitorn upp till 3 × genom att trycka på  $\mathfrak{P}$ -knappen.

# •-knappen Image: Constraint of the state of the state of the sta

Ett navigeringsfönster visas i monitorns nedre högra hörn när vyn i objektivet zoomas in. Använd multiväljaren för att bläddra inom AF-områdesmarkeringarna.

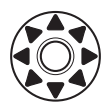

#### **4** Fokusering.

**Autofokus** (fokusläge **S** eller **C**): Tryck ned avtryckaren halvvägs eller tryck på **AF-ON**-knappen. Kameran fokuserar normalt och ställer in exponering. Observera

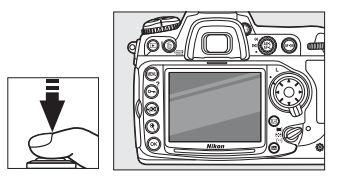

att spegeln klickar tillbaka på plats när någon av knapparna trycks ned, vilket tillfälligt avbryter livevisningen. Livevisning återställs när du släpper knappen.

**Manuell fokusering** (fokusläget M;  $\square$  83): Fokusera med objektivets fokusering.

#### 5 Ta bilden.

Tryck ned avtryckaren hela vägen för att återställa fokusering och exponering, och ta bilden. Monitorn stängs av under fotograferingen.

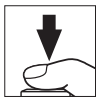

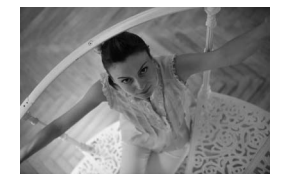

#### **6** Avsluta livevisning.

Avsluta livevisning genom att trycka på 🖾-knappen.

#### Ingen bild

Visa bilden i monitorn efter att den tagits för att försäkra dig om att den har sparats. I läget handhållen, observera att ljudet som spegeln gör när avtryckaren trycks in halvvägs eller när **AF-ON**-knappen trycks in kan missuppfattas som ljudet från slutaren, och att om enpunkts servo-AF används i läget handhållen sparas en bild bara om kameran kan fokusera.

#### Fotografera i livevisningsläge

Fast de inte syns på den färdiga bilden kan störande streck eller förvrängningar synas på monitorn i belysning med lysrör, kvicksilvergas eller natrium eller om kameran panoreras horisontellt eller om ett föremål snabbt rör sig genom bilden. Starka ljuskällor kan efterlämna spökbilder på skärmen vid panorering med kameran. Ljusa partier kan också uppstå. Undvik att rikta kameran mot solen eller andra ljusstarka källor vid fotografering med direktvisning på skärmen. Underlåtenhet att följa denna uppmaning kan resultera i skador på kamerans interna kretsar.

Livevisning avslutas automatiskt om du tar bort objektivet.

Livevisning kan användas i upp till en timme. Observera dock att när kameran används i livevisningsläge under en längre tid kan temperaturen i de interna kretsarna stiga och kameran kan kännas mycket varm, vilket kan resultera i bildstörningar och ovanliga färger. För att undvika skada på kamerans interna kretsar avslutas fotografering med livevisning automatiskt

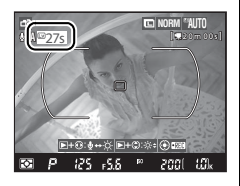

innan kameran överhettas. En nedräkningsdisplay visas i monitorn 30 sek. innan fotograferingen avslutas. Vid höga omgivningstemperaturer kan nedräkningen visas så snart du väljer livevisningsläget.

Under livevisning visar kameran den slutartid och bländare som var inställda när livevisningen startades. Exponeringen mäts igen när avtryckaren trycks in hela vägen.

Mätningen kan inte ändras under livevisning. Välj en mätmetod innan livevisning startas. För att minska oskärpa i stativläge, välj **På** för Anpassad inställning d10 (**Exponeringsfördröjning**, <sup>CII</sup> 278).

#### Exponeringskompensation

#### Informationsskärmen

Tryck på knappen 📾 för att dölja eller visa indikeringar på monitorn i livevisningsläge.

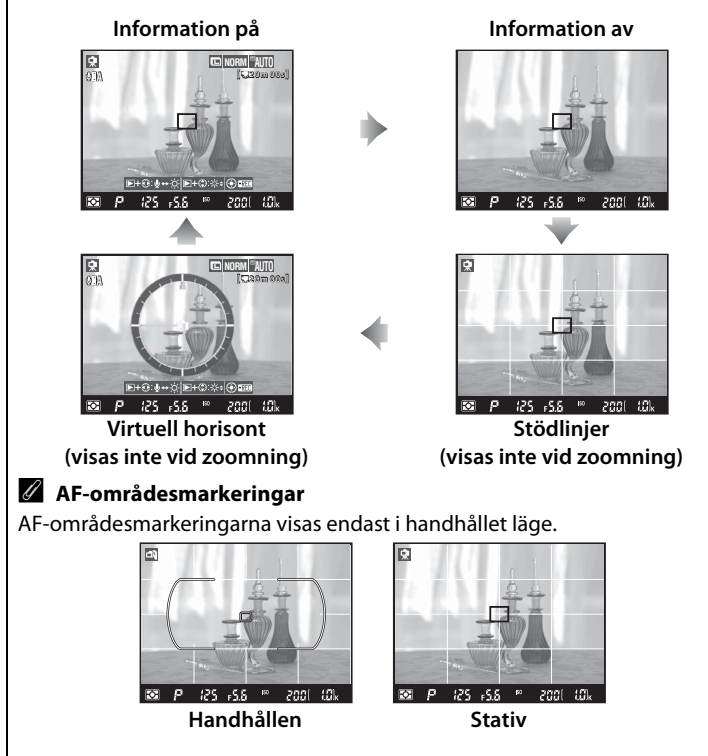

#### Monitorljusstyrka

Ljusstyrkeindikatorn till höger i displayen blir gul; håll ▶-knappen intryckt och tryck på ▲ eller ▼ för att justera ljusstyrkan (notera att monitorns

ljusstyrka inte har någon effekt på bilder som tas i

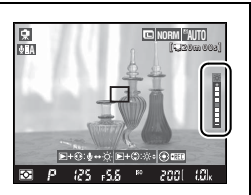

läget Livevisning). För att återgå till livevisning släpper du upp ▶-knappen.

#### 🖉 HDMI

När kameran är ansluten till en HDMIvideoenhet stängs kameramonitorn av. Vyn genom objektivet visas på videoenheten, så som visas till höger.

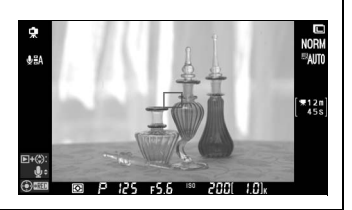

# Spela in och visa filmer

Detta kapitel beskriver hur man spelar in filmer med livevisning.

| Spela in filmer58 |  |
|-------------------|--|
| Visa filmer63     |  |
| Redigera filmer64 |  |

# Spela in filmer

Filmer kan spelas in med 24 bps i livevisningsläge. Innan inspelning, välj en bildkontroll (CII 154) och färgrymd (CII 166).

1 Välj ett läge för livevisning.

> Tryck på MENU-knappen för att visa menyerna. Markera ett alternativ i menyn Läget Livevisning och tryck på ®:

#### MENU-knappen

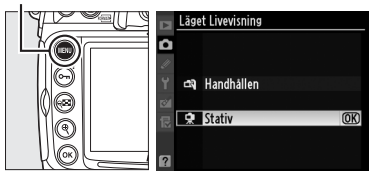

- Stativ: I läge A och M spelas filmer in med den bländare som valts innan livevisning startas (
   109, 111; den minsta bländare som är tillgänglig med filmer är f/16). Fokus kan justeras under fotografering med kontrastdetekterande AF.
- Handhållen: Kameran justerar automatiskt slutartid och bländare om motivets ljusstyrka ändras.

#### 🖉 Använda en extern mikrofon

Istället för den inbyggda mikrofonen kan kommersiellt tillgängliga externa mikrofoner användas för att undvika att ljud som avges från objektivet vid fokusering eller vibrationsreducering tas upp. Stereoinspelning är möjlig med alla mikrofoner som har en stereominikontakt (3,5 mm diameter). Mikrofonens känslighet kan justeras i menyn **Filminställningar** > **Mikrofon** ( $\square$  62).

#### 2 Tryck på ⊡-knappen.

🚺 Ikonen 🕅

Spegeln fälls upp och vyn genom objektivet visas på monitorn istället för i sökaren.

# 

En **M**-ikon indikerar att filmer inte kan spelas in.

⊡\_knapp

#### **3** Fokusering.

Innan inspelning, fokusera på motivet genom att komponera startbilden och trycka på **AF-ON**knappen (**Stativ**) eller tryck in avtryckaren halvvägs (**Handhållen**). I läget handhållen AF-ON-knappen

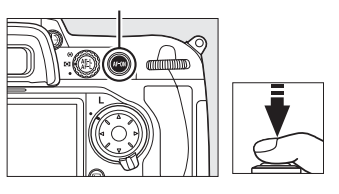

är autofokus inte tillgängligt efter att inspelningen börjat.

#### 4 Starta inspelningen.

Tryck på mitten av multiväljaren för att starta inspelningen. Både video och monoljud spelas in; täck inte över mikrofonen under inspelning (den inbyggda mikrofonen är placerad på kamerans framsida). En inspelningsindikator och

#### Inspelningsindikator

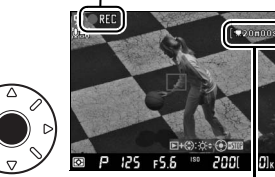

Återstående tid

tillgänglig tid visas på monitorn. Exponeringen kan låsas genom att du trycker på **AE-L/AF-L**-knappen (<sup>[1]</sup>116) eller justeras med upp till ±3 EV med exponeringskompensation (<sup>[1]</sup>118).

#### Fokusering under inspelning

I stativläge kan kameran fokuseras genom att du trycker på **AF-ON**-knappen (under inspelning hörs ingen ljudsignal när kameran fokuserar, men andra ljud när kontrastavkännande autofokus utförs kan tas upp av mikrofonen). Autofokus är inte tillgängligt i läget handhållen när inspelningen börjat; använd manuell fokusering för att fokusera under inspelning (<sup>CD</sup> 83; notera att i läget handhållen stoppas inspelningen om avtryckaren trycks in halvvägs eller om **AF-ON**-knappen trycks in). 熛

#### **5** Avsluta inspelning

Avsluta inspelningen genom att trycka på mitten av multiväljaren igen (för att avsluta inspelningen och ta en stillbild med livevisning, tryck in avtryckaren hela vägen ner). Inspelningen stoppas automatiskt när den maximala storleken har uppnåtts eller när minneskortet är fullt.

#### 🖉 Maximal storlek

Enskilda filmfiler kan vara upp till 2 GB stora. Den maximala längden är 5 minuter för filmer med en bildstorlek på 1 280 × 720, 20 minuter för andra filmer. Notera att beroende på minneskortets skrivhastighet kan inspelningen stoppas innan denna längd uppnås.

#### 🖉 Se även

Bildstorlek och mikrofonens känslighet kan väljas i menyn Filminställningar (C 62). AE-L/AF-L-knappens funktion kan justeras med Anpassad inställning f7 (Tilldela AE-L/AF-L-knapp; C 296).

#### Justera mikrofonkänsligheten

Mikrofonens känslighet kan justeras utan att du behöver lämna livevisning. Innan inspelningen startas genom att mitten av multiväljaren trycks in, håll in ⊡-knappen och tryck på ◀. En ikon för mikrofoninställning visas på monitorn. Justera mikrofonens känslighet genom att hålla ⊡-knappen intryckt och tryck på ▲ och ▼.

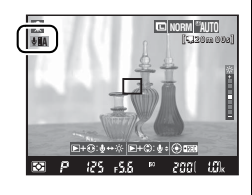

#### Spela in filmer

Störande streck eller förvrängningar kan synas på monitorn och på filmen i belysning med lysrör, kvicksilvergas eller natrium och vid horisontell panorering av kameran eller om föremål rör sig snabbt genom bilden. Starka ljuskällor kan lämna spökbilder vid panorering med kameran. Ojämna kanter, falska färger, moiré och ljusa partier kan också uppstå. Undvik att rikta kameran mot solen eller andra ljusstarka källor vid filminspelning. Underlåtenhet att följa denna uppmaning kan resultera i skador på kamerans interna kretsar.

l läget stativ kan filmer bli över- eller underexponerade med vissa bländarinställningar. Innan inspelning, kontrollera motivets ljusstyrka i monitorn. Om bilden är för ljus eller för mörk, avsluta livevisning och gör de nödvändiga bländarjusteringarna. Notera att beroende på motivets ljusstyrka kanske ändringar av exponeringen inte har någon synlig effekt.

Inspelningen avslutas automatiskt om objektivet tas bort. Inspelningen kan avslutas automatiskt innan den maximala filstorleken uppnåtts vid inspelning på minneskort med långsam skrivhastighet.

När den används länge i livevisningsläge kan kamerans interna temperatur stiga och leda till bildstörningar och ovanliga färger (kameran kan också kännas varm, men detta betyder inte att något fel har inträffat). För att undvika skada på kamerans interna kretsar avslutas inspelningen automatiskt innan kameran överhettas. En

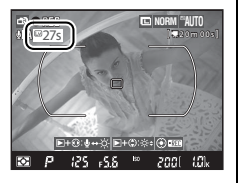

nedräkning visas i monitorn 30 sek. innan fotograferingen avslutas. Vid höga omgivningstemperaturer kan nedräkningen visas så snart du väljer livevisningsläget.

Matrixmätning används oavsett vilken mätmetod som valts. Kameran justerar slutartid och ISO-känslighet automatiskt.

#### II Filminställningar

Justera filminställningarna innan inspelning.

#### 1 Välj Filminställningar.

Tryck på MENU-knappen för att visa menyerna. Markera Filminställningar på fotograferingsmenyn och tryck på ►.

#### MENU-knappen

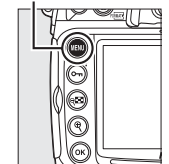

|   | FOTOGRAFERINGSMEN            | Y        |
|---|------------------------------|----------|
| 0 | Aktiv D-Lighting             | 0FF      |
|   | Brusreducering för lång exp. | 0FF      |
| ů | Brusreducering för högt ISO  | NORM     |
| 1 | Inställningar för ISO-känsl  | Ē        |
| 8 | Läget Livevisning            | <b>R</b> |
| 尼 | Multiexponering              | 0FF      |
|   | Filminställningar            | Ē        |
| ? | Intervalltimerfotografering  | 0FF      |

#### **2** Välj filminställningar.

För att välja en bildstorlek, markera **Kvalitet** och tryck på ►. Markera ett av följande alternativ och tryck på ® för att välja:

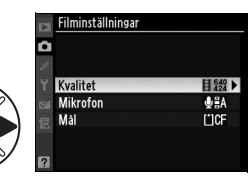

| Alternativ                                             | Bildstorlek (pixlar) | Maximal längd |
|--------------------------------------------------------|----------------------|---------------|
| 目"鹅 1280×720(16:9)                                     | 1 280 × 720          | 5 min.        |
| <b>∃</b> <sup>640</sup> <sub>424</sub> 640×424 (3:2)   | 640 × 424            | 20 min        |
| <b>∃</b> <sup>320</sup> / <sub>216</sub> 320×216 (3:2) | 320 × 216            | 20 mm.        |

För att slå på eller av den inbyggda eller externa mikrofonen eller justera mikrofonkänsligheten, markera **Mikrofon** och tryck på ►. För att stänga av ljudinspelningen, markera **Mikrofon av** och tryck på <sup>®</sup>. Alla andra alternativ slår på inspelningen och ställer in mikrofonen på den valda känsligheten.

För att välja mål när två minneskort används, markera **Mål** och tryck på ▶. För att spela in filmer på CompactFlash-kortet, markera **CF-kortfack** och tryck på <sup>®</sup>. Välj **SD-kortfack** för att spela in filmer på SDminneskortet. Menyn visar den tillgängliga tiden på varje kort. Inspelningen stoppas automatiskt när ingen tid återstår.

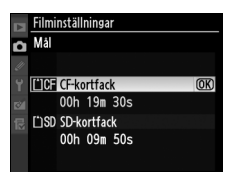

# Visa filmer

Filmer indikeras med en **\F**-ikon i helskärmsläge (**\Ddot**204). Tryck på mitten av multiväljaren för att starta visningen.

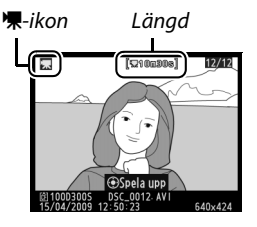

Nuvarande position/total längd

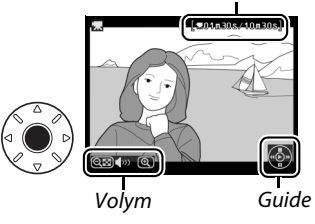

Följande åtgärder kan utföras:

| För att                      | Använd                                                                                                    | Beskrivning                                                                                                    |
|------------------------------|----------------------------------------------------------------------------------------------------|----------------------------------------------------------------------------------------------------|
| Pausa                        | ▼/⊛                                                                                                    | Pausa uppspelningen.                                                                                                    |
| Spela upp                    |                                                                                                    | Återuppta visningen när filmen är pausad eller<br>under spola bakåt/framåt.                                                                                                    |
| Spola bakåt/<br>framåt       | ▶</td <td>Under visning<br/>fördubblas hastigheten<br/>vid varje tryck, från 2 × till 4 × till 8 × till 16 ×. Håll<br/>intryckt för att hoppa till början eller slutet av<br/>filmen. När visningen är pausad hoppar filmen<br/>framåt eller bakåt en bildruta i taget. Håll intryckt<br/>för snabbspolning framåt eller bakåt.</td> | Under visning<br>fördubblas hastigheten<br>vid varje tryck, från 2 × till 4 × till 8 × till 16 ×. Håll<br>intryckt för att hoppa till början eller slutet av<br>filmen. När visningen är pausad hoppar filmen<br>framåt eller bakåt en bildruta i taget. Håll intryckt<br>för snabbspolning framåt eller bakåt. |
| Justera volymen              | €/୧                                                                                                    | Tryck på 🎙 för att öka volymen, minska med 🕬.                                                                                                    |
| Beskära filmen               | ®                                                                                                    | På sidan 64 finns mer information.                                                                                                    |
| Återuppta<br>fotograferingen |                                                                                                    | Monitorn stängs av. Det går att ta bilder direkt.                                                                                                    |
| Visa menyer                  | MENU                                                                                                    | På sidan 243 finns mer information.                                                                                                    |
| Avsluta                      | ▲/►                                                                                                    | Återgå till helskärmsläge.                                                                                                    |

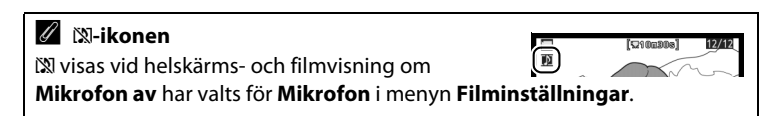

# **Redigera filmer**

Skapa redigerade kopior av filmer genom att skära bort oönskad film.

#### Visa retuscheringsalternativen.

Visa retuscheringsalternativen genom att visa en film i helskärmsläge och trycka på ®.

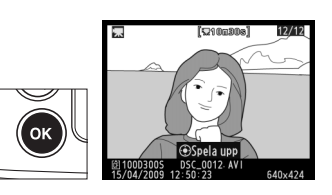

JX Redigera film

•

#### **2** Välj Redigera film.

Markera **Redigera film** och tryck på ►.

#### **3** Välj ett alternativ.

För att beskära början av filmen, markera **Välj startpunkt** och tryck på <sup>®</sup>. Välj **Välj slutpunkt** för att beskära slutet av filmen.

#### 4 Visa filmen och välj en start- eller slutpunkt.

Tryck på mitten av multiväljaren för att starta eller återuppta visningen, ▼ för att pausa och ◀ eller ► för att spola bakåt eller framåt (□ 63; hoppa bakåt eller

framåt en bildruta i taget genom att pausa). Knapparna <sup>®</sup> och <sup>®</sup> kontrollerar volymen. När filmen är pausad på den önskade bildrutan, tryck på ▲ för att radera alla bildrutor före (**Välj startpunkt**) eller efter (**Välj slutpunkt**) den valda bildrutan. Första och sista bildrutan visas med ikonerna 🗈 och 🗈.

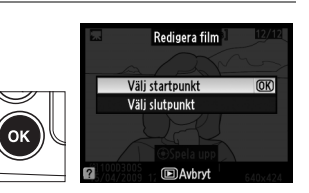

Avhrvt

喇

1

#### 5 Spara kopian.

Välj **Ja** och tryck på <sup>®</sup> för att spara den redigerade kopian. Om nödvändigt kan kopian beskäras så som beskrivs ovan för att ta bort ytterligare film. Redigerade kopior indikeras med en <sup>™</sup>/<sub>4</sub>-ikon i helskärmsläge.

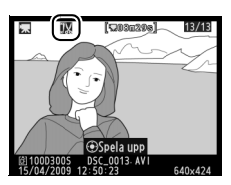

#### Redigera filmer

Filmer måste vara minst två sekunder långa. Längden visas i rött om resultatet av att skapa en kopia från den aktuella positionen skulle vara en film som är kortare än två sekunder. Kopian sparas inte om det inte finns tillräckligt med utrymme på minneskortet.

Förhindra att kameran stängs av oväntat under filmredigering genom att använda ett fulladdat batteri.

| Retuscheringsmenyn              | RETUSCHERINGSMEN      | ſ        |
|---------------------------------|-----------------------|----------|
| Filmer kan också redigeras från | Beskärning            | ₩ î      |
| rotuschoringsmonun (M 215)      | Monokrom              |          |
| retuscheningsmenyn (🖂 315).     |                       | 2.1      |
|                                 | Bildöverlägg          |          |
|                                 | REF-(RAW-)bearbetning | EAW +    |
|                                 | Ändra storlek         | <b>1</b> |
|                                 | ? Redigera film       | 3%       |

塛

# Alternativ för bildlagring

I detta avsnitt beskrivs hur du väljer bildkvalitet och storlek.

| Bildkvalitet           | 68 |
|------------------------|----|
| Bildstorlek            | 71 |
| Använda två minneskort | 72 |

# Bildkvalitet

D300S stödjer följande alternativ för bildkvalitet. Se sida 394 för information om hur många bilder som kan lagras med olika inställningar för bildkvalitet och storlek.

| Alternativ                | Filtyp     | Beskrivning                                                                                                    |
|---------------------------|------------|----------------------------------------------------------------------------------------------------|
| NEF (RAW)                 | NEF        | Rådata från bildsensorn sparas direkt på<br>minneskortet i NEF-format (Nikon Electronic<br>Format). Används för bilder som ska överföras till en<br>dator för utskrift eller bearbetning |
| TIFF (RGB)                | TIFF (RGB) | Lagra okomprimerade TIFF-RGB-bilder med ett<br>bitdjup på 8 bitar per kanal (24 bitars färg). TIFF är<br>kompatibelt med flera olika<br>bildbehandlingsprogram.                          |
| JPEG hög                  |            | Lagra JPEG-bilder med ett<br>komprimeringsförhållande på ungefär 1:4 (hög<br>bildkvalitet). *                                                                                            |
| JPEG normal               | JPEG       | Lagra JPEG-bilder med ett<br>komprimeringsförhållande på ungefär 1:8 (normal<br>bildkvalitet). *                                                                                         |
| JPEG låg                  |            | Lagra JPEG-bilder med ett<br>komprimeringsförhållande på ungefär 1:16 (låg<br>bildkvalitet).*                                                                                            |
| NEF (RAW)+<br>JPEG hög    | NEF/JPEG   | Två bilder lagras, en NEF-bild (RAW) och en JPEG-<br>bild med hög upplösning.                                                                                                    |
| NEF (RAW)+<br>JPEG normal |            | Två bilder lagras, en NEF-bild (RAW) och en JPEG-<br>bild med normal upplösning.                                                                                                    |
| NEF (RAW)+<br>JPEG låg    |            | Två bilder lagras, en NEF-bild (RAW) och en JPEG-<br>bild med låg upplösning.                                                                                                    |

\* Liten filstorlek valt för JPEG-komprimering.

#### Sparar i NEF (RAW)

Posten **Sparar i NEF (RAW)** på fotograferingsmenyn styr komprimering (© 70) och bitdjup (© 70) för NEF-bilder (RAW).

#### JPEG-komprimering

JPEG-bilder kan komprimeras för relativt likartad filstorlek eller optimal bildkvalitet. Alternativet **JPEG-komprimering** på fotograferingsmenyn kan användas för val av komprimeringstyp ( $\square$  70).

ŧ

Bildkvaliteten anges genom att du trycker på knappen **QUAL** och vrider primärratten tills önskad inställning visas på kontrollpanelen.

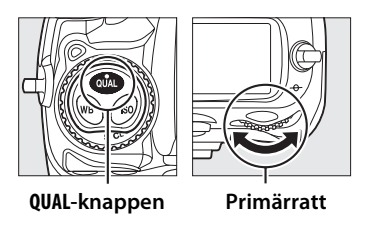

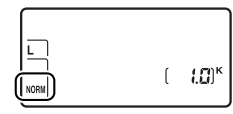

Kontrollpanel

#### **.**...

#### NEF (RAW)

När NEF-bilder (RAW) har överförts till en dator kan de endast visas med ViewNX (tillgängligt på den medföljande program-cd:n) eller Capture NX 2 (säljs separat; III 355). JPEG-kopior av NEF-bilder (RAW) kan skapas med alternativet **NEF-(RAW-)bearbetning** i retuscheringsmenyn (IIII 327). Lägg märke till att det valda alternativet för bildstorlek inte påverkar storleken på NEF-bilder (RAW).

#### NEF (RAW)+JPEG

När bilder tagna med inställningen NEF (RAW) + JPEG visas på kameran med bara ett minneskort isatt visas bara JPEG-bilden. Om båda kopiorna sparats på samma minneskort raderas båda kopiorna när bilden tas bort. Om JPEGkopian är sparad på ett separat minneskort med alternativet **Funktion för sekundärfacket** > **RAW, primär - JPEG, sekundär** raderas inte NEF-bilden (RAW) när JPEG-kopian tas bort.

#### Ø Bildkvalitetsmenyn

Bildkvaliteten kan även justeras med alternativet **Bildkvalitet** på fotograferingsmenyn (CL 253).

|    | FOTOGRAFERINGSMENY            |      |
|----|-------------------------------|------|
| a  | Fotograferingsmenybank        | Α    |
| 11 | Återställ fotograferingsmenyn |      |
| ů, | Aktiv mapp                    | 100  |
|    | Namnge fil                    | DSC  |
| 8  | Välj primärfack               | Ľ)CF |
| 12 | Funktion för sekundärfacket   | Ü•Ü  |
|    | Bildkvalitet                  | NORM |
| ?  | Bildstorlek                   |      |

Följande alternativ är tillgängliga från fotograferingsmenyn. Tryck på MENU-knappen för att visa menyerna, markera önskat alternativ och tryck på ▶.

#### MENU-knappen

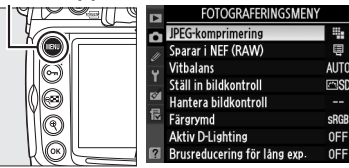

#### II JPEG-komprimering

Välj komprimeringstyp för JPEG-bilder.

|   | Alternativ | Beskrivning                                             |
|---|------------|---------------------------------------------------------|
|   | Liten      | Bilderna komprimeras för att få relativt likartad       |
|   | filstorlek | filstorlek.                                             |
| + | Optimal    | Optimal bildkvalitet. Filstorleken varierar beroende på |
|   | kvalitet   | motivtyp.                                               |

#### Sparar i NEF (RAW) > Typ

Välj komprimeringstyp för NEF-bilder (RAW).

|     | Alternativ                 | Beskrivning                                                                                                    |
|-----|----------------------------|----------------------------------------------------------------------------------------------------|
| ONĪ | Förlustfri<br>komprimering | NEF-bilder komprimeras med en reverserbar<br>algoritm, vilket minskar filstorleken med ungefär<br>20–40 % utan att bildkvaliteten påverkas.            |
| ON≞ | Komprimerad                | NEF-bilder komprimeras med en ej reverserbar<br>algoritm, vilket minskar filstorleken med 40–55%,<br>praktiskt taget utan att bildkvaliteten påverkas. |
|     | Okomprimerad               | NEF-bilder komprimeras inte.                                                                                                    |

#### **II** Sparar i NEF (RAW) > Bitdjup för NEF (RAW)

Välj ett bitdjup för NEF-bilder (RAW).

| Alternativ |          | Beskrivning                                                                                                    |  |  |
|------------|----------|----------------------------------------------------------------------------------------------------|--|--|
| 12-bit     | 12 bitar | IEF-bilder (RAW) lagras med ett bitdjup på 12 bitar.                                                                                                    |  |  |
| 14-bit     | 14 bitar | NEF-bilder (RAW) lagras med ett bitdjup på 14 bitar, vilket<br>skapar filer som är ungefär 1,3 gånger större än 12-bitars filer<br>men med mer lagrade färgdata. Maximal<br>bildmatningshastighet (© 89) minskar till 2,5 bps. |  |  |

# Bildstorlek

Bildstorleken mäts i antal pixlar (bildpunkter). Välj mellan följande alternativ:

| Alternativ        | Storlek (pixlar) | Storlek vid utskrift med 300 dpi (ungef.) * |
|-------------------|------------------|---------------------------------------------|
| L (Large)         | 4 288 × 2 848    | 36,3 × 24,1 cm                              |
| <b>M</b> (Medium) | 3 216 × 2 136    | 27,2 × 18,1 cm                              |
| S (Small)         | 2 144 × 1 424    | 18,2 × 12,1 cm                              |

\* Utskriftsstorlek i tum motsvarar bildstorleken i pixlar delat med skrivarupplösningen idots per inch (förkortas "dpi", d.v.s. "punkter per tum", 1tum=ungefär 2,54 cm).

Bildstorleken anges genom att du trycker på knappen **QUAL** och vrider sekundärratten tills önskat alternativ visas på kontrollpanelen.

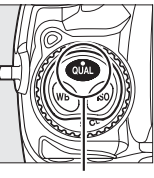

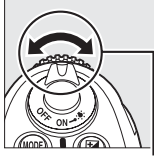

QUAL-knappen

Sekundärratt

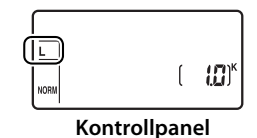

| Bildstorleksmenyn                                   | FOTOGRAFERINGSMENY            |       |
|-----------------------------------------------------|-------------------------------|-------|
| Rildstorleken kan även justeras med alternativet    | Fotograferingsmenybank        | Α     |
| blidstoffeken kan aven justerus med alternativet    | Återställ fotograferingsmenyn |       |
| <b>Bildstorlek</b> på fotograferingsmenyn (CC 253). | 🖞 Aktiv mapp                  | 100   |
|                                                     | Namnge fil                    | DSC   |
|                                                     | 🍯 Välj primärfack             | L'ICF |
|                                                     | Funktion för sekundärfacket   | Ü∙Ü   |
|                                                     | Bildkvalitet                  | NORM  |
|                                                     | Bildstorlek                   | E     |

# Använda två minneskort

När två minneskort är isatta i kameran kan du välja ett som primärt kort med posten **Välj primärfack** på fotograferingsmenyn. Välj **CF-kortfack** för att utse kortet i CompactFlash-kortfacket som primärt kort, **SD-kortfack** för att välja SD-minneskortet. Funktionerna hos det primära och sekundära kortet kan väljas med alternativet **Funktion för sekundärfacket** på fotograferingsmenyn. Välj mellan **Buffert** (det sekundära kortet används bara när det primära kortet är fullt), **Säkerhetskopiering** (varje bild lagras både på det primära och sekundära kortet) och **RAW, primär - JPEG, sekundär** (samma som för **Säkerhetskopiering**, förutom att NEF/RAW-kopiorna av bilder tagna med inställningar för NEF/RAW + JPEG endast lagras på det primära kortet och JPEG-kopiorna bara på det sekundära kortet).

#### "Säkerhetskopiering" och "RAW, primär - JPEG, sekundär"

Kameran visar antalet återstående exponeringar på kortet med minst ledigt utrymme. Avtryckaren inaktiveras när något av korten är fullt.

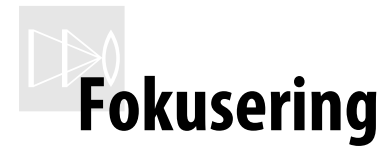

#### -Styra kamerans fokusering

I det här avsnittet beskrivs alternativen som styr hur din kamera fokuserar.

| Fokusläge          | 74 |
|--------------------|----|
| AF-områdesläge     | 76 |
| Val av fokuspunkt  |    |
| Fokuslås           | 80 |
| Manuell fokusering | 83 |

# Fokusläge

Fokusläget kontrolleras med knappen för val av fokuseringsläge på kamerans framsida. Det finns två *autofokuslägen* (AF), där kameran fokuserar automatiskt när avtryckaren är nedtryckt halvvägs och ett *manuellt fokusläge* där fokus

#### Knapp för val av fokuseringsläge

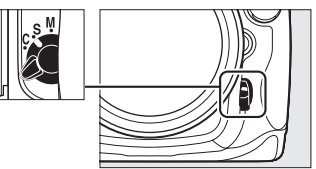

justeras manuellt med fokusringen på objektivet:

| Alternativ                           | Beskrivning                                                      |  |
|--------------------------------------|------------------------------------------------------------------|--|
| <b>S</b><br>Enpunkts<br>servo-AF     | Kameran fokuserar när du trycker ned avtryckaren halvvägs.       |  |
|                                      | Fokus låses när fokusindikeringen (●) visas i sökaren och        |  |
|                                      | förblir låst när avtryckaren trycks ned halvvägs (fokuslås). I   |  |
|                                      | standardinställningen kan slutaren bara utlösas när              |  |
|                                      | fokusindikeringen visas (fokusprioritet).                        |  |
| <b>C</b><br>Kontinuerlig<br>servo-AF | Kameran fokuserar kontinuerligt när du trycker ned               |  |
|                                      | avtryckaren halvvägs. Om motivet rör sig aktiveras               |  |
|                                      | förutsägande fokusspårning (🕮 75) för att förutsäga det          |  |
|                                      | slutliga avståndet till motivet och justera fokus efter behov. I |  |
|                                      | standardinställningen kan slutaren utlösas oavsett om motivet    |  |
|                                      | är i fokus eller inte (avtrycksprioritet).                       |  |
| M<br>Manuell<br>(🕮 83)               | Kameran fokuserar inte automatiskt. Fokus måste justeras         |  |
|                                      | manuellt med objektivets fokusring. Om objektivets största       |  |
|                                      | bländare är f/5,6 eller snabbare kan sökarens fokusindikering    |  |
|                                      | användas för att bekräfta fokus (elektronisk avståndsmätning;    |  |
|                                      | 🕮 84), men bilder kan tas när som helst, oavsett om motivet är   |  |
|                                      | i fokus eller inte.                                              |  |

Välj enpunkts servo-AF för landskap och andra stillastående motiv. Kontinuerlig servo-AF kan vara ett bättre val för motiv som rör sig på ett oförutsägbart sätt. Manuell fokus rekommenderas när kameran inte kan fokusera med autofokus.

#### 🖉 AF-ON-knappen

När det gäller att fokusera kameran ger det samma resultat att trycka på **AF-ON**-knappen som att trycka in avtryckaren halvvägs. Notera dock att vibrationsreducering (tillgängligt med VRobjektiv) endast kan aktiveras genom att avtryckaren trycks in halvvägs.

#### AF-ON-knappen

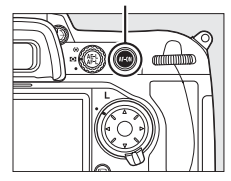

#### Förutsägande fokusspårning

I läget för kontinuerlig servo-AF startar kameran förutsägande fokusspårning om motivet rör sig i riktning mot eller bort från kameran när avtryckaren trycks ned halvvägs eller om **AF-ON**-knappen trycks in. Detta gör att kameran kan följa fokus samtidigt som den försöker förutsäga var motivet kommer att vara när slutaren utlöses.

#### 🖉 Se även

Information om hur du använder fokusprioritet med kontinuerlig servo-AF finns i avsnittet Anpassad inställning a1 (Välj AF-C-prioritet,  $\Box$  263). Information om att använda fokusprioritet med enpunkts servo-AF finns i avsnittet Anpassad inställning a2 (Välj AF-S-prioritet,  $\Box$  264). För information om att förhindra att kameran fokuserar när avtryckaren trycks ned halvvägs, se Anpassad inställning a5 (AF-aktivering,  $\Box$  266).

# AF-områdesläge

AF-områdesläge avgör hur fokuspunkten väljs i autofokusläge (
74). Välj AF-områdesläge genom att vrida på AF-områdesväljaren. Följande alternativ finns:

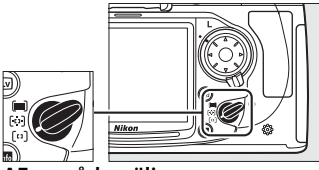

AF-områdesväljare

| Läge                                   | Beskrivning                                                                                                    |
|----------------------------------------|----------------------------------------------------------------------------------------------------|
| [ <sup>12</sup> ]<br>Enkel<br>AF-punkt | Användaren väljer fokusområde manuellt och kameran<br>fokuserar endast på motiv i den valda fokuspunkten. Används<br>för relativt statiska kompositioner med motiv som finns kvar i<br>den valda fokuspunkten.                                                                                                    |
| t⊕]<br>Dynamisk<br>autofokus           | <ul> <li>Med kontinuerlig servo-AF (<sup>CD</sup> 74) väljer användaren fokuspunkt<br/>manuellt. Om motivet flyttar sig från den valda fokuspunkten<br/>under en kort stund fokuserar kameran baserat på<br/>information från omgivande punkter. Antalet fokuspunkter<br/>kan vara 9, 21 eller 51 och väljs med Anpassad inställning a3<br/>(Dynamiskt AF-område, <sup>CD</sup> 264). Om 51 punkter<br/>(3D-följning) väljs som Anpassad inställning a3 väljs<br/>fokuspunkten automatiskt med 3D-följning.</li> <li>Med enpunkts servo-AF väljer användaren fokusområde manuellt<br/>och kameran fokuserar endast på motiv i den valda<br/>fokuspunkten.</li> </ul> |
| (■)<br>Automatisk<br>AF                | Kameran identifierar automatiskt<br>motivet och fokuspunkten väljs. Om<br>ett objektiv av typ G eller D används<br>kan kameran skilja mänskliga motiv<br>från bakgrunden för förbättrad<br>motivdetektion. I läget för enpunkts<br>servo-AF markeras aktiva<br>fokuspunkter i omkring en sekund efter det att kameran<br>fokuserar. Aktiva fokuspukter visas inte vid kontinuerlig servo-<br>AF.                                                                                                    |

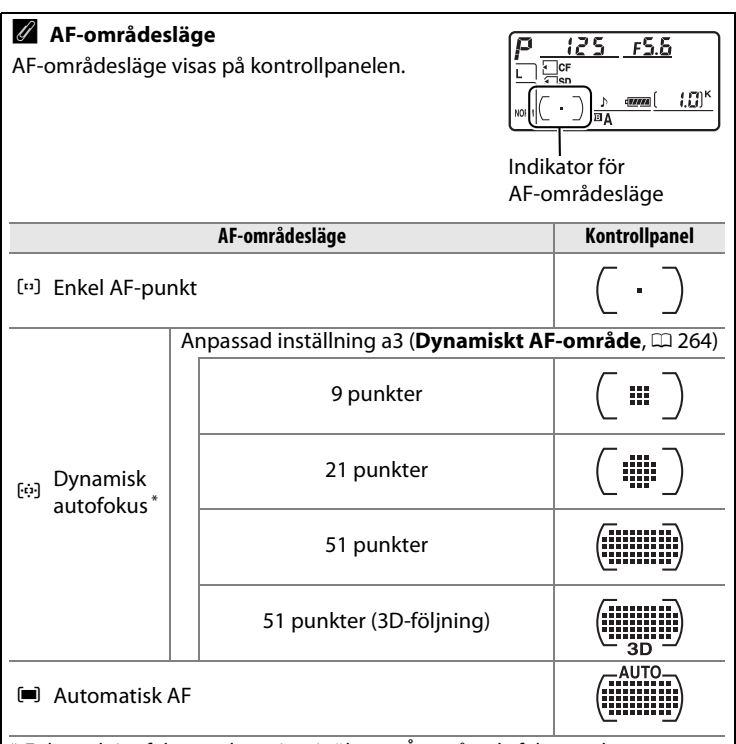

\* Enbart aktiva fokuspunkter visas i sökaren. Återstående fokuspunkter ger information som hjälper till vid fokuseringen.

#### Manuell fokusering

Enkel AF-punkt väljs automatiskt om du använder manuell fokusering.

#### 🖉 Se även

För information om de inställningar som är tillgängliga för dynamisk autofokus, se Anpassad inställning a3 (**Dynamiskt AF-område**, <sup>CD</sup> 264). För information om hur du justerar hur lång tid det ska ta innan kameran fokuserar igen när ett motiv rör sig framför den, se Anpassad inställning a4 (**Fokusföljning med låsning**, <sup>CD</sup> 266).

# Val av fokuspunkt

D300S ger möjlighet att välja 51 fokuspunkter som tillsammans täcker en stor del av bilden. Fokuspunkten kan väljas manuellt, vilket gör det möjligt att komponera bilder med huvudmotivet placerat nästan var som helst i bilden (enpunkts- och dynamisk AF), eller automatiskt (automatisk AF. Observera att

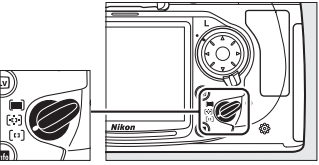

AF-områdesväljare

manuell fokuspunktssökning inte är tillgänglig när automatisk AF är vald). Så här väljer du fokuspunkt manuellt:

#### Vrid fokusväljarlåset till ●.

Detta gör det möjligt att använda multiväljaren för att välja fokuspunkt.

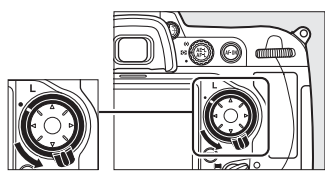

Fokusväljarlås

#### **2** Välj fokuspunkt.

Använd multiväljaren för att välja fokuspunkt. Mittenfokuspunkten väljs genom att du trycker på mitten av multiväljaren.

Fokusväljarlåset kan vridas till låsposition (L) efter att du har gjort ditt val, för att förhindra att den valda fokuspunkten ändras när multiväljaren trycks in.

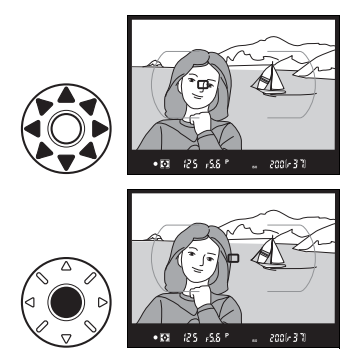

#### 🖉 Se även

För information om att välja när fokuspunkten är belyst, se Anpassad inställning a6 (**AF-punktsbelysning**, <sup>CD</sup> 266). För information om att ställa in fokusområdet till att loopa runt, se Anpassad inställning a7 (**Loopa val av fokuspunkt**, <sup>CD</sup> 267). För information om att ställa in det antal fokuspunkter som kan väljas med multiväljaren, se Anpassad inställning a8 (**AF-punktsmarkering**, <sup>CD</sup> 267). För information om att ändra funktionen för multiväljarens mittknapp, se Anpassad inställning f2 (**Multiväljarens mittknapp**, <sup>CD</sup> 291).

## Fokuslås

Fokuslås kan användas för att ändra kompositionen efter fokuseringen för att på så sätt fokusera på ett motiv som inte kommer att finnas i fokuspunkten i den slutgiltiga bildkompositionen. Det kan också användas när det inte går att fokusera med autofokussystemet (D 82).

#### **1** Fokusering.

Komponera bilden så att motivet hamnar i den valda fokuspunkten och tryck ned avtryckaren halvvägs för att starta fokuseringen.

# 2 Kontrollera att fokusindikatorn (●) visas i sökaren.

#### Enpunkts servo-AF

Fokus låses automatiskt när fokusindikeringen visas och förblir låst så länge som avtryckaren är nedtryckt halvvägs. Fokus kan också låsas genom att du trycker på **AE-L/AF-L**-knappen (se följande sida).

#### Avtryckarens AE-L

Om **På** har valts för Anpassad inställning c1 (**Avtryckarens AE-L**; 273) låses exponeringen när avtryckaren trycks ned halvvägs.

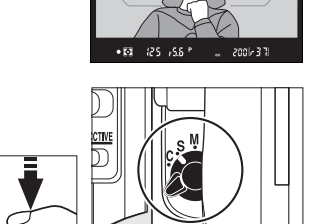

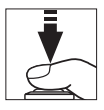

#### Kontinuerlig servo-AF

Tryck på **AE-L/AF-L**-knappen för att låsa både fokus och exponering (en **AE-L**-ikon visas i sökaren, se sid 116). Fokus och exponering förblir låsta så länge **AE-L-/AF-L**-knappen är nedtryckt, även om du tar bort fingret från avtryckaren.

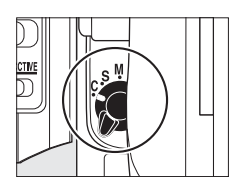

Avtryckare

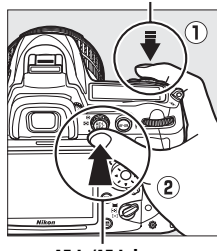

AE-L-/AF-L-knapp

# **3** Komponera om bilden och tryck på avtryckaren.

Fokus förblir låst mellan bilderna så länge avtryckaren hålls intryckt halvvägs, vilket gör det möjligt att ta flera bilder i rad

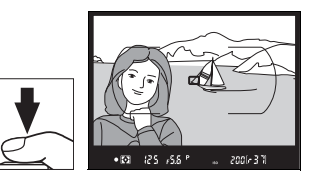

med samma fokusinställning. Fokus förblir även låst mellan bilderna när **AE-L-/AF-L**-knappen är nedtryckt.

Ändra inte avståndet mellan kameran och motivet när fokuslåset är aktiverat. Om motivet flyttar sig fokuserar du igen på ett nytt avstånd.

#### 🖉 Se även

För information om att välja vilken roll **AE-L-/AF-L**-knappen ska spela, se Anpassad inställning f7 (**Tilldela AE-L/AF-L-knapp**, <sup>CD</sup> 296).

## <u>Så får du bra bilder med autofokus</u>

Autofokus fungerar inte optimalt vid de förhållanden som anges nedan. Slutaren kanske inte utlöses om kameran inte kan fokusera under dessa förhållanden, eller också kanske fokusindikeringen (●) visas och kameran kan avge en ljudsignal, detta gör det möjligt för slutaren att utlösas även när motivet inte är fokuserat. Om något av detta inträffar, använd manuell fokusering (□ 83) eller fokuslås (□ 80) för att fokusera på ett annat motiv på samma avstånd. Komponera sedan om bilden.

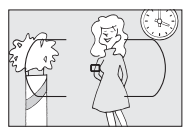

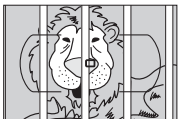

Det finns liten eller ingen kontrast mellan motiv och bakgrund

Exempel: motivet har samma färg som bakgrunden.

Fokuspunkten innehåller motiv på olika avstånd från kameran Exempel: motivet är inuti en bur.

Motivet domineras av regelbundna geometriska mönster Exempel: markiser eller en rad med fönster i en skyskrapa.

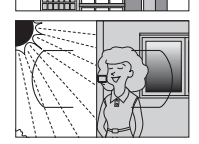

Fokuspunkten innehåller områden med skarpt kontrasterande ljusstyrka Exempel: motiv som befinner sig till hälften i skugga.

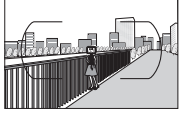

*Objekt i bakgrunden verkar större än motivet* **Exempel**: en byggnad finns i bildområdet bakom motivet.

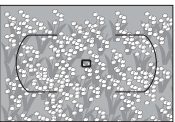

*Motivet innehåller många fina detaljer* **Exempel**: en blomsteräng eller andra motiv som är små eller inte varierar i ljusstyrka.
# **Manuell fokusering**

Manuell fokusering är tillgänglig för objektiv som inte stöder autofokus (icke-AF NIKKOR-objektiv) eller när autofokus inte ger önskat resultat (<sup>CL</sup> 82).

- AF-S-objektiv: Ställ in objektivets fokuslägesväljare på M.
- **AF-objektiv**: Ställ in objektivets fokuslägesväljare (om den finns) och kamerans knapp för val av fokuseringsläge på **M**.

Välj inte fokusläge S eller C. Detta kan

AF-objektiv

skada kameran.

Knapp för val av fokuseringsläge

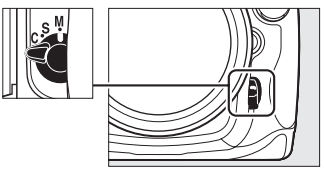

• **Objektiv med manuell fokusering**: Ställ in kamerans knapp för val av fokuseringsläge på M.

För att fokusera manuellt, justera objektivets fokusring tills den bild som visas på den klara mattskivan i sökaren är i fokus. Du kan ta bilder när som helst, även om bilden inte är i fokus.

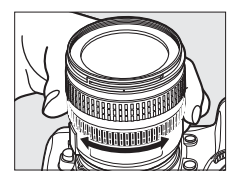

# Den elektroniska avståndsmätaren

Om objektivets största bländare är f/5,6 eller större kan fokusindikeringen i sökaren användas för att kontrollera om önskad del av motivet i den valda fokuspunkten är i fokus eller inte (fokuspunkten kan väljas från en av de 51 fokuspunkterna). När motivet finns i den valda fokuspunkten trycker du ned avtryckaren halvvägs och vrider objektivets fokusring tills fokusindikeringen (●) visas. Observera att för motiv som finns listade på sidan 82 kan ibland fokusindikeringen visas när motivet inte är i fokus. Kontrollera fokus i sökaren före fotograferingen.

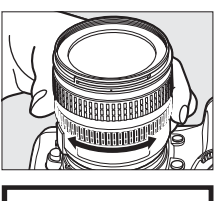

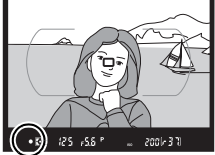

Þ

#### Ø Objektivets skärpeplan

Du kan avgöra avståndet mellan motivet och kameran med hjälp av skärpeplansmarkeringen (↔) på kamerahuset. Avståndet mellan objektivets monteringsfläns och skärpeplanet är 46,5 mm.

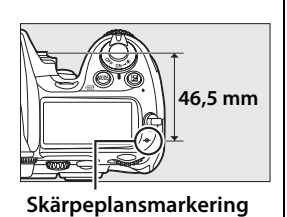

# Utlösarläge

#### – Enkelbild, Serietagning, Tyst läge, Självutlösare eller Uppfälld spegel

Utlösarläget avgör hur bilderna tas: en i taget (med eller utan minskat kameraljud), i en kontinuerlig följd, med en tidsinställd slutarfördröjning eller med spegeln uppfälld för att förbättra slutarresponsen och minimera vibrationerna.

| Välja ett utlösarläge | 86 |
|-----------------------|----|
| Serietagningsläge     |    |
| Självutlösarläge      | 91 |
| Läget Uppfälld spegel | 93 |

# Välja ett utlösarläge

Kameran stöder följande utlösarlägen:

| Läge                                 | Beskrivning                                                                                                    |
|--------------------------------------|----------------------------------------------------------------------------------------------------|
| <b>S</b><br>Enkelbild                | Kameran tar en bild varje gång du trycker på avtryckaren.                                                                                                    |
| <b>CL</b><br>Långsam<br>serietagning | Kameran tar 1–7 bilder i sekunden medan avtryckaren trycks<br>in. <sup>1</sup> Bildhastigheten kan väljas med Anpassad inställning d5<br>( <b>Bildhastighet för LS-läget</b> , 🕮 276).                                                                                                    |
| <b>Сн</b><br>Snabb<br>serietagning   | Kameran tar upp till 7 bilder i sekunden medan avtryckaren trycks in. <sup>2</sup>                                                                                                    |
| <b>Q</b><br>Tyst läge                | Samma som för enkelbild förutom att inget ljud hörs när<br>kameran fokuseras oavsett inställningen som valts för<br>Anpassad inställning d1 ( <b>Signal</b> ; III 275) och ljudet som<br>kameran avger efter fotografering (från när slutaren utlöses<br>tills fingret tas bort från avtryckaren, när spegeln fälls ner)<br>minimeras, vilket gör detta läge tystare än enkelbild. |
| ণ্ড<br>Självutlösare                 | Använd självutlösaren för självporträtt eller för att minska<br>risken för skakningsoskärpa (🕮 91).                                                                                                    |
| Mup<br>Uppfälld<br>spegel            | Välj detta läge för att minimera kamerarörelser vid telefoto-<br>eller närbildsfotografering eller i andra situationer där minsta<br>rörelse hos kameran kan leda till oskarpa bilder (🕮 93).                                                                                                    |
| 1 Genomsnittl                        | ig bildhastighet med ett EN-EL3e-batteri, kontinuerlig servo-AF,                                                                                                    |

- 1 Genomsnittlig bildhastighet med ett EN-EL3e-batteri, kontinuerlig servo-AF, manuell autoexponering eller slutartidsstyrd automatik, slutartid <sup>1</sup>/<sub>250</sub> sek. eller snabbare, standardvärden för återstående inställningar med undantag för Anpassad inställning d5, och med minnesutrymme kvar i minnesbufferten.
- 2 Genomsnittlig bildhastighet med ett EN-EL3e-batteri, kontinuerlig servo-AF, manuell autoexponering eller slutartidsstyrd automatik, slutartid <sup>1</sup>/<sub>250</sub> sek. eller snabbare, andra inställningar på standardinställningarna och med minnesutrymme kvar i minnesbufferten.

Välj ett utlösarläge genom att trycka på fotograferingslägesrattens låsknapp och vrida ratten för utlösarläge till den önskade inställningen.

#### Utlösarlägesrattens låsknapp

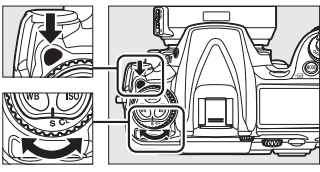

Ratt för utlösarläge

# Serietagningsläge

Så här tar du bilder i läge **CH** (snabb serietagning) och **CL** (långsam serietagning):

1 Välj något av läge CH eller CL.

Tryck på låsknappen för utlösarlägesratten och vrid utlösarlägesratten till **CH** eller **CL**.

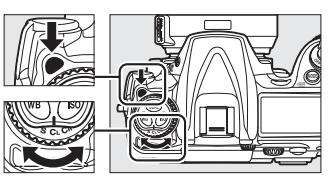

Ratt för utlösarläge

# 2 Komponera bilden, fokusera och fotografera.

Medan avtryckaren trycks ned hela vägen

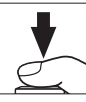

tas bilder i ungefär 7 bps i snabbt serietagningsläge eller med den bildhastighet som har valts för Anpassad inställning d5 (**Bildhastighet för LS-läget**, III 276) i långsamt serietagningsläge.

#### Strömkälla och bildhastighet

Bildmatningshastigheten varierar beroende på strömkällan.

| Strömkälla                                                     | Bildmatningshastighet (ungef.) <sup>1</sup> |
|----------------------------------------------------------------|---------------------------------------------|
| Batteri (EN-EL3e)                                              | 7 bps                                       |
| Nätadapter                                                     | 7,6 bps <sup>2</sup>                        |
| Batteripack MB-D10 med batteri EN-EL3e                         | 7 bps                                       |
| Batteripack MB-D10 med batteri EN-EL4a                         | 8 bps <sup>2</sup>                          |
| Batteripack MB-D10 med batterier av<br>AA-storlek <sup>3</sup> | 7,7 bps <sup>2</sup>                        |

- 1 Genomsnittlig bildhastighet med kontinuerlig servo-AF, manuell autoexponering eller slutartidsstyrd automatik, slutartid <sup>1</sup>/250 sek. eller snabbare, standardvärden för andra inställningar och med minnesutrymme kvar i minnesbufferten. Maximal bildmatningshastighet med NEF (RAW) eller NEF (RAW) + JPEG-bilder med 14 bitar valt för Sparar i NEF (RAW) > Bitdjup för NEF (RAW) (□ 70) är ungefär 2,5 bps. Bildhastigheten sjunker när vibrationsreducering (tillgångligt med VR-objektiv) är på.
- 2 Om På är valt för Inställningar för ISO-känsl. > Automatisk ISO-känslighet på fotograferingsmenyn (
  98) är bildmatningshastigheten i läget snabb serietagning ungefär 7,5 bps.
- 3 Bildhastigheten minskar i låga temperaturer och när batteriet är urladdat.

#### Buffertstorlek

När avtryckaren är nedtryckt visar exponeringsräknaren i sökaren och kontrollpanelen ungefär hur många bilder som kan lagras i minnesbufferten med de aktuella inställningarna. Bilden till höger visar monitorn när det finns plats i bufferten för omkring 37 bilder.

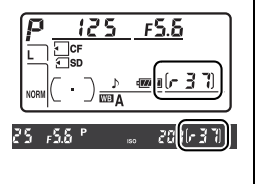

#### **Minnesbufferten**

Kameran är utrustad med en minnesbuffert för tillfällig lagring som gör att du kan fortsätta att fotografera medan bilderna sparas på minneskortet. Du kan ta upp till 100 bilder i följd, men bildhastigheten sjunker när bufferten är full.

Åtkomstlampan bredvid minneskortfacket lyser när bilder lagras på minneskortet. Beroende på fotograferingsförhållandena och minneskortets prestanda kan lagringen ta från några sekunder till några minuter. Vänta med att mata ut minneskortet eller koppla från strömkällan tills lampan har slocknat. Om kameran stängs av medan det finns data i bufferten stängs inte strömmen av förrän alla bilder i bufferten har lagrats. Om batteriet tar slut medan det finns bilder i bufferten inaktiveras avtryckaren och bilderna överförs till minneskortet.

#### 🖉 Se även

Mer information om att välja maximalt antal bilder som kan tas i en enda serie finns i Anpassad inställning d6 (**Max antal exponer. i följd**, <sup>CD</sup> 276). Mer information om antalet bilder som kan tas i en enda serie finns på sidan 394.

# Självutlösarläge

Självutlösaren används för att minska risken för oskärpa p.g.a. skakningar eller för självporträtt. Om du vill använda självutlösaren ska du montera kameran på ett stativ (rekommenderas) eller placera kameran på en stabil och plan yta och sedan följa stegen nedan:

## **1** Självutlösarläge.

Tryck på låsknappen för utlösarlägesratten och vrid utlösarlägesratten till <sup>(</sup>).

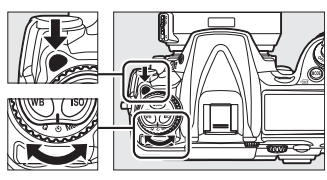

Ratt för utlösarläge

# 2 Komponera bilden och fokusera.

Med enpunkts servo-AF (□ 74) kan bilder bara tas om fokusindikeringen (●) visas i sökaren.

#### Knapp för val fokuseringsläge

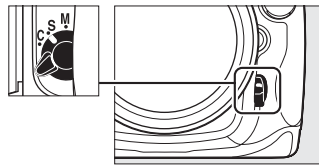

DK-5 sökarlock

#### Täck över sökaren

När du tar bilder utan att ha ögat mot sökaren, ta bort ögonmusslan DK-23 (①; håll i kameran ordentligt) och täck över sökaren med den medföljande ögonmusslan DK-5

((2)) för att förhindra att ljus kommer in via sökaren och påverkar exponeringen.

## **3** Starta timern.

Tryck ned avtryckaren helt för att starta självutlösaren. Självutlösarlampan (AF-hjälplampa) börjar blinka

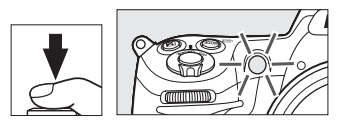

och en signal hörs. Två sekunder innan bilden tas slutar självutlösarlampan blinka och signalen blir snabbare. Slutaren utlöses ungefär tio sekunder efter att timern startar.

Timern avbryts om den inbyggda blixten höjs. För att starta om, vänta tills blixt klar-indikatorn visas i sökaren och tryck in avtryckaren halvvägs.

Om du vill stänga av självutlösaren innan en bild tas vrider du utlösarlägesratten till en annan inställning.

#### 4

### 🖉 buib

l självutlösarläget motsvarar slutartiden bu Lb ungefär 1/10 sek.

## 🖉 Se även

För information om att ändra timerns tidsfördröjning, se Anpassad inställning c3 (**Självutlösare**, D 273). Information om att ställa in en ljudsignal som hörs under timerns nedräkning finns i Anpassad inställning d1 (**Signal**, D 275).

# Läget Uppfälld spegel

Välj detta läge för att minimera skakningsoskärpa när spegeln är uppfälld. Ett stativ rekommenderas.

**1** Välj läget för uppfälld spegel.

Tryck på låsknappen för utlösarlägesratten och vrid utlösarlägesratten till **Mup**.

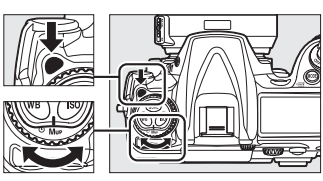

Ratt för utlösarläge

## **2** Fäll upp spegeln.

Komponera bilden, fokusera, och tryck sedan in avtryckaren helt för att fälla upp spegeln.

#### 🚺 Använda sökaren

Notera att autofokus, mätning och bildkomposition inte kan kontrolleras i sökaren medan spegeln är uppfälld.

## **3** Ta en bild.

Ta en bild genom att trycka ned avtryckaren helt igen. För att förhindra att bilderna blir oskarpa till följd av

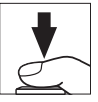

kamerarörelser, tryck in avtryckaren försiktigt eller använd en trådutlösare (säljs separat) (印 356). Spegeln fälls ned när fotograferingen är klar.

#### Läget Uppfälld spegel

En bild tas automatiskt om inga åtgärder utförs under ungefär 30 sek. efter att spegeln fällts upp.

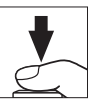

⊒

# ISO-känslighet

#### – Reagera snabbare på ljus

"ISO-känslighet" är den digitala motsvarigheten till filmhastighet. Ju högre ISO-känslighet, desto mindre ljus behövs för exponeringen, vilket ger möjlighet till kortare slutartider eller mindre bländare. I det här kapitlet beskrivs hur du ställer in ISO-känslighet manuellt och automatiskt.

| Välja ISO-känslighet manuellt | 96 |
|-------------------------------|----|
| Automatisk ISO-känslighet     | 98 |

ISO

# Välja ISO-känslighet manuellt

ISO-känsligheten kan ställas in på värden mellan ungefär ISO 200 och ISO 3 200, i steg som motsvarar <sup>1</sup>/<sub>3</sub> EV. Inställningar från omkring 0,3 till 1 EV under ISO 200 och 0,3 till 1 EV över ISO 3 200 finns även tillgängliga för speciella situationer.

ISO-känsligheten kan justeras genom att du trycker på ISO-knappen och vrider primärratten tills önskad inställning visas i kontrollpanelen eller sökaren.

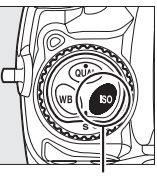

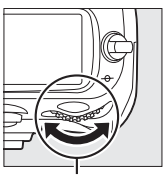

ISO-knappen

Primärratt

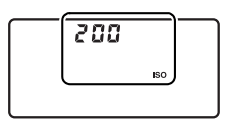

Kontrollpanel

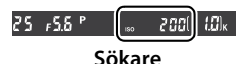

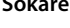

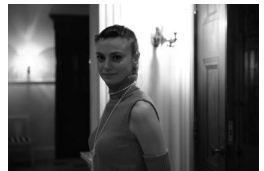

ISO-känslighet: 3 200

#### Menyn Inställningar för ISO-känslighet

ISO-känsligheten kan även justeras med alternativet ISO-känslighet på fotograferingsmenyn (CC 253).

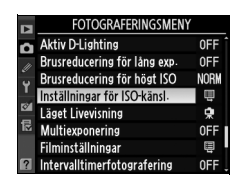

#### Inställningar för ISO-känsl.

Vilka inställningar som är tillgängliga beror på vilket alternativ som har valts för Anpassad inställning b1 (ISO-känslighetssteg, 🕮 270).

| Anpassad inställning b1<br>(ISO-känslighetssteg) | Tillgängliga inställningar för ISO-känslighet                                                                                       |
|--------------------------------------------------|----------------------------------------------------------------------------------------------------|
| 1/3 steg                                         | Låg 1, Låg 0,7, Låg 0,3, 200, 250, 320, 400,<br>500, 640, 800, 1 000, 1 250, 1 600, 2 000,<br>2 500, 3 200, Hög 0,3, Hög 0,7, Hög 1 |
| 1/2 steg                                         | Låg 1, Låg 0,5, 200, 280, 400, 560, 800,<br>1 100, 1 600, 2 200, 3 200, Hög 0,5, Hög 1                                              |
| 1 steg                                           | Låg 1 200, 400, 800, 1 600, 3 200, Hög 1                                                                                            |

\* Om det är möjligt behålls den aktuella ISO-känslighetsinställningen när stegvärdet ändras. Om den aktuella ISO-känslighetsinställningen inte är tillgänglig vid det nya stegvärdet avrundas ISO-känsligheten till närmaste tillgängliga inställning.

#### / Hög 0,3–Hög 1

Inställningarna Hög 0,3 till Hög 1 motsvarar ISO-känsligheterna 0,3–1 EV över ISO 3 200 (motsvarande ISO 4 000-6 400). Bilder som tas med de här inställningarna får oftare bildbrus och färgstörningar.

#### 🖉 Låg 0,3–Låg 1

Inställningarna Låg 0.3 till Låg 1 motsvarar ISO-känsligheterna 0.3–1 EV under ISO 200 (motsvarande ISO 160-100). Används för större bländare vid stark belysning. Kontrasten är något lägre än normalt. I de flesta fall rekommenderas ISO-känsligheter på ISO 200 eller mer.

#### 🖉 Se även

För information om Anpassad inställning b1 (ISO-känslighetssteg), se sida 270. Mer information om att använda alternativet Brusreducering för högt ISO på fotograferingsmenyn för att minska bruset vid hög ISO-känslighet finns på sida 259.

# Automatisk ISO-känslighet

Om På väljs för Inställningar för ISO-känsl. > Automatisk ISOkänslighet på fotograferingsmenyn justeras ISO-känsligheten automatiskt om optimal exponering inte kan uppnås med värdet som ställts in av användaren (ISO-känsligheten justeras på lämpligt sätt när blixten används).

### 1 Välj Automatisk ISOkänslighet.

Tryck på MENU-knappen för att visa menyerna. Välj Inställningar för ISOkänsl. på fotograferingsmenyn,

#### MENU-knappen

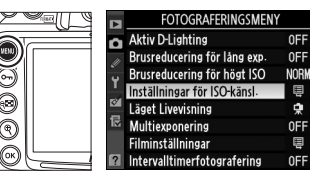

markera Automatisk ISO-känslighet och tryck på ▶.

# 2 Välj På.

Markera **På** och tryck på **(om Av** väljs är ISO-känsligheten låst till det värde som användaren valt).

# OK

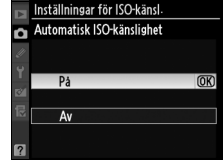

# **3** Justera inställningarna.

Det högsta värdet för automatisk ISO-känslighet kan väljas med **Högsta känslighet** (det minsta värdet för automatisk ISOkänslighet ställs automatiskt in

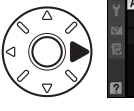

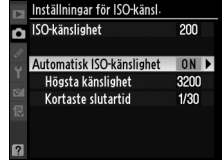

på ISO 200; notera att om värdet som väljs för **Högsta känslighet** är lägre än värdet som för närvarande är valt för **ISO-känslighet** kommer värdet för **Högsta känslighet** att användas). I exponeringsläge **P** och **A** justeras känsligheten bara om den slutartid som har valts för **Kortaste slutartid** (1/4000–1 sek.) skulle resultera i underexponering. Längre slutartider kan användas om optimal exponering inte kan uppnås vid det ISO-känslighetsvärde som har valts för **Högsta känslighet**. Tryck på ® för att avsluta när inställningarna är slutförda.

**ISO-AUTO** visas på kontrollpanelen och i sökaren när **På** har valts. När känsligheten ändras från värdet som användaren har valt blinkar indikatorerna och det ändrade värdet visas i sökaren.

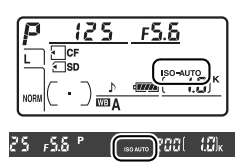

#### Automatisk ISO-känslighet

Bildbrus uppstår oftare vid hög känslighet. Använd **Brusreducering för** högt ISO på fotograferingsmenyn för att minska bruset (se sidan 259). När en blixt används ignoreras värdet som har valts för **Kortaste slutartid** till förmån för alternativet som har valts för Anpassad inställning e1 (**Blixtsynktid**, □ 281). Notera att ISO-känsligheten kan ökas automatiskt när automatisk ISO-känslighet används tillsammans med blixtlägen med långsam synk (tillgängligt med den inbyggda blixten och blixtenheterna SB-900, SB-800, SB-600 och SB-400), något som möjligen kan förhindra kameran från att välja långa slutartider.

ISO

ISO

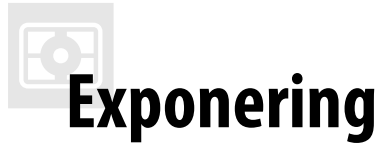

#### - Styra hur exponeringen ställs in i kameran

I det här avsnittet beskrivs tillgängliga alternativ för att kontrollera exponering, inklusive mätning, exponeringsläge, exponeringslås, exponeringskompensation och gaffling.

| Mätning                      | 102 |
|------------------------------|-----|
| Exponeringsläge              | 104 |
| <b>P</b> : Programautomatik  |     |
| 5: Slutartidsstyrd automatik | 108 |
| R: Bländarstyrd automatik    | 109 |
| n: Manuell                   |     |
| Långtidsexponeringar         | 114 |
| Autoexponeringslås (AE)      | 116 |
| Exponeringskompensation      | 118 |
| Gaffling                     | 120 |

# Mätning

Mätningen avgör hur exponeringen ställs in i kameran. Följande alternativ finns:

| Metod                   | Beskrivning                                                                                                    |                                    |
|-------------------------|----------------------------------------------------------------------------------------------------|------------------------------------|
| $\mathbf{\mathfrak{O}}$ | Rekommenderas i de flesta situationer. En stor del av bilden                                                                                                    |                                    |
| 3D-                     | mäts och exponeringen ställs in för naturliga resultat utifrån                                                                                                    |                                    |
| färgmatrix ll           | fördelningen av ljusstyrka, färg, avstå                                                                                                    | nd och komposition.                |
| ه<br>Centrumvägd        | Hela bilden mäts, men den 8 mm<br>stora cirkeln i mitten av sökaren<br>prioriteras (om ett CPU-objektiv är<br>monterat kan området väljas med<br>Anpassad inställning b5,<br><b>Centrumvägt område</b> , III 272).<br>Klassisk mätmetod vid<br>porträttfotografering. <sup>1</sup>                                                                                                    | Centrumvägt<br>område <sup>2</sup> |
| [∙]<br>Spot             | Kameran mäter en cirkel med 3 mm<br>i diameter (ca 2 % av bilden).<br>Eftersom cirkeln centreras i den<br>aktuella fokuspunkten är det<br>möjligt att mäta motiv som inte<br>ligger i mitten (om ett icke-CPU-<br>objektiv används eller om<br>autoområde AF används ( $\square$ 76)<br>mäts fokuspunkten i mitten). Ger<br>korrekt exponering av motivet även<br>om bakgrunden är mycket ljusare elle | Spotmätningsområde <sup>2</sup>    |

1 För bättre precision med icke-CPU-objektiv, ange objektivets brännvidd och största bländare på menyn Data för icke-CPU-objektiv (D 196). 2 Mätområdet visas inte i sökaren.

Om du vill välja en mätmetod vrider du ljusmätarväljaren tills önskat läge visas.

#### Ljusmätarväljare

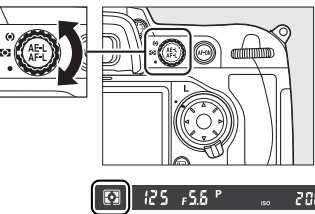

#### Matrixmätning

Mätmetoden bestäms av den objektivtyp som används:

- **Objektiv av typ G och D**: Områdesinformation används när exponeringen bestäms (3D-färgmatrixmätning II).
- Andra CPU-objektiv: Områdesinformation används inte när exponeringen bestäms (färgmatrixmätning II).
- Icke-CPU-objektiv: Färgmatrixmätning är tillgänglig om brännvidd och största bländare har angetts med alternativet Data för icke-CPUobjektiv på inställningsmenyn (se sida 196; om ingen brännvidd eller bländare har angetts används centrumvägd mätning).

#### 🖉 Se även

Information om att välja storlek på området som prioriteras vid centrumvägd mätning finns i Anpassad inställning b5 (**Centrumvägt område**, <sup>(IIII)</sup> 272). Information om anpassning för bästa möjliga exponering för varje mätmetod finns i Anpassad inställning b6 (**Finjustera optimal exponer.**, <sup>(IIII)</sup> 272).

# Exponeringsläge

Exponeringsläget avgör hur slutartiden och bländaren ställs in när exponeringen justeras. Fyra lägen är tillgängliga: programautomatik (P), slutartidsstyrd automatik (S), bländarstyrd automatik (R) och manuell (M).

|   | Läge                                    | Beskrivning                                                                                                    |
|---|-----------------------------------------|----------------------------------------------------------------------------------------------------|
| P | Programautomatik<br>(🕮 106)             | Kameran ställer automatiskt in slutartid och<br>bländare för bästa möjliga exponering.<br>Rekommenderas för ögonblicksbilder och i andra<br>situationer där det inte finns tid att ändra<br>kamerainställningarna.                        |
| 5 | Slutartidsstyrd<br>automatik<br>(🎞 108) | Användaren väljer en slutartid, och kameran<br>väljer automatiskt en lämplig bländare för bästa<br>resultat. Används för att skapa rörelseoskärpa<br>eller frysa motiv i rörelse.                                                         |
| R | Bländarstyrd<br>automatik<br>(🕮 109)    | Användaren väljer en bländare, och kameran<br>väljer automatiskt lämplig slutartid för bästa<br>resultat. Används för att göra bakgrunden i<br>porträtt oskarp eller för att fokusera på både<br>förgrund och bakgrund i landskapsbilder. |
| М | Manuell<br>(🕮 111)                      | Användaren styr både slutartiden och bländaren.<br>Ställ in slutartiden på "bu b" för<br>långtidsexponeringar.                                                                                                    |

#### **Ø** Objektivtyper

Om du använder ett CPU-objektiv som är försett med en bländarring (© 340), lås bländarringen vid den minsta inställningen (det högsta f-numret). Typ G-objektiv är inte utrustade med bländarring.

Icke-CPU-objektiv kan bara användas i exponeringsläge **A** (bländarstyrd automatik) och **A** (manuell). I andra lägen väljs exponeringsläget **A** automatiskt när ett icke-CPU-objektiv är monterat ( $\square$  342). Exponeringslägesindikatorn (**P** eller **5**) på den övre kontrollpanelen blinkar och **A** visas i sökaren. Om du vill välja exponeringsläge trycker du på MODE-knappen och vrider primärratten tills önskat läge visas på kontrollpanelen eller i sökaren.

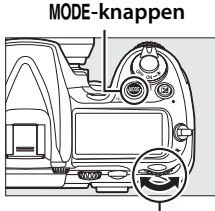

Primärratt

#### Skärpedjupskontroll

Håll ned granskningsknappen för skärpedjup om du vill se effekten av den valda bländaren. Objektivet minskas till det bländarvärde som kameran valt (läge P och 5) eller till värdet som användaren har valt (läge P och 11). På så sätt kan du se skärpedjupet i sökaren.

#### Granskningsknapp

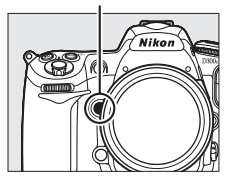

#### Anpassad inställning e4—Modelleringsblixt

Inställningen styr om den inbyggda blixten och separata blixtenheter som stöder CLS (Creative Lighting System; se sida 348) avfyrar en modelleringsblixt när du trycker på granskningsknappen för skärpedjup. På sidan 289 finns mer information.

#### 🖉 Se även

Information om automatisk ISO-känslighet finns på sidan 98. Information om att använda alternativet **Brusreducering för lång exp.** på fotograferingsmenyn, för att minska bruset vid långa slutartider, finns på sida 258. Information om att välja storlek på de tillgängliga stegen för slutartid och bländare finns i Anpassad inställning b2 (**EV-steg för exp. kontroll**,  $\square$  270). Information om att ändra funktionen för primär- och sekundärratten finns i Anpassad inställning f8 (**Anpassa funktionsrattar** > **Ändra primär/sekundär**,  $\square$  297).

# <u> P: Programautomatik</u>

I det här läget anpassar kameran slutartid och bländare automatiskt enligt ett inbyggt program för optimal exponering i de flesta situationer. Läget rekommenderas för ögonblicksbilder och andra situationer då du vill låta kameran välja slutartid och bländare. Så här tar du bilder med programautomatik:

## 1 Välj exponeringsläge P.

Tryck på knappen **MODE** och vrid primärratten tills **P** visas i sökaren och på kontrollpanelen.

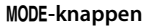

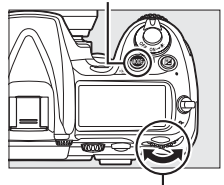

Primärratt

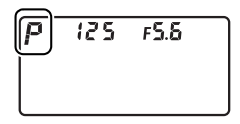

2

Komponera bilden, fokusera och fotografera.

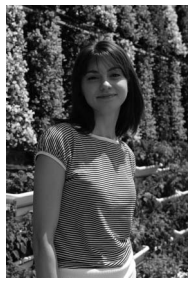

Slutartid: 1/320 sek.; bländare: f/9

#### I Flexibelt program

I exponeringsläge P kan du välja olika kombinationer av slutartider och bländare genom att vrida på primärratten medan exponeringsmätarna är på ("flexibelt program"). Vrid funktionsratten åt höger om du vill ha stora bländare (små f-tal) som gör detaljer i bakgrunden oskarpa, eller korta slutartider som "fryser" rörelse. Vrid funktionsratten åt vänster om du vill ha små bländare (stora f-tal) som ökar skärpediupet, eller långa slutartider som gör rörelser oskarpa. Alla kombinationer ger samma exponering. En asterisk ("\*") visas på kontrollpanelen när flexibelt program används. Om du vill återställa standardinställningarna för slutartid och bländare vrider du funktionsratten tills asterisken försvinner och väljer ett annat läge eller stänger av kameran.

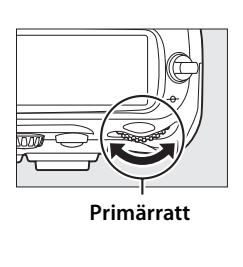

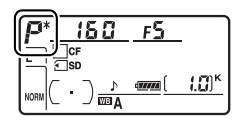

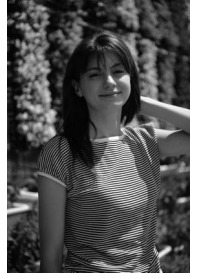

Slutartid: 1/2 500 sek.; bländare: f/2,8

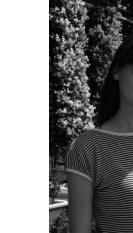

Slutartid: 1/60 sek.; bländare: f/22

#### 🖉 Se även

På sidan 372 finns mer information om det inbyggda exponeringsprogrammet.

 $\mathbf{\Diamond}$ 

# <u>5: Slutartidsstyrd automatik</u>

I läget Slutartidsstyrd automatik väljer du en slutartid, och bländaren justeras automatiskt för optimal exponering. Så här tar du bilder med slutartidsstyrd automatik:

1 Välj exponeringsläge 5.

> Tryck på knappen MODE och vrid primärratten tills 5 visas i sökaren och på kontrollpanelen.

#### MODE-knappen

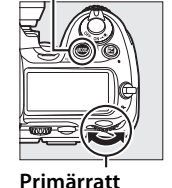

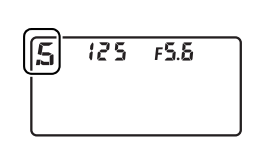

## **2** Välj en slutartid.

Medan exponeringsmätarna är på vrider du på primärratten för att välja önskad slutartid. Slutartiden kan ställas in på

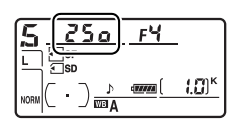

"x **25**° eller värden mellan 30 sek. (**3**°') och 1/8000 sek. (**8**°°). Använd långa slutartider för att antyda rörelse genom oskärpa, och korta slutartider för att "frysa" rörelser.

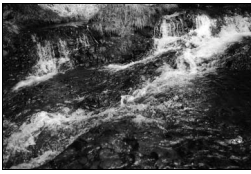

Kort slutartid (1/1 600 sek.)

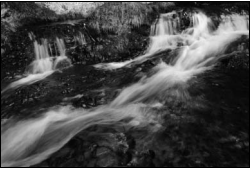

Lång slutartid (1/6 sek.)

**3** Komponera bilden, fokusera och fotografera.

#### 🖉 Se även

På sidan 380 finns information om vad du ska göra om ett blinkande "bu ¿ b" visas i slutartidsmonitorn.

# **A: Bländarstyrd automatik**

I läget bländarstyrd automatik väljer du bländare, och slutartiden justeras automatiskt för optimal exponering. Så här tar du bilder med bländarstyrd automatik:

#### 1 Välj exponeringsläge R.

#### MODE-knappen

Tryck på knappen MODE och vrid primärfunktionsratten tills A visas i sökaren och på kontrollpanelen.

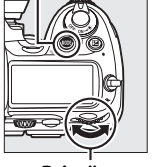

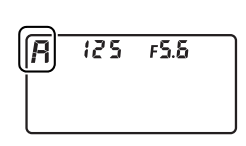

Primärratt

# 2 Välj en bländare.

Vrid på sekundärratten medan

exponeringsmätarna är på för att välja önskad bländare mellan största och minsta värdet för

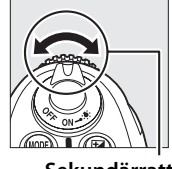

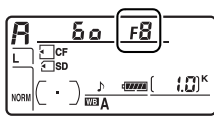

Sekundärratt

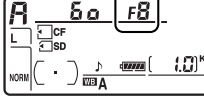

 $\mathbf{\bullet}$ 

objektivet. En liten bländare (högt f-tal) ökar skärpedjupet (se sida 105) och gör att föremål i både för- och bakgrunden avtecknas skarpt. Stora bländare (låga f-tal) mjukar upp bakgrundsdetaljer i porträtt och andra kompositioner som framhäver huvudmotivet.

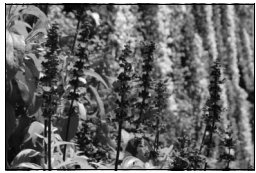

Liten bländare (f/36)

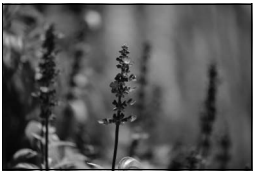

Stor bländare (f/2,8)

## **3** Komponera bilden, fokusera och fotografera.

#### 🖉 Icke-CPU-objektiv (🗆 342)

Använd objektivets bländarring för att justera bländaren. Om objektivets största bländare har angetts via alternativet **Data för icke-CPUobjektiv** på inställningsmenyn ( $\square$  196) när ett

icke-CPU-objektiv är monterat visas det aktuella f-talet i sökaren och på kontrollpanelen, avrundat till närmaste hela steg. Annars visas

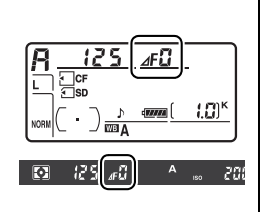

endast antalet steg ( $\Delta F$ , med den största bländaren visad som  $\Delta F G$ ), och f-talet måste avläsas på objektivets bländarring.

# M: Manuell

1

I manuellt exponeringsläge styr du både slutartiden och bländaren. Så här tar du bilder i manuellt exponeringsläge:

## Välj exponeringsläge M.

Tryck på knappen MODE och vrid primärratten tills M visas i sökaren och på kontrollpanelen.

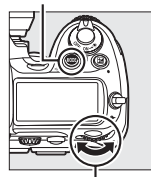

MODE-knappen

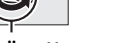

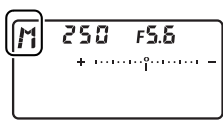

Primärratt

 $\mathbf{\bullet}$ 

## **2** Välj bländare och slutartid.

Medan exponeringsmätarna är på, välj en slutartid genom att vrida på primärratten och ange bländaren genom att vrida på sekundärratten. Slutartiden kan ställas in på "x **25**°" eller på värden mellan 30 sek. och <sup>1</sup>/8 000 sek. Slutaren kan även hållas öppen under obegränsad tid för längre exponering (bu Łb, III). Den största och minsta bländaren beror på objektivet. Kontrollera exponeringen på exponeringsindikatorerna (se sida 113) och fortsätt justera slutartiden och bländaren tills önskad exponering uppnåtts.

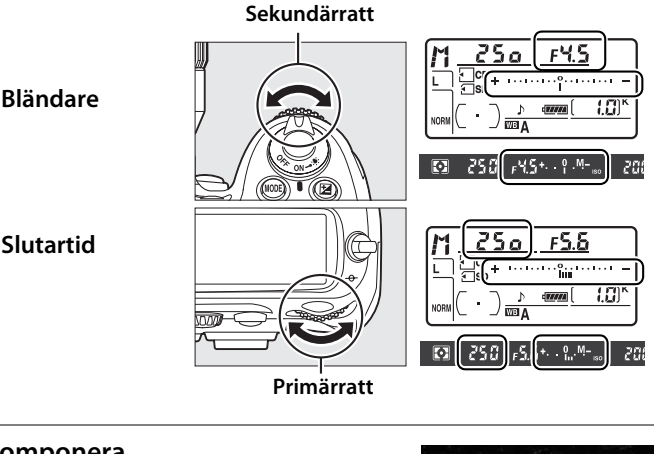

**3** Komponera bilden, fokusera och fotografera.

Slutartid: 1/250 sek.; bländare: f/8

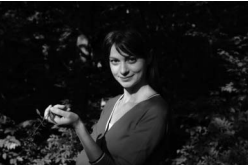

#### AF Micro-NIKKOR-objektiv

Om en extern exponeringsmätare används behöver du bara ta med exponeringsförhållandet i beräkningen när du använder objektivets bländarring för att ställa in bländaren.

#### Exponeringsindikatorer

Exponeringsindikatorerna på kontrollpanelen och i sökaren visar om bilden skulle bli under- eller överexponerad med nuvarande inställningar (om **Lo** eller **Hi** visas i läge **5** eller **A** visar indikatorerna graden av under- eller överexponering). Beroende på vilket alternativ som valts för Anpassad inställning b2 (**EV-steg för exp. kontroll**, D 270) visas graden av under- eller överexponering i steg om <sup>1</sup>/<sub>3</sub> EV, <sup>1</sup>/<sub>2</sub> EV eller 1 EV. Om gränserna i exponeringsmätsystemet överskrids blinkar visningen.

|               | Anpassad inställning b2 inställd på 1/3 steg      |                                                                                   |                                         |
|---------------|---------------------------------------------------|-----------------------------------------------------------------------------------|-----------------------------------------|
|               | Optimal exponering                                | Underexponerad med<br><sup>1</sup> / <sub>3</sub> EV                              | Överexponerad med<br>mer än 2 EV        |
| Kontrollpanel | $*\cdots\cdots \stackrel{\circ}{l}\cdots\cdots =$ | $* \cdots \cdots \cdots \overset{o}{\underset{lii}{\lim}} \cdots \cdots \cdots =$ | * · · · · · · · · · · · · · · · · · · · |
| Sökare        | +                                                 | +                                                                                 | t. 0                                    |

#### Kasta om indikatorer

Om +\_\_\_\_\_\_\_\_ (+0-) är vald för Anpassad inställning f11 (**Kasta om indikatorer**,  $\square$  299) visas exponeringsindikatorerna på kontrollpanelen, sökaren och på informationsskärmen med positiva värden till vänster och negativa värden till höger. -\_\_\_\_\_\_\_ värden till vänster och positiva värden till höger.

# Långtidsexponeringar

## **1** Förbered kameran.

Montera kameran på ett stativ eller placera den på en stadig, jämn yta. Om du använder trådutlösare (säljs separat) monterar du den på kameran. Om du inte använder en trådutlösare, välj **På** för Anpassad inställning d10 (**Exponeringsfördröjning**, <sup>[1]</sup> 278) för att förhindra oskärpa när avtryckaren trycks in.

#### Långtidsexponeringar

Nikon rekommenderar att du använder ett fulladdat EN-EL3e-batteri eller en EH-5a- eller EH-5-nätadapter (säljes separat) för att strömmen ska räcka medan slutaren är öppen. Notera att brus och störningar kan uppstå vid långa exponeringar. Välj därför **På** för alternativet **Brusreducering för lång exp.** i fotograferingsmenyn ( $\square$  258).

 $\mathbf{\bullet}$ 

## 2 Välj exponeringsläge M.

Tryck på knappen MODE och vrid primärratten tills M visas i sökaren och på kontrollpanelen.

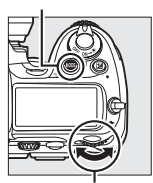

MODE-knappen

Primärratt

| <u></u> |     |       | _ |
|---------|-----|-------|---|
| M       | 125 | F5.6  |   |
| Ļ       | +   | ····° | - |
|         |     |       |   |
|         |     |       |   |

# **3** Välj en slutartid.

Medan exponeringsmätarna är aktiva vrider du på primärratten så att "bu Łb" visas i slutartidsvisningen.

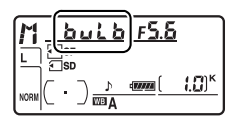

Exponeringsindikatorerna visas inte när "bu ¿b" är vald.

# **4** Tryck ned avtryckaren helt.

Tryck ned kamerans avtryckare eller trådutlösaren hela vägen. Slutaren hålls öppen så länge du håller ned avtryckaren.

## **5** Släpp avtryckaren.

Bilden tas när du tar bort fingret från avtryckaren.

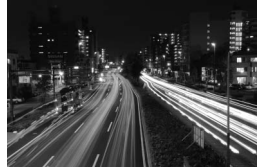

Slutartid: 35 sek., bländaröppning: f/25

# Autoexponeringslås (AE)

Använd autoexponeringslåset för att komponera om bilder efter exponeringsmätning.

# 1 Välj centrumvägd mätning eller spotmätning (🕮 102).

Matrixmätning ger inte önskade resultat med autoexponeringslås. Om centrumvägd mätning används, välj mittenfokuspunkten med multiväljaren (C 78). Ljusmätarväljare

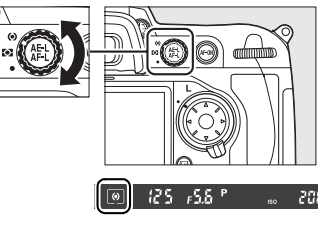

## **2** Lås exponering.

Komponera bilden så att motivet hamnar i den valda fokuspunkten och tryck ned avtryckaren halvvägs. Med avtryckaren intryckt halvvägs och motivet placerat i fokuspunkten, tryck på **AE-L/AF-L**-knappen för att låsa exponeringen (och fokusera, förutom i manuellt fokuseringsläge). Kontrollera att fokusindikeringen (●) visas i sökaren.

En **AE-L**-indikator visas i sökaren så länge exponeringslåset är aktiverat.

#### Avtryckare

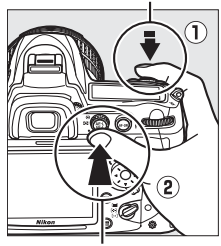

AE-L-/AF-L-knapp

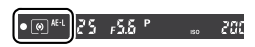

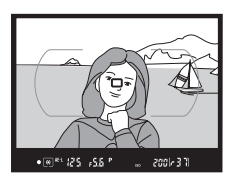

## **3** Komponera om bilden.

Håll ned knappen **AE-L-/AF-L**, komponera om bilden och tryck på avtryckaren.

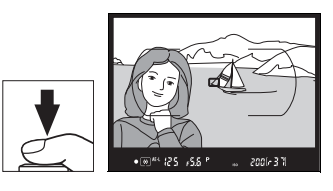

#### 🖉 Mätområde

Med spotmätning låses exponeringen vid det uppmätta värdet i en 3 mm cirkel som centreras på den valda fokuseringspunkten. Med centrumvägd mätning låses exponeringen på det uppmätta värdet i en 8 mm cirkel i sökarens centrum.

#### 🖉 Justera slutartid och bländare

När exponeringslåset är aktiverat kan följande inställningar ändras utan att de uppmätta värdena för exponeringen påverkas:

| Exponeringsläge | Inställning                                       |
|-----------------|---------------------------------------------------|
| Р               | Slutartid och bländare (flexibelt program; 끄 107) |
| 5               | Slutartid                                         |
| R               | Bländare                                          |

De nya värdena kan bekräftas i sökaren och på kontrollpanelen. Observera att mätmetoden inte kan ändras så länge exponeringslåset är aktiverat (eventuella mätändringar börjar gälla när låset inaktiveras).

#### 🖉 Se även

Om På har valts för Anpassad inställning c1 (Avtryckarens AE-L, III 273) låses exponeringen när avtryckaren trycks in halvvägs. För information om att ändra vilken roll AE-L-/AF-L-knappen ska spela, se Anpassad inställning f7 (Tilldela AE-L/AF-L-knapp, III 296).

# Exponeringskompensation

Exponeringskompensation används för att ändra exponeringen från de värden som föreslås automatiskt, så att bilderna blir ljusare eller mörkare.

l exponeringsläge II påverkas enbart exponeringsinformationen som visas i exponeringindikatorn. Slutartiden och bländaren ändras inte.

Om du vill välja ett värde för exponeringskompensation trycker du på P-knappen och vrider primärratten tills önskat värde visas på kontrollpanelen eller i sökaren.

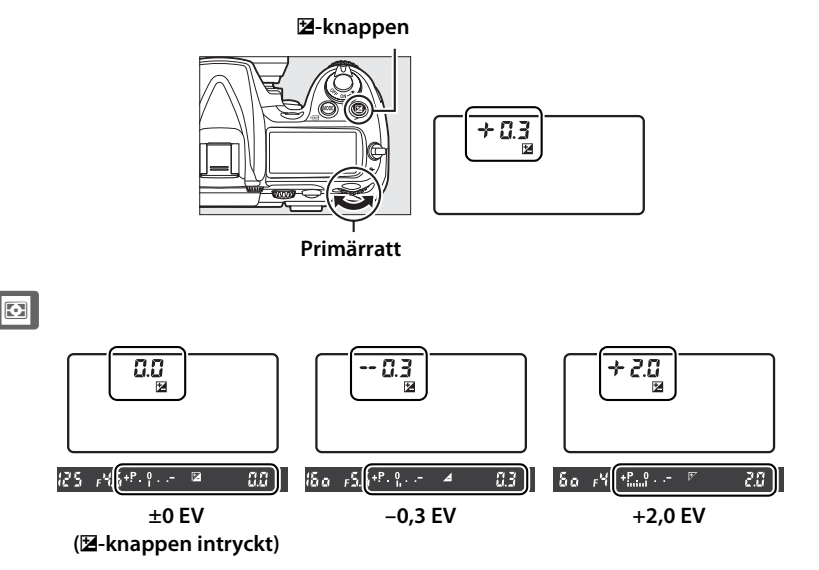
Exponeringskompensationen kan ställas in på värden mellan –5 EV (underexponering) och +5 EV (överexponering) i steg om  $^{1/3}$  EV. Allmänt väljer man positiva värden för att göra motivet ljusare, och negativa värden för att göra det mörkare.

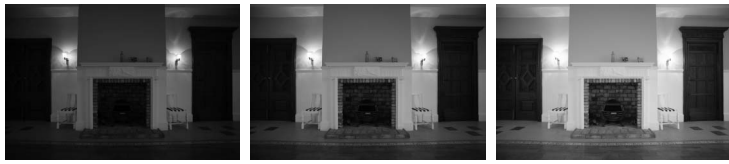

–1 EV

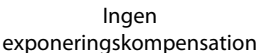

+1 EV

Vid andra värden än ±0,0 blinkar 0 i mitten av exponeringsindikatorerna och en 2-ikon visas på kontrollpanelen och i sökaren när du har släppt 2-knappen. Du kan kontrollera det aktuella värdet för exponeringskompensation i exponeringsindikatorn genom att trycka på 2-knappen.

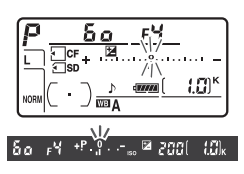

Den normala exponeringen kan återställas genom att exponeringskompensationen ställs in på  $\pm 0,0$ . Exponeringskompensationen återställs inte när kameran stängs av.

#### 🖉 Använda blixt

När en blixt används påverkar exponeringskompensationen både bakgrundsexponeringen och blixtnivån.

### 🖉 Se även

Vill du veta mer om att välja storlek på de steg som finns tillgängliga för exponeringskompensation, se Anpassad inställning b3 (**Exponeringskomp./finjuster.**, 🕮 270). Information om att justera exponeringskompensationen utan att trycka på 🗷-knappen finns i Anpassad inställning b4 (**Enkel exponeringskomp.**, 🕮 271). För information om automatisk variering av exponering, vitbalans eller Aktiv D-Lighting, se sida 120.

# Gaffling

Gaffling varierar automatiskt exponering, blixtnivå, Aktiv D-Lighting (ADL) eller vitbalans en aning för varje bild, det aktuella värdet "gafflas". Välj i situationer när det är svårt att ställa in exponering, Aktiv D-Lightning eller vitbalans och du inte har tid att kontrollera resultaten och justera inställningarna för varje bild. Kan även användas för att experimentera med olika inställningar för samma motiv.

### **Exponerings- och blixtgaffling**

För att variera exponering och/eller blixtnivå för flera foton i rad:

# **1** Välj blixt- eller exponeringsgaffling.

Tryck på MENU-knappen för att visa menyerna. Välj Anpassad inställning e5 (Autogafflingsinställning) i menyn Anpassade inställningar, markera ett alternativ och tryck på ®. Välj AE & blixt om du vill variera både exponering och blixtnivå, Endast AE om du enbart vill variera exponeringen och Endast blixt om du enbart vill variera blixtnivån.

#### MENU-knappen

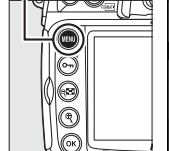

#### e Gaffling/blixt 1/250 Blixtsynktid Blixtslutartid 1/60 Blixtläge för inbyggd blixt TTL\$ Modelleringsblixt ON AE\$ 6 Autogafflingsinställning Autogaffling (M-läge) \$+(1) Ν Gafflingsföljd . -omkopplare

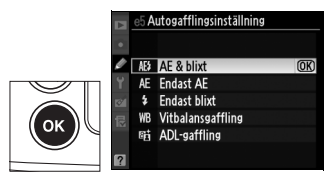

# **2** Välj antal bilder.

Tryck på **Fn**-knappen samtidigt som du vrider primärratten och väljer antalet bilder i gafflingssekvensen. Antalet bilder visas på kontrollpanelen.

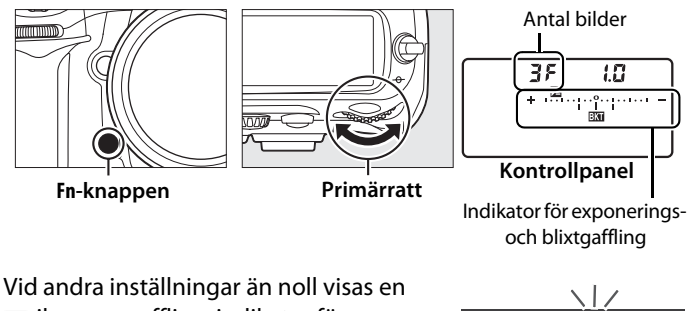

Vid andra inställningar än noll visas en m-ikon, en gafflingsindikator för exponering och blixt visas på kontrollpanelen och en 2 -ikon blinkar i sökaren och på kontrollpanelen.

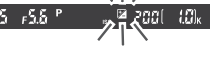

#### $\mathbf{\overline{O}}$

#### 🖉 Se även

Ändringar i gafflingsinställningarna kan göras med **Fn**-knappen (standardinställningen, se Anpassad inställning f5, **Tilldela Fn-knapp**, 292), knappen för skärpedjupskontroll (Anpassad inställning f6, **Ange granskningsknapp**), 296) eller **AE-L/AF-L**-knappen (Anpassad inställning f7, **Tilldela AE-L/AF-L-knapp**, 296). Observera att vissa knapptryckningar inte kan kombineras med alternativ med +rattar. Förklaringen som följer förutsätter att gaffling har tilldelats **Fn**-knappen.

# **3** Välj en exponeringsökning.

Tryck på **Fn**-knappen samtidigt som du vrider sekundärratten och väljer exponeringsökning.

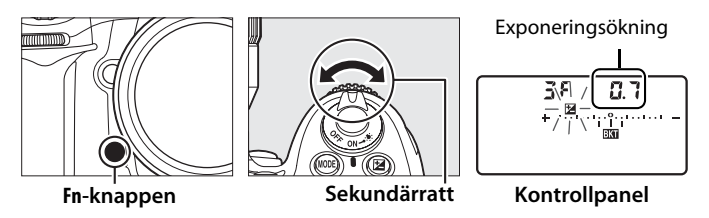

Med standardinställningarna kan storleken på ökningarna väljas mellan  $^{1}/_{3}$ ,  $^{2}/_{3}$  och 1 EV. Gafflingsprogrammen med ökningar på  $^{1}/_{3}$  EV visas nedan.

| Kontrollpanelen           | Antal bilder | Gafflingsföljd (EV)                           |
|---------------------------|--------------|-----------------------------------------------|
| <b>87 8.3</b> *           | 0            | 0                                             |
| → 3F 0.3 * ·······        | 3            | +0,3/0/+0,7                                   |
| 3F 0.3 *                  | 3            | -0,3/-0,7/0                                   |
| + 2F 0.3 * ·······        | 2            | 0/+0,3                                        |
| 2F 0.3 * ·······          | 2            | 0/-0,3                                        |
| 3F 0.3 * ······iii······- | 3            | 0/-0,3/+0,3                                   |
| 5 <i>F 0.3</i> * ······   | 5            | 0/-0,7/-0,3/+0,3/+0,7                         |
| 7F 0.3 *·····nîni·····-   | 7            | 0/-1,0/-0,7/-0,3/+0,3/+0,7/<br>+1,0           |
| 9F 0.3 *····anim-····-    | 9            | 0/-1,3/-1,0/-0,7/-0,3/+0,3/<br>+0,7/+1,0/+1,3 |

#### 🖉 Se även

Information om att välja storlek på exponeringsstegen finns i Anpassad inställning b2 (**EV-steg för exp. kontroll**, D 270).

Mer information om val av i vilken ordning som gafflingen utförs finns i Anpassad inställning e7 (**Gafflingsföljd**, 🕮 290).

# 4 Komponera bilden, fokusera och fotografera.

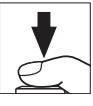

Exponeringen och/eller blixtnivån varieras automatiskt för varje bild enligt det valda gafflingsprogrammet.

Exponeringsändringarna läggs till de ändringar som görs med exponeringskompensation (se sida 118), vilket gör det möjligt att få exponeringskompensationsvärden på mer än 5 EV.

När gaffling är aktiverad visas en gaffling pågår-indikator på kontrollpanelen. Ett segment försvinner från indikatorn efter varje bild.

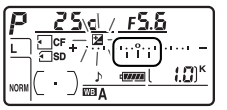

Antal bilder: 3, ökning med 0,7

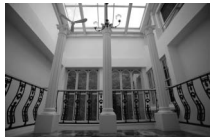

Exponeringsökning: 0 EV

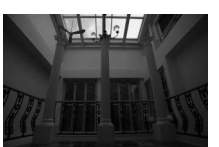

Exponeringssteg: -1 EV

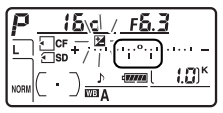

Visning efter första bilden

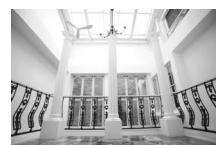

Exponeringssteg: +1 EV

Ø

### Avbryta gaffling

Om du vill avbryta gafflingen, tryck på **Fn**-knappen och vrid primärratten tills antalet bilder i gafflingssekvensen är noll (*BF*) och **m** inte längre visas på kontrollpanelen. Det program som användes senast återställs nästa gång du aktiverar gaffling. Gafflingen kan också avbrytas med en tvåknappsåterställning (**D** 182), men i detta fall återställs inte gafflingsprogrammet nästa gång gafflingen aktiveras.

#### Exponerings- och blixtgaffling

l läge långsam serietagning och snabb serietagning görs en paus efter att det antal bilder som anges i gafflingsprogrammet har tagits. Fotograferingen återupptas nästa gång du trycker på avtryckaren. I andra lägen tas en bild varje gång du trycker på avtryckaren.

Om minneskortet blir fullt innan alla bilder i sekvensen har tagits, kan fotograferingen återupptas från nästa bild i sekvensen när minneskortet har bytts ut, eller när bilder har tagits bort från minneskortet. Om kameran stängs av innan alla bilder i sekvensen har tagits, kan gafflingen återupptas från nästa bild i sekvensen när kameran startas.

#### Exponeringsgaffling

Kameran ändrar exponeringen genom att variera slutartiden och bländaren (programautomatik), bländaren (slutartidsstyrd automatik) eller slutartiden (bländarstyrd automatik, manuellt exponeringsläge). Om **På** väljs för **Inställningar för ISO-känsl. > Automatisk ISO-känslighet** i läge **P**, **5** och **A** varierar kameran automatiskt ISO-känsligheten för optimal exponering när gränserna för kamerans exponeringssystem överskrids. Du kan använda Anpassad inställning e6 (**Autogaffling (M-läge)**, <sup>CD</sup> 290) för att ändra hur exponerings- och blixtgaffling utförs i manuellt exponeringsläge. Gaffling kan utföras genom att blixtnivån varieras tillsammans med slutartiden och/eller bländaren, eller genom att endast blixtnivån varieras.

### II Vitbalansgaffling

Kameran skapar flera kopior av varje bild, alla med olika vitbalans. På sida 133 finns mer information om vitbalans.

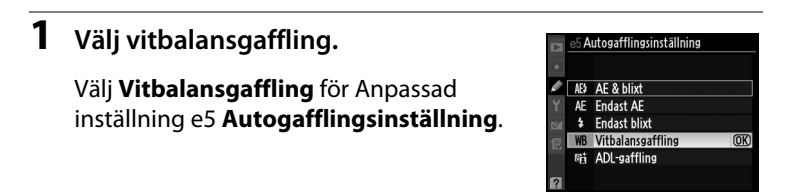

# **2** Välj antal bilder.

Tryck på **Fn**-knappen samtidigt som du vrider primärratten och väljer antalet bilder i gafflingssekvensen. Antalet bilder visas på kontrollpanelen.

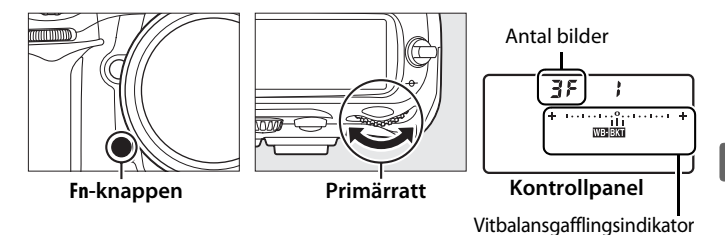

Vid andra inställningar än noll visas en man-ikon och en vitbalansgafflingsindikator på kontrollpanelen.

## **3** Välj en vitbalansökning.

Tryck på **Fn**-knappen och vrid sekundärratten om du vill välja vitbalansjustering. Varje steg motsvarar ungefär 5 Mired.

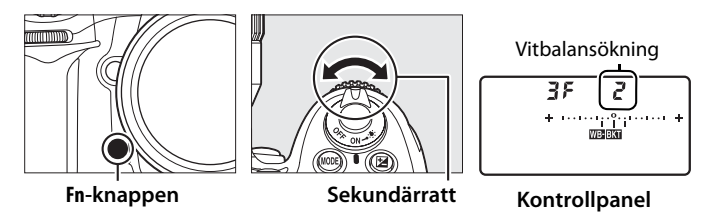

Välj mellan stegen 1 (5 Mired), 2 (10 Mired) och 3 (15 Mired). Högre **B**-värden motsvarar ökad mängd blå färg och högre **A**-värden ökad mängd gult (D 138). Gafflingsprogrammen med ökningen 1 visas nedan.

|            |                                         | Antal  |                 |                       |
|------------|-----------------------------------------|--------|-----------------|-----------------------|
| I          | Kontrollpanelen                         | bilder | Vitbalansökning | Gafflingsföljd (EV)   |
| 0 F        |                                         | 0      | 1               | 0                     |
| 63F        | / * · · · · · · iiî · · · · · · · *     | 3      | 1 B             | 1 B / O / 2 B         |
| 83F        | / /k 1 1 1 /k                           | 3      | 1 A             | 1 A / 2 A / 0         |
| 62F        | * · · · · · · · · · · · · · · · · · · · | 2      | 1 B             | 0 / 1 B               |
| 75R        | / * · · · · · · · · · · · · · · · · · · | 2      | 1 A             | 0/1A                  |
| 35         | ∦                                       | 3      | 1 A, 1 B        | 0/1A/1B               |
| 5 <i>F</i> | *•••••                                  | 5      | 1 A, 1 B        | 0/2A/1A/1B/2B         |
| 75         | *·····                                  | 7      | 1 A, 1 B        | 0/3A/2A/1A/           |
|            |                                         |        | ,               | 1 B / 2 B / 3 B       |
| oc         | 1                                       | 0      | 1 A 1 D         | 0/4A/3A/2A/1A/        |
| 37         | ( · · · · · · · · · · · · · · · · · · · | 9      | TA, ID          | 1 B / 2 B / 3 B / 4 B |

#### 🖉 Se även

På sidan 139 finns en definition av "Mired".

# 4 Komponera bilden, fokusera och fotografera.

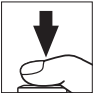

Varje bild bearbetas för att skapa det antal kopior som anges i gafflingsprogrammet, och alla kopior får olika vitbalans.

Ändringar i vitbalansen läggs till den vitbalansjustering som görs med finjusteringen av vitbalans.

Om antalet bilder i gafflingsprogrammet är större än antalet återstående exponeringar visas exponeringsräknaren på kontrollpanelen, sökaren blinkar och avtryckaren inaktiveras. Du kan börja fotografera när ett nytt minneskort sätts in.

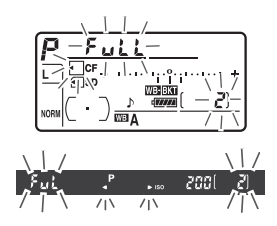

### Avbryta gaffling

Om du vill avbryta gafflingen trycker du på **Fn**-knappen och vrider primärratten tills antalet bilder i gafflingssekvensen är noll (**DF**) och mm inte längre visas på kontrollpanelen. Det program som användes senast återställs nästa gång du aktiverar gaffling. Gafflingen kan också avbrytas genom en tvåknappsåterställning (**D** 182), men i detta fall återställs inte gafflingsprogrammet nästa gång gafflingen aktiveras.

#### Vitbalansgaffling

Vitbalansgaffling är inte tillgänglig vid bildkvaliteten NEF (RAW). Vitbalansgafflingen avbryts om du väljer NEF (RAW), NEF (RAW)+JPEG hög, NEF (RAW)+JPEG normal eller NEF (RAW)+JPEG låg.

Vitbalansgaffling påverkar endast färgtemperaturen (den gul/blå-axeln i displayen för finjustering av vitbalans, 🕮 138). Inga justeringar görs på grön/magenta-axeln.

l självutlösarläget (
91) skapas det antal kopior som anges i vitbalansprogrammet varje gång slutaren utlöses.

Om du stänger av kameran medan åtkomstlampan för minneskortet lyser kommer kameran att stängas av först när alla bilder i sekvensen har sparats.

### ADL-gaffling

Kameran varierar Aktiv D-Lightning i en serie exponeringar. För mer information om Aktiv D-Lighting, se sida 164.

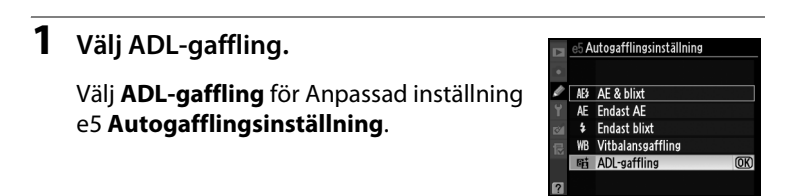

# **2** Välj antal bilder.

Tryck på **Fn**-knappen samtidigt som du vrider primärratten och väljer antalet bilder i gafflingssekvensen. Antalet bilder visas på kontrollpanelen.

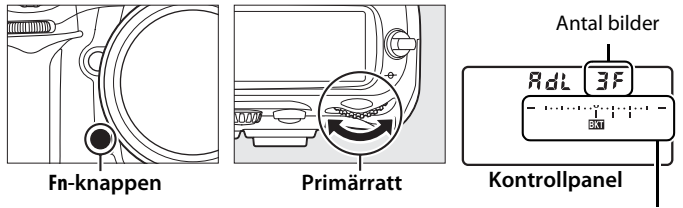

Indikator för ADL-gaffling

Vid andra inställningar än noll visas en **RdL**-ikon och en ADLgafflingsindikator på kontrollpanelen. Välj två bilder för att ta en bild med Aktiv D-Lightning av och en annan med det valda värdet. Välj tre till fem bilder för att ta en serie bilder med Aktiv D-Lighting inställt på **Av**, Låg och Normal (tre bilder), **Av**, Låg, Normal och Hög (fyra bilder) eller **Av**, Låg, Normal, Hög och Extra hög (fem bilder). Fortsätt till steg 4 om du väljer mer än två bilder.  $[\bullet]$ 

# **3** Välj Aktiv D-Lighting.

Med **Fn**-knappen intryckt, välj Aktiv D-Lighting genom att vrida på sekundärratten.

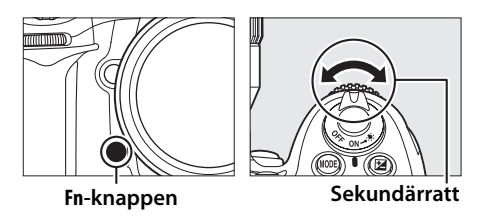

#### Aktiv D-Lighting visas på kontrollpanelen.

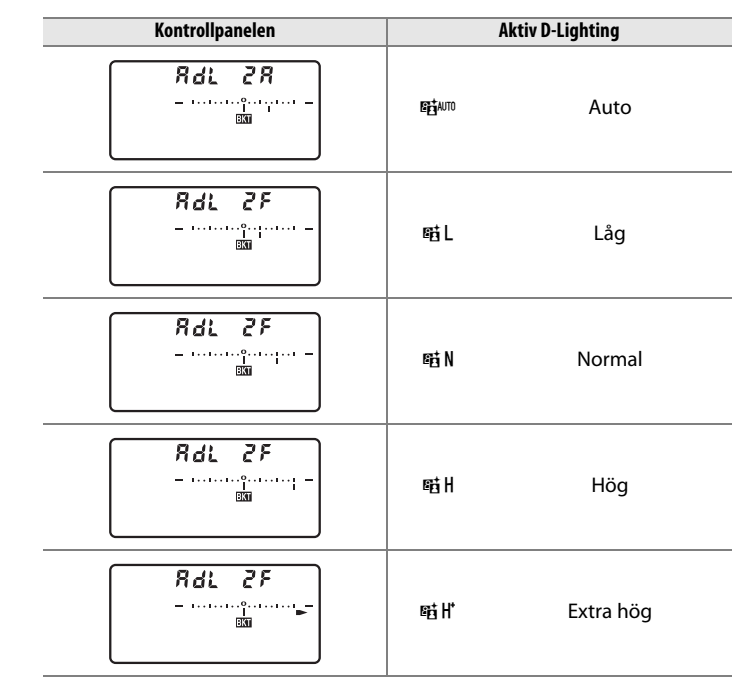

 $\mathbf{\bullet}$ 

# 4 Komponera bilden, fokusera och fotografera.

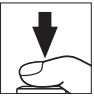

Aktiv D-Lightning varieras automatiskt för varje bild enligt det valda gafflingsprogrammet. När gaffling är aktiverad visas en gaffling pågår-indikator på kontrollpanelen. Ett segment försvinner från indikatorn efter varje bild.

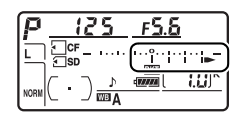

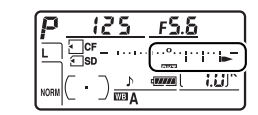

### Avbryta gaffling

Avbryt gafflingen genom att trycka på **Fn**-knappen och vrida primärratten tills antalet bilder i gafflingssekvensen är noll. Det program som användes senast återställs nästa gång du aktiverar gaffling. Gafflingen kan också avbrytas genom en tvåknappsåterställning (D 182), men i detta fall återställs inte gafflingsprogrammet nästa gång gafflingen aktiveras.

#### ADL-gaffling

l läge långsam serietagning och snabb serietagning görs en paus efter att det antal bilder som anges i gafflingsprogrammet har tagits. Fotograferingen återupptas nästa gång du trycker på avtryckaren. I andra lägen tas en bild varje gång du trycker på avtryckaren.

Om minneskortet blir fullt innan alla bilder i sekvensen har tagits, kan fotograferingen återupptas från nästa bild i sekvensen när minneskortet har bytts ut, eller när bilder har tagits bort från minneskortet. Om kameran stängs av innan alla bilder i sekvensen har tagits, kan gafflingen återupptas från nästa bild i sekvensen när kameran startas.

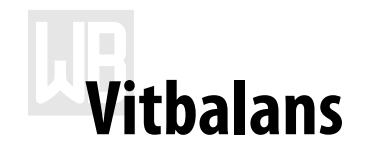

#### – Behålla färger

Färgen på det ljus som reflekteras från ett objekt varierar med färgen på ljuskällan. Människans hjärna kan anpassas till ändringar i färgen på ljuskällan, vilket gör att vita objekt verkar vita oavsett om de ligger i skugga, direkt solljus eller ljus från glödlampor. Till skillnad från film som används i filmkameror kan digitalkameror efterlikna den här anpassningen genom att bearbeta bilder enligt färgen på ljuskällan. Detta kallas "vitbalans". I detta kapitel behandlas inställningar för vitbalans.

| Alternativ för vitbalans  | 134 |
|---------------------------|-----|
| Finjustering av vitbalans | 137 |
| Välja en färgtemperatur   | 141 |
| Förinställ manuellt       | 142 |

# Alternativ för vitbalans

För naturlig färgsättning, välj en vitbalansinställning som matchar ljuskällan före fotograferingen. Följande alternativ finns:

|                   | Alternativ           | Färgtemperatur*          | Beskrivning                                           |  |  |
|-------------------|----------------------|--------------------------|-------------------------------------------------------|--|--|
|                   |                      |                          | Vitbalans justeras automatiskt. G- eller              |  |  |
| AUTO Auto         |                      | 3 500–8 000 K            | D-objektiv rekommenderas.                             |  |  |
|                   |                      |                          | Resultaten justeras för blixt om den                  |  |  |
|                   |                      |                          | inbyggda eller externa blixten avfyras.               |  |  |
| ☀                 | Glödlampa            | 3 000 K                  | Används vid glödlampsbelysning.                       |  |  |
| ***               | Lysrör               |                          | Använd under:                                         |  |  |
|                   | Natriumlampor        | 2 700 K                  | Natriumlampor (finns i sportarenor).                  |  |  |
|                   | Varmvitt lysrörsljus | 3 000 K                  | <ul> <li>Varma vita lysrörslampor.</li> </ul>         |  |  |
|                   | Vitt lysrörsljus     | 3 700 K                  | Vita lysrörslampor.                                   |  |  |
|                   | Kallvitt lysrörsljus | 4 200 K                  | <ul> <li>Kalla vita lysrörslampor.</li> </ul>         |  |  |
| ۷                 | Vitt lysrörsljus,    | 5 000 K                  | Vita lygrörslampor, dagsliustyp                       |  |  |
|                   | dagsljustyp          | 5 000 K                  | • vita iysiorsiampor, dagsijustyp.                    |  |  |
|                   | Lysrörsljus,         | 6 500 K                  | <ul> <li>Lysrörslampor, dagsliustyp.</li> </ul>       |  |  |
|                   | dagsljustyp          |                          |                                                       |  |  |
|                   | Kvicksilverljus, hög | 7 200 K                  | <ul> <li>Ljuskällor med hög färgtemperatur</li> </ul> |  |  |
|                   | färgtemp             | , 200 K                  | (t.ex. kvartslampor).                                 |  |  |
| ☀                 | Direkt solljus       | 5 200 K                  | Används för motiv i direkt solljus.                   |  |  |
| 4                 | Rlivt                | 5 400 K                  | Används med inbyggda eller externa                    |  |  |
| <b>↓</b> DIAC 5 - |                      | 54001                    | blixtenheter.                                         |  |  |
| 2                 | Moln                 | 6 000 K                  | Används vid molnigt väder i dagsljus.                 |  |  |
| <b>\$</b> ///.    | Skugga               | 8 000 K                  | Används för motiv i skugga på dagen.                  |  |  |
|                   | Väli färatomnoratur  | 2 500 10 000 4           | Välj färgtemperatur från en lista med                 |  |  |
|                   |                      |                          | värden (🎞 141).                                       |  |  |
|                   |                      |                          | Använd motivet, ljuskällan eller en                   |  |  |
| PRE               | Förinställ manuellt  | örinställ manuellt 🛛 🚽 — | befintlig bild som referens för                       |  |  |
|                   |                      |                          | vitbalansen (🎞 142).                                  |  |  |

ШB

\* Alla värden är ungefärliga. Finjustering inställd på 0.

Autovitbalans rekommenderas för de flesta ljuskällor. Om autovitbalans inte ger önskat resultat väljer du ett alternativ i listan ovan, eller använder en förinställd vitbalans.

Vitbalansen anges genom att du trycker på knappen **WB** och vrider primärratten tills önskad inställning visas på kontrollpanelen.

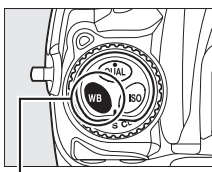

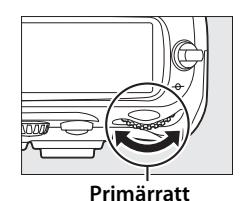

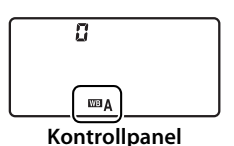

WB-knappen

### Menyn Vitbalans

Vitbalansen kan även justeras med alternativet Vitbalans på fotograferingsmenyn (223).

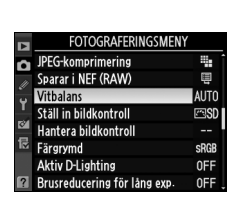

### 🖉 💥 (Lysrör)

Om du väljer 🗮 (Lysrör) med WB-knappen och primärratten anges vilken typ av lampa som har valts för alternativet Lysrör på vitbalansmenyn (D 253).

#### Studioblixt

Eventuellt ger autovitbalans inte önskat resultat med stora studioblixtar. Använd förinspelad vitbalans eller ställ in vitbalansen på Blixt och använd finjustering för att justera vitbalansen.

## 🖉 Se även

När Vitbalansgaffling är vald för Anpassad inställning e5 (Autogafflingsinställning, 🕮 289) skapar kameran flera bilder varje gång slutaren utlöses. Vitbalansen är olika för varje bild, och "gafflar in" värdet som har valts för vitbalansen. På sidan 120 finns mer information.

#### Färgtemperatur

Den uppfattade färgen på en ljuskälla varierar med den som tittar och med andra förhållanden. Färgtemperatur är ett objektivt mått på färgen på en ljuskälla, definierad med avseende på den temperatur som ett objekt måste upphettas till för att utstråla ljus med samma våglängd. Ljuskällor med en färgtemperatur på omkring 5 000–5 500 K ser vita ut, och ljuskällor med en lägre färgtemperatur, till exempel glödlampor, ser ut att vara lite gula eller röda. Ljuskällor med en högre färgtemperatur förefaller blåtonade.

# **Finjustering av vitbalans**

Vitbalansen kan "finjusteras" för att kompensera för färgvariationer i ljuskällan, eller för att ge bilden en "varm" eller "kall" ton. Du finjusterar vitbalansen med **Vitbalans** på fotograferingsmenyn, eller genom att trycka på knappen **WB** och vrida sekundärratten.

### Menyn Vitbalans

# **1** Välj ett vitbalansalternativ.

Tryck på MENU-knappen för att visa menyerna. Välj Vitbalans på fotograferingsmenyn, markera sedan ett

#### MENU-knappen

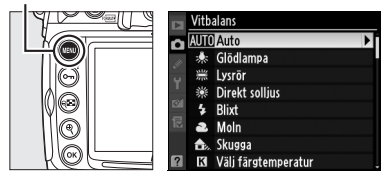

vitbalansalternativ och tryck på ►. Om ett annat alternativ än Lysrör, Välj färgtemperatur eller Förinställ manuellt väljs, fortsätt till steg 2. Om Lysrör har valts, markera en ljustyp och tryck på ►. Om Välj färgtemperatur har valts, markera en färgtemperatur och tryck på ►. Om Förinställ manuellt har valts väljer du en förinställning enligt beskrivningen på sidan 150 innan du fortsätter.

# 2 Finjustera vitbalansen.

Använd multiväljaren för att finjustera vitbalansen. Vitbalansen kan finjusteras på axeln (A) – (B) i gult/blått och axeln (G) – (M) i grön/magenta. Den vågräta (gul/blå) axeln utgör färgtemperaturen och

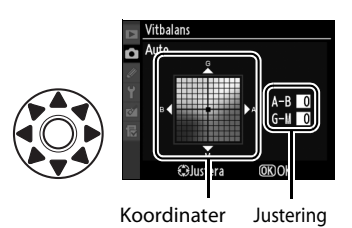

varje steg motsvarar ungefär 5 Mired. Den lodräta (grön/ magenta) axeln har liknande effekter som motsvarande färgkompensationsfilter (CC).

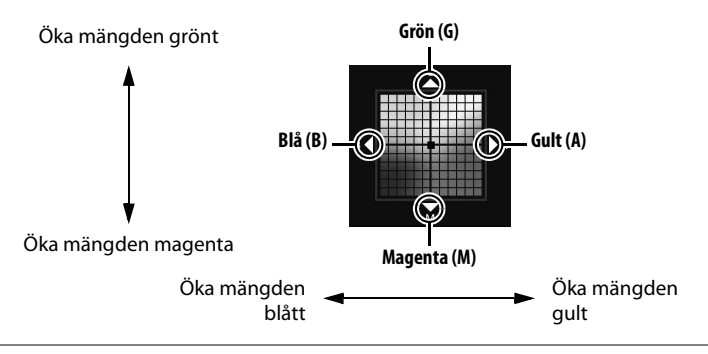

## μB

### **3** Tryck på ∞.

Tryck på <sup>®</sup> om du vill spara inställningarna och återgå till fotograferingsmenyn. Om vitbalansen har finjusterats på A-B-axeln visas en ◀▶-ikon på kontrollpanelen.

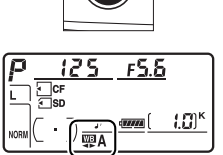

#### Finjustering av vitbalans

Färgerna på finjusteringsaxeln är relativa, inte absoluta. Om du till exempel flyttar markören till **B** (blå) när en "varm" inställning, t.ex.  $\clubsuit$  (Glödlampa) har valts för vitbalans, ser fotona aningen "kallare" ut men blir inte blå.

#### Finjustering av färgtemperatur

När **Välj färgtemperatur** har valts kan du se färgtemperaturen medan vitbalansen finjusteras.

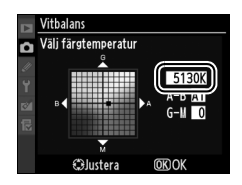

#### 🖉 "Mired"

Alla ändringar i färgtemperatur skapar en större färgskillnad vid lägre färgtemperaturer än vid högre färgtemperaturer. Exempelvis ger en ändring på 1 000 K en mycket större ändring i färg vid 3 000 K än vid 6 000 K. Mired, som beräknas genom att multiplicera den omvända färgtemperaturen med 10<sup>6</sup>, är ett mått på färgtemperatur som tar hänsyn till en sådan variation. Det är den enhet som används i kompensationsfilter för färgtemperatur. Här följer två exempel:

- 4 000 K– 3 000 K (en differens på 1 000 K) = 83 Mired
- 7 000 K– 6 000 K (en differens på 1 000 K) = 24 Mired

### **WB-knappen**

Med andra inställningar än [☐ (Välj färgtemperatur) och PRE (Förinställ manuellt) kan WB-knappen användas för att finjustera vitbalansen på axeln (A) – (B) gult/blått (□ 138; för att finjustera vitbalansen när [☐ eller PRE har valts, använd fotograferingsmenyn enligt beskrivningen på sida 137). Sex inställningar i båda riktningarna är tillgängliga. Varje steg motsvarar ungefär 5 mired (□ 139). Tryck på knappen WB och vrid sekundärratten tills önskat värde visas på kontrollpanelen. Om du vrider sekundärratten åt vänster ökar mängden gult (A). Om du vrider sekundärratten åt höger ökar mängden blått (B). Vid andra inställningar än 0 visas en ◀▶-ikon på kontrollpanelen.

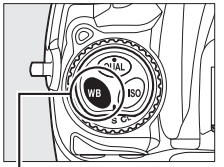

WB-knappen

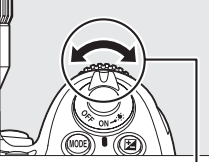

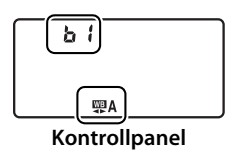

Sekundärratt

# Välja en färgtemperatur

När **I** (**Välj färgtemperatur**) har valts för vitbalans kan färgtemperaturen väljas genom att du trycker på **WB**-knappen och vrider på sekundärratten. Färgtemperaturen visas på kontrollpanelen:

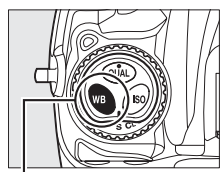

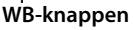

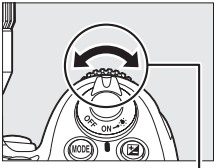

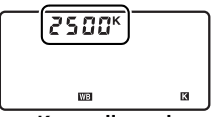

Kontrollpanel

Sekundärratt

### WB

#### Välj färgtemperatur

Du får inte önskade resultat med blixt- eller lysrörsljus. Välj **\$** (**Blixt**) eller **#** (**Lysrör**) för de här ljuskällorna. För andra ljuskällor tar du en testbild och kontrollerar att det valda värdet är lämpligt.

#### Menyn Vitbalans

Färgtemperaturen kan även väljas på vitbalansmenyn. Observera att färgtemperaturen med **WB**-knappen och sekundärratten ersätter det värde som har valts på vitbalansmenyn.

|    | FOTOGRAFERINGSMEN           | Y    |
|----|-----------------------------|------|
| 0  | JPEG-komprimering           |      |
| 11 | Sparar i NEF (RAW)          | μ    |
| ÷  | Vitbalans                   | AUTO |
|    | Ställ in bildkontroll       | ⊠SD  |
|    | Hantera bildkontroll        |      |
| 12 | Färgrymd                    | SRGB |
|    | Aktiv D-Lighting            | 0FF  |
| ?  | Brusreducering för lång exp | 0FF  |

# Förinställ manuellt

Alternativet Förinställ manuellt används för att lagra och återkalla anpassade vitbalansinställningar för fotografering med ljus från olika källor, eller för att kompensera för ljuskällor med starka färgtoner. Förinspelad vitbalans kan definieras med endera av två metoder:

| Metod                             | Beskrivning                                                                                                    |
|-----------------------------------|----------------------------------------------------------------------------------------------------|
| Direktmätning                     | Ett neutralt grått eller vitt objekt placeras i samma<br>belysning som ska användas vid fotograferingen,<br>och vitbalansen mäts av kameran (印 144). |
| Kopiera från en befintlig<br>bild | Vitbalansen kopieras från en bild på ett minneskort<br>(🕮 148).                                                                                      |

Kameran kan lagra upp till fem värden för förinspelad vitbalans i förinspelningarna d-0 till d-4. En beskrivande kommentar kan läggas till alla förinspelade vitbalanser (
152).

 d-0 Lagrar det senast uppmätta värdet för vitbalans (□ 144). Den här förinställningen skrivs över när ett nytt värde uppmäts.
 d-1-d-4 Lagra värden kopierade från d-0 (□ 147).
 Lagra värden kopierade från d-0 (□ 147).
 Lagra värden kopierade från bilder på minneskortet (□ 148).

ത്ര

Väli

(OK) Ange

#### **Förinspelade vitbalanser**

Ändringar i de förinspelade vitbalanserna gäller alla fotograferingsmenybanker (CC 254). En bekräftelsedialogruta visas om du försöker ändra en förinspelad vitbalans som har skapats i en annan fotograferingsmenybank (ingen varning visas för förinspelning d-0).

# **1** Belys ett referensmotiv.

Placera ett neutralt vitt eller grått objekt i samma belysning som ska användas vid den slutliga fotograferingen. En vanlig grå panel kan användas som referensmotiv i studiomiljöer. Observera att exponeringen automatiskt ökas med 1 EV vid mätning av vitbalans. I exponeringsläge *H*, justera exponeringen så att exponeringsindikatorn visar ±0 ( $\square$  113).

# **2** Ställ in vitbalansen på PRE (**Förinställ manuellt**).

Tryck på knappen **WB** och vrid primärratten tills **PRE** visas på kontrollpanelen.

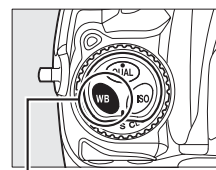

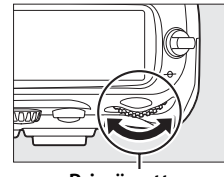

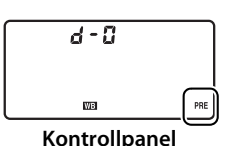

WB-knappen

Primärratt

### **3** Välj läget för direktmätning.

Släpp **WB**-knappen och tryck sedan in den tills **PRE**-ikonen på kontrollpanelen börjar blinka. Ett blinkande **PrE** visas på kontrollpanelen och i sökaren. Visningarna blinkar i cirka sex sekunder.

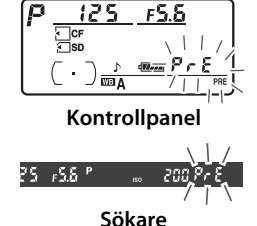

# **4** Mät vitbalansen.

Innan indikatorerna har slutat blinka ser du till att referensmotivet fyller sökaren och trycker ned avtryckaren hela vägen. Kameran mäter värdet på vitbalansen

och lagrar det i förinspelning d-0. Ingen bild lagras. Vitbalansen kan mätas korrekt även när kameran inte fokuserar.

# 5 Kontrollera resultatet.

Om kameran lyckades mäta ett värde för vitbalansen blinkar **Lood** på kontrollpanelen i ungefär sex sekunder, medan sökaren visar ett blinkande **Ld**.

Om belysningen är för mörk eller för ljus kan det hända att vitbalansen inte kan mätas. Ett blinkande **ng Ľd** visas på kontrollpanelen och i sökaren i ungefär sex sekunder. Tryck in avtryckaren halvvägs för att återgå till steg 4 och mäta vitbalansen igen.

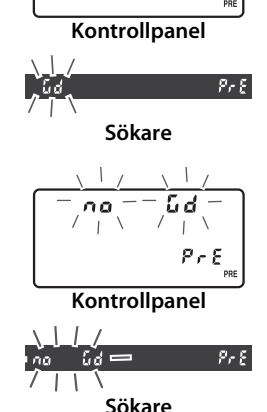

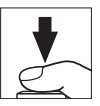

# **6** Välj förinspelning d-0.

Om det nya förinspelade vitbalansvärdet ska användas omedelbart väljer du förinspelning d-0 genom att trycka på WB-knappen och vrida sekundärratten tills d-0 visas på kontrollpanelen.

#### Läget för direktmätning

Om inga åtgärder utförs medan displayerna blinkar avslutas direktmätningsläget efter den tid som valts för Anpassad inställning c2 (**Timer för ljusmätaravst.**, D 273).

#### Förinspelning d-0

Det nya vitbalansvärdet lagras i förinspelning d-0 och ersätter automatiskt förinspelningens föregående värde (ingen dialogruta visas). En miniatyrbild visas i listan med förinspelade vitbalanser (<sup>CD</sup> 147).

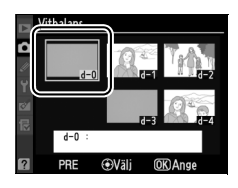

För att använda det nya vitbalansvärdet, välj förinspelning d-0 (om inget värde har uppmätts för vitbalansen innan d-0 väljs får vitbalansen färgtemperaturen 5 200 K, vilket är samma som **Direkt solljus**). Det nya vitbalansvärdet finns kvar i förinspelning d-0 tills vitbalansen mäts igen. Upp till fem vitbalansvärden kan lagras genom att kopiera förinspelning d-0 till en av de andra förinspelningarna innan ett nytt vitbalansvärde mäts ( $\Box$  147).

### ■ Kopiera vitbalans från d-0 till förinspelningarna d-1–d-4

Följ stegen nedan för att kopiera ett uppmätt vitbalansvärde från d-0 till någon av de andra förinspelningarna (d-1 till d-4).

# 1 Välj PRE (Förinställ manuellt).

Tryck på MENU-knappen och välj Vitbalans i fotograferingsmenyn. Markera Förinställ manuellt och tryck på ▶.

#### MENU-knappen

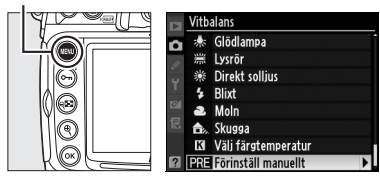

# **2** Välj ett mål.

Markera lagringsplatsen (d-1 till d-4) för förinspelningen och tryck på multiväljarens mitt.

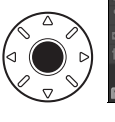

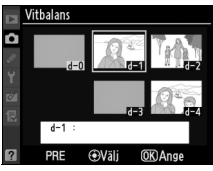

# **3** Kopiera d-0 till den valda förinspelningen.

Markera **Kopiera d-0** och tryck på ®. Om det finns en kommentar till d-0 (III 152) kopieras denna till kommentaren för den valda förinspelningen.

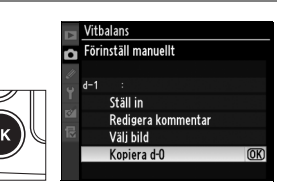

### ■ Kopiera vitbalans från en bild (endast d-1–d-4)

Följ stegen nedan för att kopiera ett uppmätt vitbalansvärde från en bild på minneskortet till en vald förinspelning (endast d-1 till d-4). Befintliga värden för vitbalans kan inte kopieras till förinspelning d-0.

# 1 Välj PRE (Förinställ manuellt).

Markera **Förinställ manuellt** på vitbalansmenyn och tryck på ►.

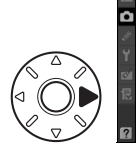

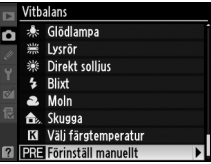

# 2 Välj ett mål.

Markera lagringsplatsen (d-1 till d-4) för förinspelningen och tryck på multiväljarens mitt.

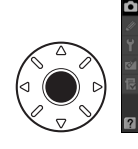

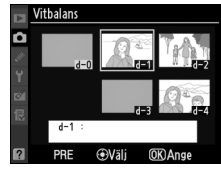

# **3** Välj Välj bild.

Markera Välj bild och tryck på ►.

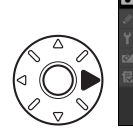

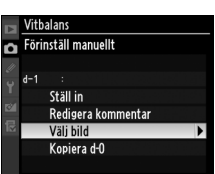

# 4 Markera en källbild.

Markera källbilden.

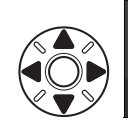

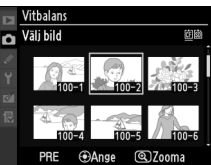

Håll ned <sup>®</sup>-knappen för att visa den markerade bilden i helskärmsläge.

#### <sup>⊕</sup>-knappen

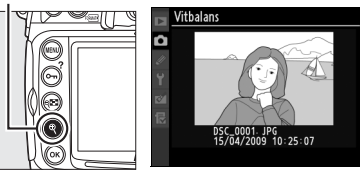

För att visa bilder på andra platser, tryck på 📽 och välj önskat kort och mapp (🕮 217).

#### ्ध-knappen

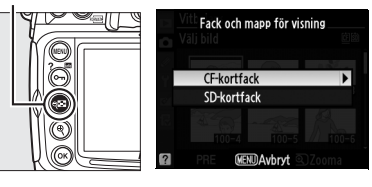

# 5 Kopiera vitbalansen.

Tryck på multiväljarens mitt för att kopiera vitbalansvärdet för den markerade bilden till den valda förinspelningen. Om den markerade bilden har en kommentar ( $\square$  303) kopieras denna till kommentaren för den valda förinspelningen.

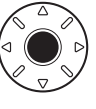

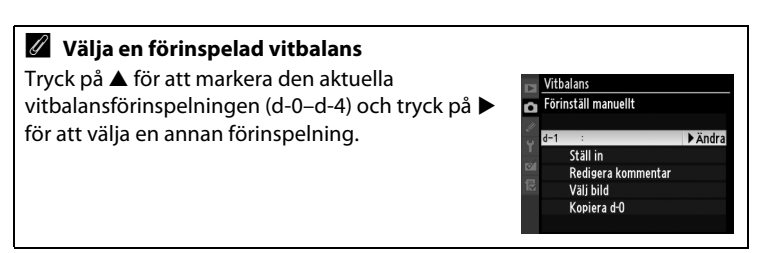

### II Välja en förinspelad vitbalans

Så här ställer du in ett förinspelat värde för vitbalansen:

# 1 Välj PRE (Förinställ manuellt).

Markera **Förinställ manuellt** på vitbalansmenyn och tryck på ►.

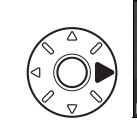

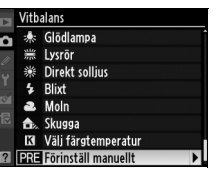

# **2** Välj en förinspelning.

Markera önskad förinspelning och tryck på multiväljarens mitt. För att välja den markerade förinspelningen och visa finjusteringsmenyn (🗆 138) utan att fortsätta med nästa steg, tryck på 🐵 i stället för att trycka på mitten av multiväljaren.

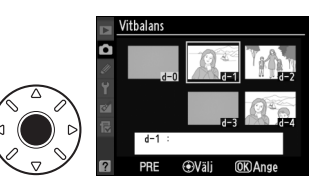

# **3** Välj Ställ in.

Markera **Ställ in** och tryck på ►. Finjusteringsmenyn för den valda vitbalansförinspelningen visas (□ 138).

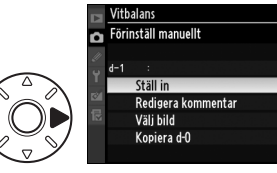

#### Välja en förinspelad vitbalans: WB-knappen

Vid inställningen **PRE** (**Förinställ manuellt**) kan förinspelningar även väljas genom att du trycker på **WB**-knappen och vrider på sekundärratten. Den aktuella förinspelningen visas på kontrollpanelen medan **WB**-knappen trycks in.

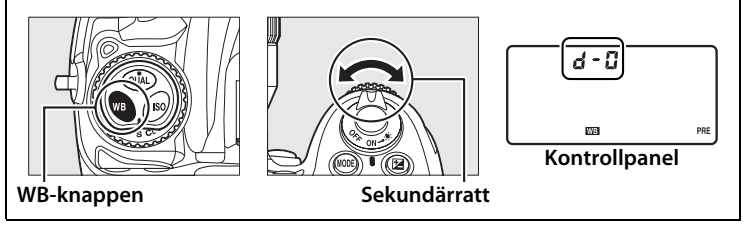

### II Ange en kommentar

Följ stegen nedan om du vill ange en beskrivande kommentar på upp till 36 tecken för den valda förinspelade vitbalansen.

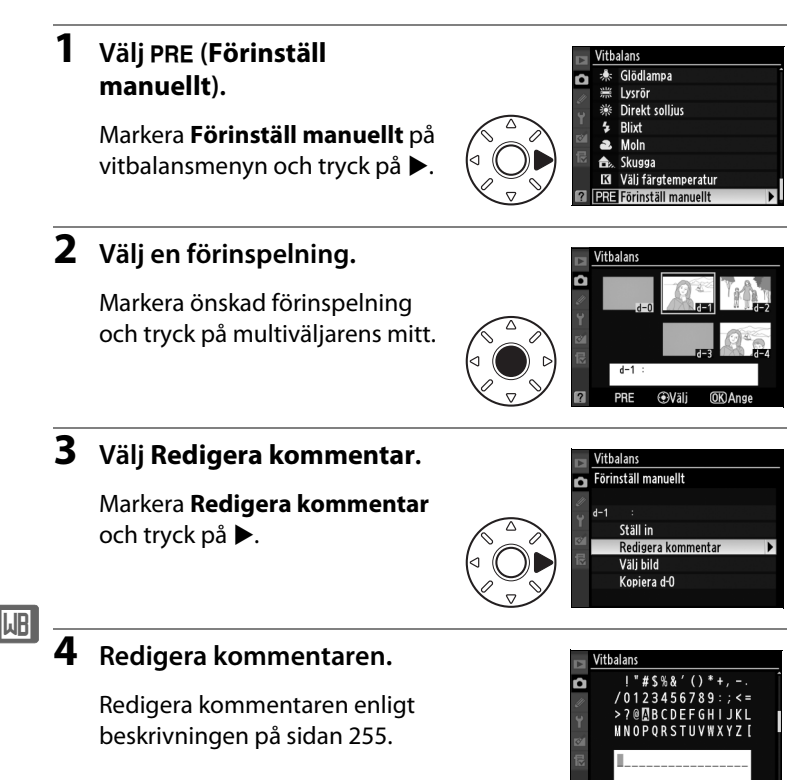

BH-⊗Markör

Ange

# Bildoptimering

I det här kapitlet beskrivs hur du optimerar skärpa, kontrast, ljusstyrka, mättnad och nyans med bildkontroller, hur du lagrar detaljer i högdagrar och skuggor med aktiv D-Lighting och hur du väljer färgrymd.

| Bildkontroller                 | 154 |
|--------------------------------|-----|
| Skapa anpassade bildkontroller |     |
| Aktiv D-Lighting               | 164 |
| Färgrymd                       |     |

# Bildkontroller

Nikons unika Bildkontrollsystem gör det möjligt att dela bildbearbetningsinställningarna, såsom skärpa, kontrast, ljusstyrka, mättnad och nyans med en kompatibel enhet och programvara.

# <u>Välja en bildkontroll</u>

Kameran levereras med en mängd förinställda bildkontroller. Välj en bildkontroll som passar till motivet eller motivtypen.

|     | Alternativ | Beskrivning                                                                                                    |
|-----|------------|----------------------------------------------------------------------------------------------------|
| ⊠SD | Standard   | Standardbearbetning för en balanserad effekt.<br>Rekommenderas i de flesta situationer.                                                                    |
| ßNL | Neutral    | Minsta möjliga bearbetning för en naturlig effekt.<br>Lämpar sig för bilder som vid ett senare tillfälle<br>kommer att bearbetas eller retuscheras mycket. |
| œ۷I | Livfull    | Bilderna förbättras för en livfull fotoutskriftseffekt.<br>Lämpar sig för foton som framhäver primärfärger.                                                |
| ⊠MC | Monokrom   | Ta monokroma bilder.                                                                                                    |

### 1 Välj Ställ in bildkontroll.

Tryck på MENU-knappen för att visa menyerna. Markera Ställ in bildkontroll på fotograferingsmenyn och tryck på ►.

#### MENU-knappen

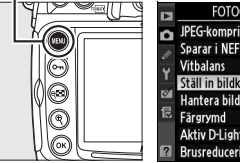

#### 

# 2 Välj en bildkontroll.

Markera önskad bildkontroll och tryck på ⊛.

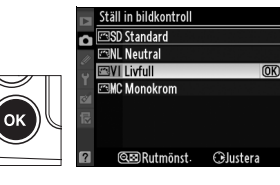
#### Nikons förinställda bildkontroller i förhållande till anpassade bildkontroller

De bildkontroller som medföljer kameran kallas förinställda bildkontroller. Anpassade bildkontroller skapas genom modifieringar av existerande bildkontroller med hjälp av alternativet **Hantera bildkontroll** på fotograferingsmenyn (III 160). Anpassade bildkontroller kan sparas på ett minneskort för användning i andra D300S-kameror och i kompatibel programvara (III 163).

#### Ytterligare bildkontroller

Ytterligare bildkontroller är tillgängliga för nedladdning från Nikons webbplatser.

#### Bildkontrollsindikator

Den aktuella bildkontrollen visas på informationsskärmen när 📾-knappen trycks in.

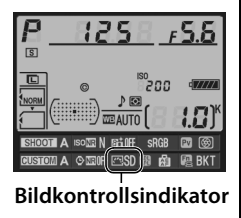

Befintliga förinställda eller anpassade bildkontroller (III 160) kan modifieras för att passa motivtypen eller användarens kreativa målsättningar. Välj en balanserad kombination av inställningar med **Snabbjustering** eller gör manuella justeringar för enskilda inställningar.

## **1** Välj en bildkontroll.

Markera önskad bildkontroll på menyn **Ställ in bildkontroll** (□ 154) och tryck på ►.

## **2** Justera inställningarna.

Tryck på ▲ eller ▼ för att markera den önskade inställningen och tryck på ◀ eller ▶ för att välja ett värde (□ 157).

Upprepa den här anvisningen

tills alla inställningar har justerats eller välj **Snabbjustering** om du vill välja en förinställd kombination av inställningar. Standardinställningar kan återställas genom att du trycker på m-knappen.

## **3** Tryck på <sup>⊛</sup>.

#### Ändringar av originalbildkontroller

De bildkontroller som har ändrats från standardinställningarna anges med en asterisk ("**X**") på menyn **Ställ in bildkontroll**.

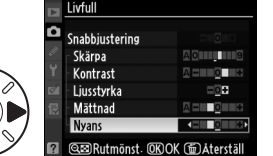

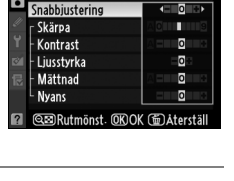

täll in bildkontrol SSD Standard NI Neutral

⊡VI Livfull

SMC Monokrom

Rutmönst

Olustera

Livfull

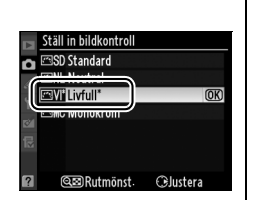

### **Bildkontrollinställningar**

| Alternativ                               |                                                                                                    | Beskrivning                                                                                                    |  |  |  |  |
|------------------------------------------|----------------------------------------------------------------------------------------------------|----------------------------------------------------------------------------------------------------|--|--|--|--|
| Snabbjustering                           |                                                                                                    | Välj från alternativ mellan –2 och +2 för att minska eller<br>överdriva effekten av den valda bildkontrollen (observera<br>att detta återställer alla manuella justeringar). Om du till<br>exempel väljer positiva värden för Livfull blir bilderna<br>intensivare. Detta är inte möjligt med Neutral,<br>Monokrom och anpassade bildkontroller.              |  |  |  |  |
| Ma<br>(al                                | Skärpa                                                                                                    | Styr hur skarpa konturerna är. Välj <b>A</b> om du vill justera<br>skärpan automatiskt enligt motivtypen, eller välj värden<br>mellan <b>0</b> (ingen skärpa) och <b>9</b> för ökad skärpa (ju högre<br>värde, desto större skärpa).                                                                                                    |  |  |  |  |
| nuella justeringar<br>la bildkontroller) | Kontrast      Välj A för att justera kontrasten automatiskt efter<br>motivtypen, eller välj värden mellan –3 och +3 (välj lä<br>värden för att förhindra att högdagrar i porträttmotiv<br>"urtvättade" i direkt solljus, högre värden för att beva<br>detaljer i dimmiga landskap och andra motiv med låg<br>kontrast). |                                                                                                    |  |  |  |  |
|                                          | Ljusstyrka                                                                                                    | Välj –1 för minskad ljusstyrka och +1 för ökad ljusstyrka.<br>Detta påverkar inte exponeringen.                                                                                                    |  |  |  |  |
| Manuella<br>(endast ick                  |                                                                                                    | Styr färgernas intensitet. Välj <b>A</b> för att justera mättnaden<br>automatiskt efter motivtypen eller välj värden mellan – <b>3</b><br>och + <b>3</b> (lägre värden minskar mättnaden och högre<br>värden ökar den).                                                                                                    |  |  |  |  |
| a justeringar<br>æ monokrom)             | Nyans                                                                                                    | Välj negativa värden (upp till minst <b>–3</b> ) för att göra rött<br>mer lila, blått mer grönt och grönt mer gult, och välj<br>positiva värden (upp till <b>+3</b> ) för att göra rött mer orange,<br>grönt mer blått och blått mer lila.                                                                                                    |  |  |  |  |
| Manı<br>(end                             | Filtereffekter                                                                                                    | Simulerar en färgfiltereffekt på monokroma bilder. Välj<br>mellan <b>Off</b> (Av), gult, orange, rött och grönt (🞞 158).                                                                                                    |  |  |  |  |
| ıella justeringar<br>ast monokrom)       | Toning                                                                                                    | Välj den ton som används i monokroma foton från <b>B&amp;W</b><br>(Svartvit), <b>Sepia</b> , <b>Cyanotype</b> (Cyanotypi) (blåtonad<br>monokrom), <b>Red</b> (Röd), <b>Yellow</b> (Gul), <b>Green</b> (Grön), <b>Blue</b><br><b>Green</b> (Blågrön), <b>Blue</b> (Blå), <b>Purple Blue</b> (Blålila) och <b>Red</b><br><b>Purple</b> (Rödlila) ( $\Box$ 159). |  |  |  |  |

#### Aktiv D-Lighting

**Kontrast** och **Ljusstyrka** kan inte justeras när Aktiv D-Lighting (<sup>[1]</sup>164) är på. Alla manuella justeringar försvinner när Aktiv D-Lighting slås på.

#### 🖌 "A" (Auto)

Resultaten för automatisk kontrast och mättnad varierar beroende på exponering och motivets placering i bilden. Bäst resultat uppnås med objektiv av G- eller D-typ. Ikonerna för bildkontroller som använder automatisk kontrast och mättnad visas med grönt i bildkontrollsrastret, och linjer visas parallellt med axlarna i rastret.

#### Bildkontrollsrastret

Om du trycker på 🖼-knappen i steg 2 visas ett bildkontrollsraster med den valda bildkontrollens kontrast och mättnad i förhållande till andra bildkontroller (endast kontrasten visas när **Monokrom** har valts). Släpp 🖼-knappen om du vill återgå till bildkontrollmenyn.

#### Tidigare inställningar

Raden under värdevisningen på inställningsmenyn för bildkontroller visar det tidigare värdet för inställningen. Använd detta som referens när du justerar inställningarna.

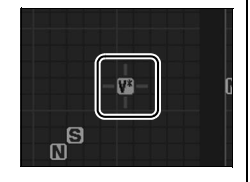

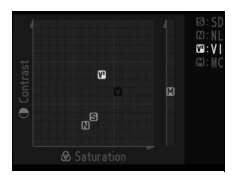

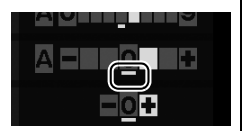

#### Filtereffekter (endast Monokrom)

Menyalternativen simulerar en färgfiltereffekt på monokroma bilder. Du kan välja följande filtereffekter:

| Alternativ |        | Beskrivning                                                             |  |  |  |  |  |  |
|------------|--------|-------------------------------------------------------------------------|--|--|--|--|--|--|
| Y          | Gul    | Förbättrar kontrasten. Kan användas för att tona ned himlens            |  |  |  |  |  |  |
| 0          | Orange | ljusstyrka i landskapsbilder. Orange ger mer kontrast än gult, och rött |  |  |  |  |  |  |
| R          | Röd    | ger mer kontrast än orange.                                             |  |  |  |  |  |  |
| G          | Grön   | Mjukar upp hudtoner. Kan användas för porträtt.                         |  |  |  |  |  |  |
|            |        |                                                                         |  |  |  |  |  |  |

Effekterna som uppnås med **Filtereffekter** är mer uttalade än de som skapas av fysiska glasfilter.

#### Toning (endast Monokrom)

Tryck på ▼ när **Toning** har valts och mättnadsalternativen visas. Tryck på ◀ eller ▶ för att justera mättnaden. Mättnadskontroll är inte tillgängligt när **B&W** (Svartvit) har valts.

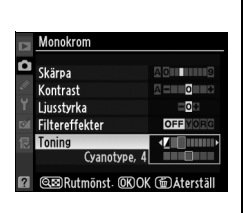

#### Anpassade bildkontroller

Tillgängliga alternativ för anpassade bildkontroller är samma som de den anpassade bildkontrollen baseras på.

## Skapa anpassade bildkontroller

De bildkontroller som medföljer kameran kan ändras och sparas som anpassade bildkontroller.

### 1 Välj Hantera bildkontroll.

Tryck på MENU-knappen för att visa menyerna. Markera Hantera bildkontroll i fotograferingsmenyn och tryck på ►.

#### MENU-knappen

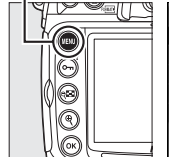

|          | IPEG-komprimering            |      |
|----------|------------------------------|------|
|          | Sparar i NEF (RAW)           | =    |
| <i>"</i> | Vitbalans                    | AUTO |
|          | Ställ in bildkontroll        | ⊡SD  |
| 8        | Hantera bildkontroll         |      |
| 尼        | Färgrymd                     | SRGB |
|          | Aktiv D-Lighting             | 0FF  |
| ?        | Brusreducering för lång exp. | 0FF  |

## 2 Välj Spara/redigera.

Markera **Spara/redigera** och tryck på ►.

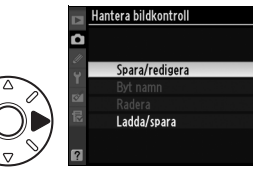

## **3** Välj en bildkontroll.

Markera en befintlig bildkontroll och tryck på ▶ eller tryck på ® om du vill fortsätta till steg 5 för att spara en kopia av den markerade bildkontrollen utan att ändra den.

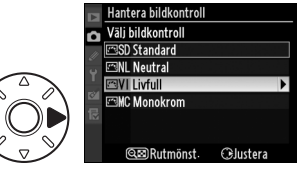

### 4 Redigera den markerade bildkontrollen.

På sidan 157 finns mer information. Tryck på t-knappen för att överge alla ändringar och börja om från standardinställningarna. Tryck på ® när du är färdig med inställningarna.

#### 

## 5 Välj ett mål.

Välj ett mål för den anpassade bildkontrollen (C-1 till C-9) och tryck på ►.

## **6** Namnge bildkontrollen.

Dialogrutan för textinmatning till höger visas. Nya bildkontroller namnges som standard genom att tvåsiffriga nummer (tilldelas

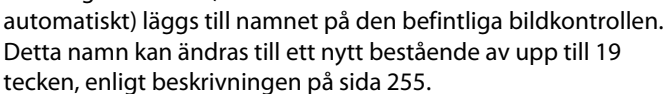

Den nya bildkontrollen visas i listan över bildkontroller.

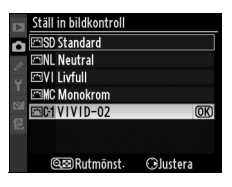

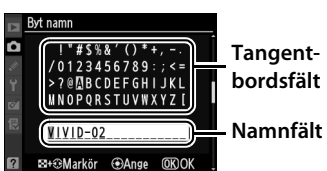

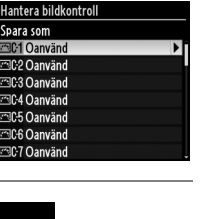

#### Hantera bildkontroll > Byt namn Du kan när som helst byta namn på anpassade Hantera bildkontroll kontroller via alternativet Byt namn på menyn a Hantera bildkontroll. Spara/redigera Byt namr Hantera bildkontroll > Radera Radera Ladda/spara Alternativet Radera i menyn Hantera bildkontroll kan användas för att radera valda anpassade bildkontroller när de inte längre behövs. Ikon för ursprunglig bildkontroll En ikon i redigeringsfönstrets övre högra hörn Ikon för ursprunglig anger vilken ursprunglig förinställd bildkontroll bildkontroll som den anpassade bildkontrollen baseras på. VIVID-02 û Skärpa Kontrast Liusstyrka

Mättnad Nyans

Q⊠Rutmönst. @KOK @ Återställ

*(\*\**\*

## Dela anpassade bildkontroller

Anpassade bildkontroller som har skapats med Picture Control Utility, tillgängligt med ViewNX eller andra programvaror som till exempel Capture NX 2 (säljs separat), kan kopieras till ett minneskort och läsas in i kameran, och anpassade bildkontroller som har skapats med kameran kan kopieras till minneskortet för användning i kompatibla kameror och programvaror och sedan raderas när de inte längre behövs (om två minneskort är isatta används kortet i primärfacket;  $\Box$  72).

Markera Ladda/spara i menyn Hantera bildkontroll och tryck på ▶ för att kopiera anpassade bildkontroller till eller från minneskortet, eller för att radera anpassade bildkontroller från minneskortet. Följande alternativ visas:

- Kopiera till kamera: Kopiera anpassade bildkontroller från minneskortet till anpassade bildkontroller C-1 till C-9 på kameran och namnge dem.
- Radera från kort: Radera valda anpassade bildkontroller från minneskortet.

Bekräftelsedialogrutan som ses till höger visas innan en bildkontroll raderas. För att radera den valda bildkontrollen, markera **Ja** och tryck på ®.

• Kopiera till kort: Kopiera en anpassad bildkontroll (C-1 till C-9) från kameran till vald destination (1 till 99) på minneskortet.

#### Spara anpassade bildkontroller

Upp till 99 anpassade bildkontroller kan sparas på minneskortet samtidigt. Minneskortet kan endast användas för att spara användarskapade anpassade bildkontroller. De förinställda bildkontroller som medföljer kameran kan inte kopieras till minneskortet, raderas eller döpas om.

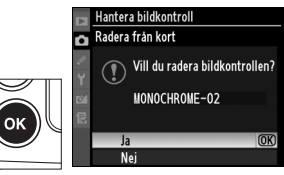

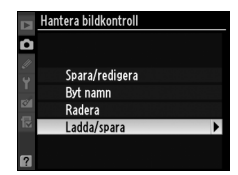

## **Aktiv D-Lighting**

Aktiv D-Lighting bevarar detaljer i högdagrar och skuggor, och ger bilder med naturlig kontrast. Använd funktionen för motiv med stora kontraster, till exempel när du fotograferar utomhus i starkt ljus genom en dörr eller ett fönster eller tar bilder av motiv i skuggan en solig dag.

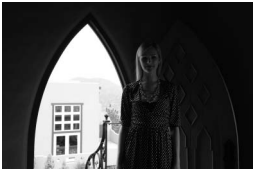

Aktiv D-Lighting av

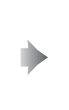

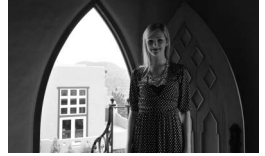

Aktiv D-Lighting: 🖬 Muto

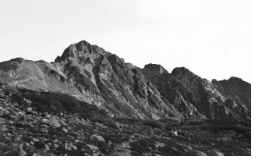

Aktiv D-Lighting av

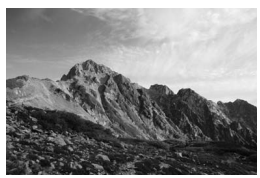

Aktiv D-Lighting: 떠 H Hög

Så här använder du Aktiv D-Lighting:

## **1** Välj Aktiv D-Lighting.

Tryck på MENU-knappen för att visa menyerna. Markera Aktiv D-Lighting på fotograferingsmenyn och tryck på ▶.

#### MENU-knappen

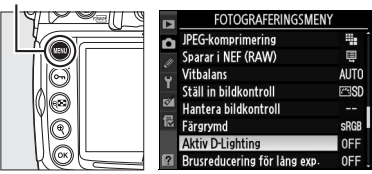

## **2** Välj ett alternativ.

Markera 蹈<sup>m</sup> **Auto**, 暗 H<sup>\*</sup> **Extra hög**, 暗 H **Hög**, 暗 N **Normal**, 暗 L **Låg** eller **Av** och tryck på <sup>®</sup>. Om 暗<sup>m</sup> **Auto** väljs justerar kameran automatiskt Aktiv

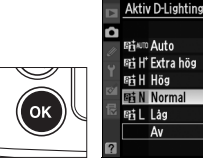

#### Aktiv D-Lighting

Matrixmätning rekommenderas ( $\Box$  102). När Aktiv D-Lighting är aktiverat kan brus (korn, streck och fläckar) uppträda i bilder tagna med hög ISO-känslighet och längre tid kan behövas för att spara bilderna. Bildkontrollinställningarna **Ljusstyrka** och **Kontrast** ( $\Box$  157) kan inte justeras när Aktiv D-Lighting är aktiverat.

#### 🌠 "Aktiv D-Lighting" i förhållande till "D-Lighting"

Med alternativet **Aktiv D-Lighting** på fotograferingsmenyn justeras exponeringen innan bilden tas för att optimera det dynamiska intervallet och med alternativet **D-Lighting** på retuscheringsmenyn optimeras det dynamiska intervallet i bilden efter att den har tagits.

#### 🖉 Se även

När **ADL-gaffling** har valts för Anpassad inställning e5 (**Autogafflingsinställning**, <sup>CD</sup> 289) varierar kameran Aktiv D-Lighting över en serie bilder. På sidan 129 finns mer information.

## Färgrymd

Färgrymden avgör vilket färgomfång som är tillgängligt för färgåtergivning. Välj färgrymd efter hur bilderna ska bearbetas när de lämnar kameran.

|                                                       | Alternativ | Beskrivning                                                                                                    |  |  |
|-------------------------------------------------------|------------|----------------------------------------------------------------------------------------------------|--|--|
| sRGB      Väljs för bilder som<br>de är", utan ändrin |            | Väljs för bilder som ska skrivas ut eller användas "som de är", utan ändringar.                                                            |  |  |
| Adobe                                                 | Adobe RGB  | Den här färgrymden kan uttrycka ett vidare<br>färgomfång än sRGB, och lämpar sig för bilder som ska<br>retuscheras eller bearbetas mycket. |  |  |

## 1 Välj Färgrymd.

#### MENU-knappen

Tryck på MENU-knappen för att visa menyerna. Markera Färgrymd på fotograferingsmenyn och tryck på ►.

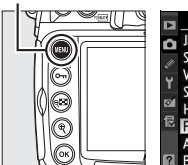

| Ø | FOTOGRAFERINGSMENY           |            |
|---|------------------------------|------------|
|   | JPEG-komprimering            |            |
|   | Vitbalans                    |            |
|   | Ställ in bildkontroll        | ⊠SD        |
|   | Färgrymd                     | SRGB       |
|   | Aktiv D-Lighting             | <b>OFF</b> |
| - | Brusreducering för lång exp. | OFF .      |

## **2** Välj en färgrymd.

Markera önskat alternativ och tryck på ⊛.

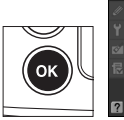

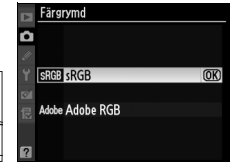

#### Färgrymd

Färgrymder definierar förhållandet mellan färger och de siffervärden som representerar dem i en digital bildfil. Färgrymden sRGB används ofta, och färgrymden Adobe RGB används normalt vid tryckta publikationer och kommersiellt tryck. sRGB rekommenderas när du tar bilder som ska skrivas ut utan ändringar eller visas i program som inte stöder färghantering. sRGB rekommenderas också när du tar bilder som ska skrivas ut med ExifPrint, alternativet för direktutskrift på vissa skrivare för hemmabruk, kioskutskrifter och andra kommersiella utskriftstjänster. Du kan även skriva ut Adobe RGB-bilder med de här alternativen, men färgerna blir inte lika livfulla.

JPEG-bilder som tas med färgrymden Adobe RGB är kompatibla med Exif 2.21 och DCF 2.0. Program och skrivare som stöder Exif 2.21 och DCF 2.0 väljer automatiskt rätt färgrymd. Välj rätt färgrymd manuellt om programmet eller enheten inte stöder Exif 2.21 och DCF 2.0. En ICCfärgprofil är inbäddad i TIFF-bilder som tas med Adobe RGB-färgrymd, vilket gör att program som stöder färghantering automatiskt väljer rätt färgrymd. Mer information finns i dokumentationen som medföljer programmet eller enheten.

#### Nikon Software

ViewNX (medföljer) och Capture NX 2 (säljes separat) väljer automatiskt rätt färgrymd när de används till att öppna bilder som har skapats med D300S.

*;\*\**•

# Blixtfotografering

### – Använda den inbyggda blixten

I det här kapitlet beskrivs hur du använder den inbyggda blixten.

| Den inbyggda blixten         | 170 |
|------------------------------|-----|
| Använda den inbyggda blixten | 171 |
| Blixtlägen                   | 175 |
| Blixtkompensation            | 177 |
| FV-lås                       | 178 |

## Den inbyggda blixten

Den inbyggda blixten har ledtalet (GN) 17 (m, ISO 200, 20 °C). Den hanterar balanserad i-TTL-uppsättningsblixt för digital systemkamera, vilken använder förblixtar för att justera blixteffekten för balanserad belysning. Detta inte bara när den naturliga belysningen är otillräcklig, utan även när skuggor behöver fyllas i då motivet befinner sig i bakgrundsbelysning eller motivets ögon behöver belysas. Följande typer av i-TTL-blixtkontroller hanteras:

Balanserad i-TTL-upplättningsblixt för digitala systemkameror: Blixten avger en rad nästan osynliga förblixtar precis innan huvudblixten. Förblixtar reflekteras från föremål i alla delar av bilden och fångas upp av en RGB-sensor med 1 005 pixlar och analyseras tillsammans med en mängd information från matrixmätningssystemet, för att justera blixteffekten för att uppnå en naturlig balans mellan huvudmotivet och bakgrundsbelysningen. Om du använder ett objektiv av G- eller D-typ inkluderas avståndsinformationen när blixteffekten beräknas. En mer exakt beräkning för icke-CPU-objektiv kan uppnås om objektivinformation anges (brännvidd och största bländare; se II 195). Inte tillgängligt om spotmätning används.

Standard-i-TTL-blixt för digitala systemkameror: Blixtnivån justeras för att bildens belysning ska uppnå standardnivån. Bakgrundens ljusstyrka tas inte med i beräkningen. Rekommenderas för bilder där huvudmotivet betonas och bakgrundsdetaljerna är mindre viktiga, eller när exponeringskompensation används. Standard-i-TTL-blixt för digitala systemkameror aktiveras automatiskt när spotmätning väljs.

4

#### ISO-känslighet

i-TTL-blixtkontroll kan användas vid ISO-känsligheter mellan 200 och 3 200. Vid värden som överstiger 3 200 eller underskrider 200 kanske inte önskade resultat kan uppnås på vissa avstånd eller vid vissa bländarinställningar.

## Använda den inbyggda blixten

Följ stegen nedan vid användning av den inbyggda blixten.

### 1 Välj en mätmetod (🕮 102).

Välj matrixmätning eller centrumvägd mätning för att aktivera den balanserade i-TTL-upplättningsblixten för digitala systemkameror. Standard-i-TTL-blixt för digitala systemkameror aktiveras automatiskt när spotmätning väljs.

#### Ljusmätarväljare

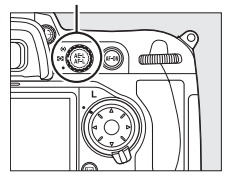

## 2 Tryck på knappen för uppfällning av blixt.

Den inbyggda blixten fälls upp och börjar laddas. När blixten är helt laddad tänds blixt klar-indikatorn (**\$**).

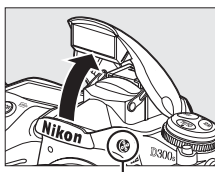

Knapp för up॑pfällning av blixt

- £5.6 ₽

## **3** Välj blixtläge.

Tryck på **4**-knappen och vrid primärratten tills önskad blixtlägesikon visas på kontrollpanelen (<sup>CL</sup> 175).

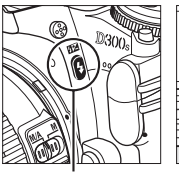

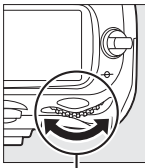

2001

4-knappen

Primärratt

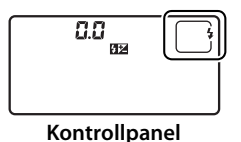

## **4** Kontrollera exponeringen (slutartid och bländare).

Tryck ned avtryckaren halvvägs och kontrollera slutartid och bländare. De tillgängliga inställningarna för inbyggd blixt listas nedan.

| Läge | Slutartid                                                                                             | Bländare                                                                 | Se sidan |  |  |
|------|----------------------------------------------------------------------------------------------------|--------------------------------------------------------------------------|----------|--|--|
| Р    | Automatisk inställning av kameran<br>( <sup>1</sup> /250 sek.– <sup>1</sup> /60 sek.) <sup>1, 2</sup> | Automatisk                                                               | 106      |  |  |
| 5    | Värde väljs av användaren<br>( <sup>1</sup> /250 sek.–30 sek.) <sup>2</sup>                           | de väljs av användaren<br>( <sup>1</sup> /250 sek.–30 sek.) <sup>2</sup> |          |  |  |
| R    | Automatisk inställning av kameran<br>( <sup>1</sup> /250 sek.– <sup>1</sup> /60 sek.) <sup>1, 2</sup> | 109                                                                      |          |  |  |
| М    | Värde väljs av användaren<br>( <sup>1</sup> /250 sek.–30 sek., <b>bu L b</b> ) <sup>2</sup>           | av användaren <sup>3</sup>                                               | 111      |  |  |

 Slutartiden kan ställas in så lång som 30 sek. vid blixtläge långsam synk, långsam synk på bakre ridå och långsam synk med röda ögon-reducering.

- 2 Så korta slutartider som <sup>1</sup>/8 000 sek. kan väljas med de externa blixtenheterna SB-900, SB-800 och SB-600 när **1/320 sek. (Auto FP)** eller **1/250 sek. (Auto FP)** har valts för Anpassad inställning e1 (**Blixtsynktid**, <sup>[]</sup> 281).
- 3 Blixtintervallet varierar med bländare och ISO-känslighet. Se tabellen över blixtintervall (© 174) när du ställer in bländaren i läge **A** och **A**.

Effekten av blixten kan förhandsgranskas genom att granskningsknappen för skärpedjup trycks in så att en modelleringsblixt avges (C 289).

### **5** Ta bilden.

Komponera bilden, fokusera och fotografera. Om indikatorn för klar blixt (**\$**) blinkar i ungefär tre sekunder efter att en bild har tagits, har blixten avfyrats med full effekt och bilden kan vara underexponerad. Kontrollera resultatet i monitorn. Om bilden är underexponerad justerar du inställningarna och provar igen.

#### 🖉 Se även

Se sida 282 för information om 1/320 sek. (Auto FP).

## <u>Fälla ned den inbyggda blixten</u>

För att spara ström när blixten inte används trycker du försiktigt ned den tills den klickar på plats.

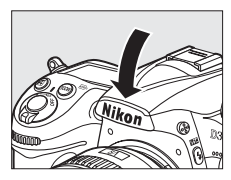

#### 🗹 Använda den inbyggda blixten

Använd med objektiv med en brännvidd på 16–300 mm (<sup>[]]</sup> 344). Avlägsna objektivskydden för att förhindra skuggor. Blixten har ett minsta intervall inom 60 cm och kan inte användas i makrointervallet med makrozoom-objektiv.

Om blixten avfyras i serietagningsläge (🕮 88) tar kameran bara en bild varje gång avtryckaren trycks in.

Avtryckaren kan inaktiveras tillfälligt för att skydda blixten efter att den har använts för flera bilder som tas efter varandra. Blixten kan användas igen efter en kort paus.

#### 🖉 Se även

Se sidan 178 om du vill ha information om hur du låser blixtvärdet (FV) för ett uppmätt motiv innan du komponerar om bilden.

Mer information om att välja en blixtsynktid finns i Anpassad inställning e1 (**Blixtsynktid**, <sup>CD</sup> 281). För information om att välja den längsta tillgängliga slutartiden när blixten används, se Anpassad inställning e2 (**Blixtslutartid**, <sup>CD</sup> 282). Om du vill veta mer om blixtkontroll och att använda den inbyggda blixten i kommandoläge, se Anpassad inställning e3 (**Blixtläge för inbyggd blixt**, <sup>CD</sup> 283).

Se sidan 347 för information om hur du använder blixtenheter som säljs separat. Information om räckvidd för inbyggd blixt finns på sidan 174.

#### Bländare, ljuskänslighet och blixträckvidd

Den inbyggda blixtens räckvidd varierar med ljuskänsligheten (ISO-motsvarigheten) och bländaren.

|     | Räckvidd |     |      |      |          |
|-----|----------|-----|------|------|----------|
| 200 | 400      | 800 | 1600 | 3200 | m        |
| 1,4 | 2        | 2,8 | 4    | 5,6  | 1,0–12,0 |
| 2   | 2,8      | 4   | 5,6  | 8    | 0,7–8,5  |
| 2,8 | 4        | 5,6 | 8    | 11   | 0,6–6,1  |
| 4   | 5,6      | 8   | 11   | 16   | 0,6–4,2  |
| 5,6 | 8        | 11  | 16   | 22   | 0,6–3,0  |
| 8   | 11       | 16  | 22   | 32   | 0,6–2,1  |
| 11  | 16       | 22  | 32   | _    | 0,6–1,5  |
| 16  | 22       | 32  | —    | _    | 0,6–1,1  |
| 22  | 32       | —   | _    | —    | 0,6–0,8  |

Den inbyggda blixten har en minsta räckvidd på 0,6 m.

l läget programautomatik (läge P) är den största bländaren (lägsta f-tal) begränsad enligt känsligheten (ISO-motsvarigheten) nedan:

| Största bländare vid ISO-motsvarighet: |     |     |      |      |
|----------------------------------------|-----|-----|------|------|
| 200                                    | 400 | 800 | 1600 | 3200 |
| 3,5                                    | 4   | 5   | 5,6  | 7,1  |

För varje stegs ökning av ljuskänsligheten (till exempel från 200 till 400) minskas bländaren med ett halvt f-steg. Om objektivets största bländare är mindre än vad som anges ovan blir objektivets största bländare det maximala bländarvärdet.

## Blixtlägen

D300S stöder följande blixtlägen:

| Blixtläge                                       | Beskrivning                                                                                                    |  |  |  |  |
|-------------------------------------------------|----------------------------------------------------------------------------------------------------|--|--|--|--|
| Synk på främre ridån                            | Det här läget rekommenderas i de flesta situationer. I lägen<br>för programautomatik och bländarstyrd automatik ställs<br>slutartiden automatiskt in till värden mellan <sup>1</sup> /250 och<br><sup>1</sup> /60 sek. ( <sup>1</sup> /8 000 till <sup>1</sup> /60 sek. när en separat blixt används med<br>snabb synk för Auto FP; <sup>CD</sup> 281).                                                                                                    |  |  |  |  |
| Röda ögon-<br>reducering                        | Lampan för röda ögon-reducering tänds omkring en sekund<br>före huvudblixten. Pupillerna i motivets ögon dras ihop,<br>vilket minskar den "röda ögon"-effekt som ibland kan<br>orsakas av blixtar. På grund av slutartidsfördröjningen på en<br>sekund rekommenderas inte det här läget för rörliga motiv<br>eller i andra situationer där det krävs snabb respons från<br>slutaren. Undvik att röra kameran när lampan för röda ögon-<br>reducering är tänd. |  |  |  |  |
| Röda ögon-<br>reducering<br>med långsam<br>synk | Kombinerar röda ögon-reducering med långsam synk.<br>Används för porträtt som tas med ett nattlandskap som<br>bakgrund. Endast tillgänglig i lägen för Programautomatik<br>och Bländarstyrd automatik. Använd ett stativ för att<br>undvika oskärpa.                                                                                                    |  |  |  |  |
| SLOW<br>Långsam synk                            | Blixten kan kombineras med slutartider på upp till 30 sek.<br>om du vill fånga både motivet och bakgrunden på natten<br>eller när belysningen är svag. Det här läget är bara<br>tillgängligt i exponeringsläge Programautomatik och<br>Bländarstyrd automatik. Använd ett stativ för att undvika<br>oskärpa.                                                                                                    |  |  |  |  |
| REAR<br>Synk på bakre<br>ridå                   | Vid slutartidsstyrd automatik och manuellt<br>exponeringsläge avfyras blixten precis innan<br>slutaren stängs. Används för att skapa en<br>ljusström bakom motiv i rörelse. Vid<br>Programautomatik och Bländarstyrd automatik används<br>långsam synk på bakre ridån så att både motivet och<br>bakgrunden kan fångas. Använd ett stativ för att undvika<br>oskärpa.                                                                                         |  |  |  |  |

#### Blixtkontrolläge

Informationsskärmen visar blixtkontrolläget för den inbyggda blixten (**Inbyggd**) och för externa blixtar som ansluts till kamerans tillbehörssko (**Extern**) på följande sätt:

|                                | i-T        | TL                                                                | Automatisk bländare<br>(AA) <sup>1</sup> /<br>ej-TTL autoblixt (A) |          | Manuell   |                  |
|--------------------------------|------------|-------------------------------------------------------------------|--------------------------------------------------------------------|----------|-----------|------------------|
|                                | Inbyggd    | Extern                                                            | Inbyggd                                                            | Extern   | Inbyggd   | Extern           |
| TTL <sup>2</sup>               |            |                                                                   | —                                                                  |          | <b>\$</b> |                  |
| Auto FP (🗆 281)                | _          | ¥<br> <br> <br> <br> <br> <br> <br> <br> <br> <br> <br> <br> <br> | _                                                                  | ¢<br>FP  | _         | <b>4 ≠</b><br>FP |
| Repeterande blixt <sup>2</sup> | _          | _                                                                 |                                                                    | _        | \$<br>RPT | ¢<br>RPT         |
| Kommandoläge <sup>2</sup>      | TTL<br>CMD | ¥                                                                 | _                                                                  | ¢<br>CMD | ¢<br>CMD  | ¢<br>CMD         |

1 Endast tillgänglig med SB-900 och SB-800.

2 Blixtkontrolläget för inbyggd blixt kan väljas med Anpassad inställning e3 (**Blixtläge för inbyggd blixt**, III 283).

#### Y Se även

Se Anpassad inställning e1 (**Blixtsynktid**,  $\Box$  281) för information om så korta blixtsynktider som <sup>1</sup>/<sub>320</sub> sek.

## Blixtkompensation

Blixtkompensation används för att ändra blixteffekten från –3 EV till +1 EV i steg om <sup>1</sup>/<sub>3</sub> EV, vilket ändrar ljusstyrkan på huvudmotivet i förhållande till bakgrunden. Blixteffekten kan ökas för att få motivet att se ljusare ut, eller minskas för att förhindra oönskade högdagrar eller reflektioner.

Tryck på knappen 22 och vrid sekundärratten tills önskat värde visas på kontrollpanelen. Allmänt väljer man positiva värden för att göra motivet ljusare, och negativa värden för att göra det mörkare.

Vid andra värden än ±0,0 visas en 22-ikon på kontrollpanelen och i sökaren när du släpper 22-knappen. Det aktuella värdet för blixtkompensation kan kontrolleras genom att du trycker på 22-knappen.

Den normala blixteffekten kan återställas genom att blixtkompensationen ställs in på ±0,0. Blixtkompensationen återställs inte när kameran stängs av.

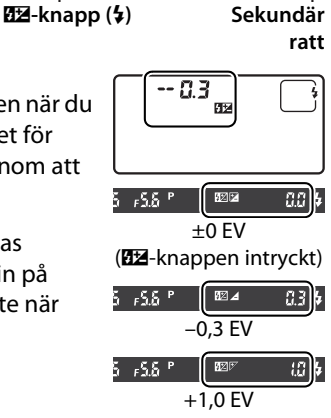

#### Externa blixtenheter (säljes separat)

Blixtkompensation finns även tillgänglig med blixtenheterna SB-900, SB-800, SB-600, SB-400 och SB-R200 (säljes separat). Med SB-900, SB-800 och SB-600 kan även blixtkompensation ställas in med kontrollerna på blixtenheterna.

## 🖉 Se även

För information om att välja storlek på de steg som finns tillgängliga vid inställning av blixtkompensation, se Anpassad inställning b3 (**Exponeringskomp./finjuster.**, <sup>CD</sup> 270).

## FV-lås

Den här funktionen används för att låsa blixteffekten så att bilderna kan komponeras om utan att blixtnivån ändras, och säkerställer att blixteffekten passar för motivet om det inte befinner sig i mitten av bilden. Blixteffekten justeras automatiskt för alla ändringar när det gäller ISO-känslighet och bländare.

Så här använder du FV-lås:

## Tilldela FV-lås till Fn-knappen. Välj FV-lås för Anpassad inställning f5 (Tilldela Fn-knapp > Fn-knapptryckning, □ 292). Tryck på knappen för att fälla upp blixt.

Den inbyggda blixten fälls upp och börjar laddas.

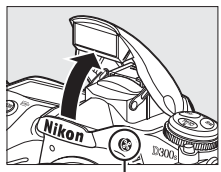

Knapp för blixtuppfällning

## **3** Fokusering.

Komponera bilden så att motivet hamnar i mitten av bilden och tryck ned avtryckaren halvvägs för att fokusera.

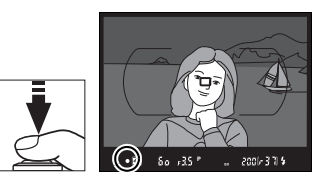

## 4 Lås blixtnivån.

När du har försäkrat dig om att blixtens klar-indikator (4) visas i sökaren trycker du på **Fn**-knappen. Blixten avger en förblixt för att bestämma vilken blixtnivå som ska användas. Blixteffekten låses på denna nivå och FV-låsikoner (21) visas på kontrollpanelen och i sökaren.

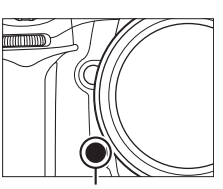

Fn-knappen

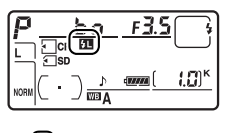

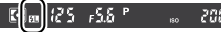

## 5 Komponera om fotografiet.

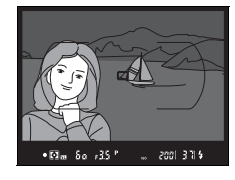

## **6** Ta bilden.

Tryck ned avtryckaren hela vägen för att ta bilden. Om du vill kan du ta fler bilder utan att frigöra FV-låset.

### **7** Frigör FV-låset.

Tryck på **Fn**-knappen för att frigöra FV-låset. Kontrollera att FV-låsikonerna (2011) inte längre syns på kontrollpanelen och i sökaren.

#### Använda FV-låset med den inbyggda blixten

FV-lås är bara tillgängligt med den inbyggda blixten när **TTL** är valt för Anpassad inställning e3 (**Blixtläge för inbyggd blixt**, 🕮 283).

#### Använda FV-lås med externa blixtenheter (säljes separat)

FV-låset är även tillgängligt för blixtenheterna SB-900, SB-800, SB-600, SB-400 och SB-R200 (säljes separat). Ställ in den externa blixten på TTL-läge (SB-900 och SB-800 kan även användas i AA-läget. Se bruksanvisningen till blixten för detaljerad information). När FV-låset är aktiverat justeras blixteffekten automatiskt för ändringar i blixtzoomens huvudposition.

När kommandoläget är valt för Anpassad inställning e3 (**Blixtläge för inbyggd blixt**,  $\square$  283) kan FV-låset användas med de separata blixtenheterna SB-900, SB-800, SB-600 eller SB-R200 om (a) någon av de inbyggda blixtenheterna, blixtgrupp A, eller blixtgrupp B är i TTL-läge, eller (b) en blixtgrupp består enbart av SB-900 och SB-800-blixtenheter i TTL-eller AA-läge.

#### 🖉 Mätning

Mätningsområdena för FV-lås med externa blixtenheter är följande:

| Blixtenhet                             | Blixtläge       | Mätområde                                     |
|----------------------------------------|-----------------|-----------------------------------------------|
|                                        | i-TTL           | 4 mm cirkel i mitten av bilden                |
| Fristående blixtenhet                  | AA              | Uppmätt område för<br>blixtexponeringsmätning |
| Tillsammans med en                     | i-TTL           | Hela bilden                                   |
| annan blixtenhet<br>(Advanced Wireless | AA              | Uppmätt område för                            |
| Lighting)                              | A (masterblixt) | blixtexponeringsmätning                       |

### 🖉 Se även

Mer information om att använda granskningsknappen för skärpedjup eller AE-L/AF-L-knappen för FV-lås finns i Anpassad inställning fő (Ange granskningsknapp, 🕮 296) eller Anpassad inställning f7 (Tilldela AE-L/AF-L-knapp, 🕮 296).

# Andra fotograferingsalternativ

I det här kapitlet behandlas återställning till standardinställningar, hur du använder multiexponering, intervalltimerfotografering och användning av GPS-enheter och icke-CPU-objektiv.

| Tvåknappsåterställning: Återställning av |     |
|------------------------------------------|-----|
| standardinställningarna                  | 182 |
| Multiexponering                          | 184 |
| Intervalltimerfotografering              | 189 |
| Icke-CPU-objektiv                        | 195 |
| Använda en GPS-enhet                     | 198 |

ď

## Tvåknappsåterställning: Återställning av standardinställningarna

Kamerainställningarna i listan nedan kan återställas till standardvärdena genom att knapparna QUAL och 🖾 hålls ned samtidigt i mer än två sekunder (de här knapparna är markerade med en grön prick). Kontrollpanelen stängs av tillfälligt när inställningarna återställs.

knappen

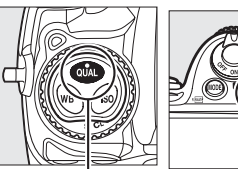

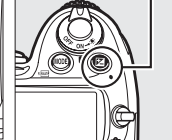

**QUAL**-knappen

| Alternativ        | Standard              | Alternativ        | Standard                |
|-------------------|-----------------------|-------------------|-------------------------|
| Fokuspunkt        | Mitten                | Gaffling          | Av <sup>2</sup>         |
| Exponeringsläge   | Program-<br>automatik | Blixtläge         | Synk på<br>främre ridån |
| Flexibelt program | Av                    | Blixtkompensation | Av                      |
| Exponerings-      | Δν                    | FV-lås            | Av                      |
| kompensation      | ~~                    | Multiexponering   | Av                      |
| Håll AE           | Av <sup>1</sup>       |                   |                         |

1 Anpassad inställning f7 (Tilldela AE-L/AF-L-knapp, 🕮 296) påverkas inte.

2 Antalet bilder återställs till noll. Gafflingssteg återställs till 1 EV (exponerings-/ blixtgaffling) eller 1 (vitbalansgaffling). 暗咖 Auto har valts för den andra bilden i ADL-gafflingsprogram med två bilder.

đ

Följande alternativ på fotograferingsmenyn återställs också. Endast inställningarna i banken som för närvarande är vald med alternativet Fotograferingsmenybank återställs (254). Inställningar i övriga banker påverkas inte.

| Alternativ   | Standard    | Alternativ     | Standard |
|--------------|-------------|----------------|----------|
| Bildkvalitet | JPEG normal | Vitbalans      | Auto*    |
| Bildstorlek  | Stor        | ISO-känslighet | 200      |

\* Finjustering av.

Om den aktuella bildkontrollen har ändrats återställs även de befintliga inställningarna för bildkontrollen.

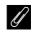

🖉 Se även En lista över standardinställningar finns på sidan 368.

## Multiexponering

Följ stegen nedan om du vill ta en serie på två till tio exponeringar i en enda bild. Multiexponeringar kan användas tillsammans med alla bildkvalitetsinställningar och ger resultat med färger som är avsevärt bättre än foton som har kombinerats i ett bildprogram, eftersom de använder sig av RAW-data från kamerans bildsensor.

### Skapa multiexponering

Tänk på att fotograferingen stoppas och en multiexponering spelas in automatiskt med standardinställningarna om inga åtgärder har utförts på 30 sek.

#### Utökade inspelningstider

Om du vill använda ett intervall på mer än 30 s mellan exponeringarna väljer du **På** för alternativet **Bildvisning** på visningsmenyn ( $\Box$  251) och förlänger monitorns frånslagstid för bildvisning med Anpassad inställning c4 (**Timer för monitoravst.**,  $\Box$  274). Det största möjliga intervallet mellan exponeringarna är 30s längre än det alternativ som har valts för Anpassad inställning c4.

### **1** Välj Multiexponering.

Tryck på MENU-knappen för att visa menyerna. Markera Multiexponering på fotograferingsmenyn och tryck på ►.

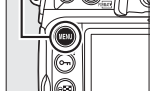

MENU-knappen

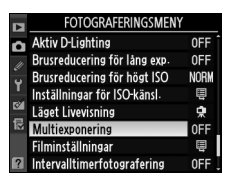

## **2** Välj Antal bilder.

Markera **Antal bilder** och tryck på ►.

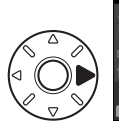

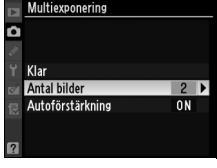

đ

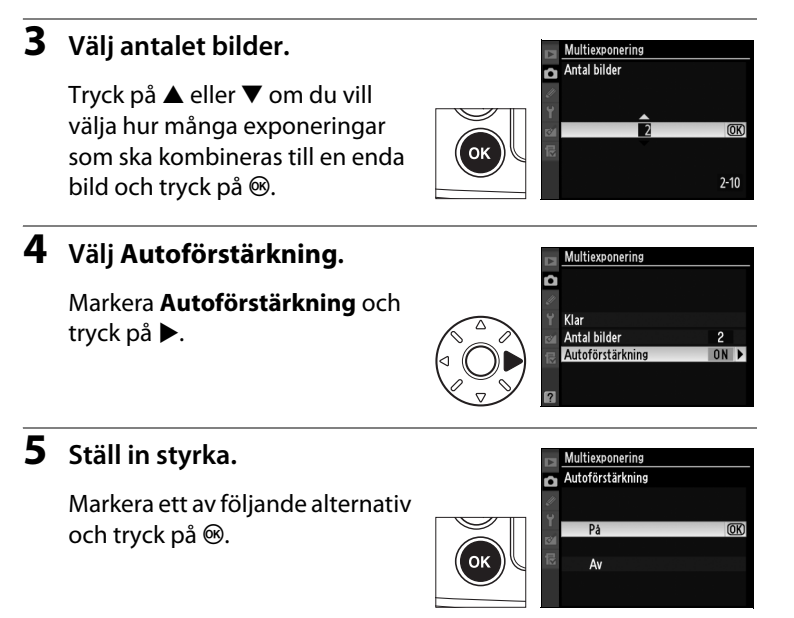

| Alternativ | Beskrivning                                                                                                    |
|------------|----------------------------------------------------------------------------------------------------|
| På         | Styrkan justeras utifrån hur många exponeringar som<br>faktiskt har registrerats (styrka för varje exponering är<br>inställd på <sup>1</sup> / <sub>2</sub> för två exponeringar, <sup>1</sup> / <sub>3</sub> för tre exponeringar<br>o.s.v.). |
| Av         | Styrkan justeras inte när du använder multiexponering.<br>Rekommenderas om bakgrunden är mörk.                                                                                                    |

## **6** Välj Klar.

Markera **Klar** och tryck på <sup>®</sup>. En **—**-ikon visas på den övre kontrollpanelen. För att avsluta utan att ta en multiexponering, välj

**Multiexponering** > **Återställ** på fotograferingsmenyn.

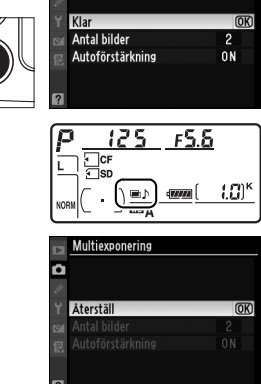

Multiexponering

û

oĸ

## 7 Komponera bilden, fokusera och fotografera.

I utlösarläge snabb serietagning och långsam serietagning (C 86) sparar kameran alla exponeringar i en enda serie. I andra utlösarlägen tas en bild varje gång avtryckaren trycks in - fortsätt att ta bilder tills alla exponeringar har sparats (information om att avbryta en multiexponering innan alla bilder har sparats finns på sida 188).

■-ikonen blinkar tills fotograferingen är klar. När fotograferingen är klar avslutas multiexponeringsläget och ■-ikonen visas inte längre. Upprepa steg 1–7 för att ta fler multiexponeringar.

| P      | 125 | F5.6 |                   |
|--------|-----|------|-------------------|
|        |     |      |                   |
| NODA   |     | -    | 1.0) <sup>ĸ</sup> |
| - NORM |     |      |                   |

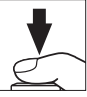

#### Multiexponering

Ta inte bort eller byt minneskort medan du använder multiexponering.

Livevisning (C 47) kan inte användas för att spara multiexponeringar.

Informationen i listan för fotoinformationsvisning (inklusive fotograferingsdatum och kameraorientering) gäller för den första bilden i multiexponeringen.

Om inga åtgärder utförs på 30 sek. efter att monitorn har stängts av under visning eller menyanvändning avslutas fotograferingen och multiexponering skapas från de exponeringar som har sparats fram till dess.

#### Intervalltimerfotografering

Om intervalltimerfotograferingen aktiveras innan första exponeringen har tagits sparar kameran exponeringar vid det valda intervallet tills det antal exponeringar som har angetts på multiexponeringsmenyn har tagits (antalet bilder i listan på fotograferingsmenyn för intervalltimer förbises). Exponeringarna registreras sedan som en enda bild och multiexponeringsläget och intervalltimerfotografering avslutas. Om du avbryter multiexponeringen avbryts även intervalltimerfotograferingen.

#### 🖉 Andra inställningar

När multiexponeringsläget är aktiverat kan minneskorten inte formateras och följande alternativ kan inte ändras: menyalternativ för gaffling och fotografering utom **Vitbalans** och **Intervalltimerfotografering** (observera att **Intervalltimerfotografering** bara kan justeras innan den första exponeringen görs). Alternativen **Fälla upp spegeln för rengör.** och **Referensbild för damm** på inställningsmenyn kan inte användas.

### Avbryta multiexponering

Om du väljer **Multiexponering** på fotograferingsmenyn samtidigt som multiexponering lagras visas alternativen till höger. Om du vill avbryta multiexponeringen innan det angivna antalet exponeringar har tagits markerar du **Avbryt** och trycker på **®**.

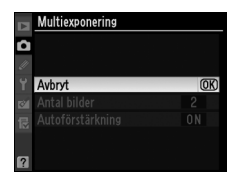

Om fotograferingen avslutas innan det angivna antalet exponeringar har tagits skapas en multiexponering av de exponeringar som har registrerats fram tills dess. Om **Autoförstärkning** är på justeras styrkan till att återspegla det antal exponeringar som faktiskt har registrerats. Tänk på att fotograferingen avslutas automatiskt om:

- En tvåknappsåterställning utförs (🕮 182)
- Du stänger av kameran
- Batteriet tar slut
- Du raderar bilder

## Intervalltimerfotografering

Kameran är förberedd för att ta bilder automatiskt med förinställda tidsintervall.

#### **V** Före fotografering

Välj ett annat utlösarläge än självutlösare (☉) eller uppfälld spegel (MuP) när intervalltimern används. Ta en testbild med de aktuella inställningarna och titta på resultatet på monitorn innan intervalltimerfotograferingen påbörjas. Tänk på att kameran fokuserar före varje bild - inga kort tas om kameran inte kan fokusera i läget för enpunkts servo-AF.

Välj **Tidszon och datum** på inställningsmenyn innan du väljer en starttid, och kontrollera att kamerans klocka har rätt tid och datum inställt (D 29).

Ett stativ rekommenderas. Montera kameran på ett stativ innan du börjar fotografera. Försäkra dig om att kamerans batteri är fulladdat så att fotograferingen inte avbryts.

### 1 Välj Intervalltimerfotografering.

Tryck på MENU-knappen för att visa menyerna. Markera Intervalltimerfotografering på fotograferingsmenyn och tryck på ▶.

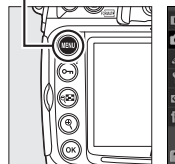

MENU-knappen

|    | FOTOGRAFERINGSMENY           |            |
|----|------------------------------|------------|
| a  | Aktiv D-Lighting             | 0FF        |
| 11 | Brusreducering för lång exp. | <b>OFF</b> |
|    | Brusreducering för högt ISO  | NORM       |
|    | Inställningar för ISO-känsl  | Ē          |
| 8  | Läget Livevisning            | <b></b>    |
| ₽  | Multiexponering              | <b>OFF</b> |
|    | Filminställningar            | Ę          |
| ?  | Intervalltimerfotografering  | 0FF        |

## 2 Välj en startutlösare.

Markera en av följande och tryck på ►:

- För att börja fotografera ungefär
  3 sek. efter att inställningarna slutförts, välj Nu och fortsätt till steg 4.
- För att välja en starttid, välj Starttid och fortsätt till steg 3.

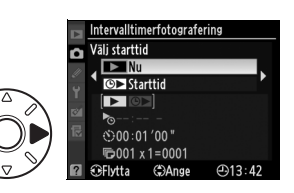

đ

## **3** Välj en starttid.

Tryck  $pa \leq eller \triangleright$  för att markera timmar och minuter, och tryck  $pa \triangleq eller \lor$  för att ändra. Starttiden visas inte om **Nu** är vald för **Välj starttid**. Tryck  $pa \triangleright$  för att fortsätta.

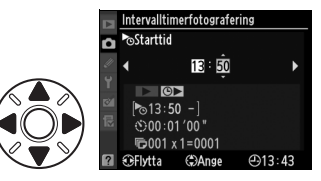

## 4 Välj ett intervall.

Tryck på ◀ eller ► för att markera timmar, minuter och sekunder, och tryck på ▲ eller ▼ för att ändra. Välj ett intervall som är längre än den längsta beräknade slutartiden. Tryck på ► för att fortsätta.

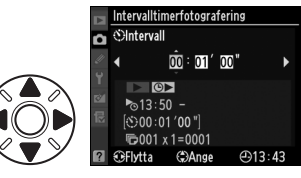

## **5** Välj antal intervall och antal bilder per intervall.

Tryck  $pa \leq eller \triangleright$  för att markera antal intervall eller antal bilder, och tryck  $pa \triangleq eller \lor$  för att ändra. Tryck  $pa \triangleright$  för att fortsätta.

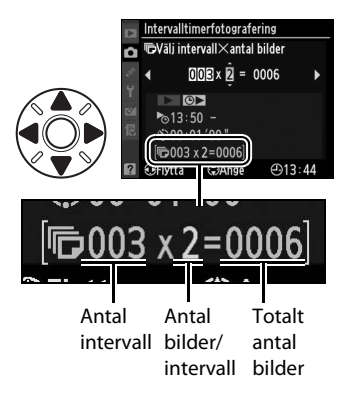
# 6 Börja fotografera.

Markera **Starta** > **På** och tryck på ⊛ (för att återgå till fotograferingsmenyn utan att starta intervalltimern, markera **Starta** > **Av** och tryck på <sup>®</sup>). Den

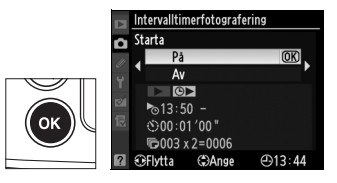

första bildserien tas på den specificerade starttiden, eller efter ungefär 3 sek. om **Nu** valts för **Välj starttid** i steg 2. Fotograferingen fortsätter vid de valda intervallen tills alla bilder har tagits. Notera att eftersom slutartiden och den tid som krävs för att spara en bild på minneskortet kan variera från bild till bild kan intervallen mellan att en bild sparas och nästa bild tas variera. Om det inte går att fortsätta fotograferingen med de aktuella inställningarna (till exempel om slutartid  $b_{11} \ge b$  är markerad i manuellt exponeringsläge eller om starttiden är om mindre än en minut) visas en varning på monitorn.

#### 🖉 Täck över sökaren

När du tar bilder utan att titta i sökaren, avlägsna ögonmusslan DK-23 (①; håll i kameran ordentligt), och täck över sökaren med den medföljande ögonmusslan DK-5 (②) för att förhindra att ljus kommer in via sökaren och stör exponeringen.

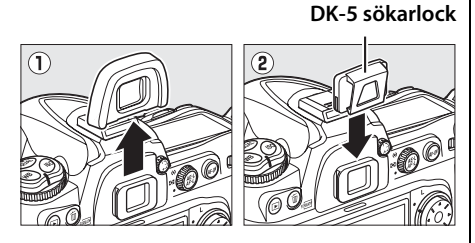

#### 🗹 Slut på minne

Om minneskortet blir fullt fortsätter intervalltimern att vara aktiv, men inga bilder tas. Återuppta fotograferingen (
193) efter att ha raderat några bilder eller stängt av kameran och satt i ett nytt minneskort.

ď

đ

#### **Gaffling**

Justera inställningarna för gaffling innan intervalltimerfotograferingen börjar. Om gaffling med blixt, exponering eller ADL är aktiv medan intervalltimerfotografering används tas så många bilder som i gafflingsprogrammet vid varie intervall, oavsett hur många bilder som har angetts på intervalltimermenyn. Om vitbalansgaffling är aktiv medan intervalltimerfotografering används tas en bild vid varje intervall, vilken sedan bearbetas till att skapa det antal kopior som har angetts i gafflingsprogrammet.

#### Under fotograferingen

Medan intervalltimerfotografering pågår blinkar ikonen på kontrollpanelen. Precis innan nästa fotograferingsintervall börjar kan du se antalet kvarvarande intervall i slutartidsvisningen, och i bländarvisningen kan du se antalet kvarvarande

kvarvarande intervall och antalet bilder i varje intervall om du trycker ned avtryckaren halvvägs (när du släpper knappen visas slutartid och bländare tills exponeringsmätarna stängs av).

Välj Intervalltimerfotografering mellan bilderna om du vill visa aktuella intervalltimerinställningar. När intervalltimerfotografering pågår visar intervalltimermenvn starttid och fotograferingsintervall, samt antal intervall och bilder som är kvar. Inga av de här alternativen kan ändras medan intervalltimerfotografering pågår.

bilder i det aktuella intervallet. Vid andra tillfällen kan du se antalet

Starta Paus Av 13:50

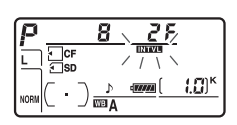

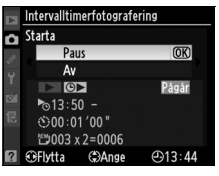

#### II Göra en paus i intervalltimerfotografering

Du kan göra en paus i intervalltimerfotografering genom att:

- Trycka på <sup>®</sup>-knappen mellan intervallen.
- Markera Starta > Paus på intervalltimermenyn och trycka på ®.
- Stänga av kameran och sätta på den igen. (Om du vill kan du byta ut minneskortet medan kameran är avstängd.)
- Välja utlösarläge självutlösare (🖄) eller uppfälld spegel (MUP).
- Trycka på 🖾-knappen.

Så här återupptar du fotograferingen:

# 1 Välj en ny startutlösare.

Välj en ny startutlösare och starttid enligt anvisningarna på sidan 189.

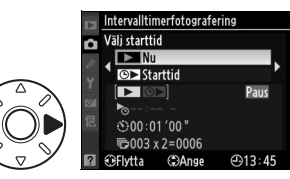

## **2** Återuppta fotograferingen.

Markera **Starta** > **Omstart** och tryck på ®. Tänk på att om du gjorde en paus i intervalltimerfotograferingen medan den pågick avbryts alla återstående bilder i det aktuella intervallet.

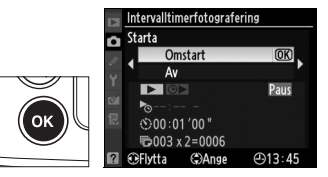

#### Avbrvta intervalltimerfotoaraferina

Intervalltimerfotografering avslutas automatiskt om batteriet tar slut. Intervalltimerfotografering kan också avslutas genom att:

- Välja Starta > Av på intervalltimermenyn
- Utföra en tvåknappsåterställning (
   <sup>182</sup>)
- Välia Återställ fotograferingsmenvn på fotograferingsmenvn (256)
- Ändra gafflingsinställningarna (
   <sup>(III)</sup> 120)

Normal fotografering återupptas när intervalltimerfotografering avslutas.

### II Ingen bild

Inga bilder tas om den föregående bilden inte har tagits än, om minnesbufferten eller minneskortet är fullt eller om kameran inte kan fokusera i enpunkts servo-AF (Tänk på att kameran fokuserar igen före varje bild).

#### **Utlösarläge**

Oavsett vilket utlösarläge du har valt tar kameran det angivna antalet bilder i varje intervall. I CH-läget (snabb serietagning) tas bilder med en hastighet av upp till 7 bilder per sekund. I läge **S** (enkelbild) och **C** (långsam serietagning) kommer bilder att tas med den hastighet som är vald för Anpassad inställning d5 (Bildhastighet för LS-läget, 🕮 276); i läge Q minskas ljudet från kameran.

#### När du använder monitorn

Bilderna kan visas och fotograferings- och menyinställningarna kan justeras fritt medan intervalltimerfotografering pågår. Monitorn stängs av automatiskt i cirka fyra sekunder före varje intervall.

#### Fotograferingsmenybanker

Ändringar av intervalltimerinställningarna gäller för alla fotograferingsmenybanker (2254). Om inställningarna för fotograferingsmenyn återställs med alternativet Återställ fotograferingsmenyn på fotograferingsmenyn (C 256) återställs intervalltimerinställningarna på följande sätt:

• Välj starttid: Nu

Antal bilder: 1

Intervall: 00:01':00"

- Böria fotografera: Av

Antal intervall: 1

# Icke-CPU-objektiv

Genom att ange objektivdata (objektivets brännvidd och största bländare) får användaren tillgång till ett antal CPU-objektivfunktioner när ett icke-CPU-objektiv används (CC 342). Om du känner till objektivets brännvidd:

- Högeffektzoom kan användas med blixtenheterna SB-900, SB-800 och SB-600 (säljes separat)
- Brännvidd för objektiv listas (med en asterisk) i bildinformationsvisningen

Om du känner till objektivets största bländare:

- Bländarvärdet visas på kontrollpanelen och i sökaren
- Blixtnivån justeras enligt ändringar i bländaren
- Bländare listas (med en asterisk) i bildinformationsvisningen

Det här händer om du anger både objektivets brännvidd och bländare:

- Färgmatrixmätning aktiveras. (Tänk på att du kanske måste använda centrumvägning eller spotmätning för att få fram rätt resultat för vissa objektiv, till exempel Reflex-NIKKOR-objektiv.)
- Ökar precisionen för centrumvägd- och spotmätning och balanserad i-TTL-upplättningsblixt för digitala systemkameror

#### Brännvidd finns inte med i listan

Om den korrekta brännvidden inte finns med i listan kan du välja det värde som är närmast högre än objektivets faktiska brännvidd.

#### 🖉 Zoomobjektiv

Objektivdata kan inte justeras när icke-CPU-objektiv är inzoomade eller utzoomade. När du har ändrat zoomposition kan du välja nya värden för objektivets brännvidd och största bländare.

### 1 Välj Data för icke-CPUobjektiv.

Tryck på MENU-knappen för att visa menyerna. Markera Data för icke-CPUobjektiv på inställningsmenyn och tryck på ►.

#### MENU-knappen

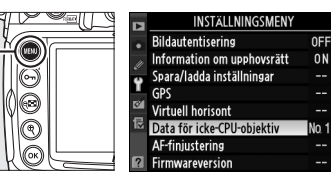

# **2** Välj objektivnummer.

Markera **Objektivnummer** och tryck på ◀ eller ► för att välja ett objektivnummer mellan 1 och 9.

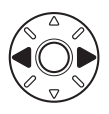

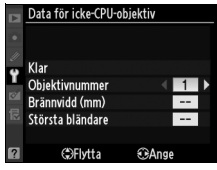

# **3** Välj en brännvidd.

Markera **Brännvidd (mm)** och tryck på ◀ eller ► för att välja en brännvidd mellan 6 och 4 000 mm.

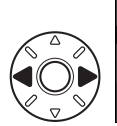

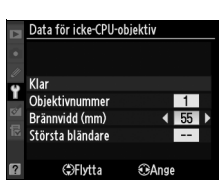

## **4** Välj en största bländare.

Markera **Största bländare** och tryck på ◀ eller ► för att välja en största bländare mellan f/1,2 och f/22. Den största bländaren för telekonvertrar är den

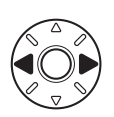

|   | Data för icke-CPU-o | bjektiv  |
|---|---------------------|----------|
| ٠ |                     |          |
| 2 | Klar                |          |
|   | Objektivnummer      | 1        |
|   | Brännvidd (mm)      | 55       |
|   | Största bländare    | 4 F2.8 ▶ |
|   |                     |          |
| ? | €Flytta             | Ange     |

sammanlagda största bländaren för telekonvertern och objektivet.

# 5 Välj Klar.

Markera **Klar** och tryck på ®. Den angivna brännvidden och bländaren lagras under det valda objektivnumret. Den här kombinationen av brännvidd

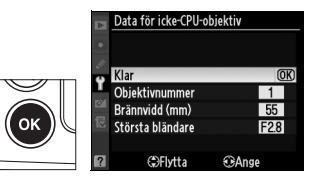

och bländare kan tas fram när som helst genom att du väljer objektivnummer med kamerakontrollerna enligt beskrivningen nedan.

### 💵 Välja ett objektivnummer med hjälp av kamerakontrollerna

# **1** Valet av nummer för icke-CPU-objektiv kan tilldelas en kamerakontroll.

Välj **Välj nr för icke-CPU-objektiv** för alternativet "+ funktionsrattar" för en kamerakontroll på Anpassningsmenyn. Valet av nummer för icke-CPU-objektiv kan tilldelas **Fn**-knappen (Anpassad inställning f5, **Tilldela Fn-knapp**,  $\square$  292), granskningsknappen för skärpedjup (Anpassad inställning f6, **Ange granskningsknapp**,  $\square$  296) eller **AE-L/AF-L-**knappen (Anpassad inställning f7, **Tilldela AE-L/AF-L-**knapp,  $\square$  296).

# **2** Använd den markerade kontrollen för att välja ett objektivnummer.

Tryck på den önskade knappen och vrid primärratten tills det önskade objektivnumret visas på kontrollpanelen.

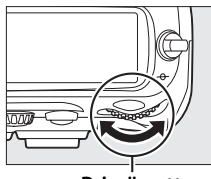

Primärratt

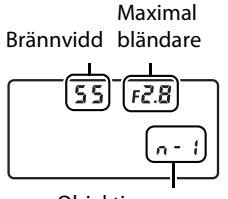

Objektivnummer

# Använda en GPS-enhet

En GPS-enhet kan anslutas till den 10-poliga tillbehörskontakten, så att aktuell latitud, longitud, altitud, Coordinated Universal Time (UTC) och kompassriktning kan sparas med varje bild. Kameran kan användas med en extern GP-1 GPS-enhet (se nedan, notera att GP-1 inte anger kompassriktning), eller med enheter av andra märken som ansluts via en GPS-adapterkabel MC-35 (säljs separat) (□ 199).

#### GPS-enheten GP-1

GP-1 är en separat såld GPS-enhet som är gjord för att användas tillsammans med digitalkameror från Nikon. Mer information om hur enheten ansluts finns i dokumentationen som medföljde GP-1.

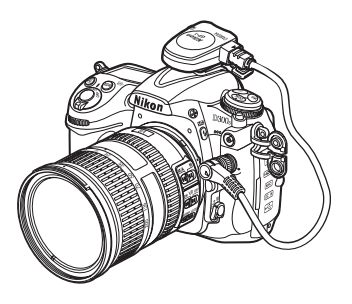

#### Andra GPS-enheter

GPS-enheter från Garmin (säljs separat) som är kompatibla med version 2.01 eller 3.01 av dataformatet NMEA0183 från National Marine Electronics Association kan anslutas till kamerans 10-poliga tillbehörskontakt med hjälp av en MC-35 GPS-adapterkabel (säljs separat; III 356). Funktionen är kontrollerad med enheter i serierna Garmin eTrex och Garmin geko som är utrustade med en anslutningskabel för dator. Enheterna ansluts till MC-35 med en kabel med en 9-polig kontakt av D-sub-typ som tillverkaren av GPS-enheten tillhandahåller. I handboken för MC-35 finns mer information. Sätt GPS-enheten i NMEA-läge (4 800 baud) innan du sätter på kameran.

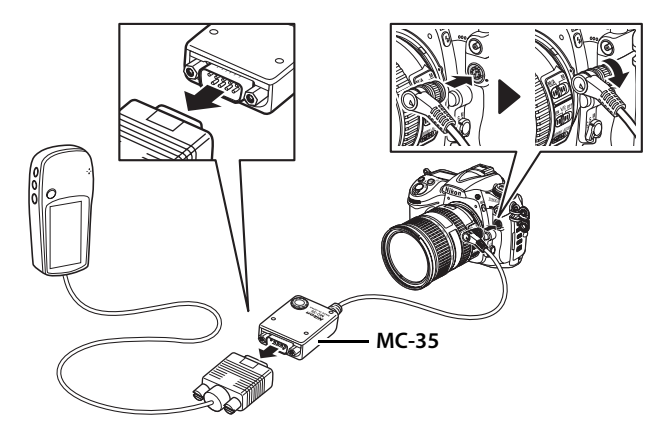

#### 💵 🖽-ikonen

När kameran får kontakt med GPS-enheten visas en 🕮-ikon på kontrollpanelen. Fotoinformation för bilder som tagits när 📾-ikonen visas inkluderar en sida med GPS-data (🕮 214). GPS-data lagras bara när

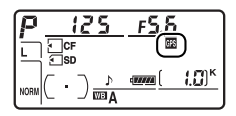

Bilder visas, kontrollera att Bilder innan fotografering (en blinkande Bilder innan fotografering (en blinkande Bilder innan fotografering) (en blinkande Bilder innehåller en signal; bilder som tas medan Bilder innehåller inga GPS-data). Om inga data överförs från GPS-enheten på två sekunder tas Bilder innehåller inga i konen bort från monitorn och GPS-information registreras inte längre i kameran.

#### **II** Alternativ på inställningsmenyn

Alternativet GPS på inställningsmenyn innehåller alternativen nedan.

• Automätning - av: Välj om exponeringsmätarna ska stängas av automatiskt när du ansluter en GPS-enhet.

| Alternativ | Beskrivning                                                                                                    |
|------------|----------------------------------------------------------------------------------------------------|
| Aktivera   | Exponeringsmätarna stängs av automatiskt om inga åtgärder<br>utförs under så lång tid som har angetts i Anpassad inställning<br>c2 ( <b>Timer för ljusmätaravst.</b> ). Detta minskar<br>batteriförbrukningen, men kan hindra GPS-data från att<br>registreras om avtryckaren trycks ned hela vägen utan paus. |
| Inaktivera | Exponeringsmätarna stängs inte av automatiskt när en GPS-<br>enhet ansluts; GPS-data registreras alltid.                                                                                                    |

• **Position**: Denna post är endast tillgänglig om en GPS-enhet är ansluten, när den visar aktuell latitud, longitud, altitud, UTC-tid (Coordinated Universal Time) och kompassriktning (om det stöds) som den rapporteras från GPS-enheten.

|                | Position                  |  |  |
|----------------|---------------------------|--|--|
| •              | Latitud : N 35° 36. 147'  |  |  |
| ť              | Longitud : E139°43.490′   |  |  |
| 21<br>21<br>21 | Altitud : 15m             |  |  |
|                | Kompassriktning :*        |  |  |
|                | UTC : 15/04/2009 01:27:33 |  |  |

#### Kompassriktning

Kompassriktningen registreras bara om GPSenheten är utrustad med en digital kompass (notera att GP-1 inte är utrustad med kompass). Håll GPS-enheten i samma riktning som objektivet och minst 20 cm från kameran.

#### UTC-tid (Coordinated Universal Time)

Data om UTC-tid skickas från GPS-enheten och är oberoende av kamerans klocka.

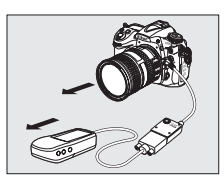

ď

# Mer om visning

#### - Visningsalternativ

I det här avsnittet beskrivs hur du visar bilder samt de åtgärder som du kan utföra under visningen.

| Helskärmsvisning                             | 204 |
|----------------------------------------------|-----|
| Fotoinformation                              | 207 |
| Visa flera bilder: Visning av miniatyrbilder | 216 |
| Ta en närmare titt: Visningszoom             | 218 |
| Skydda bilder från radering                  | 219 |
| Radera bilder                                | 220 |

#### ►

# Helskärmsvisning

Tryck på knappen ▶ om du vill visa bilder. De nyaste bilderna visas på monitorn.

▶-knappen

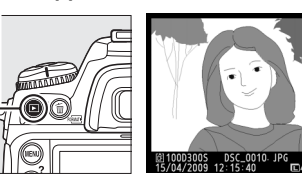

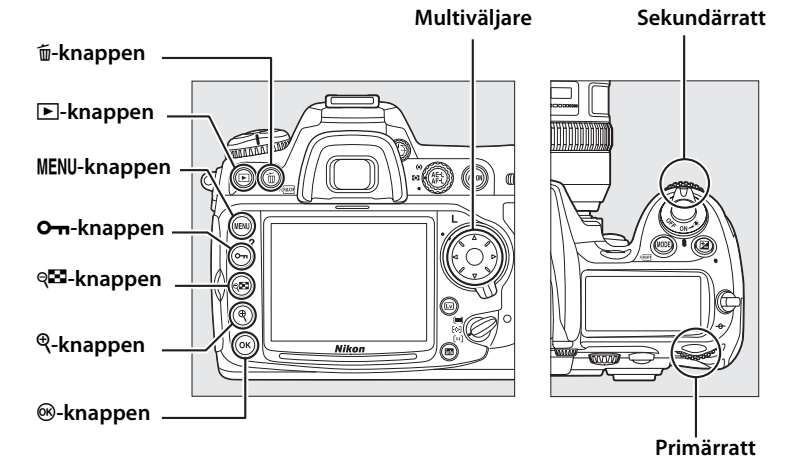

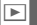

#### 🖉 Rotera hög

För att visa bilder på högkant (stående bildformat) i stående riktning, välj **På** för alternativet **Rotera hög** på visningsmenyn ( $\square$  251). Lägg märke till att eftersom kameran hålls i rätt läge under fotograferingen roteras inte bilderna automatiskt vid bildvisningen ( $\square$  206).

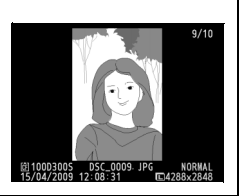

| För att                           | Använd | Beskrivning                                                                                                    |
|-----------------------------------|--------|----------------------------------------------------------------------------------------------------|
| Visa ytterligare<br>bilder        |        | Tryck på ▶ om du vill visa bilderna i den<br>ordning de har tagits, eller ◀ om du vill<br>visa dem i omvänd ordning.                                   |
| Visa fotoinformation              |        | Tryck på ▲ eller ▼ för att visa<br>information om den aktuella bilden<br>(□ 207).                                                                      |
| Visa miniatyrbilder               | ବ୍     | På sidan 216 finns mer information om<br>miniatyrbildsvisning.                                                                                         |
| Zooma in bilden                   | ¢      | På sidan 218 finns mer information om visningszoom.                                                                                                    |
| Ta bort bilder                    | Ō      | En bekräftelsedialogruta visas. Tryck på<br>面 en gång till för att ta bort bilden.                                                                     |
| Ändra skyddsstatus                | Оп     | Tryck på <b>On</b> -knappen för att skydda en<br>bild eller för att ta bort skyddet från en<br>skyddad bild (🕮 219).                                   |
| Återgå till<br>fotograferingsläge |        | Monitorn stängs av. Det går att ta bilder<br>direkt.                                                                                                   |
| Visa menyer                       | MENU   | På sidan 243 finns mer information.                                                                                                    |
| Retuschera bild                   | œ      | Skapa en retuscherad kopia av aktuell<br>bild eller film (🕮 64, 315).                                                                                  |
| Visa film                         |        | Om aktuell bild är markerad med ikonen<br>För att visa att det är en film, kan den<br>visas genom att du trycker på mitten av<br>multiväljaren (🕮 63). |

#### Bildvisning

När **På** har valts för **Bildvisning** i visningsmenyn (C2 251), kommer bilder att visas automatiskt i monitorn i ungefär 4 sek. efter att de tagits (eftersom kameran hålls i rätt läge under fotograferingen roteras inte bilderna automatiskt vid bildvisningen). I utlösarläge enkelbild, tyst läge, självutlösare och uppfälld spegel visas en bild i taget när de tas. I utlösarläget serietagning påbörjas visningen när fotograferingen är klar, med den första bilden i den aktuella serien.

#### 🖉 Se även

Information om att välja hur lång tid monitorn ska vara på när inga åtgärder utförs finns i Anpassad inställning c4 (**Timer för monitoravst.**, D 274).

Multiväljarknapparnas funktioner kan kastas om så att ▲- och ▼-knapparna visar andra bilder och ◀- och ▶-knapparna styr bildinformation. Se Anpassad inställning f4 (**Fotoinfo/visning**, □ 292) för mer information.

# Fotoinformation

Fotoinformation kopieras in ovanpå bilder som visas i helskärmsvisning. Det finns upp till nio informationssidor för varje foto. Tryck på ▲ eller ▼ om du vill bläddra bland följande fotoinformation. Notera att fotograferingsdata, RGB-histogram och högdagrar bara visas om motsvarande alternativ är valt för **Visningsläge** (□ 247; sida 4 i fotograferingsdata visas bara om information om upphovsrätt sparades samtidigt med bilden på det sätt som beskrivs på sida 309). GPS-data visas bara om en GPS-enhet användes när bilden togs.

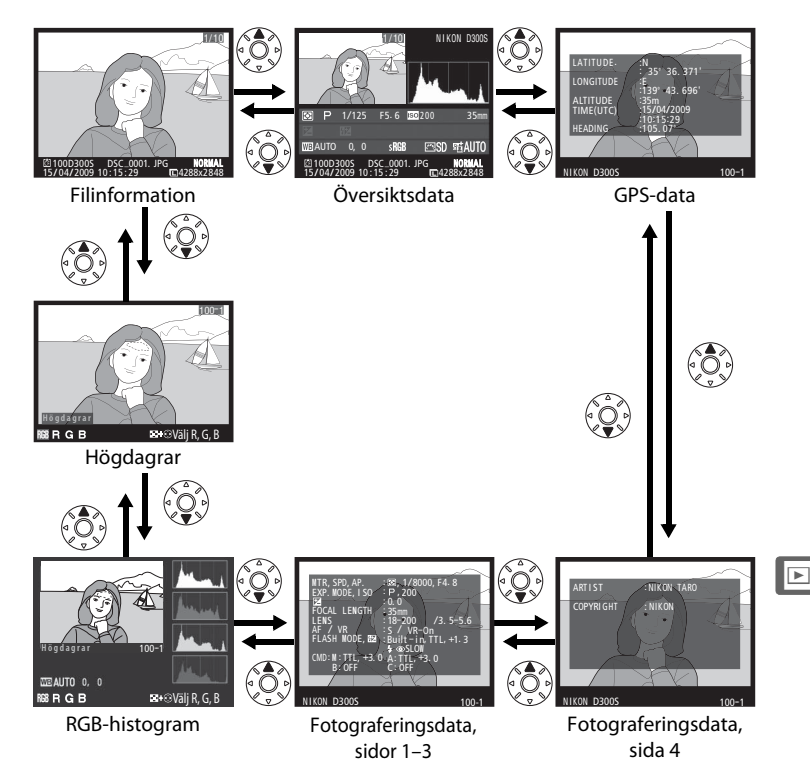

#### **Filinformation**

| 1 Skyddsstatus 219                   |
|--------------------------------------|
| 2 Retuscheringsindikator             |
| 3 Fokuspunkt <sup>1,2</sup> 78       |
| 4 AF-områdesmarkeringar <sup>1</sup> |
| 5 Bildnummer/sammanlagt antal bilder |
| 6 Filnamn                            |
| 7 Bildkvalitet68                     |
| 8 Bildstorlek71                      |
| 9 Bildautentisering                  |
| 10 Exponeringstid29                  |
| 11 Tagningsdatum29                   |
| 12 Aktuellt kortfack72               |
| 13 Mappnamn 256                      |
|                                      |

- Visas bara om Fokuspunkt har valts för Visningsläge (
   <sup>2</sup> 247).
   Om bilden tog i fokusläge S visar displayen punkten där fokus först låstes. I fokusläge C visas fokuspunkten endast om enpunkts eller dynamiskt område valts för AF-områdesläge och kameran kunde fokusera.

#### Högdagrar<sup>1</sup>

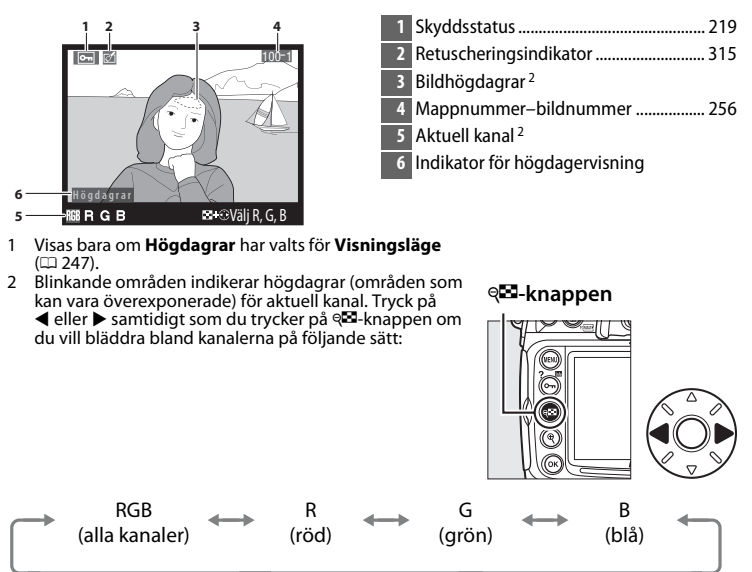

#### **II** RGB-histogram<sup>1</sup>

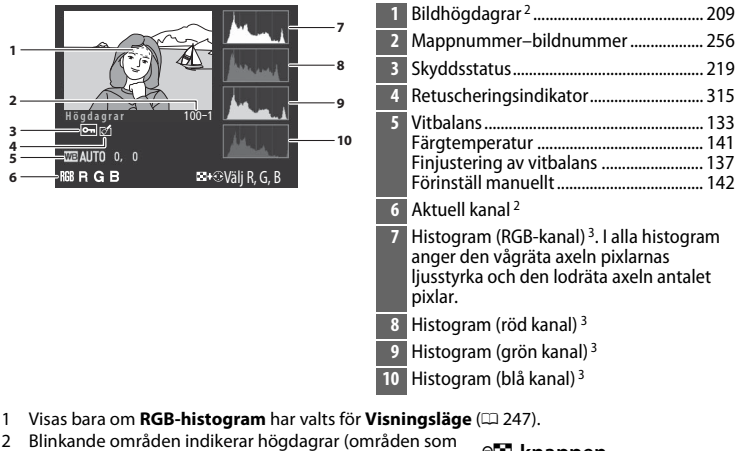

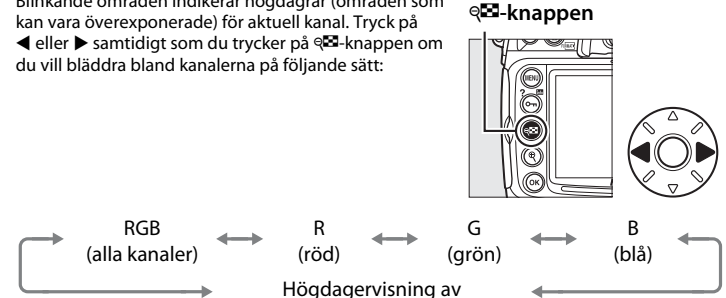

- 3 Några provhistogram visas nedan:
  - Om bilden innehåller motiv med olika ljusstyrkor blir tonfördelningen relativt jämn.
  - Om bilden är mörk växlar tonfördelningen åt vänster.
  - Om bilden är ljus växlar tonfördelningen åt höger.

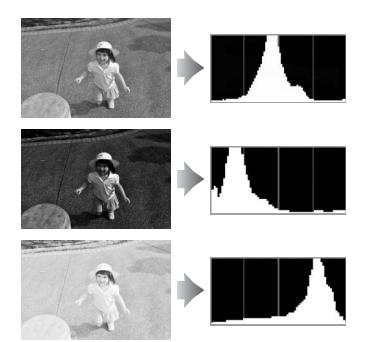

Om du ökar exponeringskompensationen förskjuts tonfördelningen åt höger, och om du minskar exponeringskompensationen förskjuts tonfördelningen åt vänster. Histogram ger en ungefärlig bild av den totala exponeringen när starkt infallande ljus gör det svårt att se bilderna i monitorn.

#### **Visningszoom**

För att zooma in på bilden medan histogrammet visas, tryck på <sup>®</sup>. Zooma in och ut med knapparna <sup>®</sup> och <sup>®</sup> och bläddra genom bilden med multiväljaren. Histogrammet uppdateras och visar endast data för den del av bilden som syns i monitorn.

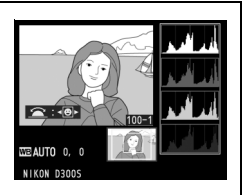

#### Histogram

Kamerans histogram är endast avsedda som en vägledning och kan skilja sig från dem som visas i bildbehandlingsprogram.

#### **II** Fotograferingsdata Sida 1<sup>1</sup>

|        | 1 2<br>•••                                                                            |    | Exponeringsläge104<br>ISO-känslighet <sup>2</sup> 96 |
|--------|---------------------------------------------------------------------------------------|----|------------------------------------------------------|
| 3-4-5- | WTR, SPD, AP. : 387, 1/8000, F4. 8<br>EXP. MODE, I SO : P, 200<br>CCCAL LENGTH - 35C- | 5  | Exponeringskompensation                              |
| 7-     | LENS : 18-200 /3.5-5.6                                                                | 6  | Brännvidd 195, 346                                   |
| ğ-     | FLASH MODE, 502 . Built - in, TTL, +1.3                                               | 7  | Objektivdata 195                                     |
| 10-    | CNU: H: 171, +3.0 A: 111, +3.0<br>B: OFF C: OFF                                       | 8  | Fokusläge                                            |
|        | 11 12                                                                                 |    | (vibrationsreducering) *                             |
|        |                                                                                       | 9  | Blixtkompensation 177                                |
| 1      | Skyddsstatus                                                                          | 10 | Kommandoläge/gruppnamn/                              |
| 2      | Retuscheringsindikator                                                                |    | blixtkontrolläge/                                    |
| 3      | Mätmetod 102<br>Slutartid                                                             | 11 | Kameranamn                                           |
|        | Bländare 109, 111                                                                     | 12 | Mappnummer–bildnummer 256                            |

- 1 Visas bara om Data har valts för Visningsläge (🕮 247).
- 2 Visas i rött om bilden togs med aktiverad automatisk ISO-känslighet.
- 3 Visas om Anpassad inställning b6 (**Finjustera optimal exponer.**, 🖽 272) har ställts in på ett annat värde än noll för någon mätmetod.
- 4 Visas bara om VR-objektivet är monterat.

►

#### **III** Fotograferingsdata Sida 2<sup>1</sup>

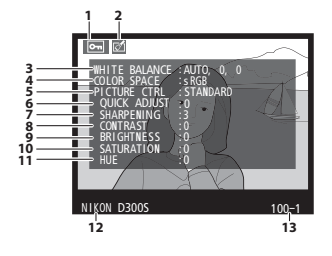

1Skyddsstatus2192Retuscheringsindikator3153Vitbalans133Färgtemperatur141Finjustering av vitbalans137Förinställ manuellt142

| 4  | Färgrymd 166                                                                 |
|----|------------------------------------------------------------------------------|
| 5  | Bildkontroll154                                                              |
| 6  | Snabbjustering <sup>2</sup> 157<br>Ursprunglig bildkontroll <sup>3</sup> 154 |
| 7  | Skärpa 157                                                                   |
| 8  | Kontrast 157                                                                 |
| 9  | Ljusstyrka 157                                                               |
| 10 | Mättnad <sup>4</sup> 157<br>Filtereffekter <sup>5</sup> 157                  |
| 11 | Nyans <sup>4</sup> 157                                                       |
|    | Toning <sup>5</sup> 157                                                      |
| 12 | Kameranamn                                                                   |
| 13 | Mappnummer–bildnummer 256                                                    |

- 1 Visas bara om Data har valts för Visningsläge (🕮 247).
- 2 Endast bildkontrollerna Standard och Livfull.
- 3 Neutral, Monokrom och anpassade bildkontroller.
- 4 Visas inte med monokroma bildkontroller.
- 5 Endast monokroma bildkontroller.

#### **II** Fotograferingsdata Sida 3 \*

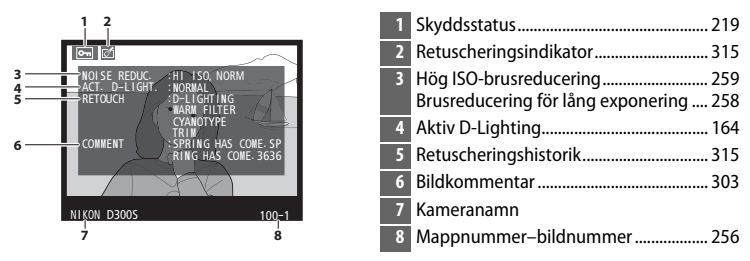

\* Visas bara om **Data** har valts för **Visningsläge** (D 247).

#### ►

#### **II** Fotograferingsdata Sida 4 \*

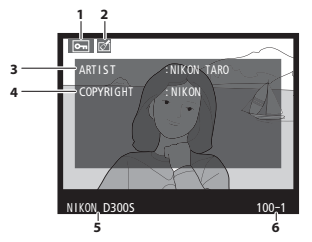

| 1 | Skyddsstatus           | 219 |
|---|------------------------|-----|
| 2 | Retuscheringsindikator | 315 |
| 3 | Fotografens namn       | 309 |
| 4 | Upphovsrättsinnehavare | 309 |
| 5 | Kameranamn             |     |
| 6 | Mappnummer-bildnummer  | 256 |

\* Visas bara om **Data** har valts för **Visningsläge** (C 247) och information om upphovsrätt lagrats för bilden (C 309).

| 1 2<br>4 LATITUDE: N35' 36. 371'<br>4 LONGITUDE: 15'9' 43. 696'<br>3 m<br>15'0'4'209<br>7 HEADING 105'209<br>105'5'209<br>105'5'209<br>105'5'209<br>105'5'209<br>105'5'209<br>105'5'209<br>100-1<br>8 9 | 1       Skyddsstatus |
|----------------------------------------------------------------------------------------------------|----------------------|
|----------------------------------------------------------------------------------------------------|----------------------|

#### **II** GPS-data<sup>1</sup>

- 1 Visas bara om en GPS-enhet användes när bilden togs (🕮 198).
- 2 Visas bara om GPS-enheten är utrustad med elektronisk kompass.

### 💵 Översiktsdata

| 16 -<br>15 - | 4<br>1 2 3<br>1 0 0<br>1 0 0<br>1 0<br>1 | 5  | Histogram som visar tonfördelningen i<br>bilden (D 211). Den vågräta axeln<br>motsvarar pixlarnas ljusstyrka och den<br>lodräta axeln visar antalet pixlar med olika<br>ljusstyrka i bilden. |
|--------------|----------------------------------------------------------------------------------------------------|----|----------------------------------------------------------------------------------------------------|
| 14-          |                                                                                                    | 6  | ISO-känslighet*96                                                                                                    |
| 12 -         |                                                                                                    | 7  | Brännvidd 195, 346                                                                                                    |
| 11 -         | THE LOCAL DEL S. UT SRG COST DESIGNATION OF STATE                                                                                                    | 8  | GPS-dataindikator 198                                                                                                    |
|              | 四100D3005 D5C_00( <u>1.1PG NORMAL</u><br>15/04/2009 10:15:29                                                                                                    | 9  | Bildkommentarsindikator 303                                                                                                    |
|              |                                                                                                    | 10 | Blixtläge 171                                                                                                    |
|              |                                                                                                    | 11 | Blixtkompensation 177                                                                                                    |
| 1            | Bildnummer/sammanlagt antal bilder                                                                                                    | 12 | Exponeringskompensation118                                                                                                    |
| 2            | Skyddsstatus 219                                                                                                    | 13 | Mätmetod102                                                                                                    |
| 3            | Kameranamn                                                                                                    | 14 | Exponeringsläge 104                                                                                                    |
| 4            | Retuscheringsindikator                                                                                                    | 15 | Slutartid 108, 111                                                                                                    |
|              |                                                                                                    | 16 | Bländare                                                                                                    |

\* Visas i rött om bilden togs med aktiverad automatisk ISO-känslighet.

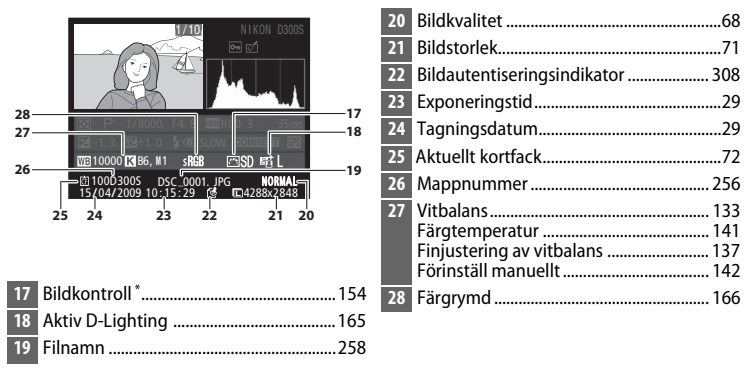

\* -- visas om bilden togs med en bildkontroll (🕮 155) som inte längre finns sparad i kameran.

►

# Visa flera bilder: Visning av miniatyrbilder

Tryck på व्ध-knappen för att visa bilder i "kontaktkartor" med fyra, nio eller 72 bilder.

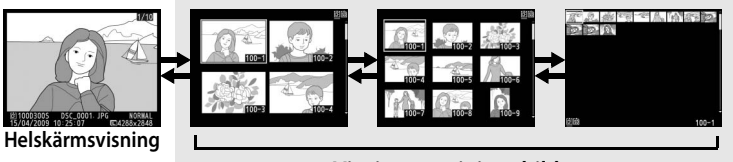

Visning av miniatyrbilder

Följande åtgärder kan utföras:

| För att                                       | Använd | Beskrivning                                                                                                    |
|-----------------------------------------------|--------|----------------------------------------------------------------------------------------------------|
| Visa fler bilder                              | ବ୍     | Tryck på ९ष्ट-knappen för att öka antalet<br>bilder som visas.                                                                            |
| Visa färre bilder                             | €      | Tryck på q≌-knappen för att minska<br>antalet bilder som visas. När fyra bilder<br>visas, tryck för att visa markerad bild i<br>helskärm. |
| Växla till helskärms<br>visning               |        | Tryck på multiväljarens mitt för att växla<br>mellan helskärmsvisning och<br>miniatyrbildsvisning.                                        |
| Markera bilder                                |        | Använd multiväljaren för att markera<br>bilder för helskärmsvisning, visningszoom<br>(따 218) eller radering (따 220).                      |
| Ta bort markerade<br>bilder                   | Ō      | På sidan 220 finns mer information.                                                                                                    |
| Ändra skyddsstatus<br>för markerade<br>bilder | Оп     | På sidan 219 finns mer information.                                                                                                    |
| Återgå till<br>fotograferingsläge             |        | Monitorn stängs av. Det går att ta bilder<br>direkt.                                                                                      |
| Visa menyer                                   | MENU   | På sidan 243 finns mer information.                                                                                                    |

#### 🖉 Välja ett minneskort

Om två minneskort är isatta kan du välja ett kort för visning genom att trycka på ब akan du välja ett kort 72 miniatyrbilder visas. Dialogrutan till höger visas. Markera önskat minneskortsfack och tryck på ▶ för att visa en lista med mappar, markera sedan en mapp och tryck på ® för att visa bilderna i den valda mappen.

|   | Fack och mapp för visning |            |
|---|---------------------------|------------|
|   | CF-kortfack               | Þ          |
|   | SD-ROTTIACK               |            |
| ? | Avbryt                    | •<br>100-1 |

#### 🖉 Se även

Mer information om att ändra funktionen hos multiväljarens mittknapp, se Anpassad inställning f2 (**Multiväljarens mittknapp**, 🕮 291).

# Ta en närmare titt: Visningszoom

Tryck på <sup>⊕</sup>-knappen för att zooma in på den aktuella bilden. Följande åtgärder kan utföras medan zoomen är aktiverad:

| För att                           | Använd      | Beskrivning                                                                                                    |
|-----------------------------------|-------------|----------------------------------------------------------------------------------------------------|
| Zooma in<br>och ut                | ⊕⁄ ୧        | Tryck på <sup>e</sup> för att<br>zooma in till som                                                                                                    |
| Visa andra<br>områden i en bild   |             | mest ungefär 27 ×<br>(stora bilder), 20 ×<br>(medelstora bilder)<br>eller 13 × (små bilder).<br>Tryck på 🗣 för att zooma ut. Medan<br>bilden är inzoomad kan du använda<br>multiväljaren om du vill visa delar av<br>bilden som inte syns på monitorn. Håll<br>ned multiväljaren för att snabbt visa<br>andra delar av bilden.<br>Navigationsfönstret visas när<br>zoomförhållandet ändras. Området som<br>visas på monitorn omges av en gul ram. |
| Visa andra bilder                 |             | Vrid primärratten för att visa samma plats<br>på andra bilder med det aktuella<br>zoomförhållandet.                                                                                                    |
| Välj ansikten                     |             | Upp till tio ansikten<br>som hittats vid<br>zoomning indikeras<br>med vita ramar i<br>navigeringsfönstret.<br>Vrid på<br>sekundärratten för att bläddra till<br>ansikten utan att ändra<br>zoomförhållandet.                                                                                                    |
| Ändra skyddsstatus                | <b>о</b> -п | På sidan 219 finns mer information.                                                                                                    |
| Återgå till<br>fotograferingsläge |             | Monitorn stängs av. Det går att ta bilder<br>direkt.                                                                                                    |
| Visa menyer                       | MENU        | På sidan 243 finns mer information.                                                                                                    |

# Skydda bilder från radering

Vid helskärms-, zoom- och miniatyrbildsvisning kan **On**-knappen användas för att skydda bilder så att de inte raderas av misstag. Skyddade filer kan inte raderas med m-knappen eller alternativet **Radera** på visningsmenyn. Notera att *även* skyddade bilder raderas när minneskortet formateras (C 34, 301).

Så här skyddar du en bild:

## **1** Välj en bild.

Visa bilden i helskärmsvisning eller visningszoom, eller markera den i listan med miniatyrbilder.

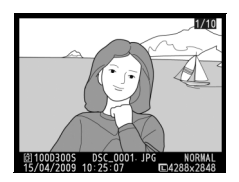

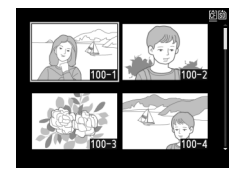

## 2 Tryck på knappen O-n.

Bilden markeras med en ➡-ikon. Visa bilden eller markera den i listan med miniatyrbilder och tryck sedan på **On**-knappen om du vill ta bort skyddet från bilden så att den kan raderas.

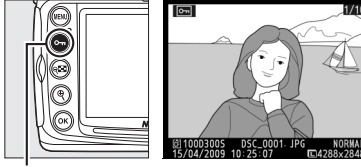

#### 🖉 Ta bort skyddet från alla bilder

För att ta bort skyddet från alla bilder i den mapp eller de mappar som för närvarande är markerade på **Visningsmapp**-menyn trycker du på **O-n**- och m-knapparna samtidigt i cirka två sekunder.

# **Radera bilder**

För att radera bilden som visas i helskärmsläget eller som är markerad i miniatyrbildslistan, tryck på fi-knappen. För att radera flera valda bilder, eller alla bilder i den aktuella visningsmappen, använd alternativet **Radera** i visningsmenyn. När bilden har raderats kan den inte återställas. Skyddade eller dolda bilder kan inte raderas.

# Visning av helskärms- och miniatyrbilder

Tryck på fe-knappen för att radera den aktuella bilden.

### **1** Välj en bild.

Visa bilden eller markera den i listan med miniatyrbilder.

# 2 Tryck på knappen 🛍.

En bekräftelsedialogruta visas.

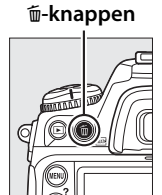

Helskärmsvisning

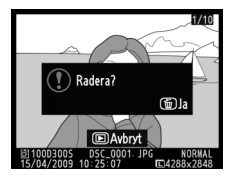

Visning av miniatyrbilder

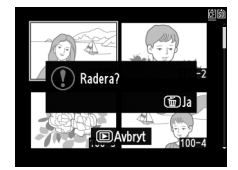

Tryck på toknappen en gång till för att radera bilden. Tryck på ⊡-knappen om du vill avsluta utan att radera bilden.

🛍-knappen

٣

#### 🖉 Se även

Om nästa bild eller föregående bild ska visas när en bild har raderats avgörs av alternativet **Efter radering** på visningsmenyn (CP 251).

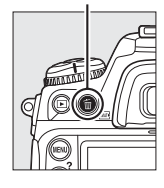

# <u>Visningsmenyn</u>

Alternativet **Radera** i visningsmenyn innehåller följande alternativ. Beroende på antalet bilder kan det ta en stund att radera.

|     | Alternativ | Beskrivning                                                                                                    |
|-----|------------|----------------------------------------------------------------------------------------------------|
|     | Markerad   | Radera markerade bilder.                                                                                                    |
| ALL | Alla       | Radera alla bilder i den mapp som är vald för visning<br>(印 245). Om två minneskort är isatta kan du välja från<br>vilket kort som bilder ska raderas. |

#### **II** Markerade: Radera markerade bilder

### 1 Välj Markerade.

Tryck på MENU-knappen och välj Radera i visningsmenyn. Markera Markerade och tryck på ►.

#### MENU-knappen

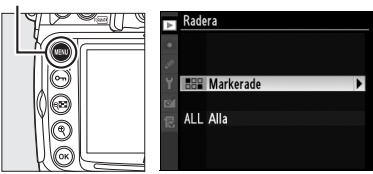

# **2** Markera en bild.

Använd multiväljaren för att markera en bild (för att visa den markerade bilden i helskärmsläge, tryck på och håll in ®-knappen - för att visa bilder

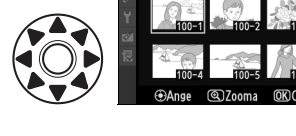

Radera Markerade

som finns på andra platser, tryck på 🕬 och välj önskat kort och mapp så som beskrivs på sida 217).

# **3** Välj den markerade bilden.

Tryck på multiväljarens mitt om du vill välja den markerade bilden. Valda bilder markeras med en 面-ikon. Upprepa steg 2 och 3 för att välja flera bilder. För

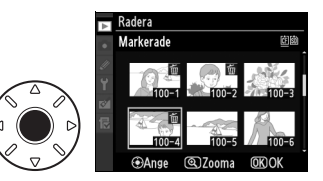

att välja bort en vald bild, markera den och tryck på multiväljarens mitt.

# 4 Slutför åtgärden genom att trycka på ⊛.

En bekräftelsesdialog visas. Markera **Ja** och tryck på ®.

| Þ  | Markerade           |    |
|----|---------------------|----|
| ОК | Radera?<br>3 bilder |    |
|    | Ja                  | OK |
|    | Nej                 |    |

# Anslutningar

#### - Ansluta till externa enheter

I det här kapitlet kan du läsa om hur du kopierar bilder till en dator, hur du gör för att skriva ut dem och hur du visar dem på en tv-skärm.

| Ansluta till en dator                       | 224 |
|---------------------------------------------|-----|
| Direkt USB-anslutning                       | 225 |
| Trådlösa nätverk och Ethernet-nätverk       | 227 |
| Skriva ut bilder                            | 228 |
| Ansluta skrivaren                           | 229 |
| Skriva ut en bild i taget                   | 230 |
| Skriva ut flera bilder                      | 233 |
| Skapa en DPOF-utskriftsorder: Utskriftsjobb | 237 |
| Visa bilder på en TV                        | 239 |
| Enheter med standarddefinition              | 239 |
| HD-enheter                                  | 241 |
|                                             |     |

# Ansluta till en dator

I det här avsnittet beskrivs hur du ansluter kameran till en dator med den medföljande USB-kabeln UC-E4. Innan kameran ansluts måste du installera Nikon Transfer och ViewNX från den medföljande CD-ROMskivan med programvara (se *Installationsguiden* för mer information). Nikon Transfer startar automatiskt när kameran ansluts och används för att kopiera bilder till en dator, där de kan visas med ViewNX (Nikon Transfer kan också användas för att säkerhetskopiera fotografier och bädda in information i bilderna under överföringen, medan ViewNX kan användas för att sortera bilder, konvertera bilder till andra filformat, bearbeta NEF/RAW-bilder och modifiera NEF/RAW-, TIFF-, och JPEG-bilder). Försäkra dig om att batteriet är fulladdat så att överföringen inte avbryts. Ladda vid behov batteriet före användning eller använd en EH-5a- eller EH-5-nätadapter (säljs separat).

#### II Operativsystem som stöds

Den medföljande programvaran kan användas i datorer med följande operativsystem:

• Windows: Windows Vista Service Pack 1 (32-bitarsutgåvorna Home Basic/Home Premium/Business/Enterprise/Ultimate) och Windows XP Service Pack 3 (Home Edition/Professional Edition)

• **Macintosh**: Mac OS X (version 10.3.9, 10.4.11 eller 10.5.6) Gå till någon av webbplatserna i listan på sidan xxiv om du vill ha den senaste informationen om operativsystem som stöds.

#### Ansluta kablar

Se till att kameran är avstängd innan du ansluter eller drar ur anslutningskablarna. Hantera kontakterna varsamt och sätt in dem rakt.

#### Camera Control Pro 2

Camera Control Pro 2 (säljs separate;  $\square$  355) kan användas för att styra kameran från en dator. När Camera Control Pro 2 körs visas "*P L*" och exponeringsindikatorn blinkar på kontrollpanelen.

N

# Direkt USB-anslutning

Anslut kameran med den medföljande USB-kabeln UC-E4.

### **1** Stäng av kameran.

### **2** Sätt på datorn.

Starta datorn.

# **3** Anslut USB-kabeln.

Anslut USB-kabeln enligt bilden nedan. Hantera kontakterna varsamt och sätt in dem rakt.

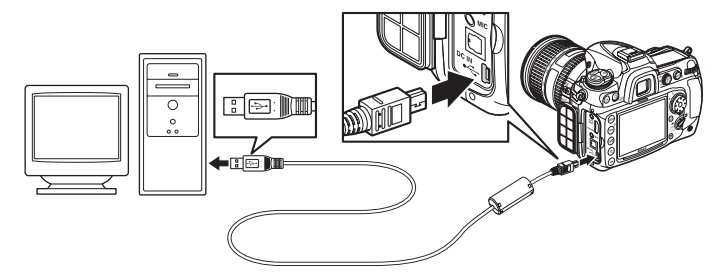

#### **V** USB-hubbar

Anslut kameran direkt till datorn. Anslut inte via USB-hubb eller tangentbord.

# 4 Slå på kameran.

N

# **5** Överför bilder.

Nikon Transfer startar automatiskt. Klicka på knappen **Starta överföring** för att överföra bilder (du får mer information om hur du använder Nikon Transfer genom att välja **Nikon Transfer Hjälp** på menyn **Hjälp** i Nikon Transfer).

| O Hendu                                                            | Natur 02000                     |                |           | Clamium  | Aner An |
|--------------------------------------------------------------------|---------------------------------|----------------|-----------|----------|---------|
| 100 100000                                                         | information   Parcel absorption | Connession 7 m | Panamun 1 | Laiburge | _       |
| Shate                                                              |                                 |                |           |          |         |
|                                                                    |                                 |                |           |          |         |
|                                                                    |                                 |                |           |          |         |
| ۵                                                                  |                                 |                |           |          |         |
| ()<br>C985                                                         |                                 |                |           |          |         |
| (1)<br>(1)<br>(1)<br>(1)<br>(1)<br>(1)<br>(1)<br>(1)<br>(1)<br>(1) |                                 |                |           |          |         |
| (1985)<br>(1985)                                                   |                                 |                |           |          |         |
| Continue     Continue                                              | a Table vite<br>Anglate kin, 11 |                |           |          | _       |

Knappen Starta överföring

# **6** Stäng av kameran.

Stäng av kameran och dra ur USB-kabeln när överföringen är klar.

#### **V** Under överföringen

Stäng inte av kameran och dra inte ut USB-kabeln medan överföringen pågår.

#### Stäng anslutningslocket

Stäng anslutningslocket när kontakterna inte används. Smuts på kontakterna kan störa dataöverföringen.
# <u>Trådlösa nätverk och Ethernet-nätverk</u>

Om en trådlös sändare WT-4 (C 352) är ansluten kan bilder överföras eller skrivas ut över ett trådlöst nätverk eller ett Ethernet-nätverk, och kameran kan styras från nätverksanslutna datorer som kör Camera Control Pro 2 (säljs separat). Sändaren WT-4 kan användas i följande lägen:

| Läge                | Funktion                                                                         |
|---------------------|----------------------------------------------------------------------------------|
| Överföringsläge     | Överföring av nya eller befintliga bilder till en dator eller                    |
| Val av miniatyrbild | Granska bilder på datorskärmen innan du överför dem.                             |
| Datorläge           | Styr kameran från datorn med Camera Control Pro 2<br>(säljes separat).           |
| Utskriftsläge       | Utskrift av JPEG-bilder på en skrivare som är ansluten till<br>en nätverksdator. |

Mer information finns i bruksanvisningen för WT-4. Var noga med att uppdatera till de senaste versionerna av WT-4 firmware och medföljande programvara.

#### **Överföringsläge**

När **Trådlös sändare** > **Läge** > **Överföringsläge** har valts i kamerans inställningsmeny används <sup>®</sup>-knappen vid visning för att välja bilder för överföring, något som förhindrar att den används för att välja bilder för andra åtgärder, till exempel jämförelse sida vid sida (<sup>[]</sup> 331). För att återgå till normal användning, välj ett annat alternativ för **Trådlös sändare** > **Läge**.

#### 🖉 Filmer

WT-4 kan användas för att överföra filmer i överföringsläge om **Autosänd** eller **Sänd mapp** inte har valts för **Överföringsinställningar**. Filmer kan inte överföras i läget för miniatyrbilder.

#### WT-4A/B/C/D/E

Den huvudsakliga skillnaden mellan WT-4 och WT-4A/B/C/D/E är antalet kanaler som stöds. Såvida inget annat anges gäller alla hänvisningar till WT-4 också för WT-4A/B/C/D/E.

 $\sim$ 

# Skriva ut bilder

Följ stegen nedan för att skriva ut valda JPEG-bilder på en PictBridgeskrivare via en direkt USB-anslutning.

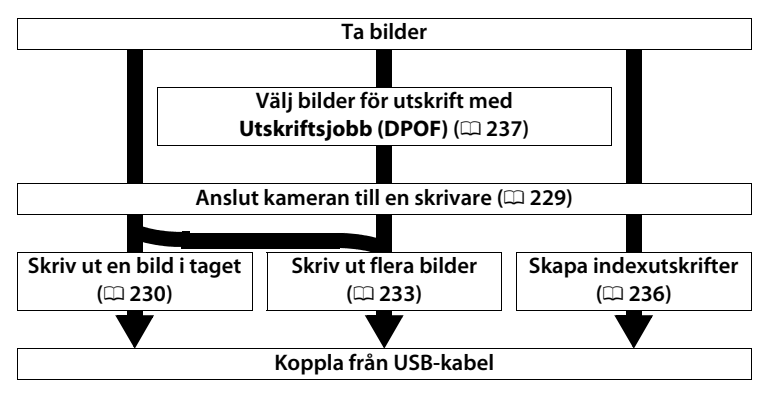

#### Välja bilder för utskrift

Bilder som har skapats med bildkvalitetsinställningar för NEF (RAW) eller TIFF (RGB) ( $\square$  68) kan inte väljas för utskrift. JPEG-kopior av NEF-bilder (RAW) kan skapas med alternativet **NEF-(RAW-)bearbetning** i retuscheringsmenyn ( $\square$  327).

#### Skriva ut bilder via en direkt USB-anslutning

Se till att batteriet är fulladdat eller använd nätadaptern EH-5a eller EH-5 AC (säljes separat). Ställ in **Färgrymd** på **sRGB** när bilder som ska skrivas ut via en direkt USB-anslutning tas (<sup>CD</sup> 166).

#### 🖉 Se även

På sidan 384 finns mer information om vad du ska göra om det uppstår ett fel under utskriften.

M

# <u>Ansluta skrivaren</u>

Anslut kameran med den medföljande USB-kabeln UC-E4.

# **1** Stäng av kameran.

# **2** Anslut USB-kabeln.

Starta skrivaren och anslut USB-kabeln som på bilden. Hantera kontakterna varsamt och sätt in dem rakt.

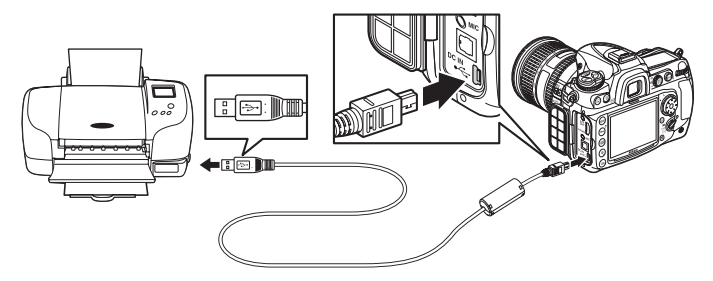

#### **USB-hubbar**

Anslut kameran direkt till skrivaren. Anslut inte via en USB-hubb.

# **3** Slå på kameran.

En välkomstbild visas på monitorn följt av en PictBridge-visning.

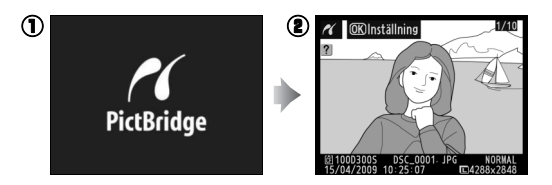

N

# <u>Skriva ut en bild i taget</u>

# 1 Välj en bild.

Tryck på ◀ eller ► för att visa ytterligare bilder. Tryck på ▲ eller ▼ för att visa fotoinformation (□ 207), eller tryck på och håll in ♥-knappen för att zooma in på

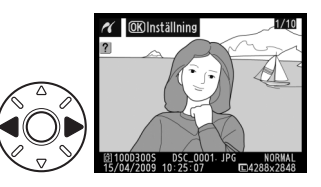

den aktuella bilden (□ 218). Om du vill visa sex bilder i taget trycker du på व्य-knappen. Markera bilder genom att använda multiväljaren, eller tryck på <sup>®</sup> för att visa de markerade bilderna i helskärmsvisning.

# **2** Visa utskriftsalternativ.

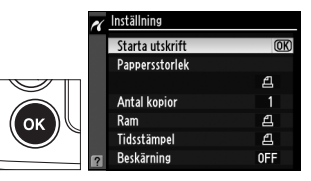

# **3** Justera utskriftsalternativ.

Tryck på  $\blacktriangle$  eller  $\triangledown$  för att markera ett alternativ och tryck på  $\triangleright$  för att välja det.

| Alternativ     | Beskrivning                                                                                                    |                                                                                          |
|----------------|----------------------------------------------------------------------------------------------------|------------------------------------------------------------------------------------------|
| Pappersstorlek | Menyn här till höger visas. Tryck<br>på ▲ eller ▼ för att välja<br>pappersstorlek. (Om du vill<br>skriva ut en<br>standardpappersstorlek för den<br>aktuella skrivaren väljer du<br><b>Skrivarinställning</b> ), och trycker<br>sedan på ® för att välja och<br>återgå till den föregående menyn. | Pappersitorlek <u>24</u> Skrivarinställning     (0)8     89x127 mm     127x178 mm     A4 |
| Antal kopior   | Menyn här till höger visas. Tryck<br>på ▲ eller ▼ för att välja antal<br>kopior (högst 99), och tryck<br>sedan på  för att välja och<br>återgå till föregående meny.                                                                                                    | Antal kopior                                                                             |

| Alternativ  | Beskrivning                                                                                                    | l                                                                                                    |
|-------------|----------------------------------------------------------------------------------------------------|----------------------------------------------------------------------------------------------------|
| Ram         | Menyn här till höger visas. Tryck<br>på ▲ eller ▼ för att välja<br>utskriftsformat från<br>Skrivarinställning<br>(standardinställningen för den<br>aktuella skrivaren), Skriv ut med<br>ram (skriv ut bilden med en vit<br>ram) eller Ingen ram. Tryck sedan<br>valet och återgå till den föregåend                                                                                                    | Am<br>Askrivarinställning<br>Skriv ut med ram<br>Ingen ram<br>på ® för att bekräfta<br>de menyn.                                                   |
| Tidsstämpel | Menyn här till höger visas. Tryck<br>på ▲ eller ▼ för att välja<br>Skrivarinställning<br>(standardinställningen för den<br>aktuella skrivaren), Skriv ut<br>tidsstämpel (skriv ut tid och<br>datum när bilden togs) eller<br>Ingen tidsstämpel. Tryck sedan p<br>valet och återgå till föregående m                                                                                                    | ✓ Ildsstämpel         ▲Skrivarinställning         Økriv ut tidsstämpel         Ingen tidsstämpel         Øå ֎ för att bekräfta         Då eny.     |
| Beskärning  | Menyn här till höger visas. Om<br>du vill avsluta utan att beskära<br>bilden markerar du <b>Ingen</b><br><b>beskärning</b> och trycker på <sup>®</sup> .<br>Om du vill beskära bilden<br>markerar du <b>Beskär</b> och trycker<br>på ▶.<br>Om du väljer <b>Beskär</b> visas<br>dialogrutan till höger. Tryck på <sup>®</sup><br>för att öka storleken på<br>beskärningen, <sup>®</sup> för att<br>minska. Använd multiväljaren<br>för att välja beskärningens<br>placering och tryck på <sup>®</sup> . | Beskärning         Beskär         Ingen beskärning         Beskarning         Beskarning         GEB E3       (a) ;c;         GEB E3       (a) ;c; |

#### Pappersstorlek, Ram, Tidsstämpel och Beskärning

Välj skrivarinställning om du vill skriva ut med skrivarens aktuella inställningar. Du kan bara välja de alternativ som stöds av skrivaren. Tänk på att utskriftskvaliteten kan bli sämre om en liten beskärning skrivs ut på ett stort område.

# 4 Starta utskriften.

Välj **Starta utskrift** och tryck på för att starta utskriften. Om du vill avbryta utskriften innan alla kopior har skrivits ut trycker du på ®.

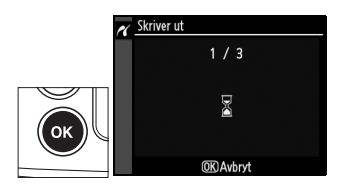

 $\sim$ 

# Skriva ut flera bilder

#### 1 Visa menyn PictBridge.

Tryck på MENU i bildvisningsfönstret i PictBridge (se Steg 3 på sidan 229).

#### MENU-knappen

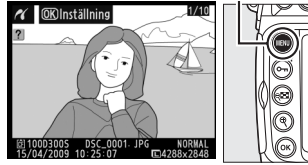

## 2 Välj Utskriftsval eller Skriv ut (DPOF).

Markera ett av följande alternativ och tryck på ▶.

• Utskriftsval: Välj bilder för utskrift.

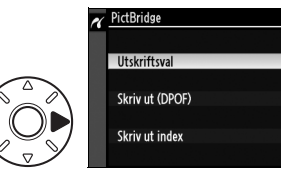

• Skriv ut (DPOF): Skriv ut en befintlig utskriftsorder som har skapats med alternativet Utskriftsjobb (DPOF) på visningsmenyn (D 237). Den aktuella utskriftsordern visas i Steg 3.

Välj Skriv ut index om du vill skapa en indexutskrift av alla JPEGbilder på minneskortet. På sidan 236 finns mer information.

# **3** Välj bilder.

Använd multiväljaren för att bläddra genom bilderna på minneskortet. Håll inne knappen för att visa den aktuella bilden i helskärmsläge. Tryck först på n-knappen och sedan på om du vill markera den aktuella bilden för utskrift. Bilden markeras med en -ikon och antalet utskrifter ställs in på 1. Håll n-knappen intryckt och tryck på eller för att välja

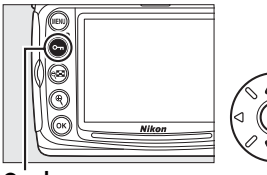

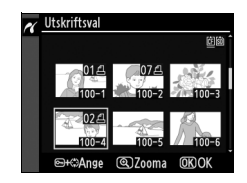

antalet utskrifter (upp till 99 - för att avmarkera bilden, tryck på ▼ när antalet utskrifter är 1). Fortsätt tills alla bilder som du vill ha har markerats.

# 4 Visa utskriftsalternativ.

Tryck på <sup>®</sup> om du vill visa utskriftsalternativ för PictBridge.

| 1            | K Inställning   |    |
|--------------|-----------------|----|
|              | Starta utskrift | OK |
| $\checkmark$ | Pappersstorlek  |    |
|              |                 | £  |
| (ок)         | Ram             | £  |
|              | Tidsstämpel     | £  |
| 6            | 2               |    |

# **5** Justera utskriftsalternativ.

Tryck på ▲ eller ▼ för att markera ett alternativ och tryck på ▶ för att välja det.

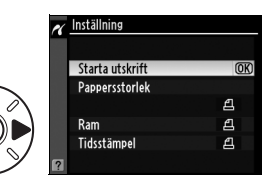

| Alternativ     | Beskrivning                                                        |
|----------------|--------------------------------------------------------------------|
|                | Menyn med alternativ för pappersstorlek visas (🕮 230).             |
| <b>N</b>       | Tryck pa ▲ eller ♥ for att valja pappersstoriek. (Om du vill       |
| Pappersstorlek | skriva ut en standardpappersstoriek for den aktuella               |
|                | skrivaren väljer du <b>Skrivarinställning</b> ), och trycker sedan |
|                | på 🛞 för att välja och återgå till den föregående menyn.           |
|                | Menyn med alternativ för ram visas (🕮 231). Tryck på 🔺             |
| Daw            | eller 🔻 för att välja utskriftsformat från                         |
|                | Skrivarinställning (standardinställningen för den                  |
| naili          | aktuella skrivaren), <b>Skriv ut med ram</b> (skriv ut bilden med  |
|                | en vit ram) eller <b>Ingen ram</b> . Tryck sedan på 🐵 för att      |
|                | bekräfta valet och återgå till den föregående menyn.               |
|                | Menyn med alternativ för tidsstämpel visas (🕮 231). Tryck          |
|                | på ▲ eller ▼ för att välja <b>Skrivarinställning</b>               |
| Tideetämmel    | (standardinställningen för den aktuella skrivaren), <b>Skriv</b>   |
| nasstamper     | ut tidsstämpel (skriv ut tid och datum när bilden togs)            |
|                | eller Ingen tidsstämpel. Tryck sedan på 🐵 för att                  |
|                | bekräfta valet och återgå till föregående meny.                    |

# **6** Starta utskriften.

Välj **Starta utskrift** och tryck på ® för att starta utskriften. Om du vill avbryta utskriften innan alla kopior har skrivits ut trycker du på ®.

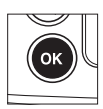

#### Skapa indexutskrifter

Välj **Skriv ut index** i Steg 2 av "Skriva ut flera bilder" (D 233) för att skapa en indexutskrift av alla JPEG-bilder på minneskortet. Endast de 256 första bilderna skrivs ut om minneskortet innehåller fler än 256 bilder.

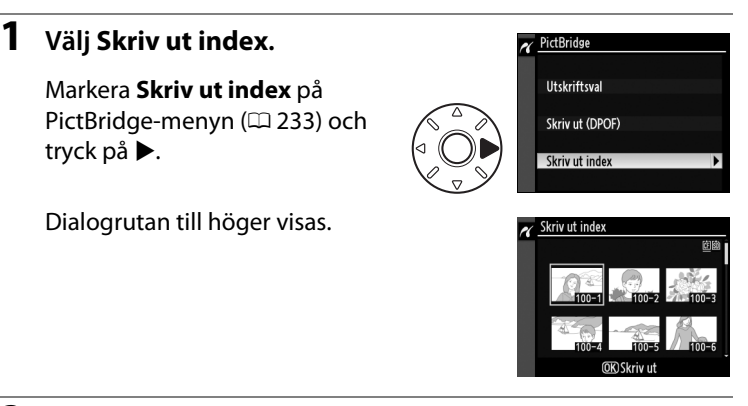

# **2** Visa utskriftsalternativ.

Tryck på ® om du vill visa utskriftsalternativ för PictBridge.

# **3** Justera utskriftsalternativ.

Välj alternativ för pappersstorlek, ram och tidsstämpel enligt beskrivningen på sidan 235. (En varning visas om den valda pappersstorleken är för liten.)

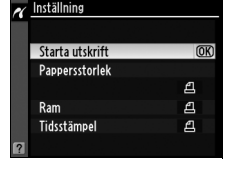

### **4** Starta utskriften.

Markera **Starta utskrift** och tryck på B för att starta utskriften. Om du vill avbryta utskriften innan alla kopior har skrivits ut trycker du på B.

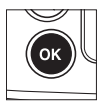

# <u>Skapa en DPOF-utskriftsorder:</u> Utskriftsjobb

Alternativet **Utskriftsjobb (DPOF)** på visningsmenyn används för att skapa digitala "utskriftsordrar" för PictBridge-kompatibla skrivare och enheter som stöder DPOF.

# 1 Välj Välj/ange.

Tryck på MENU-knappen och välj Utskriftsjobb (DPOF) i visningsmenyn. Markera Välj/ange och tryck på ► (tryck på Avmarkera alla? för att ta bort alla bilder från utskriftsordern).

#### MENU-knappen

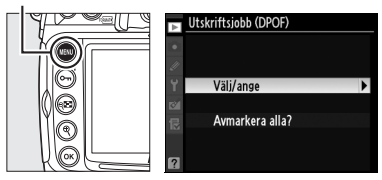

# **2** Välj bilder.

Använd multiväljaren för att bläddra genom bilderna på minneskortet (för att visa bilder på andra platser, tryck på 🖼 och välj önskat kort och mapp så som visas på sida 217). För att visa den aktuella bilden i helskärmsläge, håll inne @-knappen. Tryck först på Om-knappen och sedan på ▲ om du vill markera den aktuella bilden för utskrift. Bilden markeras med en - ikon och antalet utskrifter ställs in på 1. Håll Om-knappen intryckt och

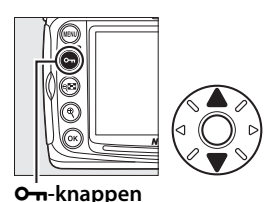

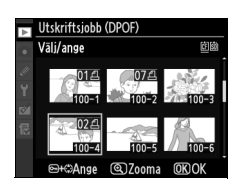

tryck på ▲ eller ▼ för att välja antalet utskrifter (upp till 99; för att avmarkera bilden, tryck på ▼ när antalet utskrifter är 1). Tryck på ® när alla önskade bilder har markerats.

 $\sim$ 

# **3** Välj inställningar för exponeringsdata.

Markera följande alternativ och tryck på ▶ om du vill aktivera eller inaktivera det markerade alternativet (om du vill göra klar utskriftsordern utan att ta med den här informationen går du till Steg 4).

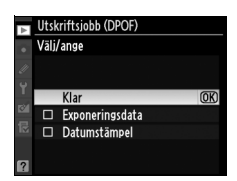

- Exponeringsdata: Slutartid och bländare skrivs ut på alla bilder i en utskriftsorder.
- **Datumstämpel**: Fotograferingsdatum skrivs ut på alla bilder i en utskriftsorder.
- 4 Gör klart utskriftsordern.

För att göra klar utskriftsordern markerar du **Klar** och trycker på ⊛-knappen.

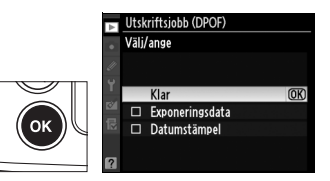

#### Utskriftsjobb

För att skriva ut den aktuella utskriftsordern när kameran är ansluten till en PictBridge-skrivare, välj **Skriv ut (DPOF)** på PictBridge-menyn och följ instruktionerna i "Skriva ut flera bilder" för att ändra och skriva ut den aktuella ordern (m 233). DPOF-alternativ för datum och exponeringsdata stöds inte vid utskrift via en direkt USB-anslutning. Om du vill skriva ut fotograferingsdatum på bilderna i den aktuella utskriftsordern använder du PictBridge-alternativet **Tidsstämpel**.

Alternativet Utskriftsuppsättning är inte tillgängligt om det inte finns tillräckligt med utrymme på minneskortet för att spara utskriftsordern.

Bilder som har skapats med bildkvalitetsinställningar för NEF (RAW; 🕮 68) kan inte väljas för utskrift med detta alternativ.

Utskriftsordrar skrivs kanske inte ut på rätt sätt om bilder raderas med hjälp av en dator eller andra enheter när utskriftsordern har skapats.

# Visa bilder på en TV

Den medföljande EG-D2-audio/videokabeln kan användas för att ansluta D300S till en TV eller en videobandspelare för visning eller inspelning. En High-Definition Multimedia Interface (HDMI) -kabel med minikontakt av typ C (säljs separat i handeln) kan användas för att ansluta kameran till HD-videoutrustning.

# Enheter med standarddefinition

Så här ansluter du kameran till en standard-TV:

## **1** Stäng av kameran.

Stäng alltid av kameran innan du kopplar in eller ur AV-kabeln.

**2** Anslut den medföljande AV-kabeln som visas.

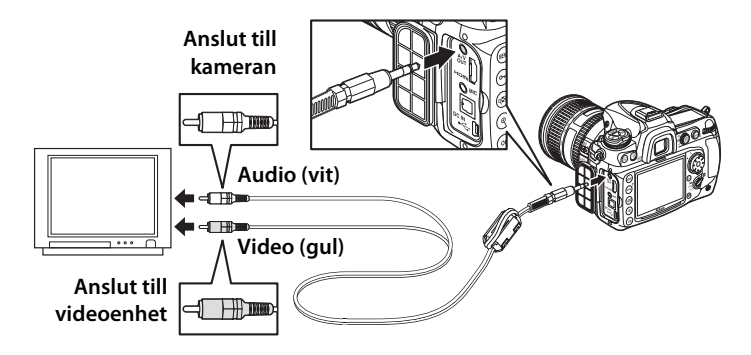

**3** Sätt på TV:n på videokanalen.

## 4 Sätt på kameran och tryck på ▶-knappen.

Under visningen visas bilderna både på TV-skärmen och på kameramonitorn.

#### 🖉 Videoläge

Om ingen bild visas, kontrollera att kameran är ansluten korrekt och att alternativet som valts för **Videoläge** ( $\Box$  301) stämmer överens med videostandarden som används av TV:n.

#### 🖉 Visning på TV

En EH-5a- eller EH-5-nätadapter (säljes separat) rekommenderas för visning under en längre tid. När EH-5a- eller EH-5 är ansluten fastställs timer för monitoravstängning till tio minuter och exponeringsmätarna stängs inte längre av automatiskt. Tänk på att kanterna kanske inte syns om du visar bilderna på en TV-skärm.

#### Bildspel

Alternativet **Bildspel** på visningsmenyn kan användas för automatisk visning (C 252).

#### 🖉 Audio

När en film med ljud som spelats in i stereo med en extern mikrofon visas på en TV som anslutits till kameran med en AV-kabel spelas ljudet upp i mono. HDMI-anslutningar stödjer stereouppspelning. Volymen kan justeras med TV-kontrollerna; kamerans kontroller kan inte användas.

# <u>HD-enheter</u>

Kameran kan anslutas till enheter med HDMI-kontakt via en HDMIkabel med minikontakt typ C (säljs separat i TV-handeln).

# 1 Stäng av kameran.

Stäng alltid av kameran innan du kopplar in eller ur HDMI-kabeln.

# **2** Anslut HDMI-kabeln som på bilden.

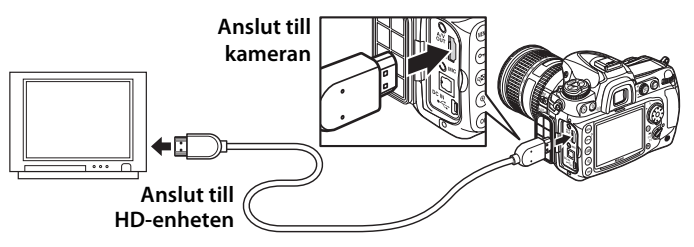

# **3** Ställ in HD-enheten på HDMI-kanalen.

# **4** Sätt på kameran och tryck på **▶**-knappen.

Under visningen visas bilderna på HD-TV:n eller skärmen. Kameramonitorn förblir avstängd.

#### 🖉 Filmer

Tryck på 📾-knappen för att visa eller dölja guiden som visas i monitorn vid filmvisning på en HDMI-enhet.

## 🖉 hdmi

Med standardinställningen **Auto** väljer kameran automatiskt lämpligt HDMIformat för HD-enheten. HDMI-formatet kan väljas med alternativet **HDMI** på inställningsmenyn (<sup>CLI</sup> 302).  $\sim$ 

# $\sim$

242

# Menyguide

I det här kapitlet kan du läsa om de olika alternativen som finns i kameramenyerna.

| 🕑 Visningsmenyn: Hantera bilder                             | 244  |
|-------------------------------------------------------------|------|
| Fotograferingsmenyn: Fotograferingsalternativ               | 253  |
| Anpassade inställningar:<br>Finjusterar kamerainställningar | .260 |
| Y Inställningsmeny: Kamerainställning                       | .300 |
| 🗹 Retuscheringsmenyn: Skapa retuscherade kopior             | 315  |
| 園 Min meny: Skapa en egen meny                              | .333 |

=

# ► Visningsmenyn: Hantera bilder

Tryck på MENU för att visa visningsmenyn och välj sedan fliken ► (visningsmeny).

#### MENU-knappen

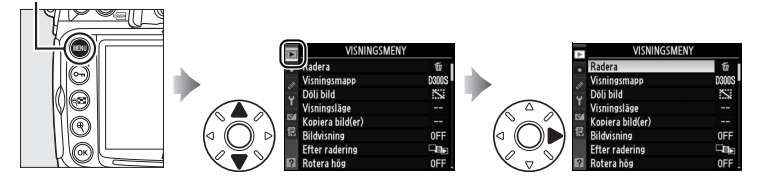

| Alternativ           | Ξ   |
|----------------------|-----|
| Radera               | 221 |
| Visningsmapp         | 245 |
| Dölj bild            | 245 |
| Visningsläge         | 247 |
| Kopiera bild(er)     | 248 |
| Bildvisning          | 251 |
| Efter radering       | 251 |
| Rotera hög           | 251 |
| Bildspel             | 252 |
| Utskriftsjobb (DPOF) | 237 |

=

Välj en mapp för visning.

| Alternativ | Beskrivning                                                       |
|------------|-------------------------------------------------------------------|
| D300S      | Bilder i alla mappar som har skapats med D300S ingår i visningen. |
| Alla       | Bilder i alla mappar ingår i visningen.                           |
| Aktuell    | Bara bilder i den aktuella mappen ingår i visningen.              |

#### Dölj bild

MENU-knappen  $\rightarrow \mathbf{\blacktriangleright}$  visningsmeny

Dölj eller visa markerade bilder enligt beskrivningen nedan. Dolda bilder visas bara på menyn Dölj bild och det går bara att radera dem genom att formatera minneskortet.

#### Skyddade och dolda bilder

Om du väljer att visa en skyddad bild inaktiveras skyddet.

# Välj Välj/ange.

#### **MENU-knappen**

Tryck på MENU-knappen och välj Dölj bild i visningsmenyn. Markera Välj/ange och tryck på ▶. För att hoppa över återstående steg och visa

Dölj bild Välj/ange Avmarkera alla?

alla bilder, markera **Avmarkera alla?** och tryck på ▶.

# **2** Välj bilder.

Använd multiväljaren för att bläddra igenom bilderna på minneskortet. För att visa den markerade bilden i helskärmsläge håller du ned

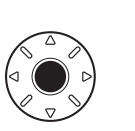

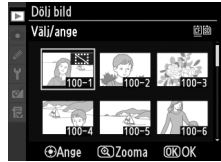

 R-knappen. För att visa bilder på andra platser trycker du på R
 och väljer önskat kort och mapp enligt beskrivningen på sidan 217. Tryck sedan på multiväljarens mitt för att välja aktuell bild.
 Valda bilder markeras med ikonen S
 Markera en bild och tryck på multiväljarens mitt för att avmarkera en bild.

# **3** Tryck på <sup>⊛</sup>.

Slutför åtgärden genom att trycka på ⊛.

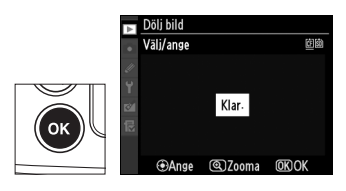

#### Visningsläge

Välj bland de tillgängliga alternativen i bildinformationsvisningen (D 207).

# **1** Välj alternativ.

Markera ett alternativ genom att trycka på ▲ eller ▼, och tryck sedan på ▶ för att välja alternativ för bildinformationsvisningen. Ikonen ✓ visas vid de valda

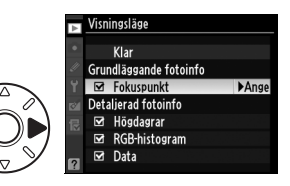

alternativen. Om du vill avmarkera ett alternativ väljer du det och trycker sedan på ▶.

# 2 Spara ändringarna och avsluta.

Om du vill återgå till visningsmenyn markerar du **Klar** och trycker på ®.

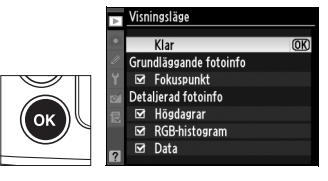

Kopiera bilder mellan minneskort. Detta alternativ är endast tillgängligt när två minneskort finns i kameran.

| Alternativ        | Beskrivning                                  |
|-------------------|----------------------------------------------|
| Välj källa        | Välj det kort som bilder ska kopieras ifrån. |
| Markera bild(er)  | Välj de bilder som ska kopieras.             |
| Markera målmapp   | Välj den mapp som bilder ska kopieras till.  |
| Kopiera bild(er)? | Kopiera bilderna.                            |

För att kopiera bilder:

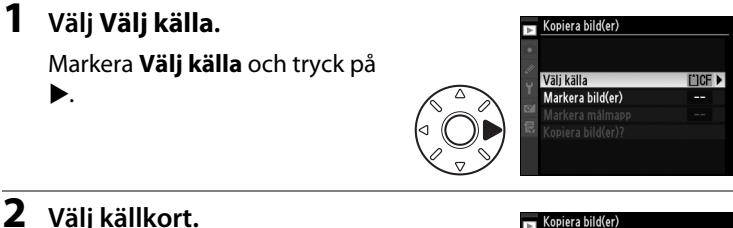

# 2 Välj källkort.

Markera det kortfack som innehåller kortet från vilket bilder ska kopieras och tryck på ΘК).

#### 3 Välj Markera bild(er).

Markera Markera bild(er) och tryck på ▶.

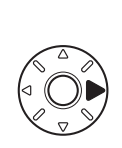

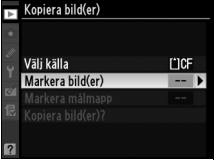

(OK)

Väli källa

CF-kortfack

[')SD SD-kortfack

# 4 Välj källmapp.

Markera den mapp som innehåller bilderna som ska kopieras och tryck på ►.

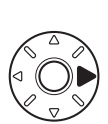

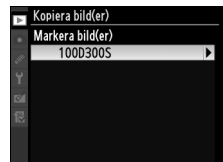

# **5** Gör grundval.

Innan du väljer eller avmarkerar enstaka bilder kan du markera alla eller alla skyddade bilder i mappen genom att välja Markera alla bilder eller Markera skyddade bilder. För

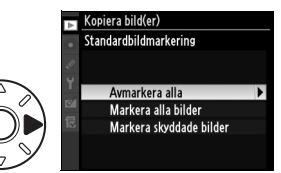

att endast markera enstaka bilder för kopiering, välj **Avmarkera** alla innan du fortsätter.

# **6** Välj ytterligare bilder.

Markera bilder och tryck på multiväljarens mitt för att markera eller avmarkera (för att visa den markerade bilden i helskärmsläge håller du ned

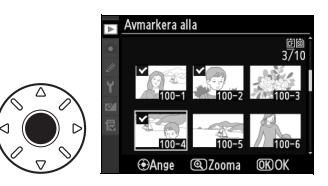

♥-knappen). Markerade bilder markeras med ikonen ✓. Tryck på
If för att gå vidare till Steg 7 när du är klar.

## 7 Välj Markera målmapp.

Markera **Markera målmapp** och tryck på ►.

#### Väli källa (107 Markera bild(er) Markera bild(er) 100 Markera målmapp 102 Kopiera bild(er)?

# 8 Välj en målmapp.

Välj **Välj mapp efter nummer** för att ange ett mappnummer. Ange sedan önskat nummer (<sup>[]]</sup> 256), och tryck på <sup>(B)</sup>. Om det inte finns en mapp med det angivna numret skapas en ny mapp.

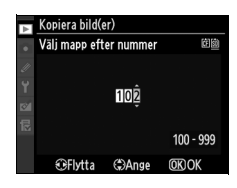

Välj **Välj mapp i lista** för att välja från en lista med befintliga mappar. Markera en mapp och tryck på <sup>®</sup>.

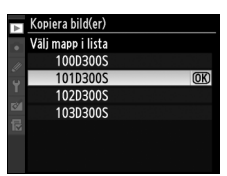

# **9** Kopiera bilderna.

Markera **Kopiera bild(er)?** och tryck på ►.

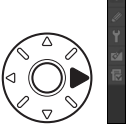

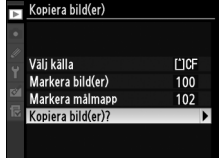

En bekräftelsedialogruta visas. Markera **Ja** och tryck på ®. Tryck på ® en gång till för avsluta när kopieringen är klar.

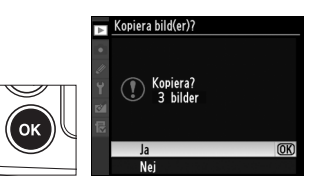

#### Kopiera bilder

Bilderna kopieras inte om det inte finns tillräckligt med utrymme på målkortet. Kontrollera att batteriet är fulladdat innan du kopierar filmer.

Om målmappen innehåller en bild med samma namn som en av bilderna som ska kopieras visas en

bekräftelsedialogruta. Välj **Ersätt** befintlig bild för att ersätta bilden med den bild som kopieras, eller **Ersätt** alla för att ersätta alla befintliga bilder

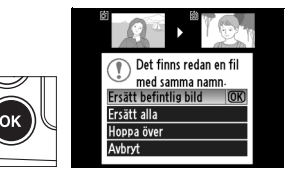

med samma namn, utan att ytterligare bekräftelse behövs. Välj **Hoppa över** om du vill fortsätta utan att ersätta bilden, eller **Avbryt** för att avsluta utan att kopiera fler bilder.

Skyddad status kopieras med bilderna, men inte utskriftsmarkeringar (© 237). Dolda bilder kan inte kopieras.

Ange om bilder ska visas automatiskt på skärmen direkt efter fotograferingstillfället. Om Av har valts kan bilderna bara visas om du trycker på ⊡-knappen.

## Efter radering

Bildvisning

Välj den bild som ska visas när en bild har raderats.

| Alt    | ternativ   | Beskrivning                                                           |
|--------|------------|-----------------------------------------------------------------------|
| -œ⊳    | Visa nästa | Visa nästa bild. Om den bild som har raderats var den sista           |
|        |            | bilden visas föregående bild.                                         |
| Ľ⊡⊡ Vi | Vica förra | Visa föregående bild. Om den bild som har raderats var den            |
|        | visa iurra | första bilden visas nästa bild.                                       |
|        |            | Om användaren bläddrade igenom bilderna i den ordning de              |
|        | Fortsätt   | togs, visas nästa bild enligt beskrivningen under <b>Visa nästa</b> . |
|        | som        | Om användaren bläddrade igenom bilderna i omvänd                      |
|        | tidigare   | ordning, visas den föregående bilden enligt beskrivningen             |
|        |            | under <b>Visa förra</b> .                                             |

#### Rotera hög

MENU-knappen → ► visningsmeny

Välj om högkantsbilder (stående format) ska roteras vid visningen. Lägg märke till att eftersom kameran hålls i rätt läge under fotograferingen roteras inte bilderna automatiskt vid bildvisningen

| Alternativ | Beskrivning                                                                                                    |
|------------|----------------------------------------------------------------------------------------------------|
| På         | Stående bilder roteras automatiskt på kamerans monitor.<br>Bilder som tas då <b>Av</b> har valts för <b>Automatisk</b><br><b>bildrotering</b> (□ 304) visas liggande. |
| Av         | Bilder i stående orientering (på höjden) visas i liggande<br>orientering (på bredden).                                                                                |

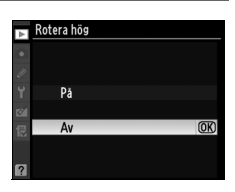

MENU-knappen  $\rightarrow \mathbf{E}$  visningsmeny

MENU-knappen  $\rightarrow \mathbf{E}$  visningsmeny

#### Bildspel

Visa ett bildspel med bilderna i den aktuella visningsmappen (C 245). Dolda bilder (C 245) visas inte.

| Alternativ    | Beskrivning                          |
|---------------|--------------------------------------|
| Starta        | Starta bildspel.                     |
| Bildintervall | Välj hur länge varje bild ska visas. |

Du startar bildspelet genom att välja **Starta** och sedan trycka på <sup>®</sup>. Följande åtgärder kan utföras medan ett bildspel pågår:

| För att                           | Tryck på | Beskrivning                                                                                 |
|-----------------------------------|----------|---------------------------------------------------------------------------------------------|
| Hoppa bakåt eller<br>framåt       |          | Tryck på ◀ för att gå tillbaka till föregående<br>bild och ▶ för att hoppa fram till nästa. |
| Visa ytterligare fotoinformation  |          | Ändra den fotoinfo som visas (🕮 207).                                                       |
| Pausa/fortsätta                   | œ        | Pausa eller fortsätt visa bildspelet.                                                       |
| Återgå till<br>visningsmenyn      | MENU     | Avsluta bildspelet och återgå till visningsmenyn.                                           |
| Återgå till<br>visningsläge       | Þ        | Avsluta bildspelet och aktivera helskärms-<br>( 204) eller miniatyrbildsvisning ( 216).     |
| Återgå till<br>fotograferingsläge | Ł        | Tryck ned avtryckaren halvvägs om du vill<br>återgå till fotograferingsläget.               |

Dialogrutan till höger visas när bildspelet avslutas. Välj **Omstart** för att starta om eller **Avsluta** för att återgå till visningsmenyn.

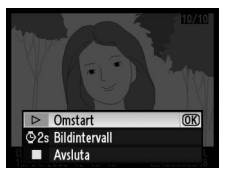

# **D** Fotograferingsmenyn: Fotograferingsalternativ

Tryck på MENU för att visa fotograferingsmenyn och välj sedan fliken (fotograferingsmeny).

#### MENU-kappen

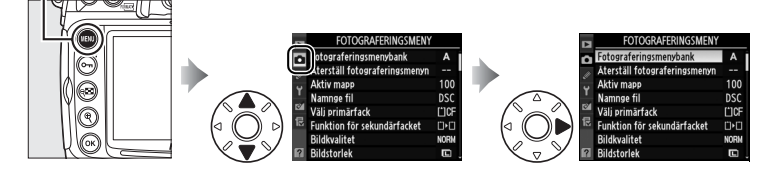

| Alternativ                    | щ      |
|-------------------------------|--------|
| Fotograferingsmenybank        | 254    |
| Återställ fotograferingsmenyn | 256    |
| Aktiv mapp                    | 256    |
| Namnge fil                    | 258    |
| Välj primärfack               | 72     |
| Funktion för sekundärfacket   | 72     |
| Bildkvalitet                  | 68     |
| Bildstorlek                   | 71     |
| JPEG-komprimering             | 70     |
| Sparar i NEF (RAW)            | 70     |
| Vitbalans                     | 134    |
| Ställ in bildkontroll         | 154    |
| Hantera bildkontroll          | 160    |
| Färgrymd                      | 166    |
| Aktiv D-Lighting              | 164    |
| Brusreducering för lång exp.  | 258    |
| Brusreducering för högt ISO   | 259    |
| Inställningar för ISO-känsl.  | 96     |
| Läget livevisning             | 49, 52 |
| Multiexponering               | 184    |
| Filminställningar             | 62     |
| Intervalltimerfotografering   | 189    |

::**:** 

Fotograferingsmenyns alternativ lagras i en av fyra banker. Om du ändrar inställningarna i en av bankerna inverkar detta inte på de andra bankernas inställningar. Detta gäller dock inte

Intervalltimerfotografering, Multiexponering och ändringar i bildkontroller (snabbjustering och andra manuella justeringar). Om du vill lagra en viss kombination av vanliga inställningar väljer du en av de fyra bankerna och anger sedan önskade inställningar. De nya inställningarna behålls i banken även då kameran stängs av, och inställningarna aktiveras igen då banken väljs nästa gång. Du kan spara olika kombinationer av inställningar i de andra bankerna, så att du snabbt kan övergå från en kombination till en annan genom att välja en bank på menyn.

Standardnamnen för de fyra fotograferingsmenybankerna är A, B, C, och D. Du kan lägga till en beskrivning genom att använda alternativet **Byt namn**, enligt instruktionerna nedan.

#### Fotograferingsmenybank

Den aktuella fotograferingsmenybanken visas på informationsskärmen. Du kan ta fram den genom att trycka på -knappen.

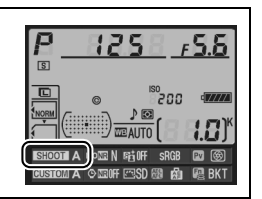

#### **II** Byta namn på fotograferingsmenybanker

Om du väljer **Byt namn** i menyn för **Fotograferingsmenybank** visas listan över fotograferingsmenybanker från steg 1.

# **1** Välj en bank.

Markera önskad bank och tryck på  $\triangleright$ .

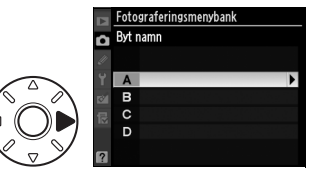

# **2** Ange ett namn.

Tangentbordsfält

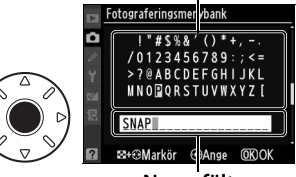

Namnfält

multiväljaren. Om du vill ta bort tecknet vid markören trycker du på 🗑. Om du vill återgå till att visa fotograferingsmenyn utan att ändra banknamnet trycker du på **MENU**.

Banknamn får ha högst tjugo tecken. Alla tecken därutöver tas bort.

**3** Spara ändringarna och avsluta.

När du har redigerat namnet trycker du på ® för att spara ändringarna och avsluta. Menyn för **Fotograferingsmenybank** visas.

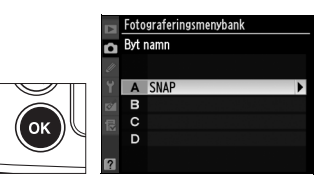

:=

#### Återställ fotograferingsmenyn

Välj **Ja** om du vill återställa aktuell fotograferingsmenysbank till standardvärdena. En lista över standardinställningar finns på sidan 368.

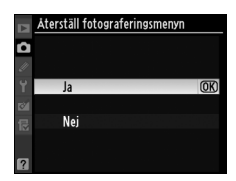

#### Aktiv mapp

MENU-knappen → fotograferingsmeny

Välj en mapp för lagring av kommande bilder.

#### **II** Nytt mappnummer

# **1** Välj Nytt mappnummer.

Markera **Nytt mappnummer** och tryck på ▶. Dialogrutan som visas till höger öppnas.

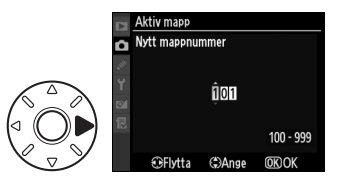

# **2** Välj ett mappnummer.

Tryck på  $\blacktriangleleft$  eller  $\blacktriangleright$  för att markera en siffra, och tryck på  $\blacktriangle$  eller  $\blacktriangledown$  för att ändra. Om det redan finns en mapp med det valda numret visas ikonen  $\Box$ ,  $\boxdot$  eller  $\boxdot$  bredvid mappnumret:

- 🗀: Mappen är tom.
- 🖃: Mappen är delvis full.
- E: Mappen innehåller 999 bilder eller en bild med siffran 9999.
   Inga fler bilder kan lagras i denna mapp.

# **3** Spara ändringarna och avsluta.

Tryck på ® för att slutföra åtgärden och återgå till fotograferingsmenyn (om du vill avsluta utan att ändra den aktiva mappen trycker du på MENU). Om det inte finns en mapp med det angivna numret skapas en ny mapp. När du tar nya foton lagras de i den valda mappen om den inte redan är full.

# 💵 Välj mapp

# 1 Välj Välj mapp.

Markera **Välj mapp** och tryck på ►

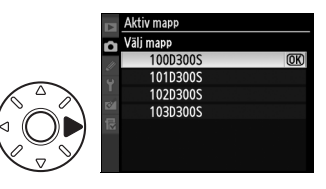

# **2** Markera en mapp.

Tryck på ▲ eller ▼ för att markera en mapp.

# **3** Välj den markerade mappen.

Tryck på ® för att välja den markerade mappen och återgå till fotograferingsmenyn (om du vill avsluta utan att ändra den aktiva mappen trycker du på **MENU**-knappen). När du tar nya foton lagras de i den valda mappen.

#### Mapp- och filnummer

Om den aktuella mappen har nummer 999 och innehåller 999 bilder eller en bild med nummer 9999, inaktiveras avtryckaren och det går inte att ta fler bilder. Om du vill fortsätta fotografera skapar du en mapp som har ett lägre nummer än 999, eller väljer en befintlig mapp som har ett lägre nummer än 999 och innehåller färre än 999 bilder.

#### 🖉 Antal mappar

Det kan ta längre tid att starta kameran om minneskortet innehåller ett väldigt stort antal mappar.

#### :=

#### Namnge fil

Bilder sparas med filnamn som består av "DSC\_" eller, i fallet med bilder som har Adobe RGB-färgrymd "\_DSC", följt av ett fyrsiffrigt nummer och ett tillägg på tre bokstäver (exempelvis "DSC\_0001.JPG"). Med alternativet **Namnge fil** kan du välja tre bokstäver som ska användas i stället för filnamnets "DSC"-del. Information om att redigera filnamn finns i steg 2 och 3 i "Byta namn på fotograferingsmenybanker" (C 254). Observera att det bara går att ändra tre tecken i namnet.

#### Filnamnstillägg

Följande filnamnstillägg används: ".NEF" för NEF (RAW)-bilder, ".TIF" för TIFF (RGB)-bilder, ".JPG" för JPEG-bilder, ".AVI" för filmer och ".NDF" för referensbilddata. I varje par bilder som tas med bildkvalitetsinställningarna NEF (RAW)+JPEG, har NEF- och JPEG-bilder samma filnamn men olika tillägg.

#### Brusreducering för lång exp.

MENU-knappen  $\rightarrow \Box$  fotograferingsmeny

Om **På** har valts bearbetas bilder som tas med en slutartid som är långsammare än 8 sek. för minskat brus. Tiden som krävs för bearbetning är ungefär lika lång som aktuell slutartid. **"Jab nr**" blinkar i displayerna för slutartid/ bländare och bilder kan inte tas. Om kameran stängs av innan bearbetningen är klar sparas bilden, men brusreducering utförs inte.

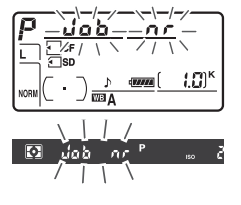

l serietagningsläge sänks bildfrekvensen och medan bilderna behandlas minskar minnesbuffertens kapacitet.

Du kan ange att foton som tas med hög ISO-känslighet ska bearbetas för minskat brus.

| Alte   | ernativ | Beskrivning                                                                                                    |  |  |
|--------|---------|----------------------------------------------------------------------------------------------------|--|--|
| HIGH H | Hög     | Brusreducering utförs om ISO-känsligheten är ISO 800 och                                                                                                    |  |  |
| NORM N | Normal  | högre. När fotografier behandlas minskar minnesbuffertens<br>kapacitet. Välj mängden brusreducering genom att ange                                                                             |  |  |
| LOW L  | Låg     | Hög, Normal, eller Låg.                                                                                                    |  |  |
| ŀ      | Av      | Brusreducering utförs endast vid känsligheten Hög 0,3 eller<br>högre. Den brusreducering som utförs är lägre än den som<br>utförs om <b>Låg</b> väljs för <b>Brusreducering för högt ISO</b> . |  |  |

#### ∷≣

# Anpassade inställningar: Finjusterar kamerainställningar

Tryck på MENU för att visa menyn för Anpassade inställningar och välj sedan fliken 🖉 (Anpassningsmeny).

MENU-knappen

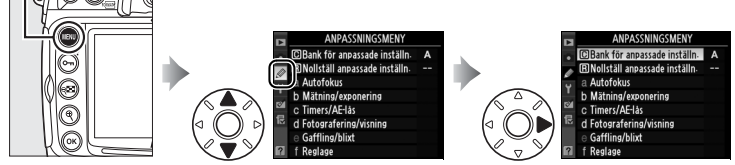

Anpassade inställningar används för att anpassa kamerainställningar efter egna önskemål.

Grupper för anpassade inställn.

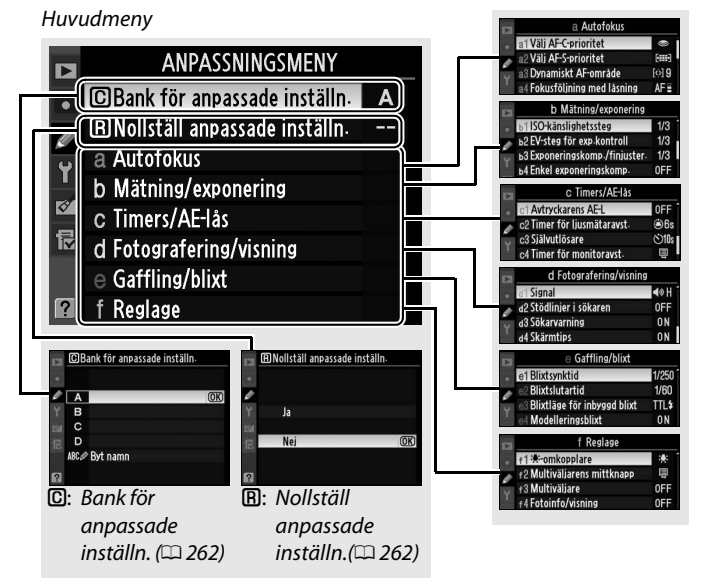

:=]

Du kan välja följande anpassade inställningar:

|            | Anpassad inställning          | m   |
|------------|-------------------------------|-----|
| C          | Bank för anpassade inställn.  | 262 |
| B          | Nollställ anpassade inställn. | 262 |
| а          | Autofokus                     |     |
| a1         | Välj AF-C-prioritet           | 263 |
| a2         | Välj AF-S-prioritet           | 264 |
| a3         | Dynamiskt AF-område           | 264 |
| a4         | Fokusföljning med låsning     | 266 |
| a5         | AF-aktivering                 | 266 |
| аб         | AF-punktsbelysning            | 266 |
| a7         | Loopa val av fokuspunkt       | 267 |
| a8         | AF-punktsmarkering            | 267 |
| a9         | Inbyggd AF-hjälplampa         | 268 |
| a10        | AF-ON för MB-D10              | 269 |
| b          | Mätning/exponering            |     |
| b1         | ISO-känslighetssteg           | 270 |
| b2         | EV-steg för exp.kontroll      | 270 |
| b3         | Exponeringskomp./finjuster.   | 270 |
| b4         | Enkel exponeringskomp.        | 271 |
| b5         | Centrumvägt område            | 272 |
| b6         | Finjustera optimal exponer.   | 272 |
| C          | Timers/AE- lås                |     |
| <b>c</b> 1 | Avtryckarens AE-L             | 273 |
| c2         | Timer för ljusmätaravst.      | 273 |
| СЗ         | Självutlösare                 | 273 |
| с4         | Timer för monitoravst.        | 274 |
| d          | Fotografering/visning         |     |
| d1         | Signal                        | 275 |
| d2         | Stödlinjer i sökaren          | 275 |
| d3         | Sökarvarning                  | 275 |
| d4         | Skärmtips                     | 276 |

|     | Anpassad inställning        | m   |
|-----|-----------------------------|-----|
| d   | Fotografering/visning       |     |
| d5  | Bildhastighet för LS-läget  | 276 |
| d6  | Max antal exponer. i följd  | 276 |
| d7  | Filnummersekvens            | 277 |
| d8  | Informationsskärm           | 278 |
| d9  | Lcd-belysning               | 278 |
| d10 | Exponeringsfördröjning      | 278 |
| d11 | Batteritypen MB-D10         | 279 |
| d12 | Batteriordning              | 280 |
| е   | Gaffling/blixt              |     |
| e1  | Blixtsynktid                | 281 |
| e2  | Blixtslutartid              | 282 |
| e3  | Blixtläge för inbyggd blixt | 283 |
| e4  | Modelleringsblixt           | 289 |
| e5  | Autogafflingsinställning    | 289 |
| еб  | Autogaffling (M-läge)       | 290 |
| e7  | Gafflingsföljd              | 290 |
| f   | Reglage                     |     |
| f1  |                             | 291 |
| f2  | Multiväljarens mittknapp    | 291 |
| f3  | Multiväljare                | 292 |
| f4  | Fotoinfo/visning            | 292 |
| f5  | Tilldela <b>Fn</b> -knapp   | 292 |
| f6  | Ange granskningsknapp       | 296 |
| f7  | Tilldela AE-L/AF-L-knapp    | 296 |
| f8  | Anpassa funktionsrattar     | 297 |
| f9  | Släpp knapp och använd ratt | 298 |
| f10 | Om inget minneskort finns?  | 299 |
| f11 | Kasta om indikatorer        | 299 |

#### 

261

Anpassade inställningar lagras i fyra olika banker. Om du ändrar inställningarna i en av bankerna inverkar detta inte på de andra bankernas inställningar. Om du vill lagra en viss kombination av vanliga inställningar väljer du en av de fyra bankerna och anger sedan önskade inställningar. De nya inställningarna behålls i banken även då kameran stängs av, och inställningarna aktiveras igen då banken väljs nästa gång. Du kan spara olika kombinationer av inställningar i de andra bankerna, så att du snabbt kan övergå från en kombination till en annan genom att välja en bank på menyn.

Standardnamnen för de fyra bankerna för Anpassade inställningar är A, B, C, och D. Du kan lägga till en beskrivning genom att använda alternativet **Byt namn**, enligt instruktionerna på sidan 255.

#### Bank för Anpassade inställn.

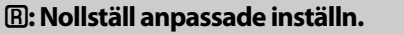

Välj **Ja** för att återställa till standardinställningarna för den aktuella banken. En lista över standardinställningar finns på sidan 369. Anpassade inställningar återställs inte om en tvåknappsåterställning utförs.

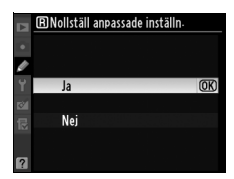

MENU-knappen -> @ Anpassningsmeny

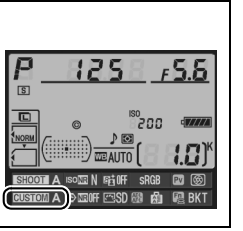
#### a1: Välj AF-C-prioritet

MENU-knappen → Ø Anpassningsmeny

Med det här alternativet anger du om det ska gå att ta bilder genom att trycka ned avtryckaren (avtrycksprioritet) eller bara då kontinuerlig fokus (skärpeprioritet) används. Om du vill välja kontinuerlig servo-AF vrider du fokuseringslägesknappen till **C**.

#### Fokuseringslägesknapp

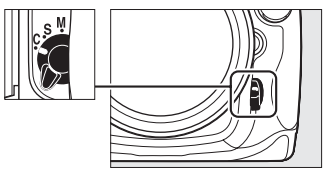

| Alternativ                                                            |                           | Beskrivning                                                                                                    |
|-----------------------------------------------------------------------|---------------------------|----------------------------------------------------------------------------------------------------|
| Utlösning Bilder kan tas när avtryckaren trycks ned.                  |                           | Bilder kan tas när avtryckaren trycks ned.                                                                                                    |
| s:                                                                    | Utlösning +<br>fokusering | Bilder kan tas även om inte fokus har uppnåtts. I<br>kontinuerligt läge sänks bildhastigheten för förbättrad<br>fokusering, om motivet är mörkt eller har låg kontrast. |
| <b>Fokusering</b> Det går bara att ta bilder om fokusindikeringen (●) |                           | Det går bara att ta bilder om fokusindikeringen (●) visas.                                                                                                    |

Oavsett vilket alternativ som har valts låses inte fokuseringen om fokusindikeringen (●) visas. Kameran fortsätter att justera fokuseringen tills slutaren utlöses.

#### a2: Välj AF-S-prioritet

Med det här alternativet anger du om det bara ska gå att ta bilder när fokus har uppnåtts (*skärpeprioritet*) eller även genom att trycka på avtryckaren (*avtrycksprioritet*) i enpunkts servo-AF. För att välja enpunkts servo-AF, vrider du fokuseringslägesknappen till **S**.

#### Fokuseringslägesknapp

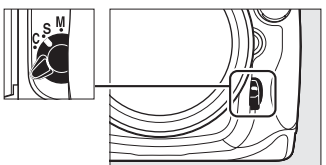

| Alternativ                                           |            | Beskrivning                                                |
|------------------------------------------------------|------------|------------------------------------------------------------|
| Utlösning Bilder kan tas när avtryckaren trycks ned. |            | Bilder kan tas när avtryckaren trycks ned.                 |
| [::::]                                               | Fokusering | Det går bara att ta bilder om fokusindikeringen (●) visas. |

Oavsett vilket alternativ som har valts, om fokusindikeringen (●) visas låses fokuseringen medan avtryckaren trycks ned halvvägs. Fokuseringen hålls låst tills slutaren utlöses.

#### a3: Dynamiskt AF-område

MENU-knappen -> 🖉 Anpassningsmeny

Om motivet flyttas från den valda fokuspunkten då dynamiskt AFområde ([:::]; [II] 76)) har valts för kontinuerlig servo-AF (fokusläge **C**; III] 74), baseras fokuseringen på information från omgivande fokuspunkter. Välj antal fokuspunkter, 9, 21 eller 51, beroende på hur motivet rör sig (tänk på att endast den aktiva fokuspunkten visas i sökaren, de övriga ger information som hjälper fokuseringen).

| Alternativ                | Beskrivning                                                                                                    |
|---------------------------|----------------------------------------------------------------------------------------------------|
| [;;]9 9 punkter<br>(_ Ⅲ ) | Om motivet flyttar sig från den valda fokuspunkten<br>fortsätter kameran att fokusera på grundval av<br>information från åtta omgivande fokuspunkter. Välj det<br>här alternativet om det finns tid att komponera bilden<br>eller om motivet rör sig förutsägbart (till exempel löpare<br>eller bilar på en bana). |

| Alternativ                                  | Beskrivning                                                                                                    |  |
|---------------------------------------------|----------------------------------------------------------------------------------------------------|--|
| (;)21 21 punkter                            | Om motivet flyttar sig från den valda fokuspunkten<br>fortsätter kameran att fokusera på grundval av<br>information från 20 omgivande fokuspunkter. Välj det här<br>alternativet vid fotografering av motiv som rör sig<br>oförutsägbart (till exempel fotbollsspelare under en<br>match).                                                                                                    |  |
| (i)51 51 punkter                            | Om motivet flyttar sig från den valda fokuspunkten<br>fortsätter kameran att fokusera på grundval av<br>information från 50 omgivande fokuspunkter. Välj det här<br>alternativet när du tar bilder av motiv som rör sig snabbt<br>och gör det svårt att använda sökaren (till exempel<br>fåglar).                                                                                                    |  |
| [한]3D 51 punkter<br>(3D-följning)<br>(대해 3D | Om motivet flyttar sig från den valda fokuspunkten<br>använder kameran 3D-följning och väljer en ny<br>fokuspunkt om så behövs. Använd alternativet för att<br>snabbt kunna ta bilder med motiv som rör sig på ett<br>oförutsägbart sätt från sida till sida (till exempel<br>tennisspelare). Om motivet försvinner ur sökaren tar du<br>bort fingret från avtryckaren och komponerar om bilden<br>med motivet i den valda fokuspunkten. |  |

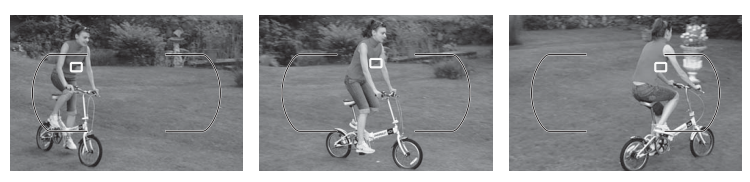

#### **3D-följning**

När avtryckaren är nedtryckt till hälften lagras färgerna i den omgivande fokuspunkten i kameran. Därför ger 3D-följning kanske inte önskat resultat för motiv som har samma färg som bakgrunden, eller som upptar en mycket liten del av bilden. Med det här alternativet anger du hur autofokus ska anpassas om avståndet till motivet plötsligt ändras avsevärt.

| Alternativ                                                                                    |                                                        | Beskrivning                                                       |
|-----------------------------------------------------------------------------------------------|--------------------------------------------------------|-------------------------------------------------------------------|
| AF≣ Lång                                                                                      |                                                        | Om avståndet till motivet ändras plötsligt görs ett uppehåll      |
|                                                                                               |                                                        | som motsvarar det angivna alternativet (långt, normalt eller      |
| AF Normal kort) innan avståndet till motivet anpassas. Därmed för                             |                                                        | kort) innan avståndet till motivet anpassas. Därmed förhindrar    |
| AF Kort du att omfokusering utförs medan motivet skyms av eller personer som visas i sökaren. |                                                        | du att omfokusering utförs medan motivet skyms av föremål         |
|                                                                                               |                                                        | eller personer som visas i sökaren.                               |
|                                                                                               | Fokuseringen justeras omedelbart om avståndet till mot |                                                                   |
|                                                                                               | Av                                                     | ändras. Använd det här alternativet om du i snabb följd tar flera |
|                                                                                               |                                                        | bilder av motiv på varierande avstånd.                            |

#### a5: AF-aktivering

MENU-knappen → Ø Anpassningsmeny

a5 AF-aktivering

Slutare/AF-ON

Endast AF-ON

(OK)

Om **Slutare/AF-ON** har valts kan både avtryckaren och **AF-0N**-knappen användas för att aktivera autofokusering. Om **Endast AF-ON** har valts aktiveras autofokusering endast med **AF-0N**-knappen.

#### a6: AF-punktsbelysning

MENU-knappen → Ø Anpassningsmeny

Välj om den aktiva fokuspunkten ska markeras med rött i sökaren.

| Alternativ | Beskrivning                                                       |  |
|------------|-------------------------------------------------------------------|--|
| Auto       | Den valda fokuspunkten markeras automatiskt för att               |  |
|            | kontrastera mot bakgrunden.                                       |  |
|            | Den valda fokuspunkten markeras alltid, oavsett bakgrundens       |  |
| På         | ljusstyrka. Beroende på bakgrundens ljusstyrka kan det vara svårt |  |
|            | att se den valda fokuspunkten.                                    |  |
| Av         | Den valda fokuspunkten är inte markerad.                          |  |
|            |                                                                   |  |

:=

Välj om fokuspunkten ska "loopas ut" från den ena kanten av sökaren till den andra.

| Alternativ | Beskrivning                                                        |  |
|------------|--------------------------------------------------------------------|--|
|            | Valet av fokuspunkt "loopas uppifrån                               |  |
|            | och ned", nedifrån och upp, från                                   |  |
|            | höger till vänster och från vänster till                           |  |
| Loopning   | höger. Om du till exempel trycker på                               |  |
|            | ▶ när en fokuspunkt på                                             |  |
|            | sökarvisningens högra sida är markerad (①), markeras               |  |
|            | motsvarande fokuspunkt på den vänstra kanten (2).                  |  |
| Ingon      | Fokusområdet begränsas av de yttre fokuspunkterna. Det             |  |
| loonning   | innebär att det inte gör någon skillnad att till exempel trycka på |  |
| loopining  | ▶ när en fokuspunkt på den högra kanten har valts.                 |  |

## a8: AF-punktsmarkering

MENU-knappen -> 🖉 Anpassningsmeny

Välj det antal fokuspunkter som är tillgängliga vid manuellt val av fokuspunkt.

| Alternativ      | Beskrivning                                                                                      |  |
|-----------------|--------------------------------------------------------------------------------------------------|--|
| AF51 51 punkter | Välj bland de 51 fokuspunkter som<br>visas till höger.                                           |  |
| AF11 11 punkter | Välj från de 11 fokuspunkter som<br>visas till höger. Använd för att<br>snabbt välja fokuspunkt. |  |

Välj om den inbyggda AF-hjälpbelysningen ska tändas för att underlätta fokusering vid svag belysning.

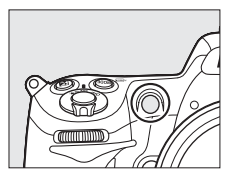

| Alternativ | Beskrivning                                                                                                    |  |
|------------|----------------------------------------------------------------------------------------------------|--|
| På         | <ul> <li>AF-hjälpbelysningen tänds vid svag belysning. AF-<br/>hjälpbelysningen är bara tillgänglig när de båda följande<br/>villkoren uppfylls:</li> <li>1. Enpunkts servo-AF har valts för fokusläge ( 74).</li> <li>2. Autoområde AF har valts för AF-områdesläge ( 76), eller<br/>enpunkts- eller dynamisk AF har valts och fokuspunkten i<br/>mitten har valts.</li> </ul> |  |
| Av         | AF-hjälpbelysningen tänds inte för att underlätta fokusering. Det<br>kan hända att kameran inte kan använda autofokus när<br>belysningen är svag.                                                                                                    |  |

#### AF-hjälpbelysning

AF-hjälpbelysningen har en räckvidd på ca 0,5–3,0 m. Använd ett objektiv med en brännvidd på 24–200 mm tillsammans med hjälpbelysningen och avlägsna motljusskyddet.

## 🖉 Se även

Information om begränsningar för objektiven som kan användas med AF-hjälpbelysning finns på sidan 345.

Välj en funktion som ska tilldelas AF-ON-knappen på tillbehörsbatteriet MB-D10.

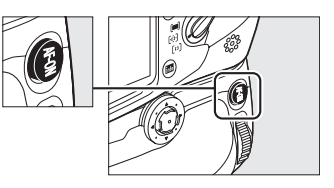

| Alternativ                                                                          |                                                                                                    | Beskrivning                                                                                                    |  |
|-------------------------------------------------------------------------------------|----------------------------------------------------------------------------------------------------|----------------------------------------------------------------------------------------------------|--|
| AF:ON                                                                               | MEON         Om du trycker på AF-ON-knappen på MB-D10 aktiv<br>autofokus.                                                                                                    |                                                                                                    |  |
| AE-/AF-lås Fokusering och exponering låses medan du trycke AF-0N-knappen på MB-D10. |                                                                                                    |                                                                                                    |  |
| £Î3                                                                                 | <b>西 Endast AE-lås</b> Exponeringen låses medan du trycker på AF-ON-knap på MB-D10.                                                                                                    |                                                                                                    |  |
| Åi⊜                                                                                 | AE-lås<br>(återställ vid<br>utlösning) När du trycker på MB-D10 AF-ON-knappen låses<br>exponeringen, och den förblir låst tills du trycker på<br>knappen igen, tills avtryckaren släpps upp eller tills<br>exponeringsmätarna stängs av. |                                                                                                    |  |
| ▲ AE-lås (håll)                                                                     |                                                                                                    | När du trycker på MB-D10 <b>AF-0N</b> -knappen låses<br>exponeringen och den förblir låst tills du trycker på<br>knappen igen eller tills exponeringsmätaren stängs av. |  |
| Δ <b>E</b>                                                                          | 📠 Endast AF-lås   Fokus låses medan du trycker på MB-D10 AF-ON-kna                                                                                                    |                                                                                                    |  |
| En                                                                                  | Samma som<br>Fn-knapp                                                                                                    | Knappen MB-D10 <b>AF-0N</b> utför den funktion som har valts<br>för Anpassad inställning f5 (🕮 292).                                                                    |  |

#### VR-objektiv

Vibrationsreduktion kan inte aktiveras med AF-ON-knappen.

# b: Mätning/exponering

## b1: ISO-känslighetssteg

Välj i vilka steg som justeringar av ISOkänslighet ska göras.

# b2: EV-steg för exp.kontroll

Välj i vilka steg som justeringar av slutartid, bländare och gaffling ska göras.

## b3: Exponeringskomp./finjuster.

Välj i vilka steg som justeringar av exponering och blixtkompensation ska göras.

a f ISOkänslighetssteg ↓ 1/3 1/3 steg ↓ 1/3 1/3 steg ↓ 1/2 1/2 steg ↓ 1/3 teg ↓ 1 steg ↓ 1 steg

MENU-knappen -> @ Anpassningsmeny

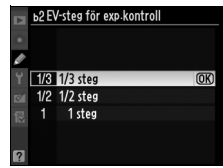

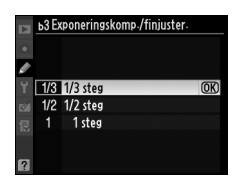

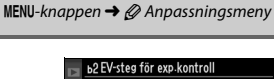

MENU-knappen  $\rightarrow \mathcal{O}$  Anpassningsmeny

#### b4: Enkel exponeringskomp.

Med det här alternativet anger du om knappen 🖬 behöver användas då exponeringskompensation anges (🎞 118). Om **På** (autoåterställning) eller **På** väljs blinkar nollan (0) på exponeringsskärmens mitt, även om ±0 har angetts för exponeringskompensationen.

| Alternativ |                           | Beskrivning                                                                                                    |  |
|------------|---------------------------|----------------------------------------------------------------------------------------------------|--|
| RESET      | På<br>(autoåterställning) | Exponeringskompensationen anger du genom att<br>vrida på någon av funktionsrattarna (se nedan). Den<br>inställning som väljs med funktionsratten återställs<br>om kameran eller exponeringsmätarna stängs av<br>(exponeringskompensationsinställningar som har<br>valts med 🖬 återställs inte). |  |
|            | På                        | Som ovan, men det<br>exponeringskompensationsvärde som väljs med<br>funktionsratten återställs inte om kameran eller<br>exponeringsmätarna stängs av.                                                                                                    |  |
|            | Av                        | Du anger exponeringskompensationen genom att trycka på 🛙 och vrida på primärratten.                                                                                                    |  |

#### 🖉 Ändra primär/sekundär

Vilken ratt som används för att ställa in exponeringskompensation när **På** (autoåterställning) eller **På** har valts för Anpassad inställning b4 (**Enkel** exponeringskomp.) beror på vilket alternativ som har valts för Anpassad inställning f8 (Anpassa funktionsrattar)>Ändra primär/sekundär (<sup>(12)</sup>297).

| Anpassa funktionsrattar > Ändra primär/sekundär |   |                  | > Ändra primär/sekundär |
|-------------------------------------------------|---|------------------|-------------------------|
|                                                 |   | Av               | På                      |
| Exp                                             | Р | Sekundärratt     | Sekundärratt            |
| oner                                            | 5 | Sekundärratt     | Primärratt              |
| ingsl                                           | R | Primärratt       | Sekundärratt            |
| äge                                             | M | Inte tillämpligt |                         |

#### b5: Centrumvägt område

Vid exponeringsberäkning med centrumvägt område tilldelas störst vikt till en cirkel i bildens mitt. Du kan ange att cirkelns diameter ( $\phi$ ) ska vara 6, 8, 10 eller 13 mm eller ett genomsnitt av hela bilden.

Diametern är låst på 8 mm när icke CPU-objektiv används.

#### b6: Finjustera optimal exponer.

Med det här alternativet finjusterar du det exponeringsvärde som har valts automatiskt. För varje mätningsmetod kan du finjustera exponeringen från +1 till –1 EV i steg om <sup>1</sup>/<sub>6</sub> EV.

#### Finjustera exponering

Du kan finjustera exponeringen för varje bank med Anpassade inställningar. Exponeringen påverkas inte av tvåknappsåterställningar. När ikonen för exponeringskompensation (2) inte visas, går det bara att kontrollera exponeringsändringen genom att granska värdet på finjusteringsmenyn. Exponeringskompensation (CD 118) föredras i de flesta situationer.

ь6 Finjustera optimal exponer 0 🕨 Matrixmätning Centrumvägd mätning 0 Spotmätning 0

MENU-knappen → @ Anpassningsmeny

| Alternativ |               |  |
|------------|---------------|--|
| (•) 6      | φ 6 mm        |  |
| (•) 8      | φ <b>8 mm</b> |  |
| (•)10      | $\phi$ 10 mm  |  |
| (•)13      | $\phi$ 13 mm  |  |
| ⊙Avg       | Medel         |  |

MENU-knappen → @ Anpassningsmeny

# c1: Avtryckarens AE-L

Med standardinställningen **Av** låses exponeringen bara om du trycker ned **AE-L/AF-L**-knappen. Om du väljer **På** låses exponeringen även när du trycker ned avtryckaren halvvägs.

## c2: Timer för ljusmätaravst.

Välj hur länge exponeringsmätningen ska pågå om inga åtgärder utförs. Indikatorerna för slutartid och bländare på kontrollpanelen och i sökaren slås av automatiskt när exponeringsmätaren slås av.

Välj en kortare tid till automatisk avstängning om du vill förlänga batteriets livslängd.

## c3: Självutlösare

Välj hur länge det ska dröja innan avtryckaren utlöses i självutlösarläge.

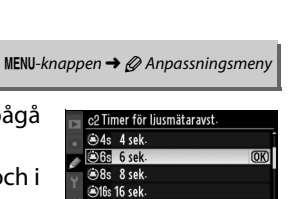

🖲 5 m in

MENU-knappen -> @ Anpassningsmeny

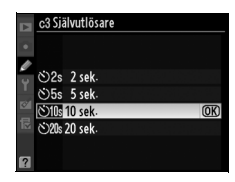

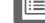

MENU-knappen -> @ Anpassningsmeny

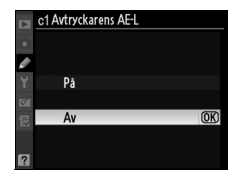

#### c4: Timer för monitoravst.

c4 Timer för monitoravst

Välj hur länge monitorn ska vara på när ingen åtgärd utförs under visning (**Visning**; standard 10 sek.) och bildvisning (**Bildvisning**; standard 4 sek.), eller när menyer (**Menyer**; standard 20 sek.) eller information (**Visn. av** 

fotograferingsinfo; standard 10 sek.) visas.

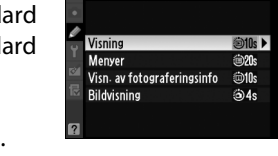

Välj en kortare tid till automatisk avstängning om du vill förlänga batteriets livslängd. Förutom när bildvisning är aktiverat kommer monitorn att vara påslagen i omkring tio minuter om inga åtgärder utförs när kameran får ström via en EH-5a- eller EH-5-nätadapter (säljs separat).

# d: Fotografering/visning

# d1: Signal

Om Hög (hög tonhöjd) eller Låg (låg tonhöjd) har valts, hörs en signal med vald tonhöjd när självutlösaren är aktiv eller när kameran fokuserar med enpunkts servo-AF. Ingen signal spelas upp när kameran fokuserar under filminspelning eller i tyst läge (läge Q) eller om Utlösning har valts för Anpassad inställning a2 (Välj AF-Sprioritet, 🕮 264).

♪ visas på kontrollpanelen och på informationsskärmen när signalen är på.

## d2: Stödlinjer i sökaren

Välj På om tillfälliga stödlinjer ska visas i sökaren eller i monitorn i livevisningsläge som referens när du komponerar bilder.

## d3: Sökarvarning

Välj På för att visa en ikon för svagt batteri ( i sökaren när batterinivån är låg.

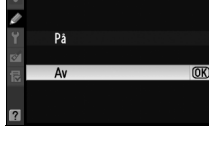

MENU-knappen  $\rightarrow \mathcal{O}$  Anpassningsmeny

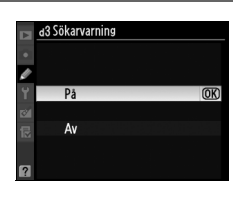

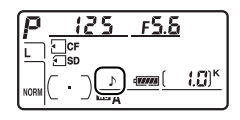

MENU-knappen → Ø Anpassningsmeny

MENU-knappen  $\rightarrow \mathcal{O}$  Anpassningsmeny

d2 Stödlinjer i sökaren

## d4: Skärmtips

Välj **På** för att visa skärmtips för poster som valts på informationsskärmen.

#### d5: Bildhastighet för LS-läget

Med det här alternativet bestäms den maximala bildhastigheten i läget **LS** (långsam serietagning) (vid intervalltimerfotografering avgör den här inställningen även bildhastigheten för enkelbildsläget). Tänk på att bildmatningshastigheten kan sjunka under det valda värdet vid långa slutartider.

#### d6: Max antal exponer. i följd

Du kan ange ett värde mellan 1 och 100 för det högsta antalet exponeringar i en serie.

#### Minnesbufferten

Oavsett det alternativ som har valts för Anpassad inställning d6 går fotograferingen långsammare när minnesbuffertens utrymme tar slut. På sidan 394 finns mer information om minnesbuffertens kapacitet.

| _    |                               |    |
|------|-------------------------------|----|
| 121  | d5 Bildhastighet för LS-läget |    |
| 1.41 |                               |    |
| •    | 민77bps                        |    |
| ø    | 🖳 6 6 bps                     |    |
| ۲    | 믭55bps                        |    |
| 1    | 및 4 4 bps                     |    |
| 尼    | 🖳 3 3 bps                     | OK |
|      | 및 2 2 bps                     |    |
|      | ⊡11bps                        |    |
|      |                               |    |

MENU-knappen → Ø Anpassningsmeny

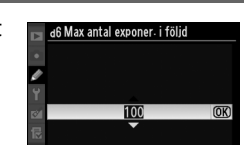

1-100

MENU-knappen -> @ Anpassningsmeny

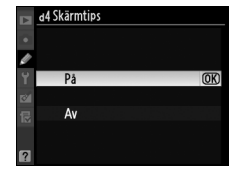

MENU-knappen -> @ Anpassningsmeny

## d7: Filnummersekvens

När du tar en bild tilldelas bildfilen ett namn som motsvarar det senast använda filnumret plus ett. Med den här inställningen anger du om filnumreringen fortsätter från det senast använda numret när en ny mapp skapas, när minneskortet formateras eller när ett nytt minneskort sätts in i kameran.

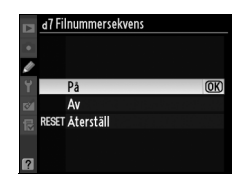

| Alternativ      | Beskrivning                                                                                                    |  |
|-----------------|----------------------------------------------------------------------------------------------------|--|
| På              | När en ny mapp skapas, när minneskortet formateras eller när<br>ett nytt minneskort sätts i fortsätter filnumreringen från det<br>senast använda numret eller från det högsta filnumret i den<br>aktuella mappen, beroende på vilket värde som är högst. Om<br>en bild tas när den aktuella mappen innehåller en bild med<br>nummer 9999 skapas en ny mapp automatiskt, och<br>filnumreringen börjar om från 0001. |  |
| Av              | Filnumreringen återställs till 0001 när en ny mapp skapas, när<br>minneskortet formateras eller när ett nytt minneskort sätts i.<br>Observera att en ny mapp skapas automatiskt om en bild tas<br>när den aktuella mappen innehåller 999 bilder.                                                                                                    |  |
| RESET Återställ | Samma som då <b>På</b> väljs, men nästa bild som tas tilldelas det<br>nummer som bildas då det högsta filnumret i den aktuella<br>mappen adderas med ett. Om mappen är tom börjar<br>filnumreringen om från 0001.                                                                                                    |  |

#### Filnummersekvens

Om den aktuella mappen har nummer 999 och innehåller 999 bilder eller en bild med nummer 9999, inaktiveras avtryckaren och det går inte att ta fler bilder. Välj **Återställ** för Anpassad inställning d7 (**Filnummersekvens**) och formatera sedan det aktuella minneskortet eller sätt i ett nytt minneskort. Med standardinställningen **Auto** (**AUTO**) ändras informationsskärmens ( $\square$  12) textfärg automatiskt från svart till vit eller från vit till svart, för optimal kontrast mot bakgrunden. Om du vill använda samma färg hela tiden väljer du **Manuell** och sedan **Mörkt på ljust** (**B**; svart text) eller **Ljust på mörkt** (**W**; vit text). Monitorns ljusstyrka anpassas automatiskt för högsta möjliga kontrast mot den valda textfärgen.

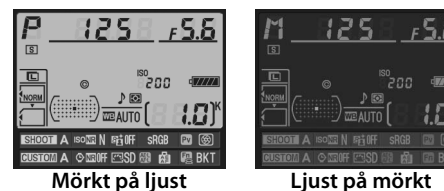

## d9: Lcd-belysning

MENU-knappen → Ø Anpassningsmeny

Med standardinställningen Av, tänds displaybelysningen (LCD-belysning) bara om strömknappen är i läget 🔅. Om På väljs är kontrollpanelen belyst medan exponeringsmätarna är aktiverade (C 39) Välj Av för ökad batterilivslängd.

## d10: Exponeringsfördröjning

Med standardinställningen **Av** utlöses exponeringen då du trycker ned avtryckaren. Om du har valt **Stativ** i livevisningsläge (□ 49) eller fotograferar i situationer då minsta kamerarörelse kan ge upphov till suddiga bilder kan du välja **På** om exponeringen ska fördröjas cirka 1 sek. efter att avtryckaren har tryckts ned och spegeln höjts.

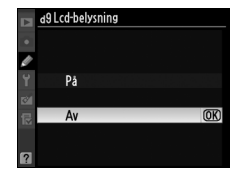

MENU-knappen → 🖉 Anpassningsmeny

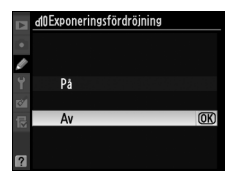

#### d11: Batteritypen MB-D10

För att försäkra dig om att kameran fungerar som den ska när du använder åtta AA-batterier i tillbehörsbatteriet MB-D10 ska du välja alternativ i den här menyn efter den batterityp som används i tillbehörsbatteriet. Du behöver inte välja alternativ när du använder EN-EL3e-batteri eller batterierna EN-EL4a eller EN-EL4 (säljes separat).

| Alternativ                 | Beskrivning                                       |  |
|----------------------------|---------------------------------------------------|--|
| nii B6 I B6 (AA alkaliska) | Välj detta alternativ när LR6 alkaliska AA-       |  |
|                            | batterier används.                                |  |
|                            | Välj detta alternativ när HR6 Ni-MH AA-batterier  |  |
|                            | används.                                          |  |
| ΔED6 ED6 (ΔΔ litium)       | Välj detta alternativ när FR6 litium AA-batterier |  |
|                            | används.                                          |  |
|                            | Välj detta alternativ när ZR6 Ni-Mn AA-batterier  |  |
|                            | används.                                          |  |

#### 🖉 Att använda AA Batterier

För bästa prestanda rekommenderar vi att du använder laddningsbara EN-EL4a eller EN-EL4 litiumjonbatterier (säljes separat) eller EN-EL3e litiumjonbatterier. Det går inte att ta lika många kort med AA-batterier ( $\Box$  396). AA-batteriernas kapacitet minskar drastiskt vid temperaturer under 20 °C och varierar beroende på fabrikat och förvaring. I vissa fall kan det hända att batterierna slutar fungera före utgånget hållbarhetsdatum. Vissa AA-batterier kan inte användas. På grund av deras egenskaper och begränsade kapacitet bör alkaliska batterier och nickel-mangan-batterier endast användas om det inte finns något annat alternativ tillgängligt och endast vid varmare temperaturer. Kameran visar batterinivån för AAbatterier på följande sätt:

| Kontrollpanel   | Sökare          | Beskrivning                             |  |
|-----------------|-----------------|-----------------------------------------|--|
| (77774)         | —               | Batterierna är fulladdade.              |  |
| - 14            |                 | Låg batterinivå. Sätt i nya batterier.  |  |
| تے<br>(blinkar) | €⊐<br>(blinkar) | Avtryckaren inaktiverad. Byt batterier. |  |

Batterinivån för EN-EL3e, EN-EL4a eller EN-EL4 litiumjonbatterier visas på vanligt sätt.

:=

E

#### d12: Batteriordning

Välj om kamerabatteriet eller tillbehörsbatteriet ska användas först när ett tillbehörsbatteri MB-D10 är anslutet.

Ikonen 🗈 visas på kamerans kontrollpanel när batterierna i MB-D10 används.

#### Tillbehörsbatteri MB-D10

MB-D10 är avsett för ett EN-EL3e- eller EN-EL4a-batteri eller ett EN-EL4 litiumjonbatteri eller åtta AA alkaliska, Ni-MH-, litium- eller nickel-manganbatterier. (Ett EN-EL3e-batteri medföljer kameran och EN-EL4a-, EN-EL4- och AA-batterier säljs separat.). Du får högre bildhastighet med EN-EL4a-, EN-EL4- och AA-batterier ( $\Box$  89). Observera att med AA-batterier minskar bildhastigheten när batterinivån sjunker.

Displayen med bildinformation visar den typ av batteri som finns i MB-D10 enligt följande:

| Display för batterityp MB-D10 | Batterityp                                          |  |
|-------------------------------|-----------------------------------------------------|--|
| E138 q <b>/////</b>           | Uppladdningsbart EN-EL3e litiumjonbatteri           |  |
| EL4)¢                         | Uppladdningsbart Li-ion-batteri N-EL4a eller EN-EL4 |  |
| LRG/AA) c                     | AA-batterier                                        |  |

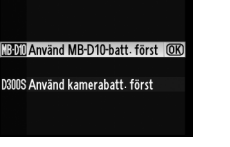

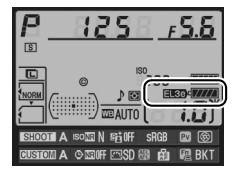

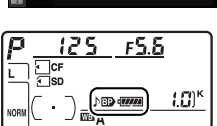

d2Batteriordning

#### e1: Blixtsynktid

MENU-knappen → Ø Anpassningsmeny

Det här alternativet kontrollerar blixtsynktiden.

| Alternativ              | Beskrivning                                                                                                    |  |
|-------------------------|----------------------------------------------------------------------------------------------------|--|
| 1/320 sek.<br>(Auto FP) | Använd auto FP high-speed sync med blixtenheterna<br>SB-900, SB-800, SB-600, och SB-R200. Om du använder<br>andra blixtenheter är slutartiden inställd på <sup>1</sup> / <sub>320</sub> sek.<br>När kameran visar en slutartid på <sup>1</sup> / <sub>320</sub> sek. i<br>exponeringsläge <i>P</i> eller <i>A</i> aktiveras auto FP high-speed<br>sync om den faktiska slutartiden är snabbare än<br><sup>1</sup> / <sub>320</sub> sek. |  |
| 1/250 sek.<br>(Auto FP) | Använd auto FP high-speed sync med blixtenheterna<br>SB-900, SB-800, SB-600, och SB-R200. Om du använder<br>andra blixtenheter är slutartiden inställd på <sup>1</sup> /250 sek.<br>När kameran visar en slutartid på <sup>1</sup> /250 sek. i<br>exponeringsläge <i>P</i> eller <i>A</i> aktiveras auto FP high-speed<br>sync om den faktiska slutartiden är snabbare än<br><sup>1</sup> /250 sek.                                     |  |
| 1/250 sek.—1/60 sek.    | Blixtsynktid inställd på valt värde.                                                                                                    |  |

#### Fixera slutartid vid blixtsynktiden

För att fixera slutartiden vid synktidsgränsen i läge för slutartidsstyrd automatik eller manuell exponering, väljer du nästa slutartid efter den längsta möjliga slutartiden (30 sek. eller bulb). Ett X (blixtsynkindikator) visas på kontrollpanelen och i sökaren.

#### Auto FP High-Speed Sync

Blixten kan användas vid kamerans längsta slutartid, vilket gör det möjligt att välja den största bländaren så att skärpedjupet blir mindre, även när motivet är i motljus i starkt dagsljus. "FP" visas på informationsskärmen när auto FP high-speed sync är aktiverat.

# Blixtkontroll på 1/320 sek. (Auto FP)

När **1/320 sek. (Auto FP)** har valts för Anpassad inställning e1 (**Blixtsynktid**, D 281) kan den inbyggda blixten användas vid så korta slutartider som <sup>1</sup>/<sub>320</sub> sek., medan tillvalsblixtarna SB-900, SB-800, SB-600 och SB-R200 kan användas med alla slutartider (Auto FP highspeed sync).

| Blixtsynktid                                                            | 1/320 se         | ek. (Auto FP)    | 1/250 sek. (Auto FP) |                  | 1/250 sek.       |              |
|-------------------------------------------------------------------------|------------------|------------------|----------------------|------------------|------------------|--------------|
| Slutartid                                                               | Inbyggd<br>blixt | Extern blixt     | lnbyggd<br>blixt     | Extern blixt     | Inbyggd<br>blixt | Extern blixt |
| <sup>1</sup> / <sub>8 000</sub> –<br><sup>1</sup> / <sub>320</sub> sek. | _                | Automatisk<br>FP | _                    | Automatisk<br>FP | _                | _            |
| <sup>1</sup> / <sub>320</sub> – <sup>1</sup> / <sub>250</sub> sek.      | Blix             | ktsynk*          | _                    | Automatisk<br>FP | —                | _            |
| <sup>1</sup> /250-30 sek.                                               |                  |                  | Bli                  | xtsynk           |                  |              |

\* Blixträckvidden minskar när slutartiden ökar. Blixträckvidden är ändå större än vid samma hastighet med Auto FP.

## Blixt klar-indikator

När blixten avfyras med full effekt blinkar blixtindikatorn i kamerans sökare för att varna för att bilden kan vara underexponerad. Observera att blixt klar-indikatorer på externa blixtenheter inte visar den här varningen när **1/320 sek. (Auto FP)** har valts.

## e2: Blixtslutartid

MENU-knappen -> 🖉 Anpassningsmeny

Med det här alternativet anger du den längsta möjliga slutartiden vid användning av synkronisering på främre eller bakre ridån eller röda ögon-reducering med programmerad eller bländarstyrd automatik. (Oavsett det valda alternativet kan slutartiden vara upp till 30 sek.

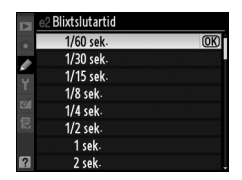

med slutartidsstyrd automatik och manuell exponering, eller med blixtinställningar för långsam synk, långsam synk på bakre ridån eller röda ögon-reducering med långsam synk.) Du kan välja alternativ <sup>1</sup>/60 sek. (**1/60 sek.**) till 30 sek. (**30 sek.**). Välj blixtläge för den inbyggda blixten.

|           | Alternativ   | Beskrivning                                            |
|-----------|--------------|--------------------------------------------------------|
| TTI 5     | тті          | Blixteffekten justeras automatiskt efter               |
| 1124      |              | fotograferingsförhållandena.                           |
| M\$       | Manuell      | Välj blixtnivå (🕮 284).                                |
| DDT4      | Repeterande  | Blixten avfyras flera gånger medan slutaren är öppen,  |
| nr⊺≁      | blixt        | vilket ger en stroboskopliknande effekt (끄 284).       |
| <u>^4</u> | Kommandolägo | Använd den inbyggda blixten som masterblixt för att    |
| 0#        | Kommanuolaye | styra en eller flera externa slavblixtenheter (🎞 285). |

#### Blixtkontrolläge

Blixtkontrolläget för den inbyggda blixten visas på informationsskärmen.

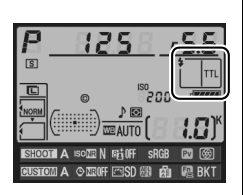

#### "Manuell" och "Repeterande blixt"

22-ikonerna blinkar på kontrollpanelen och i sökaren när dessa alternativ har valts.

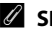

#### SB-400

När en extern blixtenhet av typen SB-400 är ansluten och aktiverad ändras Anpassad inställning e3 till Extern blixt. Därmed kan du välja blixtstyrningsläget för SB-400 från TTL och Manuell (alternativen Repeterande blixt och Kommandoläge är inte tillgängliga).

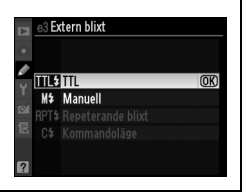

## Manuell

Välj en blixtnivå mellan **Full effekt** och **1/128** ( $^{1}$ /<sub>128</sub> av full effekt). Vid full effekt har den inbyggda blixten ledtalet 17 (m, ISO 200, 20 °C).

## Repeterande blixt

Blixten avfyras flera gånger medan slutaren är öppen, vilket ger en stroboskopliknande effekt. Tryck på ◀ eller ► för att markera följande alternativ, tryck på ▲ eller ▼ för att ändra.

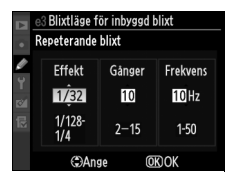

| Alternativ | Beskrivning                                                                                                    |
|------------|----------------------------------------------------------------------------------------------------|
| Effekt     | Välj blixteffekt (uttrycks som en del av full effekt).                                                                                                    |
| Gånger     | Välj antal gånger som blixten avfyras vid vald effekt. Tänk på<br>att det verkliga antalet ljusblixtar kan bli färre än du har valt,<br>beroende på slutartid och det alternativ du har valt för<br><b>Frekvens</b> . |
| Frekvens   | Välj hur ofta blixten ska avfyras per sekund.                                                                                                    |

#### 🖉 "Gånger"

De alternativ som finns tillgängliga för Gånger avgörs av blixteffekten.

| Effekt | Tillgängliga val för Gånger |  |
|--------|-----------------------------|--|
| 1/4    | 2                           |  |
| 1/8    | 2–5                         |  |
| 1/16   | 2–10                        |  |
| 1/32   | 2–10, 15                    |  |
| 1/64   | 2–10, 15, 20, 25            |  |
| 1/128  | 2–10, 15, 20, 25, 30, 35    |  |

## II Kommandoläge

Använd den inbyggda blixten som masterblixt för att styra en eller flera externa slavblixtenheter SB-900, SB-800, SB-600, eller SB-R200 (säljes separat) i upp till två grupper (A och B) genom att använda advanced wireless lighting.

Om du väljer det här alternativet visas menyn till höger. Tryck på ◀ eller ► för att markera följande alternativ, tryck på ▲ eller ▼ för att ändra.

| •  | e3 Blixtläge för inbyggd blixt<br>Kommandoläge |         |              |  |
|----|------------------------------------------------|---------|--------------|--|
| Ø  |                                                | Läge    | Komp.        |  |
| Ť  | Inbyggd blixt                                  | TTL ÷   | 0            |  |
| 國民 | Grupp A                                        | TTL     | 0            |  |
|    | Kanal                                          | 1 Ka    |              |  |
|    | €Flytta                                        | (#)Ange | <b>OK</b> OK |  |

| Alternativ       | Beskrivning                                                                                                    |
|------------------|----------------------------------------------------------------------------------------------------|
| Inbyggd<br>blixt | Välj blixtläge för den inbyggda blixten (kommandoblixt).                                                                                                    |
| TTL              | i-TTL läge. Välj blixtkompensation från värden mellan +3,0 och $-3,0$ EV i steg om $^{1}/_{3}$ EV.                                                                        |
| М                | Välj blixtnivå från ett värde mellan <b>1/1</b> och <b>1/128</b> ( <sup>1</sup> /128 av full effekt).                                                                     |
|                  | Den inbyggda blixten avfyras inte men AF-hjälpbelysningen<br>tänds. Den inbyggda blixten måste fällas upp så att den kan avge<br>förblixtar.                              |
| Grupp A          | Välj ett blixtläge för alla blixtenheter i grupp A.                                                                                                    |
| TTL              | i-TTL läge. Välj blixtkompensation från värden mellan +3,0 och $-3,0$ EV i steg om $^{1}/_{3}$ EV.                                                                        |
| AA               | Automatisk bländare (endast tillgängligt med blixtenheter av<br>typen SB-900 och SB-800). Välj blixtkompensation från värden<br>mellan +3,0 och –3,0 EV i steg om 1/3 EV. |
| м                | Välj blixtnivå från ett värde mellan <b>1/1</b> och <b>1/128</b> ( <sup>1</sup> / <sub>128</sub> av full effekt).                                                         |
|                  | Blixtenheterna i denna grupp avfyras inte.                                                                                                    |
| Grupp B          | Välj ett blixtläge för alla blixtenheter i grupp B. De tillgängliga valen är samma som för <b>Grupp A</b> ovan.                                                           |
| Kanal            | Välj mellan kanalerna 1–4. Alla blixtenheter i båda grupperna<br>måste vara inställda på samma kanal.                                                                     |

#### 1 Justera inställningar för den inbyggda blixten.

Välj blixtkontrolläge och effektnivå för den inbyggda blixten. Observera att effektnivån inte kan justeras i läge – –.

Följ stegen nedan för att fotografera i kommandoläge.

# **2** Justera inställningar för grupp A.

Välj blixtkontrolläge och effektnivå för blixtenheterna i grupp A.

#### 3 Justera inställningar för grupp B.

Välj blixtkontrollläge och effektnivå för blixtenheterna i grupp B.

## 4 Välj kanal.

#### 5 Tryck på 🛞.

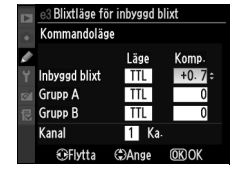

Blixtläge för inbyggd blixt Kommandoläge

Inbyggd blixt

Grupp A

Läge Komp

TTL +0.7

TTL

-0.7

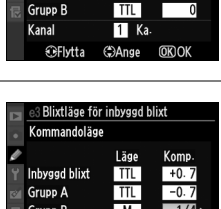

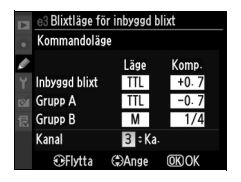

#### Grupp B Μ 1/4: Kanal 1 Ka. ()FIN (=)Ange (OK)O

# **6** Komponera bilden.

Komponera bilden och ordna blixtenheterna så som visas nedan. Observera att det största avståndet slavblixtenheterna kan placeras på kan variera beroende på fotograferingsförhållandena.

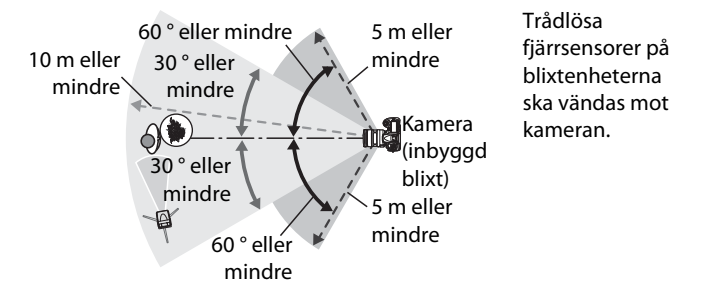

## 7 Ställ in slavblixtenheterna på den valda kanalen.

Sätt på alla slavblixtenheter och ställ in dem på den kanal som valts under Steg 4. I handböckerna för blixten finns mer information.

# 8 Fäll upp den inbyggda blixten.

Tryck på blixtuppfällningsknappen för att fälla upp den inbyggda blixten. Lägg märke till att även om – – har valts för **Inbyggd blixt** > **Läge** måste den inbyggda blixten fällas upp så att förblixtar kan avges.

## **9** Komponera bilden, fokusera och ta bilden.

När du har försäkrat dig om att blixtens klar-lampa lyser och klarlamporna för de andra blixtenheterna lyser, komponerar du bilden, fokuserar och tar bilden. FV-lås (D 178) kan användas om så önskas.

#### Blixtsynkroniseringsläge

\$ syns inte i kontrollpanelens blixtsynkroniseringsläge när – – har valts för Inbyggd blixt > Läge.

#### Blixtkompensation

Blixtkompensationsvärdet som har valts med ☑ (\$)-knappen och sekundärratten läggs till det blixtkompensationsvärde som har valts för den inbyggda blixten, grupp A och grupp B i menyn för Kommandoläge.
☑ -ikonen visas i kontrollpanelen och i sökaren när ett blixtkompensationsvärde annat än ±0 väljs för Inbyggd blixt > TTL.
☑ -ikonen blinkar när den inbyggda blixten är i läge M.

## Kommandoläge

Se till att slavblixtenheternas sensorfönster är placerade så att de tar upp förblixtarna från den inbyggda blixten (var särskilt försiktig när stativ inte används). Se till att direkt ljus eller starka reflektioner från slavblixtenheterna inte går rakt in i kameraobjektivet (i TTL-läge) eller fotocellerna på slavblixtenheterna (AA-läge), eftersom det kan påverka exponeringen. Undvik att förblixtar som avges av den inbyggda blixten syns på bilder som tas på nära håll genom att välja låg ISO-känslighet eller små bländare (stora f-tal). Du kan även använda en SG-3IR infraröd panel (säljes separat) för den inbyggda blixten. För att uppnå bästa resultat för synkronisering på bakre ridån krävs en SG-3IR, vilket ger ljusare förblixtar. När slavblixtenheterna har placerats, ta en testbild och titta på resultatet på kamerans monitor.

Även om det inte finns någon gräns för hur många slavblixtenheter som kan användas är det inte praktiskt att ha fler än tre. Om fler än så används påverkas resultatet av det ljus som slavblixtenheterna avger.

e4 Modelleringsblixt

(OK)

På

Av

Om **På** är vald när kameran används med den inbyggda blixten eller en extern blixtenhet av typen SB-900, SB-800, SB-600 eller SB-R200, avges ett modelleringsljus när du trycker på kamerans knapp för skärpedjupskontroll ( $\square$  105). Ingen modelleringsblixt avges om **Av** har valts.

## e5: Autogafflingsinställning

MENU-knappen -> 🖉 Anpassningsmeny

Välj de inställningar som ska gafflas då funktionen för automatisk gaffling ( 120) är aktiverad. Välj **AE & blixt** (AB) om både exponerings- och blixtgaffling ska användas, **Endast AE** (AE) om bara exponeringsgaffling ska användas, **Endast blixt** (‡) om bara blixtgaffling ska användas och **Vitbalansgaffling** (WB) om vitbalansgaffling ska användas ( 125) eller **ADL-gaffling** om gaffling ska användas med hjälp av Aktiv D-Lighting ( 129). Vitbalansgaffling är inte tillgänglig vid bildkvaliteten NEF (RAW) eller NEF (RAW) + JPEG. Med det här alternativet anger du vilka inställningar som ska påverkas om **AE & blixt** eller **Endast AE** har angetts för Anpassad inställning e5 i manuellt exponeringsläge.

| Alternativ                                                                                                    |                 | Beskrivning                                                                                                    |
|----------------------------------------------------------------------------------------------------|-----------------|----------------------------------------------------------------------------------------------------|
| <b>\$</b> +®                                                                                                    | Blixt/slutartid | Varierande slutartid (Anpassad inställning e5 är<br><b>Endast AE</b> ) eller slutartid och blixtnivå (Anpassad<br>inställning e5 är <b>AE &amp; blixt</b> ) används.                                                           |
| <ul> <li>Blixt/slutartid/</li> <li>bländare</li> <li>bländare</li> <li>b</li></ul> |                 | Slutartid och bländare varieras ( <b>Endast AE</b> har<br>angetts för Anpassad inställning e5), eller också<br>varieras slutartid, bländare och blixtnivå ( <b>AE &amp; blixt</b><br>har angetts för Anpassad inställning e5). |
| \$+⊛                                                                                                    | Blixt/bländare  | Varierande bländartid (Anpassad inställning e5 är<br><b>Endast AE</b> ) eller bländartid och blixtnivå (Anpassad<br>inställning e5 är <b>AE &amp; blixt</b> ) används.                                                         |
| \$                                                                                                    | Endast blixt    | Bara blixtnivån varieras (Anpassad inställning e5 är<br><b>AE &amp; blixt</b> ).                                                                                                    |

Blixtgaffling utförs bara med i-TTL- eller AA-blixtkontroll. Om du väljer någon annan inställning än **Endast blixt** och blixten inte används, får ISO-känsligheten ett fast värde som är detsamma som värdet för den första bilden, oavsett vilken inställning som har valts för automatisk ISO-känslighet (<sup>CD</sup> 98).

## e7: Gafflingsföljd

MENU-knappen → Ø Anpassningsmeny

Med standardinställningen **Mätare > under > över** (ℕ) utförs gaffling i den ordning som beskrivs på sidorna 122 och 126. Om **Under > mätare > över** (¬→+) har valts fortsätter fotograferingen från det lägsta till det högsta värdet. Denna inställning har ingen effekt på ADL-gaffling.

## f1: \*-omkopplare

MENU-knappen → Ø Anpassningsmeny

Välj vad som ska ske när strömbrytaren roteras till 🐮.

| Alternativ   |                            | Beskrivning                                                                                   |  |
|--------------|----------------------------|-----------------------------------------------------------------------------------------------|--|
| : <b>ĕ</b> : | Lcd-bakgrundsbel.<br>(:♠:) | Kontrollpanelens bakgrundsbelysning lyser i 6 sek.                                            |  |
| : info       | 🔅 och<br>informationsskärm | Kontrollpanelens bakgrundsbelysning tänds och<br>fotograferingsinformation visas på monitorn. |  |

#### f2: Multiväljarens mittknapp

MENU-knappen → Ø Anpassningsmeny

Med detta alternativ väljer du vilken roll multiväljarens mittknapp ska ha i fotograferings- och visningsläge (oavsett vilket val som gjorts startas uppspelning när du trycker på mittknappen när en film visas i helskärm).

## II Fotograferingsläge

| Alternativ    |                          | Vald funktion för multiväljarens mittknapp |
|---------------|--------------------------|--------------------------------------------|
| RESET         | Välj mittenfokuspunkt    | Välj mittenfokuspunkt.                     |
| <u>j</u> enj: | Markera aktiv fokuspunkt | Markera aktiv fokuspunkt.                  |
|               | Används ej               | Ingen.                                     |

#### **II** Visningsläge

| Alternativ |                    | Vald funktion för multiväljarens mittknapp              |
|------------|--------------------|---------------------------------------------------------|
| 8          | Miniatyrbild på/av | Växla mellan helskärmsvisning och                       |
|            |                    | miniatyrbildsvisning.                                   |
|            | Vica histogram     | Om du trycker på multiväljarens mitt vid helskärms-     |
|            | visa histografii   | eller miniatyrbildsvisning visas histograminformation.  |
|            | Zoom på/av         | Växla mellan helskärmsvisning och                       |
|            |                    | miniatyrbildsvisning, eller visningszoom. Välj någon av |
| €          |                    | de ursprungliga zoominställningarna Liten förstoring,   |
|            |                    | Medelförstoring och Stor förstoring. Zoomvisningen      |
|            |                    | fokuserar på den aktiva fokuspunkten.                   |

# Alternativ Vald funktion för multiväljarens mittknapp Visa dialogruta för kortfack, markera fack och tryck på För att visa en lista med mappar. Markera en mapp och tryck på ⊛ om du vill välja mappen för visning. Endast mappar som för närvarande har valts för visning (□ 245) visas.

## f3: Multiväljare

Om Återst. fördr. för mätaravst. är valt och multiväljaren används medan exponeringsmätarna är avstängda (<sup>[]]</sup> 39), aktiveras exponeringsmätarna. Om **Gör inget** är valt, aktiveras inte exponeringsmätarna då du trycker på multiväljaren.

## f4: Fotoinfo/visning

Om Info▲▼/Visning◀▶ valts, ändras den visade bildinformationen om du trycker på ▲ eller ▼ vid helskärmsvisning. Om du trycker på ◀ eller ▶ visas fler bilder. Om du vill kasta om multiväljarens funktioner så att fler bilder visas om du trycker på ▲ eller ▼ och

fotoinformationen ändras om du trycker på ◀ eller ►, väljer du Info◀►/Visning▲▼. Den här inställningen gäller även multiväljaren på tillbehörsbatteriet MB-D10.

## f5: Tilldela Fn-knapp

Ange vilken funktion som ska utföras då bara Fn-knappen används, (Fn-knapptryckning) eller då knappen används tillsammans med funktionsrattarna (Fn-knapp och rattar).

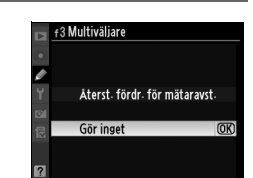

MENU-knappen -> @ Anpassningsmeny

 r4 Fotoinfo/visning

 Info @/Visning @

 Info @/Visning @

 Info @/Visning @

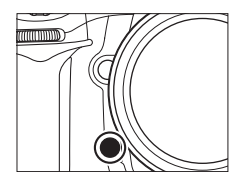

MENU-knappen -> @ Anpassningsmeny

MENU-knappen → Ø Anpassningsmeny

# **II** Fn-knapptryckning

Följande alternativ visas om du väljer **Fn-knapptryckning** för Anpassad inställning f5:

| Alternativ   |                                      | Beskrivning                                                                                                    |  |
|--------------|--------------------------------------|----------------------------------------------------------------------------------------------------|--|
| 🛞 Granska*   |                                      | Tryck på <b>Fn</b> -knappen för granskning av skärpedjupet<br>(© 105).                                                                                                    |  |
| ŧL           | FV-lås *                             | Tryck på <b>Fn</b> -knappen om du vill låsa blixtvärdet (bara<br>för inbyggd blixt och blixtenheterna SB-900, SB-800,<br>SB-600, SB-400 och SB-R200, 🎞 178). Tryck igen om du<br>vill inaktivera FV-låset.                                                                                                    |  |
| Å            | AE-/AF-lås                           | Fokus och exponering låses när du trycker på<br><b>Fn</b> -knappen.                                                                                                    |  |
| Ā            | Endast AE-lås                        | När du trycker på <b>Fn</b> -knappen låses exponeringen.                                                                                                    |  |
| Å:€          | AE-lås (återställ<br>vid utlösning)* | När du trycker på <b>Fn</b> -knappen låses exponeringen, och<br>den förblir låst tills du trycker på knappen igen, tills<br>avtryckaren släpps upp eller tills exponeringsmätarna<br>stängs av.                                                                                                    |  |
| <b>Å</b> ®   | AE-lås (håll)*                       | När du trycker på <b>Fn</b> -knappen låses exponeringen, och<br>den förblir låst tills du trycker på knappen igen eller tills<br>exponeringsmätarna stängs av.                                                                                                    |  |
| ĀF           | Endast AF-lås                        | När du trycker på <b>Fn</b> -knappen låses fokus.                                                                                                    |  |
| ٤            | Blixt av                             | Blixten avfyras inte för bilder som tas med <b>Fn</b> -knappen nedtryckt.                                                                                                    |  |
| вкт          | Gafflingsserie                       | Om <b>Fn</b> -knappen hålls ned samtidigt som exponerings-,<br>blixt- eller ADL-gaffling är aktiv i utlösarläget för<br>enkelbild eller tyst läge, tas samtliga bilder i det<br>aktuella gafflingsprogrammet varje gång som du<br>trycker på avtryckaren. Om vitbalansgaffling är aktiv,<br>eller om serietagningsläge (läge <b>CH</b> eller <b>CL</b> ) har valts,<br>upprepas gafflingsserien medan avtryckaren hålls ned.<br>(I utlösarläget för enkelbild upprepas vitbalansgaffling<br>med bildhastigheten för utlösarläge <b>CH</b> ). |  |
| $\mathbf{O}$ | Matrixmätning                        | Matrixmätning aktiveras medan <b>Fn</b> -knappen hålls ned.                                                                                                    |  |

#### :=

| Alternativ                                                                                                    |                        | Beskrivning                                                                                                    |  |
|----------------------------------------------------------------------------------------------------|------------------------|----------------------------------------------------------------------------------------------------|--|
| 0                                                                                                    | Centrumvägd<br>mätning | Centrumvägd mätning aktiveras medan <b>Fn</b> -knappen hålls ned.                                                                                                    |  |
| •                                                                                                    | Spotmätning            | Spotmätning aktiveras medan <b>Fn</b> -knappen hålls ned.                                                                                                    |  |
| ► Visning* And<br>det                                                                                                    |                        | Fn-knappen har samma funktion som ▶-knappen.<br>Används med teleobjektiv eller i andra situationer när<br>det är svårt att sköta ▶-knappen med vänsterhanden.                                                                                                    |  |
| Kom åt översta<br>MIN MENY-alt.*         Tryck på Fn-knappen för att hoppa till det översta<br>alternativet i "MIN MENY". Välj det här alternativet<br>snabb åtkomst till ett menyalternativ du använde |                        | Tryck på <b>Fn</b> -knappen för att hoppa till det översta<br>alternativet i "MIN MENY". Välj det här alternativet för<br>snabb åtkomst till ett menyalternativ du använder ofta.                                                                                                    |  |
| + <mark>Raw)</mark> +NEF (RAW)*                                                                                                    |                        | Om bildkvaliteten står på <b>JPEG hög</b> , <b>JPEG normal</b> eller<br><b>JPEG låg</b> , visas "RAW" på kontrollpanelen och en NEF<br>(RAW)-kopia spelas in med nästa bild som tas efter att<br>du tryckt på <b>Fn</b> -knappen. (För att spela in NEF/RAW-<br>kopior med en serie bilder, håller du avtryckaren<br>nedtryckt halvvägs mellan tagningarna). För att<br>avbryta utan att spela in en NEF (RAW)-kopia trycker du<br>på <b>Fn</b> -knappen en gång till. |  |
| × I.                                                                                                    | Ingen                  | Ingen funktion utförs om du trycker på <b>Fn</b> -knappen.                                                                                                    |  |

Alternativet kan inte användas i kombination med Fn-knapp och rattar (III 295). Om du väljer det här alternativet visas ett meddelande och Fn-knapp och rattar får värdet Ingen. Om du väljer ett annat alternativ för Fn-knapp och rattar medan inställningen är aktiv, får Fn-knapptryckning värdet Ingen.

## II Fn-knapp och rattar

Följande alternativ visas om du väljer **Fn-knapp och rattar** för Anpassad inställning f5:

| Alternativ |                        | Beskrivning                                                         |  |  |  |
|------------|------------------------|---------------------------------------------------------------------|--|--|--|
|            |                        | Om du trycker på <b>Fn</b> -knappen och samtidigt vrider            |  |  |  |
|            | 1 steg                 | funktionsrattarna, ändras slutartiden (exponeringsläge 5            |  |  |  |
| \$G        | slutare/               | och M) och bländaren (exponeringsläge A och M) i steg om            |  |  |  |
|            | bländare               | 1 EV, oavsett vilket alternativ som valts för Anpassad              |  |  |  |
|            |                        | inställning b2 ( <b>EV-steg för exp.kontroll.</b> , 🕮 270).         |  |  |  |
|            | Välj nr för            | Tryck på <b>Fn</b> -knappen och vrid en funktionsratt för att välja |  |  |  |
| Non-CPU    | icke-CPU-              | ett objektivnummer som har angetts med alternativet                 |  |  |  |
|            | objektiv               | Data för icke-CPU-objektiv.                                         |  |  |  |
|            |                        | Tryck på <b>Fn</b> -knappen samtidigt som du vrider primärratten    |  |  |  |
| υνт        | Autogaffling           | och väljer antalet bilder i gafflingssekvensen. Tryck på            |  |  |  |
| DNI        |                        | <b>Fn</b> -knappen och vrid sekundärratten för att välja            |  |  |  |
|            |                        | gafflingsstegen.                                                    |  |  |  |
|            |                        | Om kontinuerlig fokus (fokusläge <b>C</b> ; 🕮 74) är valt när       |  |  |  |
|            | Dynamiskt<br>AF-område | dynamisk autofokus ([야]) har valts för AF-områdesläge               |  |  |  |
| [::]       |                        | (🕮 76) kan antalet fokuspunkter väljas genom att du                 |  |  |  |
|            |                        | trycker på <b>Fn</b> -knappen och vrider på någon av                |  |  |  |
|            |                        | funktionsrattarna (🕮 264).                                          |  |  |  |
|            | Incon                  | Ingen funktion utförs om du vrider funktionsrattarna                |  |  |  |
|            | ingen                  | medan du trycker på <b>Fn</b> -knappen.                             |  |  |  |

11

#### f6: Ange granskningsknapp

Välj vilken funktion som ska utföras med granskningsknappen för skärpedjup, om den används fristående

(Granskningsknapptryckning) eller då den kombineras med funktionsrattarna (Granska +

funktionsrattar). Du kan välja samma

alternativ som för **Fn-knapptryckning** (C 293)

och Fn-knapp och rattar (2295), men standardalternativet för Granskningsknapptryckning är Granska och standardinställningen för Granska + funktionsrattar är Ingen.

## f7: Tilldela AE-L/AF-L-knapp

Välj vilken funktion som ska utföras om bara AE-L/AF-L-knappen (AE-L/AF-L-

knapptryckning) används eller då den kombineras med funktionsrattarna (AE-L/AF-L

+ funktionsrattar). Samma alternativ är tillgängliga för AE-L/AF-L-knapptryckning som för **Fn-knapptryckning** (CD 293), förutom

att AE-L/AF-L-knapptryckning får standardvärdet AE-/AF-lås och har ett ytterligare alternativ AF-ON (om du väljer det här alternativet får du samma effekt när du trycker på AE-L/AF-L-knappen som när du trycker på AF-ON-knappen för att aktivera autofokus. Detta alternativ kan inte användas i kombination med AE-L/AF-L + funktionsrattar). De alternativ som är tillgängliga för AE-L/AF-L + funktionsrattar är samma som för Fn-knapptryckning (D 295), men AE-L/AF-L + funktionsrattar har standardinställningen Ingen och saknar alternativet 1 steg slutare/bländare.

MENU-knappen -> @ Anpassningsmeny

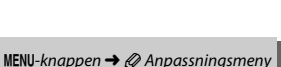

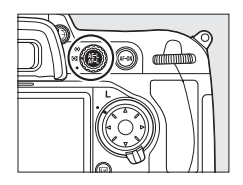

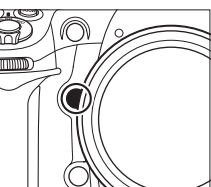

| Det här alternativet s | yr primär- och | sekundärrattarnas | funktioner. |
|------------------------|----------------|-------------------|-------------|
|------------------------|----------------|-------------------|-------------|

| Alternativ                | Beskrivning                                                                                                    |                                                                          |  |
|---------------------------|----------------------------------------------------------------------------------------------------|--------------------------------------------------------------------------|--|
| Omvänd rotering           | Anger funktionsrattarnas<br>vridningsriktning. Välj <b>Nej</b> för<br>normal funktionsrattanvändning,<br>eller <b>Ja</b> om du vill ändra<br>funktionsrattarnas<br>vridningsriktning. Inställningen<br>gäller även funktionsrattarna för<br>MB-D10.                                                                                                    | et 8 Anpassa funktionsrattar Onvänd rotering Ja Rej Otto                 |  |
| Ändra primär/<br>sekundär | Om Av väljs, regleras slutartiden<br>med primärratten och bländaren<br>med sekundärratten. Om På<br>väljs, regleras bländaren med<br>primärratten och slutartiden med<br>sekundärratten. Inställningen<br>gäller även funktionsrattarna för<br>MB-D10.                                                                                                    | #8 Anpassa funktionsrattar       Ändra primär/sekundär       På       Av |  |
| Bländarinställning        | Om <b>Sekundärratt</b> har valts går det bara att reglera<br>bländaren med sekundärratten (eller med primärratten,<br>om <b>På</b> har valts för <b>Ändra primär/sekundär</b> ). Om<br><b>Bländarring</b> väljs går det bara att reglera bländaren med<br>objektivets bländarring, och på kamerans bländarskärm<br>visas bländningen i steg om 1 EV (bländare för typ<br>G-objektiv regleras fortfarande med sekundärratten).<br>Livevisning är inte tillgängligt när <b>Bländarring</b> har valts<br>och ett CPU-objektiv med en bländarring används.<br>Observera att oavsett vilken inställning som har valts<br>måste bländarringen användas för att justera bländaren<br>när ett icke-CPU-objektiv används. |                                                                          |  |

| Alternativ         | Beskrivning                                                                                                    |
|--------------------|----------------------------------------------------------------------------------------------------|
| Menyer och visning | Om Av har valts använder du multiväljaren för val av bild<br>vid helskärmsvisning, för val av miniatyrbilder och för<br>navigering i menyer. Om På väljs kan du använda<br>primärratten för val av bild vid helskärmsvisning, för<br>vänster- eller högerförflyttning av markören vid<br>miniatyrbildsvisning eller för uppåt- och nedåtförflyttning<br>av markeringen i menyerna. Med sekundärratten visar du<br>ytterligare bildinformation vid helskärmsvisning och<br>flyttar markören uppåt eller nedåt vid<br>miniatyrbildsvisning. Om du vrider sekundärratten åt<br>höger vid menyvisning visas det valda alternativets<br>undermeny, och om du vrider sekundärratten åt vänster<br>visas den föregående menyn. Om du vill välja ett alternativ<br>trycker du på ▶ och sedan på mitten på multiväljaren eller<br>på . |

#### f9: Släpp knapp och använd ratt

MENU-knappen -> @ Anpassningsmeny

Om **Ja** väljs tillåts justeringar som normalt görs genom att du håller ner knapp **MODE**, **⊠**, **4**, **ISO**, **QUAL** eller **WB** och roterar en funktionsratt, genom att du roterar funktionsratten efter att knappen släppts (detta gäller även den knapp som tilldelats gaffling; □ 295). Inställningen avslutas när någon av de aktuella knapparna trycks ned igen, eller när avtryckaren trycks ned halvvägs. Förutom när **Ingen gräns** är valt för Anpassad inställning c2 **Timer för ljusmätaravst.** inaktiveras inställningen också när exponeringsmätarna stängs av.
Med inställningen **Slutaren aktiverad** aktiveras slutaren även om det inte finns ett minneskort i kameran, men den bild som tas sparas inte. (Däremot visas den på monitorn i demoläget). Om **Slutaren inaktiverad** väljs aktiveras slutaren bara om det finns ett minneskort i kameran. Om du överför bilder direkt till en dator med hjälp av Camera Control Pro 2 (säljes separat), sparas inte bilderna på kamerans minneskort, och slutaren aktiveras oavsett vilket alternativ som har angetts för den här inställningen.

#### f11: Kasta om indikatorer

MENU-knappen → Ø Anpassningsmeny

## **Y** Inställningsmeny: *Kamerainställning*

Tryck på MENU för att visa inställningsmenyn och välj sedan fliken ↓ (inställningsmeny).

#### MENU-knappen

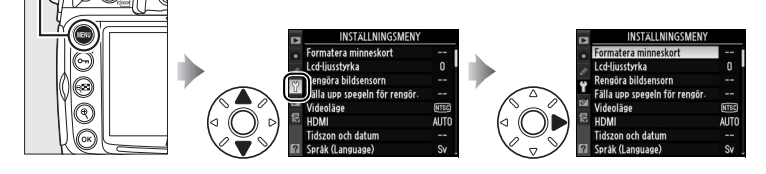

| Alternativ                                 |     |
|--------------------------------------------|-----|
| Formatera minneskort                       | 301 |
| Lcd-ljusstyrka                             | 301 |
| Rengöra bildsensorn                        | 358 |
| Fälla upp spegeln för rengör. <sup>1</sup> | 361 |
| Videoläge                                  | 301 |
| HDMI                                       | 302 |
| Tidszon och datum                          | 302 |
| Språk (Language)                           | 303 |
| Bildkommentar                              | 303 |
| Automatisk bildrotering                    | 304 |
| Referensbild för damm                      | 305 |

| Alternativ                     |     |
|--------------------------------|-----|
| Batteriinformation             | 307 |
| Trådlös sändare                | 227 |
| Bildautentisering              | 308 |
| Information om upphovsrätt     | 309 |
| Spara/ladda inställningar      | 310 |
| GPS                            | 201 |
| Virtuell horisont              | 311 |
| Data för icke-CPU-objektiv     | 196 |
| AF-finjustering                | 312 |
| Eye-Fi-överföring <sup>2</sup> | 313 |
| Firmwareversion                | 314 |

1 Inte tillgängligt om batterinivån är låg.

2 Endast tillgängligt när kompatibelt Eye-Fi-kort är isatt (III 313).

#### Formatera minneskort

För att börja formateringen väljer du ett minneskortsfack och markerar **Ja**. Om du formaterar tas alla bilder och data bort från minneskortet permanent. Innan du formaterar bör du därför säkerhetskopiera information som du vill behålla.

#### Vid formatering

Stäng inte av kameran och ta inte ut minneskorten medan formateringen pågår.

#### Tvåknappsformatering

Du kan också formatera minneskort genom att trycka på knapparna 🛲 (fi och **MODE**) i omkring två sekunder (C 34).

#### Lcd-ljusstyrka

Tryck på ▲ eller ▼ för att välja monitorns ljusstyrka. Välj högre värden för ökad ljusstyrka, och lägre värden för minskad ljusstyrka.

### Videoläge

Om du ansluter kameran till en TV-apparat eller videobandspelare via videoutgången bör du kontrollera att kameravideoläget motsvarar enhetens videoläge (NTSC eller PAL).

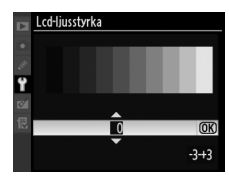

MENU-knappen  $\rightarrow$  Y Inställningsmeny

MENU-knappen  $\rightarrow \Upsilon$  Inställningsmeny

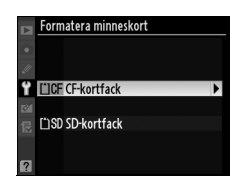

MENU-knappen  $\rightarrow \Upsilon$  Inställningsmeny

MENU-knappen → ¥ Inställningsmeny

#### HDMI

Kameran är utrustad med en HDMI (High-Definition Multimedia Interface) minikontakt, vilket gör att bilder kan visas på en HD-TV eller monitor med hjälp av en kabel med en minikontakt av C-typ (säljs separat hos kommersiella leverantörer). Välj HDMI-alternativet nedan, innan du ansluter kameran till en HD-enhet.

| Alternativ                  | Beskrivning                              |
|-----------------------------|------------------------------------------|
| AUTO Auto                   | Rätt format väljs automatiskt i kameran. |
| 480p 480p (progressiv)      | 640 × 480 (progressiv)-format            |
| 576P 576p (progressiv)      | 720 × 576 (progressiv)-format            |
| 720p 720p (progressiv)      | 1 280 × 720 (progressiv)-format          |
| 1080i 1 080i (sammanflätad) | 1 920 × 1 080 (sammanflätad)-format      |

Kameramonitorn stängs av automatiskt om en HDMI-enhet ansluts.

#### **Tidszon och datum**

MENU-knappen → ¥ Inställningsmeny

Ändra tidszoner, ställ kamerans klocka, välj format för datumvisning och aktivera eller inaktivera sommartid.

| Alternativ     | Beskrivning                                                       |
|----------------|-------------------------------------------------------------------|
| Tidezon        | Välj en tidszon. Kameraklockan ställs automatiskt på rätt tid för |
| TIUSZOII       | den nya tidszonen.                                                |
| Datum a ch tid | Ställ kameraklockan (🕮 29). Om klockan inte är ställd visas en    |
| Datum och tiu  | blinkande 🚥 -ikon på kontrollpanelen.                             |
| Datumformat    | Välj i vilken ordning dag, månad och år ska visas.                |
|                | Aktivera eller inaktivera sommartid. Kameraklockan ställs         |
| Sommartid      | automatiskt fram eller tillbaka en timme.                         |
|                | Standardinställningen är <b>Av</b> .                              |

Välj ett språk för kamerans menyer och meddelanden. Följande alternativ finns.

| Dk | Dansk      | Danska     |
|----|------------|------------|
| De | Deutsch    | Tyska      |
| En | English    | Engelska   |
| Es | Español    | Spanska    |
| Fi | Suomi      | Finska     |
| Fr | Français   | Franska    |
| lt | Italiano   | Italienska |
| N  | Nederlands | Holländska |
| No | Norsk      | Norska     |

| ΡI | Polski    | Polska                 |
|----|-----------|------------------------|
| Pt | Português | Portugisiska           |
| Ru | Русский   | Ryska                  |
| Sv | Svenska   | Svenska                |
| 繁  | 中文(繁體)    | Traditionell kinesiska |
| 简  | 中文(简体)    | Förenklad kinesiska    |
| 日  | 日本語       | Japanska               |
| 한  | 한글        | Koreanska              |

#### **Bildkommentar**

MENU-knappen → ¥ Inställningsmeny

Lägg till en kommentar till nya foton som du tar. Du kan visa kommentarer som metadata i ViewNX (medföljer) eller Capture NX 2 (säljs separat; <sup>CD</sup> 355). Kommentaren visas också på tredje sidan för fotoinformation på bildinformationsskärmen (<sup>CD</sup> 213).

- Klar: Spara ändringarna och återgå till inställningsmenyn.
- Ange kommentar: Ange en kommentar enligt beskrivningen på sidan 255. Kommentarer får innehålla högst 36 tecken.
- Bifoga kommentar: Välj det här alternativet om kommentaren ska bifogas alla efterföljande foton. Du kan aktivera och inaktivera Bifoga kommentar genom att markera alternativet och trycka på ▶.

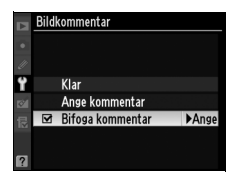

#### **Automatisk bildrotering**

Bilder som tas när **På** har valts innehåller information om kameraorientering, och därmed går det att rotera bilderna automatiskt vid visning (III 204) eller vid visning i ViewNX (medföljer) eller Capture NX 2 (säljs separat; III 355). Följande orienteringar registreras:

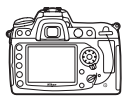

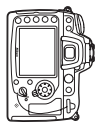

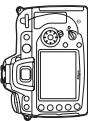

Liggande (bred) orientering

Kameran roterad 90 ° medsols

Kameran roterad 90 ° motsols

Kameraorienteringen registreras inte om **Av** har valts. Välj det här alternativet om du panorerar eller fotograferar med objektivet riktat uppåt eller nedåt.

#### 🖉 Rotera hög

Om du vill att stående bilder ska roteras automatiskt vid visning på monitorn väljer du **På** för alternativet **Rotera hög** på visningsmenyn (D 251). Lägg märke till att eftersom kameran hålls i rätt läge under fotograferingen roteras inte bilderna automatiskt vid bildvisningen (D 206).

1

Skaffa referensdata för alternativet Image Dust Off i Capture NX 2 (säljs separat; mer information finns i användarhandboken för Capture NX 2).

Alternativet Referensbild för damm är bara tillgängligt om ett CPUobjektiv är monterat på kameran. Ett objektiv med minst 50 mm brännvidd rekommenderas. Om du använder ett zoomobjektiv ska du zooma in helt.

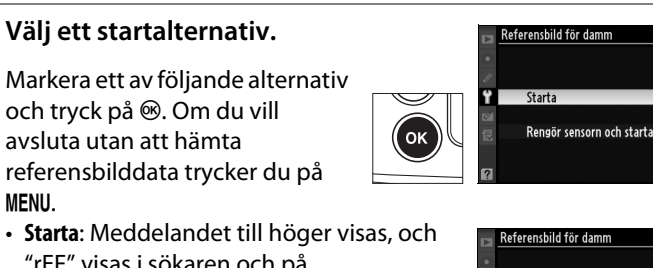

- "rEF" visas i sökaren och på kontrollpanelen.
- Rengör sensorn och starta: Välj det här alternativet om du vill rengöra bildsensorn innan du startar. Meddelandet till höger visas, och "rEF" visas i sökaren och på kontrollpanelen när rengöringen är klar.

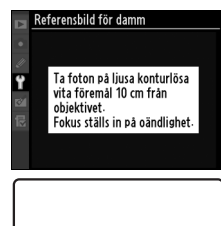

r E F

188

(OK)

#### Rengöring av bildsensor

Dust off-referensdata, som registrerats innan rengöring av bildsensorn kan inte användas med bilder som tas efter det att bildsensorn rengjorts. Välj endast Rengör sensorn och starta om dust offreferensdatan inte kommer att användas med existerande bilder.

### 2 Rikta sökaren mot ett enfärgat vitt föremål.

Rikta objektivet mot ett väl belyst, enfärgat vitt föremål på cirka tio centimeters avstånd så att det fyller sökaren, och tryck sedan ned avtryckaren halvvägs.

I autofokusläge kommer fokus automatiskt att ställas in på oändlighet. I manuellt fokuseringsläge måste du ställa in fokus på oändlighet manuellt.

### **3** Hämta referensbilddata.

Tryck ned avtryckaren hela vägen för att hämta referensdata för damm. Monitorn stängs av när du trycker på avtryckaren.

Om referensföremålet är för ljust eller för mörkt kanske inte kameran kan hämta referensbilddata. Då visas meddelandet till höger. Välj något annat referensföremål och upprepa processen från steg 1.

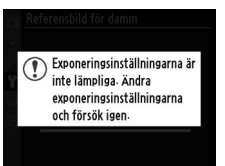

#### Referensbilddata

Samma referensdata kan användas för bilder som tas med olika objektiv eller olika bländare. Referensbilder kan inte visas i bildbehandlingsprogram på datorn. När referensbilder granskas på kameran visas ett raster.

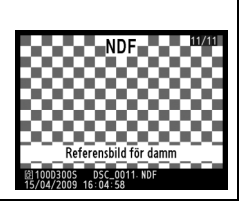

Visa information om batteriet i kameran.

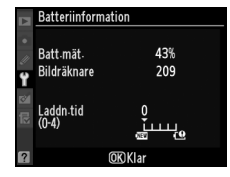

| Objekt      | Beskrivning                                                                                                    |
|-------------|----------------------------------------------------------------------------------------------------|
| Batt.mät.   | Den aktuella batteriladdningen uttryckt som ett procentvärde.                                                                                                    |
| Bildräknare | Det antal gånger som avtryckaren har utlösts med det aktuella<br>batteriet sedan det laddades senast. Observera att avtryckaren<br>kan utlösas även om ingen bild tas, till exempel vid mätning av<br>förinspelad vitbalans.                                                                                                    |
| Kalibrering | <ul> <li>Objektet visas bara när kameran drivs med ett MB-D10-<br/>tillbehörsbatteri som är utrustat med ett batteri av typen EN-EL4a<br/>eller EN-EL4 (säljs separat).</li> <li> ©CAL: Vid upprepad urladdning och uppladdning måste<br/>kalibrering utföras, så att batterinivåmätningen stämmer.<br/>Kalibrera batteriet innan du laddar det.</li> <li>—: Kalibrering måste inte utföras.</li> </ul>                              |
| Laddn.tid   | Batteriladdningen visas med en femgradig skala. 0 (2000) indikerar<br>att batteriet har fullgod kapacitet, 4 (2000) indikerar att batteriets<br>laddningstid har nått slutet, så att batteriet måste bytas. Om<br>batteriet laddas då temperaturen är lägre än cirka 5 °C kan<br>laddningstiden förkortas tillfälligt, men värdet blir normalt igen<br>när batteriet åter har laddats då temperaturen är cirka 20 °C eller<br>högre. |

#### Tillbehörsbatteri MB-D10

Skärmen för tillbehörsbatteriet MB-D10 visas till höger. Bildräknaren och batteriladdningen visas inte när batteripaketet innehåller AA-batterier.

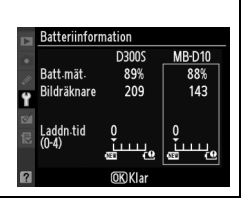

#### Trådlös sändare

Det här alternativet används för att justera inställningarna för anslutning till ett trådlöst nätverk via en extern trådlös WT-4-sändare. Se "Anslutningar: Trådlösa nätverk och Ethernet-nätverk" (© 227).

#### Bildautentisering

MENU-knappen → ¥ Inställningsmeny

Välj **(30)** På om du ska bädda in bildautentiseringsdata i nya bilder som tas, så att du kan detektera ändringar med hjälp av Nikons programvara för bildautentisering. Det går inte att bädda in bildautentiseringsinformation i befintliga bilder. Bilder som tas då bildautentisering är aktiverad markeras med ikonen **(3)** i filinformationen och på översiktssidorna i fotoinformationen (**(1)** 208, 215).

#### Camera Control Pro 2

Bildautentiseringsinformation bäddas inte in i TIFF-bilder (RGB) som överförs direkt till en dator med hjälp av Camera Control Pro 2 (säljs separat).

#### Kopior

Lägg till information om upphovsrätt till nya bilder som du tar. Information om upphovsrätt visas på fjärde bildsidan i fotoinformationsskärmen (C 214) och kan visas som metadata i ViewNX (medföljer) eller i Capture NX 2 (säljs separat; C 355).

- Klar: Spara ändringarna och återgå till inställningsmenyn.
- **Fotograf**: Skriv in namnet på fotografen så som beskrivs på sidan 255. Fotografens namn kan bestå av upp till 36 tecken.
- **Upphovsrättsinnehavare**: Skriv in namnet på upphovsrättsinnehavaren så som beskrivs på sidan 255. Upphovsrättsinnehavarens namn kan bestå av upp till 54 tecken.
- Bifoga info. om upphovsrätt: Välj det här alternativet om upphovsrättsinformationen ska bifogas alla efterföljande foton. Bifoga info. om upphovsrätt kan aktiveras och avaktiveras genom att du markerar alternativet och trycker på ►.

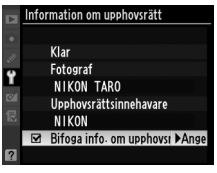

#### Information om upphovsrätt

För att förhindra missbruk av fotografens eller upphovsrättsinnehavarens namn bör du försäkra dig om att **Bifoga info. om upphovsrätt** inte är valt och att fälten **Fotograf** och **Upphovsrättsinnehavare** är tomma innan du lånar ut eller säljer kameran till någon annan. Nikon kan inte hållas ansvarigt för skador eller tvister som uppstår till följd av användning av alternativet **Information om upphovsrätt**. Välj **Spara inställningar** för att spara följande inställningar på minneskortet, eller på minneskortet i primärfacket om två minneskort är isatta (om minneskortet är fullt visas ett felmeddelande; <sup>[]</sup> 381).

| Meny                                        | Alternativ                                                                   |
|---------------------------------------------|------------------------------------------------------------------------------|
| Visning                                     | Visningsläge                                                                 |
|                                             | Bildvisning                                                                  |
|                                             | Efter radering                                                               |
|                                             | Rotera hög                                                                   |
|                                             | Fotograferingsmenybank                                                       |
|                                             | Namnge fil                                                                   |
|                                             | Bildkvalitet                                                                 |
|                                             | Bildstorlek                                                                  |
|                                             | JPEG-komprimering                                                            |
|                                             | Sparar i NEF (RAW)                                                           |
| Ectograforing                               | Vitbalans (med finjustering och förinspelningar d-0-d-4)                     |
| (alla banker)                               | Ställ in bildkontroll                                                        |
| (und burner)                                | Färgrymd                                                                     |
|                                             | Aktiv D-Lighting                                                             |
|                                             | Brusreducering för lång exp.                                                 |
|                                             | Brusreducering för högt ISO                                                  |
|                                             | Inställningar för ISO-känsl.                                                 |
|                                             | Läget Livevisning                                                            |
|                                             | Filminställningar                                                            |
| Anpassade<br>inställningar<br>(alla banker) | Alla anpassade inställningar förutom <b>Nollställ</b><br>anpassade inställn. |

| Meny                              | Alternativ                                         |
|-----------------------------------|----------------------------------------------------|
| Inställning                       | Rengöra bildsensorn                                |
|                                   | Videoläge                                          |
|                                   | HDMI                                               |
|                                   | Tidszon och datum (med undantag för Datum och tid) |
|                                   | Språk (Language)                                   |
|                                   | Bildkommentar                                      |
|                                   | Automatisk bildrotering                            |
|                                   | Bildautentisering                                  |
|                                   | Information om upphovsrätt                         |
|                                   | GPS                                                |
|                                   | Data för icke-CPU-objektiv                         |
| Min meny/<br>Inställningshistorik | Alla objekt på Min meny                            |
|                                   | All inställningshistorik                           |
|                                   | Välj flik                                          |

Inställningar som du sparar med D300S kan du ladda in genom att välja **Ladda inställningar**. Observera att **Spara/ladda inställningar** bara är tillgängligt när det finns ett minneskort i kameran, och att alternativet **Ladda inställningar** bara är tillgängligt om kortet innehåller sparade inställningar.

#### 🖉 Sparade inställningar

Inställningarna sparas i filen NCSETUP5. Det går inte att ladda inställningarna till kameran om filnamnet ändras.

#### Virtuell horisont

MENU-knappen → ¥ Inställningsmeny

Visar en virtuell horisont baserat på information från kamerans lutningssensor. Referenslinjen visas i grönt när kameran är vågrät.

#### 🗹 Luta kameran

Visningen av den virtuella horisonten stämmer inte exakt om kameran lutas framåt eller bakåt i skarp vinkel. Den virtuella horisonten visas inte om kameran inte kan mäta lutningsvinkeln.

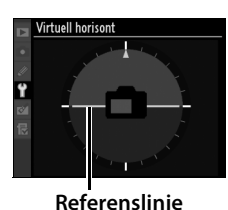

#### **AF-finjustering**

Fininställer fokuseringen för upp till 12 olika objektivtyper. Fininställning av fokuseringen rekommenderas inte i de flesta situationer och kan störa normal fokusering. Använd endast funktionen när den verkligen behövs.

| Alternativ                     | Beskrivning                                                                                                    |                                                                                                    |  |
|--------------------------------|----------------------------------------------------------------------------------------------------|----------------------------------------------------------------------------------------------------|--|
| AF-<br>finjustering<br>(På/Av) | <ul> <li>På: Sätt på AF-justeringen.</li> <li>Av: Stäng av AF-justeringen.</li> </ul>                                                                                                    |                                                                                                    |  |
| Sparat<br>värde                | Fininställer AF för objektivet som<br>används (endast CPU-objektiv).<br>Tryck på ▲ eller ▼ för att välja ett<br>värde mellan +20 och –20. Värden<br>för upp till 12 olika objektivtyper kan<br>lagras i minnet. Endast ett värde kan<br>lagras för respektive objektivtyp.                                                                                                    | Flytta<br>brännpunkten Aktuellt<br>bort från kameran. värde<br>Affinjustering<br>Sparat värde<br>18-200m<br>F No                                                                                                    |  |
| Standard                       | Välj det AF-justeringsvärde som<br>används om det inte finns något<br>sparat värde för det aktuella<br>objektivet (endast CPU-objektiv).                                                                                                    | ♥     ♥     ♥     ♥     ♥     ♥     ♥     ♥     ♥     ♥     ♥     ♥     ♥     ♥     ♥     ♥     ♥     ♥     ♥     ♥     ♥     ♥     ♥     ♥     ♥     ♥     ♥     ♥     ♥     ♥     ♥     ♥     ♥     ♥     ♥     ♥     ♥     ♥     ♥     ♥     ♥     ♥     ♥     ♥     ♥     ♥     ♥     ♥     ♥     ♥     ♥     ♥     ♥     ♥     ♥     ♥     ♥     ♥     ♥     ♥     ♥     ♥     ♥     ♥     ♥     ♥     ♥     ♥     ♥     ♥     ♥     ♥     ♥     ♥     ♥     ♥     ♥     ♥     ♥     ♥     ♥     ♥     ♥     ♥     ♥     ♥     ♥     ♥     ♥     ♥     ♥     ♥     ♥     ♥     ♥     ♥     ♥     ♥     ♥     ♥     ♥     ♥     ♥     ♥     ♥     ♥     ♥     ♥     ♥     ♥     ♥     ♥     ♥     ♥     ♥     ♥     ♥     ♥     ♥     ♥     ♥     ♥     ♥     ♥     ♥     ♥     ♥     ♥     ♥     ♥     ♥     ♥     ♥     ♥     ♥     ♥ </th |  |
| Lista<br>sparade<br>värden     | Visar AF-fininställningar som lagrats i minnet. Om ett värde har<br>lagrats för det aktuella objektivet, visas detta med ikonen I. För att<br>radera ett objektiv från listan, ska du markera det önskade<br>objektivet och trycka på to För att ändra en objektividentifiering (för<br>att exempelvis välja en identifiering som är den samma som de två<br>sista siffrorna i objektivets serienummer och på så sätt skilja mellan<br>olika objektiv av samma typ, fastän <b>Sparat värde</b> endast kan<br>användas för ett objektiv av samma typ), ska du markera det<br>önskade objektivet och trycka på ►.<br>Menyn här till höger visas. Tryck på ▲<br>eller ▼ för att välja en identifiering och<br>tryck därefter på ⊛ för att spara<br>ändringarna och avsluta. |                                                                                                    |  |

:=

#### AF-justering

Kameran kanske inte kan fokusera på närgränsen eller oändligt när AFjustering används.

#### Läget Livevisning (Stativ)

Anpassning används inte för kontrastavkännande autofokus när **Stativ** har valts i livevisningsläge (<sup>(1)</sup> 49).

#### 🖉 Sparat värde

Endast ett värde kan lagras för respektive objektivtyp. Om du använder en telekonverter kan du spara olika värden för varje kombination av objektiv och telekonverter.

### Eye-Fi-överföring

MENU-knappen → ¥ Inställningsmeny

Detta alternativ visas endast när ett Eye-Fi-minneskort (säljs separat av tredjepartsleverantör) sitter i kameran. Välj **Aktivera** för att överföra bilder till en förvald lagringsplats. Observera att inga bilder kan skickas om signalstyrkan är för svag.

Observera alla lokala lagar angående trådlösa enheter och välj Inaktivera där trådlösa enheter är förbjudna.

När ett Eye-Fi-kort är isatt visas dess status av en ikon på informationsskärmen:

- S: Eye-Fi-överföring inaktiverad.
- Terrer: See-Fi-överföring aktiverad men inga bilder är tillgängliga för överföring.
- **(statisk): Eye-Fi-överföring aktiverad** väntar på att starta överföringen.
- 🗊 (animerad): Eye-Fi-överföring aktiverad överför data.
- ・ 窓: Fel. kameran kan inte kontrollera Eye-Fi-kortet. Om ett blinkande ビガガ visas på kontrollpanelen eller i sökaren, se sida 382; om denna indikator inte visas kan bilder tas normalt men du kanske inte kan ändra Eye-Fi-inställningar.

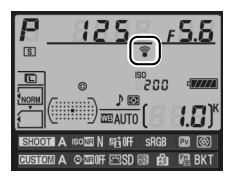

### Eye-Fi-kort

Se manualen som medföljde Eye-Fi-kortet för information om fel på Eye-Fi-kort och kontakta tillverkaren om du har några frågor. Kameran kan användas för att slå på och stänga av Eye-Fi-kort, men kanske inte stöder andra Eye-Fi-funktioner.

#### Eye-Fi-kort som stöds

Från april 2009 kan följande 2 GB Eye-Fi-kort användas: Eye-Fi Home, Eye-Fi Share och Eye-Fi Explore. Eye-Fi-kort kan endast användas i landet där de har köpts. Var noga med att uppdatera Eye-Fi-kortets firmware till den senaste versionen.

#### **Firmwareversion**

MENU-knappen → ¥ Inställningsmeny

Visa kamerans firmwareversion.

## **Matuscheringsmenyn:** Skapa retuscherade kopior

Tryck på MENU för att visa retuscheringsmenyn och välj sedan fliken ☑ (retuscheringsmeny).

#### MENU-knappen

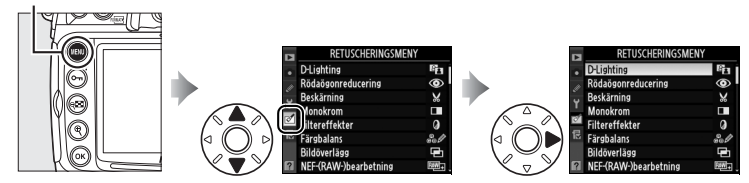

Alternativen på retuscheringsmenyn används för att skapa beskurna eller retuscherade kopior av befintliga bilder. Retuscheringsmenyn visas bara om kameran innehåller ett minnekort med bilder.

|      | Alternativ                            | ш   |
|------|---------------------------------------|-----|
| 8    | D-Lighting                            | 319 |
| ۲    | Rödaögonreducering                    | 320 |
| X    | Beskärning                            | 321 |
|      | Monokrom                              | 322 |
| 0    | Filtereffekter                        | 322 |
| ee Ø | Färgbalans                            | 323 |
| Ð    | Bildöverlägg <sup>1</sup>             | 324 |
| RAW+ | NEF-(RAW-)bearbetning                 | 327 |
|      | Ändra storlek                         | 329 |
| ጋሄ   | Redigera film                         | 64  |
| ∎+□  | Jämförelse sida vid sida <sup>2</sup> | 331 |

Alternativ som inte kan tillämpas för den aktuella bilden blir gråtonade och otillgängliga.

1 Kan endast väljas genom att du trycker på MENU och väljer fliken 🖄

2 Endast tillgängligt om 🛞 trycks in i helskärmsläge när en retuscherad bild eller originalbild visas.

### Skapa retuscherade kopior

Skapa en retuscherad kopia:

### **1** Välj en bild.

Visa bilden i helskärmsvisning (D 204).

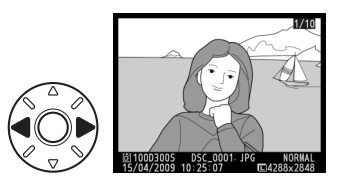

#### Retuschering

Det kan hända att kameran inte kan visa eller retuschera bilder skapade med andra enheter.

## **2** Visa retuscheringsmenyn.

Tryck på <sup>®</sup> för att visa retuscheringsmenyn.

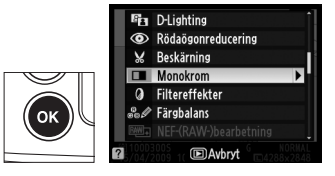

#### 🖉 Se även

Information om användning av ®-knappen med den trådlösa sändaren WT-4 finns på sidan 227.

### **3** Visa

#### retuscheringsalternativen.

Markera önskat objekt i retuscheringsmenyn och tryck på ⊛.

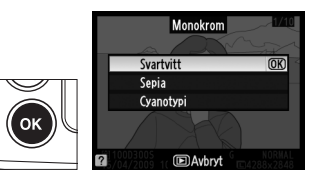

### 4 Välj retuscheringsalternativ.

Mer information finns i beskrivningen för det markerade alternativet. Om du vill återgå till helskärmsvisning utan att skapa en retuscherad kopia trycker du på **•**.

#### Imer för monitoravst.

Monitorn stängs av automatiskt om inga åtgärder utförs under 20 sek. Fördröjningen kan justeras med Anpassad inställning c4 (**Timer för monitoravst.**).

### **5** Skapa en retuscherad kopia.

Tryck på ⊛ om du vill skapa en retuscherad kopia. Retuscherade kopior anges med ikonen ऌ1.

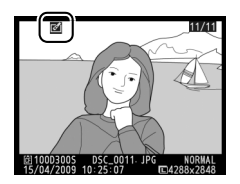

#### 🖉 Skapa retuscherade kopior från retuscheringsmenyn

Bilderna som ska retuscheras kan även väljas från retuscheringsmenyn.

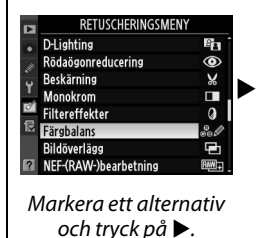

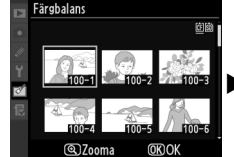

Markera en bild och tryck på ∞.

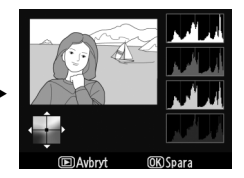

Skapa retuscherad kopia av vald bild.

#### Retuschera kopior

De flesta alternativen kan användas för kopior som skapats med andra retuscheringsalternativ, förutom när det gäller **Bildöverlägg** och **Redigera film** där varje alternativ endast kan användas en gång (tänk på att flera påföljande redigeringar kan resultera i förlust av detaljer i bilden). Alternativ som inte kan tillämpas för den aktuella bilden blir gråtonade och otillgängliga.

#### Ø Bildkvalitet

Kopior som skapas från JPEG-bilder har samma storlek och kvalitet som originalet, förutom när de skapas med alternativen **Beskärning**, **Bildöverlägg**, **NEF-(RAW-)bearbetning** och **Ändra storlek**. Kopior som skapas från NEF (RAW)-bilder sparas som stora JPEG-bilder med hög kvalitet. Kopior som skapas från TIFF (RGB)-bilder sparas som JPEG-bilder med hög kvalitet och samma storlek som originalet. Komprimeringen Liten filstorlek används när kopior sparas i JPEG-format. **D-Lighting** 

D-lighting gör skuggorna ljusare, vilket gör funktionen idealisk för mörka eller bakgrundsbelysta bilder.

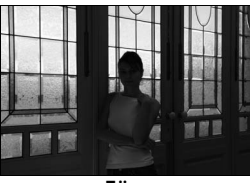

Före

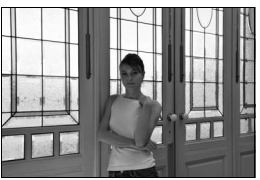

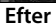

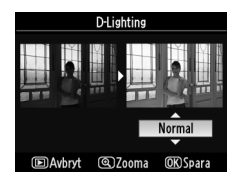

### 319

:=

Det foto som har valts för korrigering av röda ögon förhandsvisas, enligt bilden till höger. Kontrollera vilken effekt korrigeringen ger och skapa en kopia enligt beskrivningen i följande tabell. Observera att röda ögon-reducering inte alltid ger förväntade resultat och i mycket

sällsynta fall kan påverka delar av bilden där det inte finns några röda ögon. Kontrollera därför förhandsgranskningsbilden noga innan du fortsätter.

| För att                            | Använd | Beskrivning                                                                                                    |  |  |
|------------------------------------|--------|----------------------------------------------------------------------------------------------------|--|--|
| Zooma in                           | €      | Tryck på 🎙 om du vill zooma<br>in och på 🗣 om du vill<br>zooma ut. Medan bilden är                                                                                                    |  |  |
| Zooma ut                           | ବ୍     | inzoomad kan du använda<br>multiväljaren om du vill visa<br>delar av bilden som inte                                                                                                    |  |  |
| Visa andra<br>områden i en<br>bild |        | syns på monitorn. Håll ned<br>multiväljaren för att snabbt visa andra delar av bilden.<br>Navigeringsfönstret visas när zoomknapparna eller<br>multiväljaren är nedtryckta. Området som syns i<br>monitorn omges av en gul ram. Tryck på ® för att<br>sluta zooma. |  |  |
| Avbryta<br>zoomningen              | œ      |                                                                                                    |  |  |
| Skapa kopia                        | œ      | Om röda ögon upptäcks i den valda bilden skapas en<br>kopia som bearbetas för att minska effekterna av röda<br>ögon. Det skapas ingen kopia om kameran inte<br>upptäcker röda ögon.                                                                                |  |  |

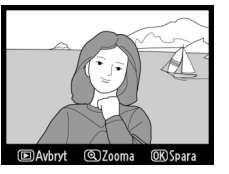

#### Beskärning

Skapa en beskuren kopia av den valda bilden. Det valda fotot visas och det område som har valts för beskärning har markerats med gult. Skapa en beskuren kopia enligt beskrivningen i följande tabell.

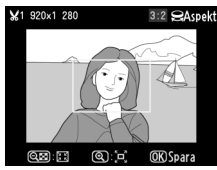

| För att                                | Använd | Beskrivning                                                                                           |  |
|----------------------------------------|--------|----------------------------------------------------------------------------------------------------|--|
| Minska beskärningen                    | ବ୍     | Tryck på व्ध-knappen för att minska<br>storleken på beskärningen.                                     |  |
| Öka beskärningen                       | ¢      | Tryck på <sup>®</sup> -knappen för att öka storleken<br>på beskärningen.                              |  |
| Ändra beskärningens<br>bildförhållande |        | Vrid primärratten för att växla mellan<br>bildförhållandena 3 : 2, 4 : 3, 5 : 4, 1 : 1 och<br>16 : 9. |  |
| Flytta beskärningen                    |        | Använd multiväljaren för att flytta<br>beskärningen till ett annat område i<br>bilden.                |  |
| Granska beskärningen                   |        | Tryck på multiväljarens mitt om du vill<br>granska den beskurna bilden.                               |  |
| Skapa kopia                            | œ      | Spara den aktuella beskärningen som en separat fil.                                                   |  |

#### Beskärning: Bildkvalitet och storlek

Kopior som skapas från NEF (RAW), NEF (RAW) + JPEG eller TIFF (RGB) har bildkvaliteten (
 68) JPEG hög. Beskurna kopior som skapats från JPEGbilder har samma bildkvalitet som originalet. Kopians storlek beror på beskärningen och bildförhållandet.

| Bildförhållande | Möjliga storlekar                                                              |  |  |
|-----------------|--------------------------------------------------------------------------------|--|--|
| 3:2             | 3 424 × 2 280, 2 560 × 1 704, 1 920 × 1 280, 1 280 × 856, 960 × 640, 640 × 424 |  |  |
| 4:3             | 3 424 × 2 568, 2 560 × 1 920, 1 920 × 1 440, 1 280 × 960, 960 × 720, 640 × 480 |  |  |
| 5:4             | 3 216 × 2 568, 2 400 × 1 920, 1 808 × 1 440, 1 200 × 960, 896 × 720, 608 × 480 |  |  |
| 1:1             | 2 560 × 2 560, 1 920 × 1 920, 1 440 × 1 440, 960 × 960, 720 × 720, 480 × 480   |  |  |
| 16:9            | 3 424 × 1 920, 2 560 × 1 440, 1 920 × 1 080, 1 280 × 720, 960 × 536, 640 × 360 |  |  |

#### 🖉 Visa beskurna kopior

Det kan hända att visningszoomen inte är tillgänglig när de beskurna kopiorna visas.

Öka

mättnaden

mättnaden

## Kopiera bilder med alternativen **Svartvitt**, **Sepia**, eller **Cyanotypi** (blått och vitt).

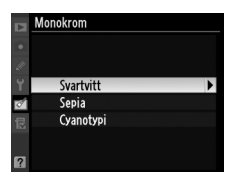

Sepia

CLiusare

**OK)** Spara

Om du väljer **Sepia** eller **Cyanotypi** visas en förhandsgranskning av den valda bilden. Tryck på ▲ om du vill öka färgmättnaden, och på ▼ om du vill minska den. Tryck på ® för att skapa en monokrom kopia.

#### Filtereffekter

MENU-knappen → ☑ retuscheringsmeny

■Avbryt (\*)Mörkar.

Välj mellan följande färgfiltereffekter. När du har ändrat filtereffekterna enligt nedanstående beskrivning trycker du på ® om du vill kopiera bilden.

| Alternativ     | Beskrivning                                                                                                    |                                    |  |  |  |
|----------------|----------------------------------------------------------------------------------------------------|------------------------------------|--|--|--|
| Skylightfilter | Ger samma effekt som ett<br>skylightfilter, som gör kopian<br>mindre blåtonad. Effekten kan<br>förhandsgranskas på monitorn<br>enligt illustrationen till höger. | Skylightfilter<br>CPDAybyt OgSsara |  |  |  |
| Varmtonsfilter | Skapar en kopia med filtereffekter som ger kopian en "varm"<br>röd ton. Effekten kan förhandsgranskas på monitorn.                                               |                                    |  |  |  |

#### Färgbalans

Använd multiväljaren för att skapa en kopia med ändrad färgbalans såsom visas nedan. Effekten visas på monitorn tillsammans med röda, gröna och blå histogram (D 210), som anger fördelningen av nyanser i kopian. Tryck på ® för att kopiera bilden.

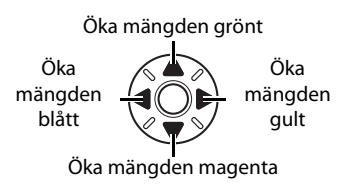

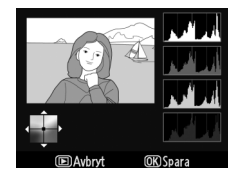

#### 🖉 Zooma

Om du vill zooma in i bilden som visas på monitorn trycker du på <sup>®</sup>-knappen. Histogrammet uppdateras och visar endast data för den del av bilden som syns i monitorn. Zooma in på bilden och tryck samtidigt på **On**-knappen för att växla fram och tillbaka mellan färgbalans och zoom. När zoomen har valts kan du zooma in och ut med

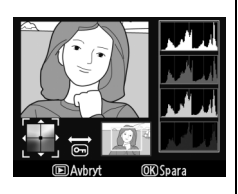

♥-och ♥■-knapparna och bläddra genom bilden med multiväljaren.

#### Bildöverlägg

Vid bildöverlägg kombineras två befintliga NEF (RAW)-fotografier till en enda bild som sparas separat från originalen. Resultatet, som utnyttjar RAW-data från kamerans bildsensor, blir märkbart bättre än när bilder skapas i bildbehandlingsprogram. Den nya bilden sparas med de aktuella inställningarna för bildkvalitet och storlek. Ange bildkvalitet och storlek innan du skapar ett överlägg ( $\square$  68, 71; alla alternativ är tillgängliga). Om du vill skapa en NEF (RAW)-kopia väljer du bildkvaliteten **NEF (RAW)**.

### **1** Välj **Bildöverlägg**.

Markera **Bildöverlägg** på retuscheringsmenyn och tryck på ▶. Dialogrutan till höger visas med **Bild 1** markerad.

### 2 Visa NEF (RAW)-bilder.

Tryck på ⊛. En dialogruta för bildval visas.

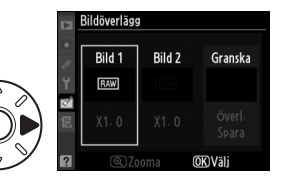

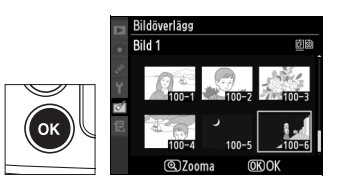

### **3** Markera en bild.

Markera den första bilden i överlägget. Håll ned knappen <sup>⊕</sup> om du vill visa den markerade bilden i helskärmsläge. För att visa bilder på andra platser

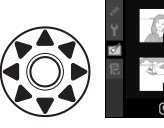

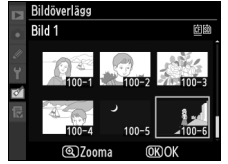

trycker du på 🖼 och väljer det önskade kortet och mappen enligt beskrivningen på sidan 217. Tryck på 🛞 om du vill välja den markerade bilden och återgå till förhandsgranskningen.

### **4** Välj den andra bilden.

Den valda bilden visas som Bild 1. Tryck på ► för att markera Bild 2 och upprepa steg 2–3 för att välja den andra bilden.

### **5** Ställ in styrka.

Markera **Bild 1** eller **Bild 2** och optimera exponeringen för överlägget genom att trycka på ▲ eller ▼ för att välja styrka för bild 1 från 0,1 till 2,0. Upprepa för

bild 1 fran 0,1 fill 2,0. Upprepa for den andra bilden. Standardvärdet är 1,0; om du väljer 0,5 halveras styrkan och om du väljer 2,0 fördubblas den. Effekterna av styrkan visas i kolumnen **Granska**.

### 6 Markera kolumnen Granska.

Tryck på ◀ eller ► för att markera kolumnen **Granska**.

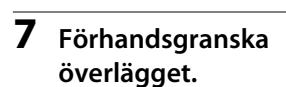

Tryck på ▲ eller ▼ för att markera **Överl.** och tryck sedan på <sup>®</sup> (om du vill spara överlägget utan att visa en

förhandsgranskning markerar du **Spara** och trycker på ®). Om du vill återgå till Steg 5 och välja nya foton eller justera styrkan trycker du på **4**.

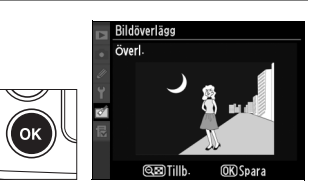

Bildöverlägg

Rild 1

X0-5 X

Bild 2

X1.5

Granska

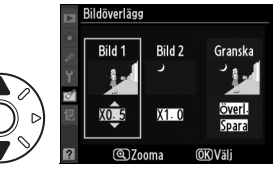

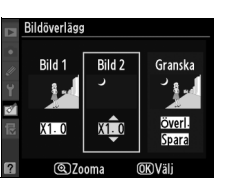

**=** 

### 8 Spara överlägget.

Tryck på ® medan förhandsgranskningen visas för att spara överlägget. När ett överlägg har skapats visas den nya bilden i helskärmsläge på monitorn.

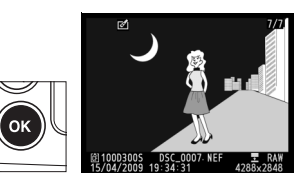

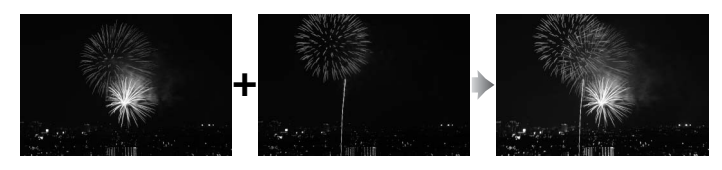

#### Bildöverlägg

Endast NEF (RAW)-bilder som har skapats med D300S kan användas för bildöverlägg. Andra bilder visas inte på valskärmen. Endast NEF (RAW)bilder med samma bitdjup kan kombineras.

Överlägget har samma fotoinfo (inklusive inspelningsdatum, mätning, slutartid, bländare, exponeringsläge, exponeringskompensation, brännvidd och bildorientering) och värden på vitbalans och bildkontroller som fotografen valde för **Bild 1**. Den aktuella bildkommentaren läggs till överlägget när det sparas, men information om upphovsrätt kopieras inte. Överlägg som sparas i NEF (RAW)-format använder komprimeringen som har valts för **Typ** på menyn **Sparar i NEF (RAW)**, och har samma bitdjup som de ursprungliga bilderna. JPEG-överlägg sparas med komprimeringen Liten filstorlek.

Reskärning

Monokrom

Filtereffekter

halans

RETUSCHERINGSMENY

0

Skapa JPEG-kopior av NEF (RAW)-bilder.

### 1 Välj NEF-(RAW-) bearbetning.

Markera NEF-(RAW-) bearbetning i

retuscheringsmenyn och tryck

på ▶ för att visa en dialogruta för

bildval som endast listar NEF (RAW)-bilder tagna med den här kameran.

### **2** Markera en bild.

Använd multiväljaren för att markera en bild (för att visa den markerade bilden i helskärmsläge håller du ned knappen <sup>®</sup>. För att visa bilder på

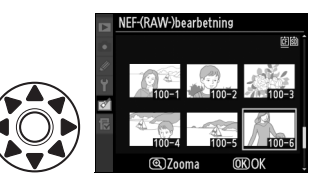

andra platser trycker du på 🕬 och väljer det önskade kortet och mappen enligt beskrivningen på sidan 217). Tryck på 🛞 om du vill välja den markerade bilden och fortsätta till nästa steg.

### **3** Justera inställningar för NEF (RAW)-bearbetning.

Välj bildkvalitet (
 68), bildstorlek (
 71), vitbalans (
 134), exponeringskompensation (
 118), en bildkontroll (
 154; observera att raster för bildkontrollen inte kan visas), brusreducering för högt ISO (
 259) och färgrymd (
 166) för JPEG-kopian. Tänk på att vitbalans inte är tillgänglig för multiexponering eller bilder som har skapats med bildöverlägg och att ökningar i bildkompensation skiljer sig från de som användes i fotograferingsläge.

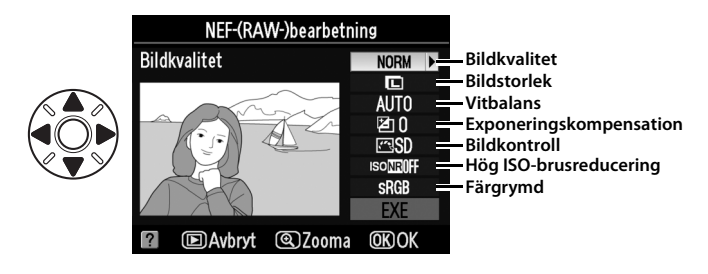

### 4 Kopiera bilden.

Markera **EXE** och tryck på ® för att skapa en JPEG-kopia av den markerade bilden. Tryck på **MENU**-knappen om du vill avsluta utan att kopiera bilden.

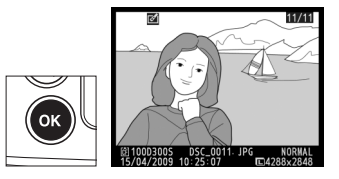

Skapa små kopior av valda bilder. **Ändra storlek** kan användas vid helskärmsläge, såsom beskrivs på sidan316. Om du väljer **Ändra storlek** i retuscheringsmenyn kan du ändra storlek på flera bilder, såsom beskrivs nedan.

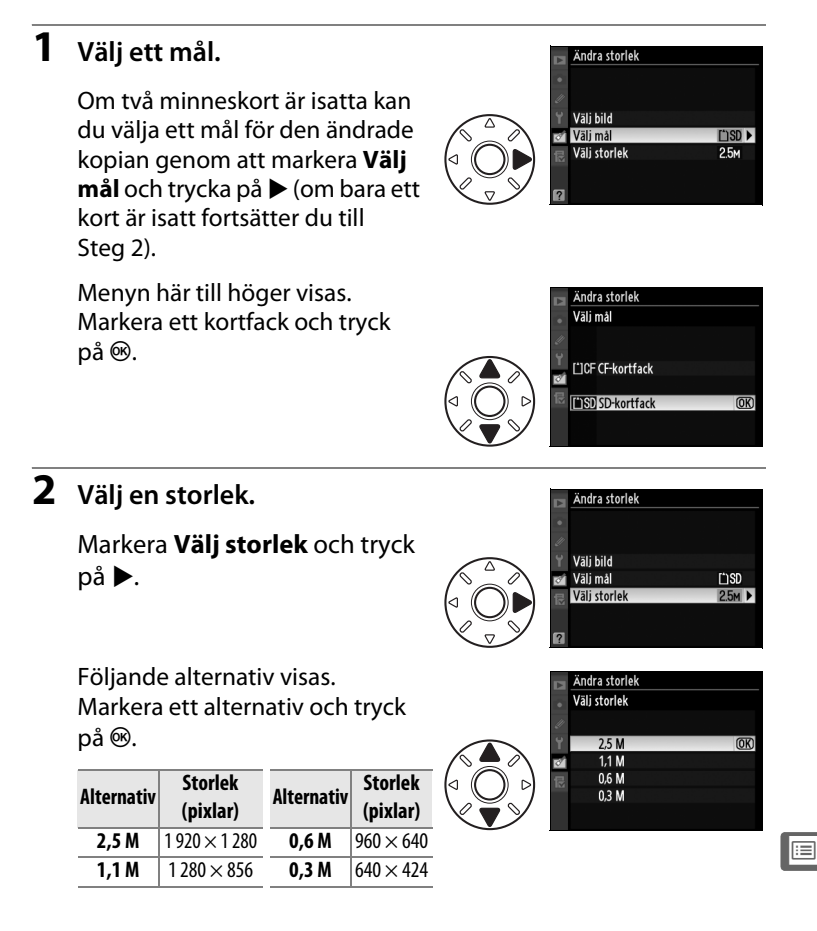

### **3** Välj bilder.

#### Markera **Välj bild** och tryck på ▶.

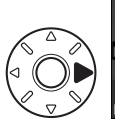

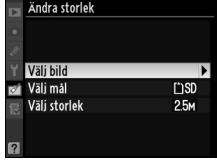

Dialogrutan till höger visas; markera bilder genom att använda multiväljaren och tryck på multiväljarens mittknapp för att aktivera eller inaktivera (för att visa den markerade bilden i

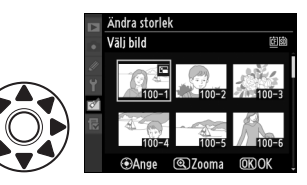

helskärmsläge håller du ned <sup>Q</sup>-knappen; för att visa bilder på en annan plats trycker du på <sup>QEI</sup> och väljer det önskade kortet och mappen enligt beskrivningen på sidan 217). De valda bilderna markeras med en <sup>EE</sup>-ikon. Tryck på <sup>®</sup> när du har valt klart.

### 4 Spara den ändrade kopian.

En bekräftelsedialogruta visas. Markera **Ja** och tryck på ® om du vill spara de ändrade kopiorna.

#### Visa kopior med ändrad storlek

Det kan hända att visningszoomen inte är tillgänglig när de ändrade kopiorna visas.

#### Ø Bildkvalitet

Kopior som skapas från NEF (RAW), NEF (RAW) + JPEG eller TIFF (RGB) har bildkvaliteten (
 68) JPEG hög. Beskurna kopior som skapats från JPEGbilder har samma bildkvalitet som originalet. Jämför retuscherade kopior med originalbilderna. Det här alternativet är endast tillgängligt om ®-knappen trycks in för att visa retuscheringsmenyn när en kopia eller ett original visas i helskärmsläge.

### II Göra en jämförelse sida vid sida

### **1** Välj en bild.

Välj en retuscherad kopia (visas med ikonen ☑) eller en bild som har retuscherats i helskärmsläge och tryck på ⊛.

2 Välj Jämförelse sida vid sida.

Markera **Jämförelse sida vid** sida och tryck på ®.

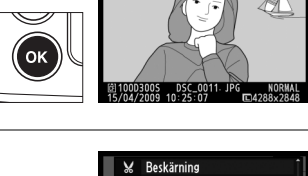

11/11

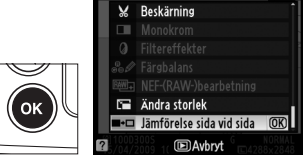

:=

#### **3** Jämför kopian med Alternativ för att skapa en kopia originalet. lämförelse ida vid sida Källbilden visas till vänster och den retuscherade kopian till höger. De alternativ som användes när kopian skapades visas längst upp på skärmen. Källbild Retuscherad Tryck på ◀ eller ► för att växla kopia mellan källbilden och den retuscherade kopian. Håll ned

knappen <sup>®</sup> om du vill visa den markerade bilden i helskärmsläge. Om kopian skapades av två bilder genom **Bildöverlägg**, tryck på ▲ eller ▼ för att visa den andra källbilden. Om du vill gå tillbaka till visningsläge trycker du på ⊡-knappen. Om du vill avsluta visningsläget när den markerade bilden visas trycker du på <sup>®</sup>.

#### Jämförelse sida vid sida

Källbilden visas inte om kopian skapades av en bild som är skyddad ( $\Box$  219), finns på ett låst minneskort, eller som senare har raderats eller dolts ( $\Box$  245), och inte heller för bilder som innehåller inbäddad bildautentiseringsinformation ( $\Box$  308).

:=

# 

Tryck på MENU för att visa Min meny och välj sedan fliken 圆 (Min meny).

#### MENU-knappen

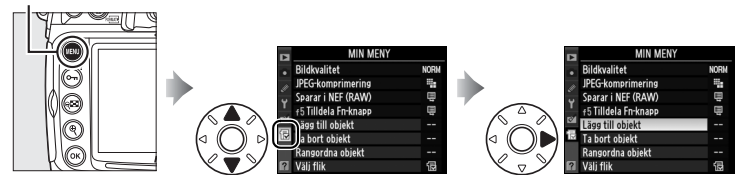

Med alternativet Min meny kan du skapa och redigera en egen lista med alternativ från visnings-, fotograferings-, anpassnings-, inställnings- och retuscheringsmenverna för att få snabb tillgång till dem (upp till 20 alternativ). Vid behov kan inställningshistoriken visas i stället för Min meny (C 337).

Du kan lägga till, ta bort och ändra ordning på alternativen, enligt instruktionerna nedan.

## Lägga till alternativ på Min meny

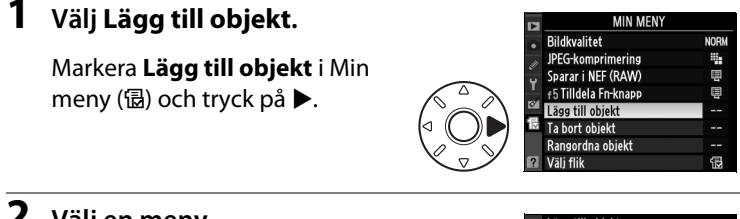

### **2** Välj en meny.

Markera namnet på den meny som innehåller det objekt som ska läggas till och tryck på ▶.

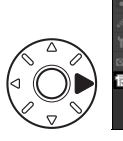

| Lägg | ı till objekt      |   |
|------|--------------------|---|
| Þ    | Visningsmeny       |   |
| Û    | Fotograferingsmeny | ¥ |
| Ø    | Anpassningsmeny    |   |
| Y    | Inställningsmeny   |   |
| đ    | Retuscheringsmeny  |   |
|      |                    |   |

### **3** Välj ett objekt.

Markera önskat menyalternativ och tryck på ⊛.

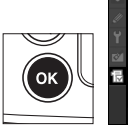

#### Lägg till objekt 🗅

Idstorle

Fotograferingsmenybank Aterställ fotograferingsmenyn Aktiv mapp Namnee fil Välj primärfack Funktion för sekundärfacket × Bildkvalitet Bildstorlek (0)3

NORM

.

Ę

Ē

(OK) OK

### 4 Placera det nya objektet.

Tryck på ▲ eller ▼ för att flytta det nya objektet uppåt eller nedåt på Min meny. Lägg till det nya objektet genom att trycka på ⊛.

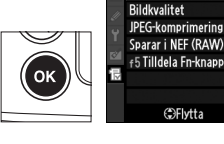

### **5** Lägg till fler objekt.

De objekt som visas i Min meny är markerade med en bock. Objekt som markeras med en 🛛-ikon kan inte väljas. Välj ytterligare objekt genom att upprepa steg 1–4.

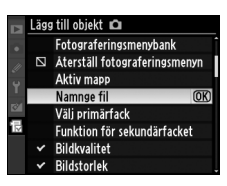
## <u>Ta bort alternativ från Min meny</u>

## 1 Välj Ta bort objekt.

## **2** Välj objekt.

Markera objekt och tryck på ► för att välja eller välja bort. Valda alternativ markeras med en bock.

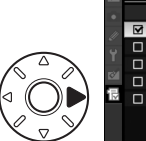

| N  | Ta bort objekt |                      |       |  |  |  |  |  |
|----|----------------|----------------------|-------|--|--|--|--|--|
|    |                | Klar                 |       |  |  |  |  |  |
| w. | V              | Bildstorlek          | ►Ange |  |  |  |  |  |
|    |                | Bildkvalitet         |       |  |  |  |  |  |
|    |                | JPEG-komprimering    |       |  |  |  |  |  |
| 2  |                | Sparar i NEF (RAW)   |       |  |  |  |  |  |
| 1  |                | f5 Tilldela Fn-knapp |       |  |  |  |  |  |
|    |                |                      |       |  |  |  |  |  |
|    |                |                      |       |  |  |  |  |  |

## **3** Välj Klar.

Markera **Klar** och tryck på ®. En bekräftelsedialogruta visas.

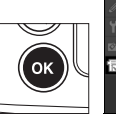

|   | Ta b | ort objekt           |    |
|---|------|----------------------|----|
|   |      | Klar                 | OK |
|   | Þ    | Bildstorlek          |    |
|   |      | Bildkvalitet         |    |
|   |      | JPEG-komprimering    |    |
| Ø |      | Sparar i NEF (RAW)   |    |
|   |      | f5 Tilldela Fn-knapp |    |
|   |      |                      |    |
|   |      |                      |    |

## **4** Ta bort valda poster.

Ta bort de valda alternativen genom att trycka på ⊛.

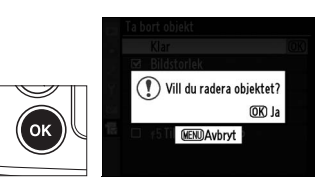

### 🖉 Ta bort objekt i Min meny

Om du vill radera objektet som är markerat på Min meny trycker du på knappen 節. En bekräftelsesdialog visas då. Tryck på 節 igen för att ta bort det markerade objektet från Min meny.

## <u>Ändra ordning på alternativ på Min meny</u>

### 1 Välj Rangordna objekt.

## **2** Välj ett objekt.

Markera det objekt som ska flyttas och tryck på ®.

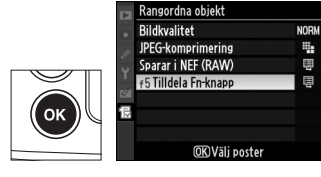

## **3** Placera objektet.

Tryck på ▲ eller ▼ för att flytta objektet uppåt eller nedåt i Min meny och tryck på <sup>®</sup>. Flytta ytterligare objekt genom att upprepa steg 2–3.

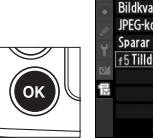

|        | Rangordna objekt     |      |
|--------|----------------------|------|
| •      | Bildkvalitet         | NORM |
| In     | JPEG-komprimering    |      |
| »<br>د | Sparar i NEF (RAW)   | Ē    |
| T      | f5 Tilldela Fn-knapp | Ē    |
|        |                      |      |
| ī      |                      |      |
|        |                      |      |
|        | Flytta OK OK         |      |

## <u>Visa inställningshistorik</u>

För att visa inställningshistoriken för de tjugo senaste inställningarna, välj 訇 Inställningshistorik på 强 Min meny > Välj flik.

# Välj Välj flik. På Min Meny (還) markerar du Välj flik och trycker på ▶.

## 2 Välj 🗐 Inställningshistorik.

1

Markera **Inställningshistorik** och tryck på **R**. Namnet på menyn ändras från "MIN MENY" till "INSTÄLLNINGSHISTORIK."

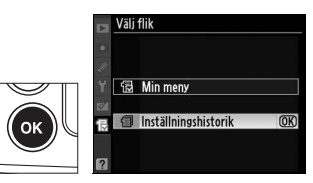

### 🖉 Ta bort objekt från menyn Inställningshistorik

För att ta bort ett objekt från menyn inställningshistorik markerar du det och trycker på fi-knappen. En bekräftelsesdialogruta visas. Tryck på fi igen för att ta bort det markerade objektet. 

### 

# **Teknisk information**

### -Kameravård, alternativ och resurser

Läs det här kapitlet för information om kompatibla tillbehör, rengöring och förvaring av kameran, och hur du gör om ett felmeddelande visas eller du råkar ut för problem när du använder kameran.

| Kompatibla objektiv                   | 340 |
|---------------------------------------|-----|
| Externa blixtenheter                  | 347 |
| Övriga tillbehör                      | 352 |
| Vårda din kamera                      | 357 |
| Lagring                               |     |
| Rengöring                             |     |
| Lågpassfiltret                        | 358 |
| "Rengör nu"                           | 358 |
| "Rengör vid start/avstäng."           | 359 |
| Manuell rengöring                     |     |
| Vård av kamera och batteri: Varningar | 364 |
| Standardvärden                        | 368 |
| Exponeringsprogram                    | 372 |
| Felsökning                            | 373 |
| Felmeddelanden                        | 378 |
| Specifikationer                       |     |
| Godkända minneskort                   |     |
| Minneskortets kapacitet               | 394 |
| Ratteriets livslängd                  | 396 |

# Kompatibla objektiv

CPU-objektiv (särskilt typerna G och D) rekommenderas för användning med D300S. Du känner igen ett CPU-objektiv på CPUkontakterna och typ G- och D-objektiv på en bokstav på objektivfattningen. Typ G-objektiv har ingen bländarring.

CPU-kontakter

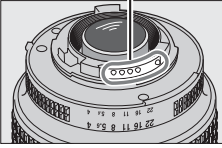

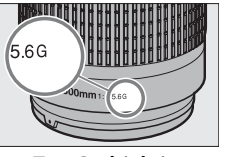

Bländarring

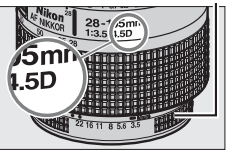

CPU-objektiv

Typ G-objektiv

Typ D-objektiv

## Kompatibla CPU-objektiv<sup>1</sup>

| Kamerainställning                 |                       | Fokusläge                      | Exponer | Mätningssystem |                       |                       |      |                         |
|-----------------------------------|-----------------------|--------------------------------|---------|----------------|-----------------------|-----------------------|------|-------------------------|
|                                   | s M (med              |                                |         | Р              | Δ                     | Ø                     |      | (0)                     |
| Objektiv/tillbehör                | C                     | elektronisk<br>avståndsmätare) | М       | S              | M                     | 3D                    | Färg |                         |
| AF NIKKOR av typ G                |                       |                                |         |                |                       |                       |      |                         |
| eller D <sup>2</sup>              | ~                     | <ul> <li>✓</li> </ul>          | ~       | ~              | ~                     | ~                     | —    | <b>√</b> <sup>3</sup>   |
| AF-S, AF- NIKKOR                  |                       |                                |         |                |                       |                       |      |                         |
| PC-E NIKKOR                       | —                     | ✓ 4                            | ~       | ✓ <sup>4</sup> | ✓ <sup>4</sup>        | <b>✓</b> <sup>4</sup> | —    | <b>✓</b> <sup>3,4</sup> |
| PC Micro 85mm f/2,8D <sup>5</sup> | —                     | ✓ 4                            | ~       | -              | <b>√</b> <sup>6</sup> | ~                     | —    | <b>✓</b> <sup>3,4</sup> |
| AF-S / AF-I                       |                       |                                |         | 4              |                       |                       |      | <b>1</b> 3              |
| Telekonverter <sup>7</sup>        | •                     | •                              | •       |                | •                     |                       |      |                         |
| Övriga AF NIKKOR                  |                       |                                |         |                |                       |                       |      |                         |
| (förutom objektiv för             | <b>√</b> <sup>9</sup> | <b>√</b> <sup>9</sup>          | ~       | ~              | ~                     |                       | ~    | <b>✓</b> <sup>3</sup>   |
| F3AF)                             |                       |                                |         |                |                       |                       |      |                         |
| AI-P NIKKOR                       | —                     | ✓ <sup>10</sup>                | ~       | ~              | ~                     | —                     | ~    | <b>✓</b> <sup>3</sup>   |

1 IX-NIKKOR-objektiv kan inte användas.

2 Vibrationsreducering (VR) med VR-objektiv.

3 Spotmätning av vald fokuspunkt.

4 Kan inte användas med förskjutning eller lutning.

- 5 Kamerans exponeringsmätning och blixtkontrollsystem fungerar inte korrekt när objektivet förskjuts eller lutas eller om den största bländaren inte används.
- 6 Endast manuell exponering.
- 7 Kan bara användas med AF-S- och AF-I-objektiv (12 341).

8 Med största effektiva bländaröppning f/5,6 eller större.

K

- 9 Vid fokusering vid det minsta fokuseringsavståndet med ett AF 80–200mm f/2,8, AF 35–70mm f/2,8, AF 28–85mm f/3,5–4,5 <Ny>, eller AF 28–85mm f/3,5–4,5 objektiv inställt på max zoom, kan det hända att fokuseringsindikatorn visas även om bilden på mattskivan i sökaren inte är i fokus. Fokusera i detta fall manuellt tills bilden i sökaren är i fokus.
- 10 Med största bländaröppning f/5,6 eller större.

### AF-S/AF-I-telekonverter

Telekonvertern AF-S/AF-I kan användas med följande AF-S- och AF-I-objektiv:

- AF-S VR Micro 105mm f/2,8G1
- AF-S VR 200mm f/2G ED
- AF-S VR 300mm f/2,8G ED
- AF-S 300mm f/2,8D ED II
- AF-S 300mm f/2,8D ED
- AF-I 300mm f/2,8D ED
- + AF-S 300mm f/4D ED  $^{\rm 2}$
- AF-S 400mm f/2,8D ED II
- AF-S 400mm f/2,8D ED
- AF-I 400mm f/2,8D ED
- AF-S 500mm f/4D ED II <sup>2</sup>
- + AF-S 500mm f/4D ED  $^2$
- 1 Autofokus stöds inte.

- AF-I 500mm f/4D ED <sup>2</sup>
- AF-S 600mm f/4D ED II <sup>2</sup>
- AF-S 600mm f/4D ED 2
- AF-I 600mm f/4D ED 2
- AF-S NIKKOR 70–200mm f/2,8G ED VR II
- AF-S VR 70-200mm f/2,8G ED
- AF-S 80–200mm f/2,8D ED
- AF-S VR 200–400mm f/4G ED<sup>2</sup>
- AF-S NIKKOR 400mm f/2,8G ED VR
- AF-S NIKKOR 500mm f/4G ED VR<sup>2</sup>
- AF-S NIKKOR 600mm f/4G ED VR<sup>2</sup>

2 Autofokus stöds inte i kombination med AF-S-telekonvertern TC-17E II/20E II.

#### Ø Objektivets f-tal

Objektivnamnets f-tal är objektivets största bländare.

Z

### Icke-CPU-objektiv<sup>1</sup>

Icke-CPU-objektiv inkluderar objektiv med manuellt fokus och andra objektiv utan inbyggd CPU. Nedan följer en lista över kompatibla icke-CPU-objektiv och tillbehör.

| Kamerainställning                                                  |   | Fokusläge                      | Exponer | ingsläge | Mätningssystem        |                         |      |                       |
|--------------------------------------------------------------------|---|--------------------------------|---------|----------|-----------------------|-------------------------|------|-----------------------|
|                                                                    | ç | M (med                         |         | Р        | ٨                     | $\mathbf{\overline{C}}$ |      | (0)                   |
| Objektiv/tillbehör                                                 |   | elektronisk<br>avståndsmätare) | M       | s        | M                     | 3D                      | Färg | $\Box$                |
| AI-, AI-modifierade,<br>NIKKOR- eller                              | _ | ✔3                             | ~       | _        | <b>✓</b> <sup>4</sup> | _                       | ✓ 5  | ✔6                    |
| Nikon-objektiv i E-serien <sup>2</sup>                             |   |                                |         |          |                       |                         |      |                       |
| Medical-NIKKOR<br>120mm f/4                                        | — | V                              | ~       | _        | <b>√</b> <sup>7</sup> | _                       | _    | —                     |
| Reflex-NIKKOR                                                      | — | —                              | V       | —        | ✓ <sup>4</sup>        | —                       | —    | <b>✓</b> <sup>6</sup> |
| PC-NIKKOR                                                          | — | ✔ 8                            | V       | —        | <b>✓</b> <sup>9</sup> | —                       | —    | ~                     |
| Telekonverter av Al-typ <sup>10</sup>                              | — | ✓ <sup>11</sup>                | V       | —        | ✓ <sup>4</sup>        | —                       | ✓5   | <b>✓</b> <sup>6</sup> |
| Bälg PB-6 <sup>12</sup>                                            | — | ✓ <sup>11</sup>                | V       | —        | ✓ <sup>13</sup>       | —                       | —    | ~                     |
| Automatiska<br>mellanringar (PK-serien<br>11A, 12 eller 13; PN-11) | _ | <b>v</b> 11                    | ~       | _        | ✓ <sup>4</sup>        |                         | _    | r                     |

1 Vissa objektiv kan inte användas (se sid. 343).

- 2 Roteringsområdet för stativfäste Al 80–200mm f/2,8 ED begränsas av kamerahuset. Det går inte att byta filter när Al 200–400mm f/4 ED är monterat på kameran.
- 3 Med största bländaröppning f/5,6 eller större.
- 4 Om den största bländaren har angetts med alternativet Data för icke-CPU-objektiv (
   195) på fotograferingsmenyn visas bländarvärdet i sökaren och på kontrollpanelen.
- 5 Kan bara användas om objektivets brännvidd och största bländare anges med Data för icke-CPU-objektiv (III 195). Om du inte uppnår önskat resultat använder du spotmätning eller centrumvägd mätning.
- 6 För bättre precision anger du objektivets brännvidd och största bländare med alternativet för Data för icke-CPU-objektiv (III 195).
- 7 Kan användas vid manuell exponering i slutartider som är långsammare än blixtsynktid med ett steg eller mer.
- 8 Den elektroniska avståndsmätaren kan inte användas när objektivet förskjuts eller lutas.
- 9 Exponeringsmätningen bestäms genom förinställning av objektivbländaren. Vid exponeringsläget för bländarstyrd automatik förinställer du bländaren med objektivets bländarring innan du utför AE-lås eller förskjuter objektivet. Vid manuellt exponeringsläge förinställer du bländaren med objektivets bländarring och bestämmer exponeringen innan du förskjuter objektivet.
- 10 Exponeringskompensation krävs vid användning med Al 28–85mm f/3,5–4,5, Al 35–105mm f/3,5–4,5, Al 35–135mm f/3,5–4,5 eller AF-S 80–200mm f/2,8D. Mer information finns i handboken till telekonvertern.

V

- 11 Med största effektiva bländaröppning f/5,6 eller större.
- 12 Kräver den automatiska mellanringen PK-12 eller PK-13. PB-6D krävs eventuellt beroende på kamerans orientering.
- 13 Använd förinställd bländare. Vid exponeringsläget med bländarstyrd automatik ställer du in bländaren med fokustillbehöret innan du bestämmer exponeringen och tar bilder.
- Till reprostativet PF-4 krävs kamerahållaren PA-4.

### Kompatibla icke-CPU-objektiv

Om objektivdata anges med alternativet **Data för icke-CPU-objektiv** (© 195) går det även att använda många av CPU-objektivfunktionerna med icke-CPU-objektiv. Om objektivdata inte anges går det inte att använda matrixmätning, utan i stället används centrumvägd mätning när matrixmätning väljs.

Icke-CPU-objektiv kan bara användas i exponeringsläge **A** och **H**, då bländaren måste ställas in med objektivets bländarring. Om den största bländaren inte har angetts med **Data för icke-CPU-objektiv** visas antal stopp från den största bländaren på kamerabländarmonitorn. Det verkliga bländarvärdet visas på objektivets bländarring. Bländarstyrd automatik väljs automatiskt i exponeringsläge **P** och **S**. Exponeringslägesindikatorn (**P** eller **S**) i kontrollpanelen blinkar och **A** visas i sökaren.

### Inkompatibla tillbehör och icke-CPU-objektiv

Följande går inte att använda med D300S:

- TC-16AS AF-telekonverter
- Objektiv utan Al-funktion
- Objektiv som kräver fokuseringsenheten AU-1 (400mm f/4,5, 600mm f/5,6, 800mm f/8, 1200mm f/11)
- Fisheye-objektiv (6mm f/5,6, 7,5mm f/5,6, 8mm f/8, OP 10mm f/5,6)
- 2,1cm f/4
- Mellanring K2
- 180–600mm f/8 ED (serienummer 174041–174180)
- 360–1200mm f/11 ED (serienummer 174031–174127)
- 200–600mm f/9,5 (serienummer 280001–300490)

- AF-objektiv för F3AF (AF 80mm f/2,8, AF 200mm f/3,5 ED, AF-telekonvertern TC-16)
- PC 28mm f/4 (serienummer 180900 eller tidigare)
- PC 35mm f/2,8 (serienummer 851001– 906200)
- PC 35mm f/3,5 (gammal typ)
- Reflex 1000mm f/6,3 (gammal typ)
- Reflex 1000mm f/11 (serienummer 142361–143000)
- Reflex 2000mm f/11 (serienummer 200111–200310)

### 🖉 Använda den inbyggda blixten

Den inbyggda blixten kan användas med CPU-objektiv med brännvidd 16–300 mm. Avlägsna objektivskydden för att förhindra skuggor. Blixten har en minsta räckvidd på 60 cm. och kan inte användas i makrointervallet med makrozoomobjektiv. Eventuellt kan blixten inte lysa upp hela motivet om följande objektiv har kortare räckvidder än de som anges nedan:

| Objektiv                                                                                                    | Zoomposition | Min. räckvidd |
|----------------------------------------------------------------------------------------------------|--------------|---------------|
| Objektiv           AF-S DX NIKKOR 10–24mm f/3,5–4,5G ED           AF-S DX 12–24mm f/4G ED           AF-S DX NIKKOR 16–85mm f/3,5–5,6G ED VR           AF-S DX NIKKOR 16–85mm f/3,5–5,6G ED VR           AF-S DX NIKKOR 16–85mm f/3,5–5,6G ED VR           AF-S DX NIKKOR 16–85mm f/3,5–5,6G ED VR           AF-S DX 17–55mm f/2,8G ED           AF-S DX 17–55mm f/2,8G ED           AF-S DX 18–135mm f/3,5–5,6G ED           AF-S DX VR 18–200mm f/3,5–5,6G ED           AF-S DX VR 18–200mm f/2,8D           AF-S NIKKOR 24–70mm f/2,8G ED           AF-S 28–70mm f/2,8D ED | 18 mm        | 1,0 m         |
| AI -5 DX NIRKOR 10-241111175,5-4,50 LD                                                                                                    | 20 mm        | 0,7 m         |
| AE-S DX 12-24mm f/4G ED                                                                                                    | 18 mm        | 1,5 m         |
|                                                                                                    | 20 mm        | 1,0 m         |
| AF-S DX NIKKOR 16–85mm f/3,5–5,6G ED VR                                                                                                    | 16 mm        | 0,7 m         |
| AF-S 17–35mm f/2,8D ED                                                                                                    | 24 mm        | 1,0 m         |
| AF-S DX 17–55mm f/2,8G ED                                                                                                    | 24 mm        | 1,0 m         |
| AF 18–35mm f/3,5–4,5D ED                                                                                                    | 18 mm        | 1,5 m         |
| AF-S DX 18–135mm f/3,5–5,6G ED                                                                                                    | 18 mm        | 1,0 m         |
| AF-S DX VR 18–200mm f/3,5–5,6G ED                                                                                                    | 18 mm        | 1,0 m         |
| AF 20–35mm f/2,8D                                                                                                    | 20 mm        | 1,0 m         |
| AE S NIKKOP 24, 70mm f/2 8G ED                                                                                                    | 28 mm        | 1,5 m         |
| AI -5 NIRKOR 24-7011111/2,80 ED                                                                                                    | 35 mm        | 1,0 m         |
| AE 5 28 70mm f/2 8D ED                                                                                                    | 28 mm        | 1,5 m         |
| AI -3 20-7011111/2,80 ED                                                                                                    | 35 mm        | 1,0 m         |
| PC-E NIKKOR 24mm f/3,5 ED<br>(när det inte är vinklat eller skiftat)                                                                                                    | 24 mm        | 1,0 m         |

Blixten kan inte lysa upp hela motivet på alla räckvidder när den används med AF-S NIKKOR 14–24mm f/2,8G ED.

Den inbyggda blixten kan också användas med AI-S, AI-, AI-modifierade NIKKOR-, Nikon-objektiv i E-serien samt icke-CPU-objektiv med en brännvidd på 16–300mm. AI 50–300mm f/4,5, modifierade AI 50–300mm f/4,5 och AI-S 50–300mm f/4,5 ED-objektiv måste användas med en zoominställning på 135 mm eller mer, medan AI 50–300mm f/4,5 EDobjektiv måste användas med en zoominställning på 105 mm eller mer.

### **N** Röda ögon-reducering

Objektiv som skymmer sikten mellan AF-hjälplampan och motivet kan störa funktionen för reducering av röda ögon.

### AF-hjälpbelysning

AF-hjälpbelysningen kan användas tillsammans med objektiv med brännvidd 24-200 mm. Den kan dock inte användas för att hjälpa till med fokuseringen tillsammans med följande objektiv:

AF-S VR 200mm f/2G FD

• AF-S VR 200–400mm f/4G FD

Vid avstånd på under 0,7 m kan följande objektiv skymma AFhjälpbelysningen och störa autofokusfunktionen vid svag belysning:

- AF Micro 200mm f/4D ED
- AF-S VR 24–120mm f/3.5–5.6G ED AF-S NIKKOR 24–70mm f/2.8G ED
- AF Micro 70–180mm f/4,5–5,6D ED AF-S 28–70mm f/2,8D ED
- AF-S DX 17–55mm f/2,8G ED
- AF-S 17-35mm f/2,8D ED

Vid avstånd på under 1,1 m kan följande objektiv skymma AFhjälpbelysningen och störa autofokusfunktionen vid svag belysning: AF-S DX VR 55–200mm f/4–5.6G ED

Vid avstånd på under 1,5 m kan följande objektiv skymma AFhjälpbelysningen och störa autofokusfunktionen vid svag belysning:

- AF-S DX NIKKOR 18–200mm f/3.5-5.6G ED VR II
- AF 80–200mm f/2.8D ED
- AF-S VR 70–300mm f/4.5–5.6G ED
- AF-S VR 70–200mm f/2,8G ED AF-S NIKKOR 14–24mm f/2,8G ED
- AF-S 80–200mm f/2.8D

Vid avstånd på under 2,3 m kan följande objektiv skymma AFhjälpbelysningen och störa autofokusfunktionen vid svag belysning:

• AF VR 80-400mm f/4,5-5,6D ED

### 🖉 Beräkna bildvinkel

Storleken på området som exponeras av en 35 mm kamera är 36 × 24 mm. Storleken på området som exponeras av D300S är däremot cirka 23,6 × 15,8 mm, vilket betyder att bilddiagonalsvinkeln hos en 35 mm kamera är cirka 1,5 gånger den för D300S. För att beräkna brännvidden för objektiv med D300S med 35 mm-format multiplicerar man brännvidden för objektivet med 1,5 (t.ex. blir den effektiva brännvidden för ett 24 mmobjektiv med 35 mm-format lika med 36 mm vid montering på D300S).

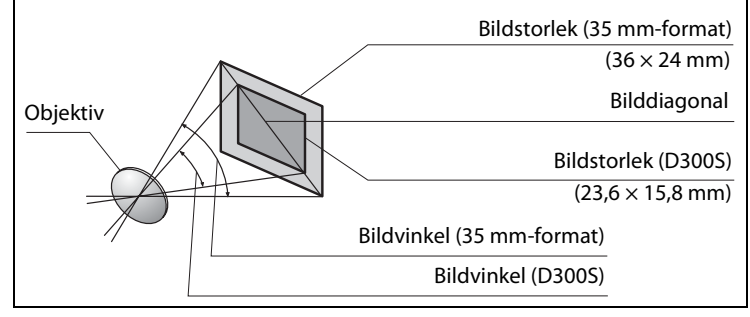

Z

## Externa blixtenheter

Kameran stöder Nikon Creative Lighting System (CLS) och kan användas med CLS-kompatibla blixtenheter. Externa blixtenheter kan monteras direkt till kamerans tillbehörssko enligt beskrivningen medan. Tillbehörsskon är utrustad med ett säkerhetslås för blixtar med låsstift, till exempel SB-900, SB-800, SB-600 och SB-400.

**1** Ta bort skyddet från tillbehörsskon.

# 2 Montera blixtenheten på tillbehörsskon.

Mer information finns i dokumentationen som medföljde objektivet. Den inbyggda blixten avfyras inte när en extern blixt är monterad.

### 🖉 Synkterminalen

En synkkabel kan anslutas till synkterminalen om det krävs. Anslut inte en annan blixtenhet via en synkkabel när du blixtfotograferar med synk på bakre ridån med en blixtenhet monterad på kamerans tillbehörssko.

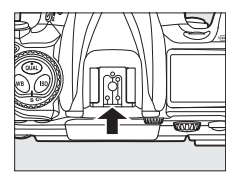

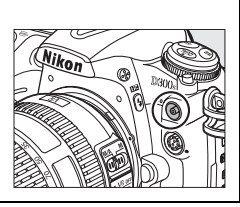

## Nikon Creative Lighting System (CLS)

Nikons avancerade Creative Lighting System (CLS) ger en förbättrad kommunikation mellan kameran och kompatibla blixtenheter, vilket gör blixtfotograferingen bättre.

### II CLS-kompatibla blixtenheter

Kameran kan användas med följande CLS-kompatibla blixtenheter:

• SB-900, SB-800, SB-600, SB-400 och SB-R200:

| Blixtenhet          |         |                            |        |        |        |                             |
|---------------------|---------|----------------------------|--------|--------|--------|-----------------------------|
| Funktion            |         | <b>SB-900</b> <sup>1</sup> | SB-800 | SB-600 | SB-400 | <b>SB-R200</b> <sup>2</sup> |
| Ledtal <sup>3</sup> | ISO 100 | 34                         | 38     | 30     | 21     | 10                          |
|                     | ISO 200 | 48                         | 53     | 42     | 30     | 14                          |

1 Om ett färgfilter är monterat på SB-900 när AUTO eller 🗲 (blixt) är valt för vitbalansen, känner kameran automatiskt av filtret och justerar vitbalansen rätt.

2 Fjärrstyrs med inbyggd blixt i kommandoläge, med blixtenheterna SB-900 eller SB-800 (säljs separat) eller kontrollenheten för den trådlösa blixten SU-800.

- 3 m, 20°C; SÉ-900, SB-800 och SB-600 vid 35 mm zoomhuvud<br/>sposition; SB–900 med standardbelysning.
- SU-800 kontrollenhet för trådlösa blixtar: När SU-800 monteras på en CLSkompatibel kamera kan den användas som kontrollenhet för slavblixtenheterna SB-900, SB-800, SB-600 och SB-R200. SU-800 är inte utrustad med egen blixt.

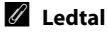

Om du vill beräkna blixtens räckvidd vid full effekt delar du ledtalet med bländarvärdet. Vid ISO 100 har SB-800 exempelvis ett ledtal på 38 m (35 mm zoomhuvudsposition). Räckvidden med en bländare på f/5,6 är 38 ÷ 5,6 eller omkring 6,8 meter. För varje fördubbling av ISO-känsligheten multiplicerar du ledtalet med kvadratroten av två (cirka 1,4).

V

Följande funktioner är tillgängliga med ovanstående blixtenheter:

|                         | Blixtenhet                      |                       |                |                | Advanced Wireless Lighting |                     |        |            | g       |
|-------------------------|---------------------------------|-----------------------|----------------|----------------|----------------------------|---------------------|--------|------------|---------|
|                         |                                 |                       |                |                | Kontro                     | Kontrollenhet       |        | Fjärrstyrd |         |
|                         |                                 | SB-900                |                |                | SB-900                     |                     | SB-900 |            |         |
| Blixtläg                | ge/blixtfunktion                | SB-800                | SB-600         | SB-400         | SB-800                     | SU-800 <sup>1</sup> | SB-800 | SB-600     | SB-R200 |
|                         | balanserad i-TTL-               |                       |                |                |                            |                     |        |            |         |
| i-TTL                   | upplättningsblixt för           | ✓ <sup>2</sup>        | ✓ <sup>2</sup> | ✓ <sup>3</sup> | ~                          | ~                   | ~      | ~          | ~       |
|                         | digitala systemkameror          |                       |                |                |                            |                     |        |            |         |
| AA                      | Automatisk bländare             | <b>✓</b> <sup>4</sup> | -              | —              | ✓5                         | ✓ 5                 | ✓5     | —          | —       |
| A                       | Auto, ej TTL                    | <b>√</b> <sup>6</sup> | —              | —              | ✔5                         | —                   | ✔5     | —          | —       |
| CN                      | Manuell                         |                       |                |                |                            |                     |        |            |         |
| GN                      | räckviddsprioritet              |                       |                |                | _                          | _                   |        |            | -       |
| М                       | Manuell                         | ~                     | ~              | ✔7             | ~                          | ~                   | ~      | ~          | ~       |
| RPT                     | Repeterande blixt               | ~                     | —              | —              | ~                          | ~                   | ~      | ~          | —       |
| Auto                    | FP High-Speed Sync <sup>8</sup> | ~                     | ~              | —              | ~                          | ~                   | ~      | ~          | ~       |
|                         | FV-lås                          | ~                     | ~              | ~              | ~                          | ~                   | ~      | ~          | ~       |
| A                       | -hjälpbelysning för             | ~                     | ~              | _              | ~                          | ~                   | _      | _          | _       |
|                         | flerpunkts-AF <sup>9</sup>      |                       |                |                |                            |                     |        |            |         |
| Flash Color Information |                                 | ~                     | ~              | ~              | ~                          | _                   | _      | _          | _       |
| Communication           |                                 | -                     |                | -              | -                          |                     |        |            |         |
| REAR                    | Synk på bakre ridå              | ~                     | ~              | ~              | ~                          | ~                   | ~      | ~          | ~       |
| ۲                       | Röda ögon-reducering            | ~                     | ~              | ~              | ~                          | -                   | -      | -          | -       |
| Aut                     | tomatisk motorzoom              | <b>v</b>              | ~              | —              | ~                          | —                   | —      | —          | —       |

1 Endast tillgängliga när SU-800 används för att styra andra blixtenheter.

2 Standard-I-TTL-blixt för digitala SLR-kameror används med spotmätning eller när det väljs med blixten.

3 Standard-i-TTL-blixt för digitala SLR-kameror används med spotmätning.

- 4 Väljs med blixtenheten. Auto, ej TTL (A) väljs automatiskt om ett icke-CPU-objektiv är monterat utan att objektivdata anges med **Data för icke-CPU-objektiv**.
- 5 Automatisk bländare (AA) används oavsett vilket läge som väljs med blixtenheten. Auto, ej TTL (A) väljs automatiskt om ett icke-CPU-objektiv är monterat utan att objektivdata anges med Data för icke-CPU-objektiv.
- 6 Väljs med blixtenheten.
- 7 Kan väljas med kameran.
- 8 Välj 1/320 sek. (Auto FP) eller 1/250 sek. (Auto FP) för Anpassad inställning e1 (Blixtsynktid, □ 281).
- 9 CPU-objektiv krävs.

### Andra blixtenheter

Följande blixtenheter kan användas i automatiskt och manuellt läge utan TTL: Om de anges som TTL låses kamerans avtryckare och inga bilder kan tas.

| Blixtenhet<br>Blixtläge |                    | SB-80DX,<br>SB-28DX,<br>SB-28, SB-26,<br>SB-25, SB-24 |                       | SB-30, SB-27 <sup>1</sup> ,<br>SB-22S, SB-22,<br>SB-20, SB-16B,<br>SB-15 | SB-23, SB-29 <sup>2</sup> ,<br>SB-21B <sup>2</sup> ,<br>SB-295 <sup>2</sup> |  |
|-------------------------|--------------------|-------------------------------------------------------|-----------------------|--------------------------------------------------------------------------|-----------------------------------------------------------------------------|--|
| A                       | Auto, ej TTL       | ~                                                     | —                     | ~                                                                        | _                                                                           |  |
| м                       | Manuell            | ~                                                     | ~                     | ~                                                                        | ~                                                                           |  |
| \$\$\$                  | Repeterande blixt  | ~                                                     | _                     | _                                                                        | _                                                                           |  |
| REAR                    | Synk på bakre ridå | <ul> <li>✓</li> </ul>                                 | <ul> <li>✓</li> </ul> | <ul> <li>✓</li> </ul>                                                    | <ul> <li>✓</li> </ul>                                                       |  |

1 Blixtläget TTL ställs in automatiskt och avtryckaren inaktiveras. Ställ in blixtenheten på A (automatisk blixt utan TTL).

2 Autofokus är bara tillgänglig med AF Micro-objektiv (60 mm, 105 mm eller 200 mm).

#### Anmärkningar om externa blixtar

Detaljerade instruktioner finns i handboken för blixten. Om blixten stöder Nikon Creative Lighting System bör du läsa avsnittet om CLS-kompatibla digitala systemkameror. D300S ingår inte i kategorin "digitala systemkameror" i handböckerna för SB-80DX, SB-28DX och SB-50DX.

i-TTL-blixtkontroll kan användas vid ISO-känslighet mellan 200 och 3 200. Vid värden som överstiger 3 200, kanske inte önskade resultat kan uppnås i vissa intervall eller bländarinställningar. Om indikatorn för klar blixt blinkar i ungefär tre sekunder efter att en bild har tagits, har blixten avfyrats med full effekt och bilden kan vara underexponerad.

När någon av synkkablarna i SC-serierna 17, 28 eller 29 används för extern blixtfotografering kanske inte korrekt exponering kan åstadkommas i-TTLläge. Vi rekommenderar att du väljer normal i-TTL-blixtkontroll. Ta en testbild och granska resultatet på monitorn.

l i-TTL-läge bör du använda blixtpanelen eller reflektoradaptern som medföljer blixtenheten. Använd inte andra paneler, t.ex. diffusionspaneler, eftersom det kan ge fel exponering.

V

### Anmärkningar om Blixtenheter (fortsättning)

SB-900, SB-800, SB-600 och SB-400 har en funktion för röda ögonreducering, och SB-900, SB-800, SB-600 och SU-800 ger AF-hjälpbelysning med följande undantag:

- SB-900: AF-hjälpbelysning är tillgängligt med alla fokuspunkter. Med 17–135 mm AF-objektiv är dock autofokus inte tillgängligt för fokuspunkter som visas i grått.
- SB-800, SB-600 och SU-800: Vid användning med AF-objektiv mellan 24–105 mm är AFhjälpbelysning inte tillgängligt för fokuspunkter visade i grått.

| 17–19 mm          | 20–105 mm | 106–135 mm |
|-------------------|-----------|------------|
| 8 8 8<br>24–34 mm | 35–49 mm  | 50–105 mm  |

Med andra blixtar används kamerans AF-hjälpbelysning för AF-hjälpbelysning och reducering av röda ögon.

l läget programautomatik är den största bländaren (lägsta f-tal) begränsad enligt känsligheten (ISO-motsvarigheten), enligt höger:

| Största bländare vid ISO-motsvarighet: |     |     |      |      |  |  |  |  |
|----------------------------------------|-----|-----|------|------|--|--|--|--|
| 200                                    | 400 | 800 | 1600 | 3200 |  |  |  |  |
| 5                                      | 5,6 | 7,1 | 8    | 10   |  |  |  |  |

### 🗹 Använd bara blixttillbehör från Nikon

Använd bara blixttillbehör från Nikon. Negativ spänning eller spänning över 250 V i tillbehörsskon kan inte bara förhindra normal drift utan också skada synkkretsarna i kameran eller blixten. Innan du använder en blixt från Nikon som inte nämns i det här avsnittet bör du ta kontakt med en Nikon-auktoriserad servicerepresentant för att få mer information.

# Övriga tillbehör

Vid tidpunkten för publiceringen var nedanstående tillbehör tillgängliga för D300S.

| <ul> <li>Litiumjonbatteri EN-EL3e (□ 22, 24).</li> <li>Flerfunktionsbatteripack MB-D10: MB-D10 har en avtryckare, en<br/>AF-ON-knapp, multiväljare och primär- och sekundärrattar för<br/>förbättrad funktion vid fotografering i stående läge. Ta bort<br/>kontaktskyddet för MB-D10 från kameran när du monterar<br/>MB-D10. Batterifackslucka A BL-3 krävs vid användning av<br/>EN-EL4a eller EN-EL4-batterier.</li> <li>Snabbladdare MH-18a (□ 22): MH-18a kan användas för att<br/>ladda upp batteriet EN-EL3e.</li> <li>Nätadapter EH-5a/EH-5: De här nätadaptrarna används för att<br/>förse kameran med ström under längre perioder.</li> <li>Trådlös sändare WT-4: Ansluter kameran till trådlösa nätverk och<br/>Ethernet-nätverk. Bilderna på kamerans minneskort kan visas<br/>på datorer i samma nätverk, eller kopieras till en dator för<br/>lagring. Kameran kan också styras från en dator i nätverket<br/>med programvaran Camera Control Pro 2 (säljs separat).<br/>Observera att WT-4 kräver en oberoende kraftkälla. En<br/>nätadapter av typ EH-6 eller ett andra EN-EL3e-batteri<br/>rekommenderas. Information finns i handboken till WT-4.</li> </ul> |              |                                                                               |  |
|----------------------------------------------------------------------------------------------------|--------------|-------------------------------------------------------------------------------|--|
| <ul> <li>Flerfunktionsbatteripack MB-D10: MB-D10 har en avtryckare, en<br/>AF-ON-knapp, multiväljare och primär- och sekundärrattar för<br/>förbättrad funktion vid fotografering i stående läge. Ta bort<br/>kontaktskyddet för MB-D10 från kameran när du monterar<br/>MB-D10. Batterifackslucka A BL-3 krävs vid användning av<br/>EN-EL4a eller EN-EL4-batterier.</li> <li>Snabbladdare MH-18a (C 22): MH-18a kan användas för att<br/>ladda upp batteriet EN-EL3e.</li> <li>Nätadapter EH-Sa/EH-5: De här nätadaptrarna används för att<br/>förse kameran med ström under längre perioder.</li> <li>Trådlös sändare WT-4: Ansluter kameran till trådlösa nätverk och<br/>Ethernet-nätverk. Bilderna på kamerans minneskort kan visas<br/>på datorer i samma nätverk, eller kopieras till en dator för<br/>lagring. Kameran kan också styras från en dator i nätverket<br/>med programvaran Camera Control Pro 2 (säljs separat).<br/>Observera att WT-4 kräver en oberoende kraftkälla. En<br/>nätadapter av typ EH-6 eller ett andra EN-EL3e-batteri<br/>rekommenderas. Information finns i handboken till WT-4.</li> </ul>                                               |              | <ul> <li>Litiumjonbatteri EN-EL3e (<sup>CD</sup> 22, 24).</li> </ul>          |  |
| <ul> <li>AF-ON-knapp, multiväljare och primär- och sekundärrattar för förbättrad funktion vid fotografering i stående läge. Ta bort kontaktskyddet för MB-D10 från kameran när du monterar MB-D10. Batterifackslucka A BL-3 krävs vid användning av EN-EL4a eller EN-EL4-batterier.</li> <li>Snabbladdare MH-18a (         22): MH-18a kan användas för att ladda upp batteriet EN-EL3e.</li> <li>Nätadapter EH-5a/EH-5: De här nätadaptrarna används för att förse kameran med ström under längre perioder.</li> <li>Trådlös sändare WT-4: Ansluter kameran till trådlösa nätverk och Ethernet-nätverk. Bilderna på kamerans minneskort kan visas på datorer i samma nätverk, eller kopieras till en dator för lagring. Kameran kan också styras från en dator i nätverket med programvaran Camera Control Pro 2 (säljs separat). Observera att WT-4 kräver en oberoende kraftkälla. En nätadapter av typ EH-6 eller ett andra EN-EL3e-batteri rekommenderas. Information finns i handboken till WT-4.</li> </ul>                                                                                                    |              | Flerfunktionsbatteripack MB-D10: MB-D10 har en avtryckare, en                 |  |
| <ul> <li>Strömkällor</li> <li>Förbättrad funktion vid fotografering i stående läge. Ta bort kontaktskyddet för MB-D10 från kameran när du monterar MB-D10. Batterifackslucka A BL-3 krävs vid användning av EN-EL4a eller EN-EL4-batterier.</li> <li>Snabbladdare MH-18a (         22): MH-18a kan användas för att ladda upp batteriet EN-EL3e.</li> <li>Nätadapter EH-Sa/EH-S: De här nätadaptrarna används för att förse kameran med ström under längre perioder.</li> <li>Trådlös sändare WT-4: Ansluter kameran till trådlösa nätverk och Ethernet-nätverk. Bilderna på kamerans minneskort kan visas på datorer i samma nätverk, eller kopieras till en dator för lagring. Kameran kan också styras från en dator i nätverket med programvaran Camera Control Pro 2 (säljs separat). Observera att WT-4 kräver en oberoende kraftkälla. En nätadapter av typ EH-6 eller ett andra EN-EL3e-batteri rekommenderas. Information finns i handboken till WT-4.</li> </ul>                                                                                                    |              | AF-ON-knapp, multiväljare och primär- och sekundärrattar för                  |  |
| Strömkällorkontaktskyddet för MB-D10 från kameran när du monterar<br>MB-D10. Batterifackslucka A BL-3 krävs vid användning av<br>EN-EL4a eller EN-EL4-batterier.<br>• Snabbladdare MH-18a (C 22): MH-18a kan användas för att<br>ladda upp batteriet EN-EL3e.<br>• Nätadapter EH-Sa/EH-S: De här nätadaptrarna används för att<br>förse kameran med ström under längre perioder.Adaptrar för<br>trådlöst LAN• Trådlös sändare WT-4: Ansluter kameran till trådlösa nätverk och<br>Ethernet-nätverk. Bilderna på kamerans minneskort kan visas<br>på datorer i samma nätverk, eller kopieras till en dator för<br>lagring. Kameran kan också styras från en dator i nätverket<br>med programvaran Camera Control Pro 2 (säljs separat).<br>Observera att WT-4 kräver en oberoende kraftkälla. En<br>nätadapter av typ EH-6 eller ett andra EN-EL3e-batteri<br>rekommenderas. Information finns i handboken till WT-4.                                                                                                    |              | förbättrad funktion vid fotografering i stående läge. Ta bort                 |  |
| <ul> <li>Strömkällor</li> <li>MB-D10. Batterifackslucka A BL-3 krävs vid användning av<br/>EN-EL4a eller EN-EL4-batterier.</li> <li>Snabbladdare MH-18a (         22): MH-18a kan användas för att<br/>ladda upp batteriet EN-EL3e.</li> <li>Nätadapter EH-Sa/EH-S: De här nätadaptrarna används för att<br/>förse kameran med ström under längre perioder.</li> <li>Trådlös sändare WT-4: Ansluter kameran till trådlösa nätverk och<br/>Ethernet-nätverk. Bilderna på kamerans minneskort kan visas<br/>på datorer i samma nätverk, eller kopieras till en dator för<br/>lagring. Kameran kan också styras från en dator i nätverket<br/>med programvaran Camera Control Pro 2 (säljs separat).</li> <li>Observera att WT-4 kräver en oberoende kraftkälla. En<br/>nätadapter av typ EH-6 eller ett andra EN-EL3e-batteri<br/>rekommenderas. Information finns i handboken till WT-4.</li> </ul>                                                                                                    |              | kontaktskyddet för MB-D10 från kameran när du monterar                        |  |
| <ul> <li>Adaptrar för<br/>trådlöst LAN</li> <li>EN-EL4a eller EN-EL4-batterier.</li> <li>Snabbladdare MH-18a (         <sup>Q</sup> 22): MH-18a kan användas för att<br/>ladda upp batteriet EN-EL3e.</li> <li>Nätadapter EH-Sa/EH-S: De här nätadaptrarna används för att<br/>förse kameran med ström under längre perioder.</li> <li>Trådlös sändare WT-4: Ansluter kameran till trådlösa nätverk och<br/>Ethernet-nätverk. Bilderna på kamerans minneskort kan visas<br/>på datorer i samma nätverk, eller kopieras till en dator för<br/>lagring. Kameran kan också styras från en dator i nätverket<br/>med programvaran Camera Control Pro 2 (säljs separat).</li> <li>Observera att WT-4 kräver en oberoende kraftkälla. En<br/>nätadapter av typ EH-6 eller ett andra EN-EL3e-batteri<br/>rekommenderas. Information finns i handboken till WT-4.</li> </ul>                                                                                                    | Strömkällor  | MB-D10. Batterifackslucka A BL-3 krävs vid användning av                      |  |
| <ul> <li>Snabbladdare MH-18a (C 22): MH-18a kan användas för att<br/>ladda upp batteriet EN-EL3e.</li> <li>Nätadapter EH-5a/EH-5: De här nätadaptrarna används för att<br/>förse kameran med ström under längre perioder.</li> <li>Trådlös sändare WT-4: Ansluter kameran till trådlösa nätverk och<br/>Ethernet-nätverk. Bilderna på kamerans minneskort kan visas<br/>på datorer i samma nätverk, eller kopieras till en dator för<br/>lagring. Kameran kan också styras från en dator i nätverket<br/>med programvaran Camera Control Pro 2 (säljs separat).<br/>Observera att WT-4 kräver en oberoende kraftkälla. En<br/>nätadapter av typ EH-6 eller ett andra EN-EL3e-batteri<br/>rekommenderas. Information finns i handboken till WT-4.</li> </ul>                                                                                                    |              | EN-EL4a eller EN-EL4-batterier.                                               |  |
| Adaptrar för<br>trådlöst LAN• Nätadapter EH-Sa/EH-S: De här nätadaptrarna används för att<br>förse kameran med ström under längre perioder.• Trådlös sändare WT-4: Ansluter kameran till trådlösa nätverk och<br>Ethernet-nätverk. Bilderna på kamerans minneskort kan visas<br>på datorer i samma nätverk, eller kopieras till en dator för<br>lagring. Kameran kan också styras från en dator i nätverket<br>med programvaran Camera Control Pro 2 (säljs separat).<br>Observera att WT-4 kräver en oberoende kraftkälla. En<br>nätadapter av typ EH-6 eller ett andra EN-EL3e-batteri<br>rekommenderas. Information finns i handboken till WT-4.                                                                                                    |              | <ul> <li>Snabbladdare MH-18a (III 22): MH-18a kan användas för att</li> </ul> |  |
| <ul> <li>Nätadapter EH-Sa/EH-S: De här nätadaptrarna används för att förse kameran med ström under längre perioder.</li> <li>Trådlös sändare WT-4: Ansluter kameran till trådlösa nätverk och Ethernet-nätverk. Bilderna på kamerans minneskort kan visas på datorer i samma nätverk, eller kopieras till en dator för lagring. Kameran kan också styras från en dator i nätverket med programvaran Camera Control Pro 2 (säljs separat). Observera att WT-4 kräver en oberoende kraftkälla. En nätadapter av typ EH-6 eller ett andra EN-EL3e-batteri rekommenderas. Information finns i handboken till WT-4.</li> </ul>                                                                                                    |              | ladda upp batteriet EN-EL3e.                                                  |  |
| förse kameran med ström under längre perioder.• Trådlös sändare WT-4: Ansluter kameran till trådlösa nätverk och<br>Ethernet-nätverk. Bilderna på kamerans minneskort kan visas<br>på datorer i samma nätverk, eller kopieras till en dator för<br>lagring. Kameran kan också styras från en dator i nätverket<br>med programvaran Camera Control Pro 2 (säljs separat).<br>Observera att WT-4 kräver en oberoende kraftkälla. En<br>nätadapter av typ EH-6 eller ett andra EN-EL3e-batteri<br>rekommenderas. Information finns i handboken till WT-4.                                                                                                    |              | • Nätadapter EH-5a/EH-5: De här nätadaptrarna används för att                 |  |
| Adaptrar för<br>trådlöst LAN• Trådlös sändare WT-4: Ansluter kameran till trådlösa nätverk och<br>Ethernet-nätverk. Bilderna på kamerans minneskort kan visas<br>på datorer i samma nätverk, eller kopieras till en dator för<br>lagring. Kameran kan också styras från en dator i nätverket<br>med programvaran Camera Control Pro 2 (säljs separat).<br>Observera att WT-4 kräver en oberoende kraftkälla. En<br>nätadapter av typ EH-6 eller ett andra EN-EL3e-batteri<br>rekommenderas. Information finns i handboken till WT-4.                                                                                                    |              | förse kameran med ström under längre perioder.                                |  |
| Adaptrar för<br>trådlöst LANEthernet-nätverk. Bilderna på kamerans minneskort kan visas<br>på datorer i samma nätverk, eller kopieras till en dator för<br>lagring. Kameran kan också styras från en dator i nätverket<br>med programvaran Camera Control Pro 2 (säljs separat).<br>Observera att WT-4 kräver en oberoende kraftkälla. En<br>nätadapter av typ EH-6 eller ett andra EN-EL3e-batteri<br>rekommenderas. Information finns i handboken till WT-4.                                                                                                    |              | Trådlös sändare WT-4: Ansluter kameran till trådlösa nätverk och              |  |
| Adaptrar för<br>trådlöst LANpå datorer i samma nätverk, eller kopieras till en dator för<br>lagring. Kameran kan också styras från en dator i nätverket<br>med programvaran Camera Control Pro 2 (säljs separat).<br>Observera att WT-4 kräver en oberoende kraftkälla. En<br>nätadapter av typ EH-6 eller ett andra EN-EL3e-batteri<br>rekommenderas. Information finns i handboken till WT-4.                                                                                                    |              | Ethernet-nätverk. Bilderna på kamerans minneskort kan visas                   |  |
| Adaptrar för<br>trådlöst LANlagring. Kameran kan också styras från en dator i nätverket<br>med programvaran Camera Control Pro 2 (säljs separat).<br>Observera att WT-4 kräver en oberoende kraftkälla. En<br>nätadapter av typ EH-6 eller ett andra EN-EL3e-batteri<br>rekommenderas. Information finns i handboken till WT-4.                                                                                                    |              | på datorer i samma nätverk, eller kopieras till en dator för                  |  |
| trådlöst LAN med programvaran Camera Control Pro 2 (säljs separat).<br>Observera att WT-4 kräver en oberoende kraftkälla. En<br>nätadapter av typ EH-6 eller ett andra EN-EL3e-batteri<br>rekommenderas. Information finns i handboken till WT-4.                                                                                                    | Adaptrar för | lagring. Kameran kan också styras från en dator i nätverket                   |  |
| Observera att WT-4 kräver en oberoende kraftkälla. En<br>nätadapter av typ EH-6 eller ett andra EN-EL3e-batteri<br>rekommenderas. Information finns i handboken till WT-4.                                                                                                    | trådlöst LAN | med programvaran Camera Control Pro 2 (säljs separat).                        |  |
| nätadapter av typ EH-6 eller ett andra EN-EL3e-batteri<br>rekommenderas. Information finns i handboken till WT-4.                                                                                                    |              | Observera att WT-4 kräver en oberoende kraftkälla. En                         |  |
| rekommenderas. Information finns i handboken till WT-4.                                                                                                    |              | nätadapter av typ EH-6 eller ett andra EN-EL3e-batteri                        |  |
|                                                                                                    |              | rekommenderas. Information finns i handboken till WT-4.                       |  |

|                  | DK-20C Sökarlins för dioptrijustering: För att tillgodose individuella                                                               |
|------------------|----------------------------------------------------------------------------------------------------|
|                  | skillnader i syn finns sökarobiektiv med styrkorna $-5$ . $-4$ . $-3$ .                                                              |
|                  | -2, 0, +0, 5, +1, +2 och $+3$ m <sup>-1</sup> . Använd bara                                                                          |
|                  | dioptrijusteringslinser om önskad skärpa inte kan uppnås<br>med den inbyggda dioptrijusteringen (–2 till +1 m <sup>-1</sup> ). Testa |
|                  | dioptrijusteringslinsen innan du köper den för att kontrollera                                                                       |
|                  | att önskad skärpa kan uppnås. Ögonmusslan kan inte                                                                                   |
|                  | användas med dioptrijusteringslinser.                                                                                                |
|                  | Sökarlupp DK-21M: DK-21M förstorar vyn genom sökaren med                                                                             |
| Okulartillhahör  | cirka 1,17 $\times$ (50 mm f/1,4 objektiv vid oändlighet; –1,0 m <sup>-1</sup> )                                                     |
| OKulartinipellor | för bättre precision när bilden komponeras.                                                                                          |
|                  | Lupp DG-2: Med DG-2 förstoras motivet som visas i sökaren.                                                                           |
|                  | Använd luppen för närbildsfotografering, kopiering,                                                                                  |
|                  | telefotoobjektiv och andra uppgifter som kräver hög                                                                                  |
|                  | precision. Okularadaptern DK-22 krävs (säljs separat).                                                                               |
|                  | • Okularadapter DK-22: DK-22 används när DG-2-luppen monteras                                                                        |
|                  | på D300S.                                                                                                    |
|                  | • Vinkelsökare DR-6: DR-6 monteras på sökaren i rät vinkel och                                                                       |
|                  | gör att man kan se genom sökaren uppifrån när kameran                                                                                |
|                  | befinner sig i vågrät position.                                                                                                    |

| Filter          | <ul> <li>Det finns tre olika typer av filter från Nikon: skruvfilter,<br/>snäppfilter och utbytesfilter. Använd filter från Nikon,<br/>eftersom filter från andra tillverkare kan påverka autofokus<br/>och den elektroniska avståndsmätaren.</li> <li>D300S kan inte användas med linjära polariseringsfilter.<br/>Använd i stället det cirkulära polariseringsfiltret C-PL.</li> <li>Filtren NC och L37 rekommenderas för skydd av objektivet.</li> <li>För att förhindra moaréeffekter bör du inte använda filter när<br/>motivet har en bakgrund av starkt ljus eller när en stark<br/>ljuskälla finns i bilden.</li> <li>För filter med exponeringsfaktor (filterfaktor) över 1 × (Y44,<br/>Y48, Y52, O56, R60, X0, X1, C-PL, ND2S, ND4, ND4S, ND8,<br/>ND400, A2, A12, B2, B8, B12). Mer information finns i</li> </ul> |  |
|-----------------|----------------------------------------------------------------------------------------------------|--|
|                 |                                                                                                    |  |
|                 | Nikon-blixtar SB-900, SB-800, SB-600 och SB-400                                                                                                    |  |
| Blixtenheter    | <ul> <li>Nikon trådlös slavblixt SB-R200</li> </ul>                                                                                                    |  |
| (säljs separat) | <ul> <li>SU-800 kontrollenhet för trådlösa blixtar</li> </ul>                                                                                                    |  |
|                 | På sidan 348 finns mer information.                                                                                                    |  |
| Stänkskydd      | <ul> <li>Stänkskydd WG-AS2: WG-AS2, som säljs separat, är ett<br/>stänkskydd som täcker botten på blixtenheterna SB-900 som<br/>är monterade på D300S och ökar SB-900:s stänkmotstånd<br/>genom att skydda tillbehörsskons kontakter från regn och<br/>stänk.</li> </ul>                                                                                                    |  |
| PC Card-        | PC Card-adapter EC-AD1: Med EC-AD1 går det att sätta in ett                                                                                                    |  |
| adaptrar        | CompactFlash-minneskort av typ 1 i PCMCIA-kortfack.                                                                                                    |  |
|                 |                                                                                                    |  |

Z

| Programvara   | <ul> <li>Capture NX 2: Ett komplett fotoredigeringspaket med<br/>avancerade redigeringsfunktioner som val av<br/>kontrollpunkter och en autoretuscheringspensel.</li> <li>Camera Control Pro 2: Fjärrstyr kameran från en dator och spara<br/>bilderna direkt på datorns hårddisk.</li> <li>Image Authentication: Avgör om bilderna som har tagits med<br/>bildautentisering (<sup>[]</sup> 308) har ändrats efter fotograferingen.</li> </ul> |  |
|---------------|----------------------------------------------------------------------------------------------------|--|
|               | <b>Obs!</b> : Använd den senaste versionen av Nikon-programmen. De<br>flesta Nikon-program har en automatisk uppdateringsfunktion när<br>datorn är ansluten till Internet. Gå till någon av webbplatserna i<br>listan på sidan xxiv om du vill ha den senaste informationen om<br>operativsystem som stöds.                                                                                                    |  |
| Kamerahuslock | <ul> <li>Kamerahuslock BF-1B och BF-1A: Kamerahuslocket håller spegeln,<br/>sökarskivan och lågpassfiltret fria från damm när inget<br/>objektiv är monterat.</li> </ul>                                                                                                    |  |

### V

|                 | bille share a state of the firm of the state of the state |  |  |
|-----------------|----------------------------------------------------------------------------------------------------|--|--|
|                 | undenorskontakt for ijarrkontroll och                                                                                                    |  |  |
|                 | automatisk fotografering. Ferminalen                                                                                                    |  |  |
|                 | nar ett lock som skyddar kontakterna                                                                                                    |  |  |
|                 | nar terminalen inte anvands.                                                                                                    |  |  |
|                 | Foljande tillbehor går att anvanda                                                                                                    |  |  |
|                 | (alla langder ar ungefarliga):                                                                                                    |  |  |
|                 | Trådutlösare MC-22: Fjärrslutarutlösning med blå, gula och                                                                                                    |  |  |
|                 | svarta terminaler för anslutning till en fjärrslutaranordning                                                                                                    |  |  |
|                 | för styrning via ljudsignaler eller elektroniska signaler (längd                                                                                                    |  |  |
|                 | 1 m).                                                                                                    |  |  |
|                 | <ul> <li>Trådutlösare MC-30: Fjärrslutarutlösning som kan användas för</li> </ul>                                                                                                    |  |  |
|                 | att minska skakningsoskärpa (längd 80 cm).                                                                                                    |  |  |
|                 | Trådutlösare MC-36: Fjärrslutarutlösning som kan användas för                                                                                                    |  |  |
|                 | intervalltimerfoto eller för att minska kameraskakningar eller                                                                                                    |  |  |
|                 | hålla slutaren öppen vid tidsexponering. (längd 85 cm).                                                                                                    |  |  |
| Fjärrterminalti | i • Förlängningskabel MC-21: Kan anslutas till ML-3- eller                                                                                                    |  |  |
| llbehör         | MC-serierna 20, 22, 23, 25, 30 eller 36. Endast en MC-21 kan                                                                                                    |  |  |
|                 | användas åt gången (längd 3 m).                                                                                                    |  |  |
|                 | Fjärrkabel MC-23: Ansluter två kameror för samtidig                                                                                                    |  |  |
|                 | användning (längd 40 cm).                                                                                                    |  |  |
|                 | Adapterkabel MC-25: Adapterkabel för tio till två poler för                                                                                                    |  |  |
|                 | anslutning till enheter med tvåpolskontakter, inklusive                                                                                                    |  |  |
|                 | radioreglagen MW-2, intervallometer MT-2 och                                                                                                    |  |  |
|                 | fjärrkontrollsats med modulerat infrarött ljus ML-2 (längd                                                                                                    |  |  |
|                 | 20 cm).                                                                                                    |  |  |
|                 | • GPS-enhet GP-1 (CD 198): Registrerar latitud, longitud, altitud                                                                                                    |  |  |
|                 | och UTC-tid med bilder.                                                                                                    |  |  |
|                 | GPS-kabel MC-35 (     198): Ansluter GPS-enheter till D300S via                                                                                                    |  |  |
|                 | PC-kabeln som levereras av GPS-enhetens tillverkare, och                                                                                                    |  |  |
|                 | gör det möjligt för GPS-data att registreras med fotografier                                                                                                    |  |  |
| (längd 35 cm).  |                                                                                                    |  |  |
|                 | <ul> <li>Fjärrkontrollsats med modulerat infrarött ljus ML-3: Möjliggör</li> </ul>                                                                                                    |  |  |
|                 | infraröd fjärrkontroll på upp till 8 m.                                                                                                    |  |  |

Z

# Vårda din kamera

## Lagring

När kameran inte ska användas under en längre period sätter du på monitorskyddet, avlägsnar batteriet och lagrar det på en sval, torr plats med terminalskyddet fastsatt. Förhindra uppkomsten av mögel genom att förvara kameran på en torr, välventilerad plats. Förvara inte kameran i närheten av lösningsmedel, malmedel eller på platser som:

- är dåligt ventilerade eller har högre luftfuktighet än 60 %
- innehåller utrustning som ger upphov till kraftiga elektromagnetiska fält, t.ex. TV- och radioapparater
- utsätts för temperaturer över 50 °C eller under –10 °C

## <u>Rengöring</u>

| Kamerahus                                 | Blås bort damm och smuts med en luftblåsare och torka sedan<br>försiktigt med en mjuk, torr duk. Om du har använt kameran på<br>stranden eller vid kusten bör du torka bort sand och salt med en<br>duk som är lätt fuktad med destillerat vatten och därefter torka<br>den grundligt. <b>Viktigt</b> : Damm eller främmande ämnen inuti<br>kameran kan orsaka skador som inte omfattas av garantin. |
|-------------------------------------------|----------------------------------------------------------------------------------------------------|
| Objektiv <i>,</i><br>spegel och<br>sökare | Dessa glaskomponenter skadas lätt. Avlägsna damm och smuts<br>med en luftblåsare. Om du använder tryckluftsspray måste du<br>hålla burken lodrätt för att förhindra utsöndring av vätska. Ta bort<br>fingeravtryck och andra fläckar genom att fukta en mjuk duk med<br>lite objektivrengöringsmedel och torka försiktigt.                                                                           |
| Monitor                                   | Avlägsna damm och smuts med en luftblåsare. Ta bort<br>fingeravtryck och andra fläckar genom att torka ytan försiktigt<br>med en mjuk duk eller ett sämskskinn. Tryck inte, eftersom det<br>kan leda till skador eller dålig funktion.                                                                                                    |

Använd inte alkohol, förtunning eller andra flyktiga kemikalier.

### 358

## **Lågpassfiltret**

Bildsensorn som fungerar som kamerans bildalstringselement är utrustad med ett lågpassfilter för att förhindra moarémönster. Om du misstänker att smuts eller damm på filtret påverkar dina fotografier kan du rengöra filtret med alternativet **Rengöra bildsensorn** på inställningsmenyn. Filtret kan rengöras när som helst med alternativet **Rengör nu**, eller så kan rengöringen utföras automatiskt när kameran slås på eller av.

### 📕 "Rengör nu"

### 1 Placera kameran med undersidan nedåt.

Rengöring av bildsensorn fungerar bäst när kameran är placerad med undersidan nedåt så som visas till höger.

# 2 Öppna menyn Rengöra bildsensorn.

#### MENU-knappen

Tryck på MENU-knappen för att visa menyerna. Markera Rengöra bildsensorn på inställningsmenyn och tryck på ►.

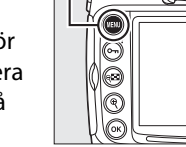

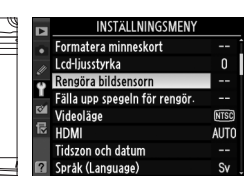

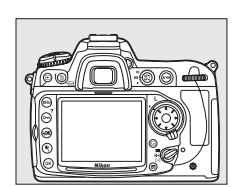

## Markera Rengör nu och tryck på ▶.

rengöringen utförs.

Meddelandet till höger visas när

Meddelandet till höger visas när rengöringen är klar.

## II "Rengör vid start/avstäng."

#### 1 Välj Rengör vid start/ avstäng.

Öppna menyn Rengöra **bildsensorn** enligt beskrivningen i Steg 2 på föregående sida. Markera Rengör vid start/avstäng. och tryck på ▶.

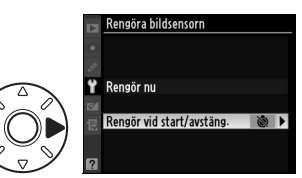

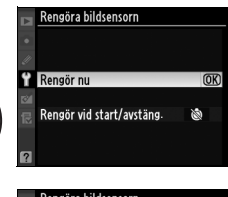

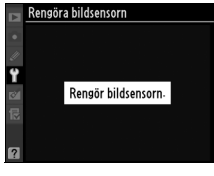

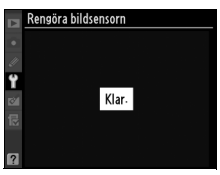

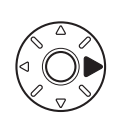

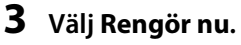

## **2** Markera ett alternativ.

Markera ett av följande alternativ och tryck på ®.

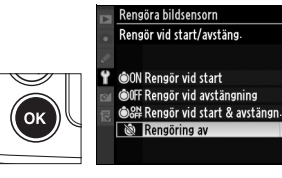

(OK)

| Alternativ       |                                 | Beskrivning                                                    |
|------------------|---------------------------------|----------------------------------------------------------------|
| ÔON              | Rengör vid start                | Bildsensorn rengörs automatiskt varje gång<br>kameran slås på. |
| ©OFF             | Rengör vid<br>avstängning       | Bildsensorn rengörs automatiskt varje gång<br>kameran slås av. |
| <b>ON</b><br>OFF | Rengör vid start<br>& avstängn. | Bildsensorn rengörs automatiskt vid start och avstängning.     |
| 8                | Rengöring av                    | Automatisk rengöring av bildsensorn avstängd.                  |

### Rengöring av bildsensor

Att använda kamerakontrollerna avbryter rengöringen av bildsensorn. Det kan hända att det inte går att rengöra bildsensorn vid start om blixten är aktiverad.

Rengöring utförs genom att lågpassfiltret vibreras. Om det inte går att avlägsna dammet helt med alternativen på menyn **Rengöra bildsensorn** bör du rengöra bildsensorn manuellt (C 361) eller kontakta en Nikonauktoriserad servicerepresentant.

Om bildsensorn rengörs flera gånger i följd kan bildsensorrengöringen inaktiveras tillfälligt för att skydda kamerans interna strömkretsar. Rengöringsfunktionen kan användas igen efter en kort paus.

360

V

### Manuell rengöring

Om främmande föremål inte kan tas bort från lågpassfiltret med alternativet **Rengöra bildsensorn** (III 358) på inställningsmenyn kan du rengöra filtret manuellt enligt beskrivningen nedan. Lägg dock märke till att filtret är mycket ömtåligt och lätt kan skadas. Nikon rekommenderar att filtret endast rengörs av Nikon-auktoriserad servicepersonal.

## 1 Ladda batteriet eller anslut en nätadapter.

En pålitlig strömkälla krävs när lågpassfiltret inspekteras eller rengörs. Om batterinivån ligger under 🖅 (60 %) stänger du av kameran och sätter i ett fulladdat EN-EL3e-batteri, eller också ansluter du nätadaptern EH-5a eller EH-5 (säljes separat).

## 2 Välj Fälla upp spegeln för rengör.

Ta bort objektivet och sätt på kameran. Markera **Fälla upp spegeln för rengör.** på inställningsmenyn och tryck på ►. Observera att alternativet inte är tillgängligt vid batterinivåer på 🖙 eller lägre).

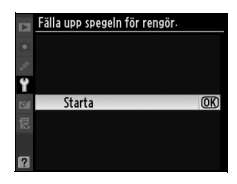

## **3** Tryck på ⊗.

Meddelandet till höger visas i monitorn och en rad med streck visas på kontrollpanelen och i sökaren. Om du vill gå tillbaka till normalläge utan att inspektera lågpassfiltret stänger du av kameran.

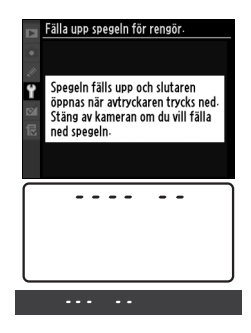

## 4 Fäll upp spegeln.

Tryck ned avtryckaren helt. Spegeln fälls upp och slutarridån öppnas så att lågpassfiltret blir synligt. Bilden i sökaren stängs

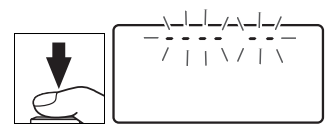

av och raden med streck på kontrollpanelen blinkar.

## 5 Kontrollera lågpassfiltret.

Håll kameran så att ljuset faller på lågpassfiltret, och kontrollera om det finns damm eller smuts på filtret. Om det inte finns några främmande föremål går du vidare till Steg 7.

## **6** Rengör filtret.

Avlägsna damm och smuts från filtret med en luftblåsare. Använd inte en blåspensel, eftersom penselhåren kan skada filtret. Smuts som inte kan tas bort med en luftblåsare får bara avlägsnas av Nikon-

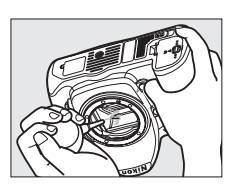

auktoriserad servicepersonal. Du får under inga omständigheter vidröra eller torka av filtret.

### 7 Stäng av kameran.

Spegeln fälls ned och slutarridån stängs. Sätt tillbaka objektivet eller kamerahuslocket.

### Använd en tillförlitlig strömkälla

Slutarridån är ömtålig och skadas lätt. Om kameran stängs av när spegeln är uppfälld stängs slutarridån automatiskt. Följ följande föreskrifter för att förhindra skador på slutarridån:

- Stäng inte av kameran och ta inte bort eller koppla från strömkällan medan spegeln är uppfälld.
- Om batteriet börjar ta slut medan spegeln är uppfälld hörs en signal och lampan för självutlösaren blinkar för att varna för att slutarridån kommer att stängas och spegeln fällas ned om cirka två minuter. Avsluta rengöringen eller undersökningen omedelbart.

### 🗹 Främmande ämnen på lågpassfiltret

Nikon vidtar alla tänkbara försiktighetsåtgärder för att förhindra att främmande ämnen kommer i kontakt med lågpassfiltret under tillverkning och transport. D300S är emellertid avsedd för användning med utbytbara objektiv, och främmande föremål kan komma in i kameran när objektiven avlägsnas eller byts. När det främmande ämnet har kommit in i kameran kan det fastna på lågpassfiltret och synas på fotografier som tas under vissa förhållanden. Skydda kameran när inget objektiv är monterat genom att alltid sätta på det medföljande kamerahuslocket, och avlägsna först noggrant allt damm och andra främmande ämnen som kan finnas på kamerahuslocket.

Om främmande föremål kommer in i lågpassfiltret bör du rengöra filtret enligt beskrivningen ovan eller låta det rengöras av auktoriserad Nikonservicepersonal. Bilder som har påverkats av främmande föremål på filtret kan retuscheras med Capture NX 2 (säljs separat; III 355) eller med alternativen för bildrengöring i vissa bildbehandlingsprogram från andra tillverkare.

### Service av kameran och tillbehören

Kameran är en precisionsenhet som kräver regelbunden service. Nikon rekommenderar genomgång av kameran av återförsäljaren eller Nikons servicerepresentant en gång om året eller vartannat år och service vart tredje till femte år (mot avgift). Regelbunden genomgång och service rekommenderas särskilt vid yrkesmässig användning av kameran. Alla tillbehör som används regelbundet tillsammans med kameran, t.ex. objektiv eller blixtar (säljs separat), bör tas med vid genomgång eller service av kameran.

# Vård av kamera och batteri: Varningar

Tappa inte kameran: Funktionen kan försämras om produkten utsätts för kraftiga stötar eller vibrationer.

Håll kameran torr: Den här produkten är inte vattentät, och funktionen kan försämras om den sänks ned i vatten eller utsätts för hög luftfuktighet. Om de inre mekanismerna rostar kan det ge ohjälpliga skador.

**Undvik plötsliga temperaturförändringar**: Plötsliga förändringar av temperaturen, t.ex. när man kommer in i eller går ut från en uppvärmd byggnad en kall dag, kan leda till kondens inuti kameran. Förhindra kondens genom att placera kameran i ett fodral eller en plastpåse innan den utsätts för plötsliga temperaturändringar.

**Undvik kraftiga magnetfält**: Använd eller förvara inte enheten i närheten av utrustning som alstrar kraftig elektromagnetisk strålning eller magnetiska fält. Kraftiga statiska laddningar eller de magnetfält som alstras av t.ex. radiosändare kan störa monitorn, skada data som har lagrats på minneskortet eller påverka produktens interna kretsar.

Lämna inte objektivet riktat mot solen: Lämna inte objektivet riktat mot solen eller någon annan stark ljuskälla under en längre tid. Intensivt ljus kan göra att bildsensorn försämras eller ge en vit oskärpeeffekt i bilderna. **Rengöring:** Rengör kamerahuset genom att försiktigt blåsa bort damm och smuts med en luftblåsare och torka sedan försiktigt med en mjuk, torr duk. Om du har använt kameran på stranden eller vid kusten bör du torka bort sand och salt med en duk som är lätt fuktad med rent vatten och därefter torka den grundligt. Statisk elektricitet kan orsaka att LCD-monitorn lyses upp eller slocknar. Detta händer dock mycket sällan. Det är inte ett fel och monitorn återställs strax till normal drift igen.

Objektivet och spegeln skadas lätt. Damm och smuts avlägsnas varsamt med en luftblåsare. Om du använder tryckluftsspray måste du hålla burken lodrätt för att förhindra utsöndring av vätska. Om du vill ta bort ett fingeravtryck eller någon annan fläck på objektivet fuktar du en mjuk duk med en liten mängd objektivrengöring och torkar försiktigt av objektivet.

Mer information om rengöring av lågpassfilter finns i "Lågpassfiltret"; (© 358, 361).

**Objektivkontakter**: Se till att objektivets kontakter är rena.

Vidrör inte slutarridån: Slutarridån är mycket tunn och skadas lätt. Du får under inga omständigheter utsätta ridån för tryck, vidröra den med rengöringsredskap eller utsätta den för kraftiga luftströmmar från en luftblåsare. Sådan behandling kan göra att ridån repas, deformeras eller rivs sönder.

**Förvaring**: Förhindra uppkomsten av mögel genom att förvara kameran på en torr, välventilerad plats. Om du inte ska använda produkten under en längre period bör du ta ur batteriet för att förhindra läckage och förvara kameran i en plastpåse tillsammans med torkmedel. Förvara däremot inte kamerafodralet i en plastpåse, eftersom det kan förstöra materialet. Lägg märke till att torkmedlets förmåga att absorbera fukt gradvis försämras och att det därför bör bytas ut regelbundet.

För att förhindra mögel bör kameran tas fram ur förvaringsplatsen minst en gång i månaden. Sätt på kameran och utlös slutaren några gånger innan du lägger undan den.

Förvara batteriet på en sval och torr plats. Sätt på terminalskyddet innan batteriet läggs undan.

Stäng av produkten innan strömkällan tas ur eller kopplas från: Dra inte ut nätkabeln och ta inte ur batteriet när produkten är på eller medan bilder sparas eller raderas. Om du stänger av strömmen avsiktligt under dessa omständigheter kan det leda till dataförluster eller skador på produktens minne eller interna kretsar. Förhindra oavsiktlig avstängning av strömmen genom att undvika att flytta produkten medan nätadaptern är ansluten.

Anmärkningar om monitorn: Monitorn kan innehålla ett fåtal pixlar som alltid lyser eller som aldrig tänds. Detta kan förekomma på alla TFT LCD-monitorer och tyder inte på något fel. Bilder som tas med kameran påverkas inte.

Det kan vara svårt att se bilden på monitorn i starkt ljus.

Utsätt inte monitorn för tryck, eftersom det kan leda till skador eller dålig funktion. Damm och smuts på monitorn kan avlägsnas med en luftblåsare. Ta bort fläckar genom att torka ytan försiktigt med en mjuk duk eller ett sämskskinn. Var försiktig om bildskärmen går sönder så att du inte skadar dig på det krossade glaset och undvik att de flytande kristallerna från bildskärmen kommer i kontakt med ögonen eller munnen.

Sätt tillbaka monitorskyddet när du transporterar kameran eller lämnar den utan tillsyn.

**Batterier**: Smuts på batterikontakterna kan göra att kameran inte fungerar och tas bort med en mjuk torr trasa innan kameran används.

Batterier kan läcka eller explodera till följd av ovarsam hantering. Hantera batterierna varsamt och vidta följande försiktighetsåtgärder:

Stäng av produkten innan du byter batteri.

Batteriet kan bli varmt om det används en längre tid. Hantera batteriet varsamt.

Använd endast batterier som är godkända för användning med denna produkt.

Utsätt inte batteriet för hög värme eller öppen eld.

Tänk på att sätta på terminalskyddet när du har tagit ut batteriet ur kameran.

Ladda batteriet innan det används. När du fotograferar vid betydelsefulla tillfällen bör du ha ett extra, fulladdat EN-EL3e-batteri tillhands. Beroende på var du befinner dig kan det vara svårt att få tag på extrabatterier med kort varsel.

Vid kallt väder kan batteriernas kapacitet minska. Se till att batteriet är fulladdat innan du fotograferar utomhus i kallt väder. Förvara ett reservbatteri på en varm plats och byt ut batterierna när det behövs. När ett kallt batteri värms upp kan en del av laddningen återställas.

Om du fortsätter att ladda ett batteri som redan är fulladdat kan dess prestanda försämras.

Förbrukade batterier är en värdefull resurs. Lämna förbrukade batterier till återvinning enligt lokala bestämmelser.

# Standardvärden

Standardinställningarna för alternativen i kameramenyerna visas nedan. Se sidan 182 om du vill veta mer om tvåknappsåterställning.

### II Visningsmeny standardinställningar

| Alternativ             | Standard   |  |
|------------------------|------------|--|
| Visningsmapp (🕮 244)   | D300S      |  |
| Bildvisning (🕮 251)    | Av         |  |
| Efter radering (🕮 251) | Visa nästa |  |
| Rotera hög (🕮 251)     | Av         |  |
| Bildspel (III 252)     |            |  |
| Bildintervall (🕮 252)  | 2 sek.     |  |

### **II** Fotograferingsmeny Standardinställningar<sup>1</sup>

| Alternativ                           | Standard                |  |
|--------------------------------------|-------------------------|--|
| Namnge fil (🕮 258)                   | DSC                     |  |
| Välj primärfack (🕮 72)               | CF-kortfack             |  |
| Funktion för sekundärfacket (🕮 72)   | Buffert                 |  |
| Bildkvalitet (🕮 68)                  | JPEG normal             |  |
| Bildstorlek (🕮 71)                   | Stor                    |  |
| JPEG-komprimering (🎞 70)             | Liten filstorlek        |  |
| Sparar i NEF (RAW) (🕮 70)            |                         |  |
| Тур                                  | Förlustfri komprimering |  |
| Bitdjup för NEF (RAW)                | 12 bitar                |  |
| Vitbalans (🕮 134)                    | Auto                    |  |
| Finjustering (🎞 137)                 | Av                      |  |
| Välj färgtemperatur (🕮 141)          | 5000 K                  |  |
| Ställ in bildkontroll (🕮 154)        | Standard                |  |
| Färgrymd (🕮 166)                     | sRGB                    |  |
| Aktiv D-Lighting (🕮 165)             | Av                      |  |
| Brusreducering för lång exp. (🕮 258) | Av                      |  |
| Brusreducering för högt ISO (🕮 259)  | Normal                  |  |
| Inställningar för ISO-känsl. (🕮 96)  |                         |  |
| ISO-känslighet (🕮 96)                | 200                     |  |
| Automatisk ISO-känslighet (🕮 98)     | Av                      |  |

Z

| Läget Livevisning (🕮 49, 52)          | Stativ                    |  |  |
|---------------------------------------|---------------------------|--|--|
| Multiexponering (🕮 184)               | Återställ <sup>2</sup>    |  |  |
| Filminställningar (🕮 62)              |                           |  |  |
| Kvalitet                              | 640 × 424 (3 : 2)         |  |  |
| Mikrofon                              | Automatisk känslighet (A) |  |  |
| Mål                                   | CF-kortfack               |  |  |
| Intervalltimerfotografering (CII 189) | Återställ <sup>3</sup>    |  |  |

1 Standardinställningar kan återställas med hjälp av Återställ fotograferingsmenyn (
256). Med undantag för Multiexponering och Intervalltimerfotografering återställs enbart inställningar i den aktuella fotograferingsmenybanken.

- 2 Gäller alla banker. Återställ fotograferingsmenyn går inte att välja när fotografering pågår.
- 3 Gäller alla banker. Fotograferingen avslutas när återställningen utförs.

### II Anpassade inställningar Meny Standardinställningar \*

|     | Alternativ                                      | Standard       |
|-----|-------------------------------------------------|----------------|
| a1  | Välj AF-C-prioritet (🕮 263)                     | Utlösning      |
| a2  | Välj AF-S-prioritet (🕮 264)                     | Fokusering     |
| a3  | Dynamiskt AF-område (🕮 264)                     | 9 punkter      |
| a4  | Fokusföljning med låsning (🕮 266)               | Normal         |
| a5  | AF-aktivering (🕮 266)                           | Slutare/AF-ON  |
| аб  | AF-punktsbelysning (🎞 266)                      | Auto           |
| a7  | Loopa val av fokuspunkt (🕮 267)                 | Ingen loopning |
| a8  | AF-punktsmarkering (🕮 267)                      | 51 punkter     |
| a9  | Inbyggd AF-hjälplampa (🕮 268)                   | På             |
| a10 | AF-ON för MB-D10 (🕮 269)                        | AF-ON          |
| b1  | b1 ISO-känslighetssteg (🕮 270) 1/3 Steg         |                |
| b2  | b2 EV-steg för exp.kontroll (C 270) 1/3 Steg    |                |
| b3  | b3 Exponeringskomp./finjuster. (C 270) 1/3 Steg |                |
| b4  | b4 Enkel exponeringskomp. (C 271) Av            |                |
| b5  | b5 Centrumvägt område (🕮 272) Ø 8 mm            |                |
| b6  | Finjustera optimal exponer. (🕮 272)             |                |
|     | Matrixmätning                                   | 0              |
|     | Centrumvägd mätning                             | 0              |
|     | Spotmätning                                     | 0              |

| Alternativ               |                                     | Standard                  |
|--------------------------|-------------------------------------|---------------------------|
| c1                       | Avtryckarens AE-L (🕮 273)           | Av                        |
| c2                       | Timer för ljusmätaravst. (🕮 273)    | 6 sek.                    |
| c3 Självutlösare (🕮 273) |                                     | 10 sek.                   |
| c4                       | Timer för monitoravst. (🕮 274)      |                           |
|                          | Visning                             | 10 s                      |
|                          | Menyer                              | 20 s                      |
|                          | Visn. av fotograferingsinfo         | 10 s                      |
|                          | Bildvisning                         | 4 s                       |
| d1                       | Signal (🕮 275)                      | Hög                       |
| d2                       | Stödlinjer i sökaren (🕮 275)        | Av                        |
| d3                       | Sökarvarning (🕮 275)                | På                        |
| d4                       | Skärmtips (🕮 276)                   | På                        |
| d5                       | Bildhastighet för LS-läget (🕮 276)  | 3 bps                     |
| d6                       | Max antal exponer. i följd (🕮 276)  | 100                       |
| d7                       | Filnummersekvens (🕮 277)            | På                        |
| d8                       | Informationsskärm (🕮 278)           | Auto                      |
| d9                       | Lcd-belysning (🕮 278)               | Av                        |
| d10                      | Exponeringsfördröjning (🕮 278)      | Av                        |
| d11                      | Batteritypen MB-D10 (🕮 279)         | LR6 (AA alkaliska)        |
| d12                      | Batteriordning (🕮 280)              | Använd MB-D10-batt. först |
| e1                       | Blixtsynktid (🕮 281)                | 1/250 sek.                |
| e2                       | Blixtslutartid (🕮 282)              | 1/60 sek.                 |
| e3                       | Blixtläge för inbyggd blixt (🕮 283) | ΠL                        |
| e4                       | Modelleringsblixt (🕮 289)           | På                        |
| e5                       | Autogafflingsinställning (🕮 289)    | AE & blixt                |
| еб                       | Autogaffling (M-läge) (🕮 290)       | Blixt/slutartid           |
| e7                       | Gafflingsföljd (🕮 290)              | Mätare > under > över     |
| f1                       | 🔅-omkopplare (🕮 291)                | Lcd-bakgrundsbel. (🔅)     |
| f2                       | Multiväljarens mittknapp (🕮 291)    |                           |
|                          | Fotograferingsläge                  | Välj mittenfokuspunkt     |
|                          | Visningsläge                        | Miniatyrbild på/av        |
| f3                       | Multiväljare (🕮 292)                | Gör inget                 |
| f4                       | Fotoinfo/visning (🕮 292)            | Info ()/Visning ()        |
|     | Alternativ                                      | Standard           |  |  |  |
|-----|-------------------------------------------------|--------------------|--|--|--|
| f5  | f5 Tilldela Fn-knapp (🕮 292)                    |                    |  |  |  |
|     | Fn-knapptryckning                               | Ingen              |  |  |  |
|     | Fn-knapp och rattar                             | Autogaffling       |  |  |  |
| f6  | Ange granskningsknapp (🕮 296)                   |                    |  |  |  |
|     | Granskningsknapptryckning                       | Granska            |  |  |  |
|     | Granska + funktionsrattar                       | Ingen              |  |  |  |
| f7  | Tilldela AE-L/AF-L-knapp (🕮 296)                |                    |  |  |  |
|     | AE-L/AF-L-knapptryckning                        | AE-/AF-lås         |  |  |  |
|     | AE-L/AF-L+funktionsrattar                       | Ingen              |  |  |  |
| f8  | f8 Anpassa funktionsrattar ( <sup>CD</sup> 297) |                    |  |  |  |
|     | Omvänd rotering (🕮 297)                         | Nej                |  |  |  |
|     | Ändra primär/sekundär (🕮 297)                   | Av                 |  |  |  |
|     | Bländarinställning (🕮 297)                      | Sekundärratt       |  |  |  |
|     | Menyer och visning (🕮 298)                      | Av                 |  |  |  |
| f9  | f9 Släpp knapp och använd ratt (🕮 298) Nej      |                    |  |  |  |
| f10 | Om inget minneskort finns? (🕮 299)              | Slutaren aktiverad |  |  |  |
| f11 | 1 Kasta om indikatorer (🕮 299)                  |                    |  |  |  |

\* Standardinställningar för aktuell bank för Anpassade inställningar kan återställas med **Nollställ anpassade inställn.** (© 262).

# II Inställningsmeny Standardinställningar

| Alternativ                       | Standard     |  |  |
|----------------------------------|--------------|--|--|
| Lcd-ljusstyrka (🕮 301)           | 0            |  |  |
| Rengöra bildsensorn              |              |  |  |
| Rengör vid start/avstäng.        | Rengöring av |  |  |
| HDMI (🕮 302)                     | Auto         |  |  |
| Tidszon och datum (🕮 302)        |              |  |  |
| Sommartid                        | Av           |  |  |
| Automatisk bildrotering (CC 304) | På           |  |  |
| Bildautentisering (🕮 308)        | Av           |  |  |
| GPS (🕮 201)                      |              |  |  |
| Automätning - av                 | Aktivera     |  |  |
| Eye-Fi-överföring (🕮 313)        | Aktivera     |  |  |

# Exponeringsprogram

Exponeringsprogrammet för programautomatik visas i följande diagram:

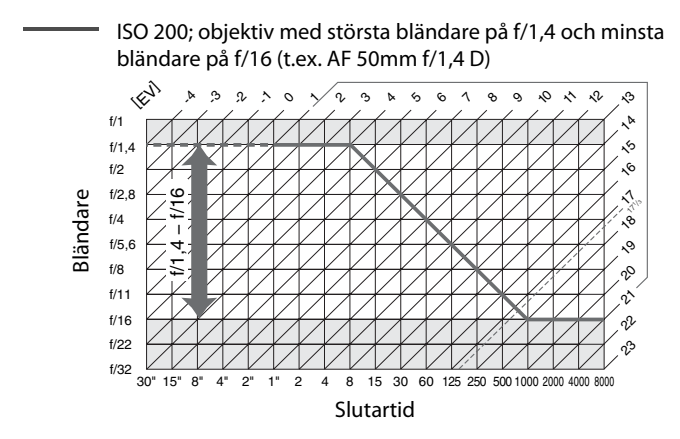

De största och minsta värdena för EV (exponeringsvärdet) varierar med ISO-känsligheten (ISO-motsvarigheten). När matrixmätning används minskas värden över 17<sup>1</sup>/<sub>3</sub> till 17<sup>1</sup>/<sub>3</sub> EV.

# Felsökning

Om kameran inte fungerar som den ska bör du gå igenom listan över vanliga problem nedan innan du tar kontakt med återförsäljaren eller en Nikon-representant.

# Sökare och visningar

Sökaren är inte i fokus: Justera sökarens fokus eller använd ett dioptrijusteringsobjektiv (säljs separat) (CP 36, 353).

Sökaren är mörk: Sätt i ett fulladdat batteri (🕮 22, 37).

Monitorn stängs av utan varning: Välj längre fördröjningar för Anpassad inställning c2 (Timer för Ijusmätaravst.) eller c4 (Timer för monitoravst.) (© 273, 274).

Konstiga tecken visas på kontrollpanelen: Se "Anmärkning om elektroniskt styrda kameror," nedan.

Visningen på kontrollpanelen eller i sökaren reagerar inte och är otydlig: Svarstider och ljusstyrka för visningarna varierar med temperaturen.

Fina linjer visas runt den aktiva fokuspunkten eller också blir bilden röd när fokuspunkten markeras: Detta är normalt för den här typen av sökare och är inget fel.

# 🖉 Anmärkning om elektroniskt styrda kameror

I mycket sällsynta fall kan konstiga tecken visas på kontrollpanelen och kameran sluta fungera. Oftast orsakas detta av en extern stark statisk laddning. Stäng av kameran, byt batteriet och sätt på kameran igen. Om du använder en nätadapter (säljs separat) kopplar du ur nätadaptern, ansluter den igen och sätter på kameran. Om de tekniska felen fortsätter bör du ta kontakt med återförsäljaren eller en Nikon-auktoriserad servicerepresentant. Observera att om du kopplar bort strömkällan enligt beskrivningen ovan kan du förlora data som inte var sparade på minneskortet när felet uppträdde. Data som har sparats på kortet påverkas inte.

# **II** Fotografering

### Det tar lång tid att sätta på kameran: Radera filer eller mappar.

## Avtryckaren inaktiverad:

- Minneskortet är fullt eller inte insatt i kameran (D 31, 38).
- Minneskortet är låst (endast SD-kort; 🕮 35).
- Exponeringsläget S har valts när bu L b har angetts för slutartiden (D 380).

Kameran tar lång tid på sig att svara på avtryckaren: Välj Av för Anpassad inställning d10 (Exponeringsfördröjning; 🕮 278).

## Bilderna är inte fokuserade:

- Rotera fokuseringslägesknappen till S eller C (C 74).
- Kameran kan inte fokusera med autofokus: använd manuell fokusering eller fokuslås.(CII 80, 83).

Alla slutartider är inte tillgängliga: Blixten används. Det går att välja blixtsynktid med hjälp av Anpassad inställning e1 (Blixtsynktid). Om du använder någon av de externa blixtenheterna SB-900, SB-800, SB-600 eller SB-R200 (säljes separat) väljer du 1/320 sek. (Auto FP) eller 1/250 sek. (Auto FP) för alla slutartider (🗆 281).

Fokus låses inte när du trycker ned avtryckaren halvvägs: Kameran är i fokusläget C: lås fokus med hjälp av AE-L/AF-L-knappen (© 81).

## Det går inte att välja en fokuspunkt:

- Lås upp fokusväljarlåset (🕮 78).
- Autoområde AF har valts för fokusläge: välj ett annat läge (
  76).
- Kameran är i visningsläge (🕮 203).
- Menyerna används (🕮 243).
- Tryck ned avtryckaren halvvägs om du vill stänga av monitorn eller aktivera exponeringsmätarna (© 39).

Det går inte att ändra bildstorleken: Bildkvalitet är inställd på NEF (RAW) (🕮 68). Kameran tar lång tid på sig att lagra bilder: Stäng av brusreducering för lång exponering (🕮 258).

### Det hörs inget ljud:

- Av är valt för Anpassad inställning d1 (Signal; 🕮 275).
- Kameran är i tyst läge (🕮 86).
- Kameran är i fokusläget **C** eller **M** (C 74).
- Utlösning är valt för Anpassad inställning a2 (Välj AF-S-prioritet; 🕮 264).
- Film spelas in (CD 58).

### Bilder lagras inte i livevisningsläge:

- Ljudet av spegeln som klickade ned när avtryckaren trycktes ned halvvägs i handhållet läge missuppfattades som ljudet av slutaren (© 54).

## Slumpmässigt placerade pixlar, rödaktiga områden eller andra oregelbundenheter ("oljud") förekommer i bilderna:

- Välj lägre ISO-känslighet eller aktivera hög ISO-brusreducering (D 96, 259).
- Slutartiden är längre än 8 sek.: använd brusreducering för lång exponering (CII 258).
- Rödaktiga områden eller andra detaljer kan uppstå vid långtidsexponering: sätt på brusreducering för lång exponering när du fotograferar vid slutartider på "bu と b" (ロ 258).

## AF-hjälplampan tänds inte:

- Kameran är i fokusläge **C** (🕮 74).
- Mittenfokuspunkt har inte valts för enkel AF-punkt eller dynamisk autofokus (C 76).
- Av har valts för Anpassad inställning a9 (Inbyggd AF-hjälplampa) (D 268).
- Belysningen har stängts av automatiskt. Belysningen kan bli för varm vid oavbruten användning. Vänta tills lampan kallnar.

## Fotografierna är fläckiga eller smetiga:

- Rengör objektivet.
- Rengör lågpassfiltret (🕮 358).

## Färgerna är onaturliga:

- Justera vitbalansen och anpassa den efter ljuskällan (D 134).
- Ändra inställningarna för Ställ in bildkontroll (D 154).

Vitbalansen kan inte mätas: Motivet är för mörkt eller för ljust (🕮 145).

En bild kan inte väljas som källa för förinspelad vitbalans: Bilden har inte skapats med D300S (CP 148).

#### Vitbalansgaffling är inte tillgänglig:

- NEF (RAW) eller NEF + JPEG har valts som bildkvalitet (22 68).
- Multiexponeringsläget är aktiverat (
   <sup>187</sup>).

**Effekterna av bildkontroll är olika för olika bilder**: A (auto) har valts för skärpa, konstrast eller mättnad. Välj en annan inställning än A (auto) när du vill att resultatet ska vara konsekvent i en rad bilder (<sup>CD</sup> 158).

Kan inte justera bildkontrollernas kontrast eller ljusstyrka: Ljusstyrka och Kontrast kan inte justeras när Aktiv D-Lighting är aktiverat. Stäng av Aktiv D-Lighting.

Det går inte att ändra mätningen: Livevisning pågår, autoexponeringslåset är aktiverat eller film håller på att spelas in (
54, 61, 116).

Exponeringskompensation kan inte användas: Välj exponeringsläget P, 5 eller A (
118).

Endast en bild tas varje gång du trycker på avtryckaren i serietagningsläge: Fäll ned den inbyggda blixten (© 173).

Ljudet spelas inte in med filmer:

- Mikrofon av har valts för Filminställningar > Mikrofon.
- · Den externa mikrofonen har kopplats ur vid inspelning.

# **Visning**

Blinkande områden, fotograferingsdata eller diagram visas i bilderna: Tryck på ▲ eller ▼ för att välja vilken bildinformation som ska visas, eller ändra inställningarna för Visningsläge (□ 207, 247).

En bild i NEF (RAW) kan inte visas: Bilden har tagits med bildkvaliteten NEF + JPEG (
© 69).

Det går inte att visa bilder tagna med andra kameror: Det kan hända att bilder tagna med kameror från andra tillverkare inte kan visas korrekt.

Vissa foton visas inte vid visning: Välj Alla för Visningsmapp (🕮 245).

Bilder på högkant (stående orientering) visas liggande (landskap):

- Välj På för Rotera hög (
   <sup>(1)</sup> 251).
- Automatisk bildrotering var inställd på Av när bilden togs (22 304).
- Fotot visas med bildvisning (D 206).
- Kameran riktades uppåt eller nedåt när bilden togs (🕮 304).

Det går inte att ta bort bilden: Bilden är skyddad. Ta bort skyddet (🕮 219).

Det går inte att retuschera bilden: Bilden har inte skapats med D300S (🕮 316).

Ett meddelande visas om att inga bilder är tillgängliga för visning: Välj Alla för Visningsmapp (🕮 245).

#### Det går inte att skriva ut en utskriftsorder:

- Minneskortet är fullt: ta bort bilder (🕮 38, 220).
- Minneskortet är låst (endast SD-kort, 🕮 35).

**Det går inte att välja en bild för utskrift**: Bilden har formatet NEF (RAW). Skapa JPEGkopia med hjälp av **NEF-(RAW-)bearbetning** eller överför den till datorn och skriv ut med den medföljande programvaran ViewNX eller Capture NX 2 (säljs separat).

## Det går inte att skriva ut bilder.

- Minneskortet är låst (endast SD-kort; 🕮 35).
- NEF (RAW)-bilder kan inte skrivas ut med direkt USB-anslutning. Skapa JPEGkopia med hjälp av NEF-(RAW-)bearbetning (
   <sup>(III)</sup> 327) eller överför den till datorn och skriv ut med den medföljande programvaran ViewNX eller Capture NX 2 (säljs separat; 
   <sup>(III)</sup> 355).

Bilden visas inte på TV: Välj rätt videoläge (🕮 301).

Bilden visas inte på den HD-kompatibla videoenheten: Kontrollera att HDMI-kabeln (säljs separat) är ansluten (🕮 241).

NEF (RAW)-foton visas inte i Capture NX: Uppdatera till Capture NX 2 (CC 355).

**Dust Off-alternativet i Capture NX 2 ger inte önskad effekt**: Om bildsensorn rengörs påverkar detta dammets placering på lågpassfiltret. Dust off-referensdata, som registrerats innan rengöring av bildsensorn kan inte användas med bilder som tas efter det att bildsensorn rengjorts. Dust off-referensdata, som registrerats innan rengöring av bildsensorn kan inte användas med bilder som tas efter det att bildsensorn rengjorts (<sup>CL</sup> 305).

Datorn visar NEF (RAW)-bilder annorlunda än de ser ut i kameran: Programvara från andra leverantörer visar inte effekterna av bildkontroller eller aktiv D-Lighting. Använd ViewNX (medföljer) eller Nikon-programvara som Capture NX 2 (säljs separat).

**Det går inte att kopiera bilder till datorn med Nikon Transfer**: Operativsystemet stöds inte (
224). Överför bilderna från minneskoret med hjälp av en kortläsare eller ett minnesfack.

# 💵 Övrigt

Lagringsdatumet är felaktigt: Ställ kameraklockan (🕮 29).

Menyalternativ kan inte väljas: Vissa alternativ är inte tillgängliga vid vissa kombinationer av inställningar, eller när det inte finns något minneskort i kameran. Observera att alternativet **Batteriinformation** inte är tillgängligt när kameran drivs av en nätadapter (C 307).

# V

# Felmeddelanden

I det här avsnittet beskrivs indikatorerna och felmeddelandena som visas i sökaren, på kontrollpanelen och på monitorn.

| Indikator                |           |                                                                                                    |                                                                                                    |                  |
|--------------------------|-----------|----------------------------------------------------------------------------------------------------|----------------------------------------------------------------------------------------------------|------------------|
| Kontrollpanel            | Sökare    | Problem                                                                                                    | Lösning                                                                                                    | m                |
| <b>FE E</b><br>(blinkar) |           | Objektivets<br>bländarring har inte<br>ställts in på minsta<br>bländaren.                                                                                                    | Ställ in ringen på<br>minsta bländaren (det<br>högsta f-talet).                                                                                                    | 27               |
| -                        |           | Låg batterinivå.                                                                                                    | Ha ett fulladdat<br>reservbatteri till<br>hands.                                                                                                    | 37               |
| العام<br>(blinkar)       | (blinkar) | <ul> <li>Batteriet är slut.</li> <li>Batteriet går inte att<br/>använda.</li> <li>Ett helt urladdat<br/>litiumjonbatteri eller<br/>ett batteri från en<br/>annan tillverkare har<br/>satts in antingen i<br/>kameran eller i<br/>batteripacket MB-<br/>D10 (säljs separat).</li> </ul> | <ul> <li>Ladda eller byt<br/>batteri.</li> <li>Kontakta en Nikon-<br/>auktoriserad<br/>servicerepresentant.</li> <li>Byt ut batteriet eller<br/>ladda upp batteriet<br/>om<br/>litiumjonbatteriet är<br/>urladdat.</li> </ul> | xxiii, 22,<br>24 |
| ettoex<br>(blinkar)      | _         | Kameraklockan har<br>inte ställts in.                                                                                                    | Ställ kameraklockan.                                                                                                    | 29               |

V

| Indikator     |           |                                                                                                    |                                                                                                    |                         |
|---------------|-----------|----------------------------------------------------------------------------------------------------|----------------------------------------------------------------------------------------------------|-------------------------|
| Kontrollpanel | Sökare    | Problem                                                                                                    | Lösning                                                                                                    |                         |
| ۵F            |           | Inget objektiv har<br>monterats eller också<br>har ett icke-CPU-<br>objektiv monterats<br>utan att den största<br>bländaren har<br>angetts. Bländaren<br>visas i stopp från den<br>största bländaren. | Bländarvärdet visas<br>om den största<br>bländaren har<br>angetts.                                                                                                    | 195                     |
| -             | (blinkar) | Kameran kan inte<br>fokusera med<br>autofokus.                                                                                                    | Fokusera manuellt.                                                                                                    | 83                      |
| ж:            |           | Motivet är för ljust;<br>fotot blir<br>överexponerat.                                                                                                    | <ul> <li>Använd en lägre<br/>ISO-känslighet</li> <li>I exponeringsläge:</li> <li>Använd ett<br/>ND-filter (säljs<br/>separat)</li> <li>Välj längre<br/>slutartid</li> <li>Välj en mindre<br/>bländare (större<br/>f-tal)</li> </ul> | 96<br>354<br>108<br>109 |

| Indikator                  |                        |                                                                                                    |                                                                                                    |                         |
|----------------------------|------------------------|----------------------------------------------------------------------------------------------------|----------------------------------------------------------------------------------------------------|-------------------------|
| Kontrollpanel              | Sökare                 | Problem                                                                                                   | Lösning                                                                                                    |                         |
| Lo                         |                        | Motivet är för mörkt.<br>Fotot blir<br>underexponerat.                                                    | <ul> <li>Använd en högre<br/>ISO-känslighet</li> <li>I exponeringsläge:</li> <li>Använd blixten</li> <li>Minska<br/>slutartiden</li> <li>Välj en större<br/>bländare (mindre<br/>f.tal)</li> </ul> | 96<br>171<br>108<br>109 |
| <b>Ես է Ե</b><br>(blinkar) |                        | <b>៦                                    </b>                                                              | Ändra slutartiden eller<br>välj det manuella<br>exponeringsläget.                                                                                                    | 108, 111                |
| (blinkar)                  | <b>\$</b><br>(blinkar) | Extern blixtenhet som<br>inte stöder i-TTL-<br>blixtkontroll har<br>monterats och har fått<br>värdet TTL. | Ändra<br>blixtlägesinställning<br>för extern blixtenhet.                                                                                                    | 350                     |

| Indikator                    |                        |                                                                                                    |                                                                                                    |                     |
|------------------------------|------------------------|----------------------------------------------------------------------------------------------------|----------------------------------------------------------------------------------------------------|---------------------|
| Kontrollpanel                | Sökare                 | Problem                                                                                                    | Lösning                                                                                                    |                     |
| _                            | <b>\$</b><br>(blinkar) | Om indikatorn blinkar<br>i tre sekunder efter att<br>blixten har avfyrats<br>kan bilden bli<br>underexponerad.                         | Kontrollera bilden i<br>monitorn. Om den är<br>underexponerad<br>justerar du<br>inställningarna och<br>provar igen.               | 172                 |
| Full<br>Or/(ISD<br>(blinkar) | Fut<br>(blinkar)       | Fler bilder ryms inte i<br>minnet med<br>nuvarande<br>inställningar eller<br>också har fil- och<br>mappnumren tagit<br>slut i kameran. | <ul> <li>Minska kvaliteten<br/>eller storleken.</li> <li>Ta bort bilder.</li> <li>Sätt i ett nytt<br/>minneskort.</li> </ul>      | 68, 71<br>220<br>31 |
| Err<br>(blinkar)             |                        | Kameran fungerar<br>inte.                                                                                                    | Frigör avtryckaren.<br>Om felet kvarstår eller<br>uppträder ofta<br>kontaktar du en<br>Nikon-auktoriserad<br>servicerepresentant. | _                   |

# Ikonerna ⊡cF och ⊡sD

Dessa ikoner blinkar för att visa det berörda kortet.

| Indikator                                                                                                   |                                                           |                                                                                                    |                                                                                                    |                     |
|----------------------------------------------------------------------------------------------------|-----------------------------------------------------------|----------------------------------------------------------------------------------------------------|----------------------------------------------------------------------------------------------------|---------------------|
| Monitor                                                                                                    | Kontrollpanel                                             | Problem                                                                                                    | Lösning                                                                                                    | m                   |
| lnget<br>minneskort.                                                                                        | ( <b>- E -</b> )                                          | Kameran kan inte<br>identifiera<br>minneskortet.                                                                          | Stäng av kameran och<br>kontrollera att kortet<br>har satts i korrekt.                                                                                                    | 31                  |
| Det här<br>minneskortet<br>kan inte<br>användas.<br>Kortet kan<br>vara skadat.<br>Sätt i ett<br>annat kort. | ( <b>[                                    </b>            | <ul> <li>Det gick inte att<br/>komma åt<br/>minneskortet.</li> <li>Det gick inte att<br/>skapa en ny<br/>mapp.</li> </ul> | <ul> <li>Använd ett kort som<br/>är godkänt av Nikon.</li> <li>Se till att<br/>kontakterna är rena.<br/>Om kortet är skadat<br/>kontaktar du<br/>återförsäljaren eller<br/>en Nikon-<br/>servicerepresentant.</li> <li>Ta bort filer eller sätt<br/>i ett nytt<br/>minneskort.</li> </ul> | 393<br>—<br>31, 220 |
| 8                                                                                                    | ( <b>[ 서위</b> )<br>( <b>Iso</b><br>(blinkar)              | Kameran kan inte<br>kontrollera Eye-Fi-<br>kortet.                                                                        | <ul> <li>Kontrollera att<br/>Eye-Fi-kortets<br/>firmware är<br/>uppdaterat.</li> <li>Kopiera filerna på<br/>Eye-Fi-kortet till en<br/>dator eller annan<br/>enhet och formatera<br/>kortet, eller sätt i ett<br/>nytt kort.</li> </ul>                                                    | 313                 |
| Minneskortet<br>är låst. Skjut<br>låset till<br>"skrivläge".                                                | <b>[ ₩₽</b> ,<br>[ <b>0</b> ]<br><b>€]so</b><br>(blinkar) | SD-minneskort är<br>låst är låst<br>(skrivskyddat).                                                                       | Skjut spärren för<br>skrivskydd till "skriv"-<br>läget.                                                                                                    | 35                  |
| Kortet är inte<br>formaterat.<br>Formatera<br>kortet.                                                       | [For]<br>[cf/[SD<br>(blinkar)                             | Minneskortet har<br>inte formaterats för<br>kameran.                                                                      | Formatera<br>minneskortet eller sätt<br>i ett nytt minneskort.                                                                                                    | 31, 34              |

Z

| Indikator                                                                                                    |               |                                                                                                    |                                                                                                    |         |
|----------------------------------------------------------------------------------------------------|---------------|----------------------------------------------------------------------------------------------------|----------------------------------------------------------------------------------------------------|---------|
| Monitor                                                                                                    | Kontrollpanel | Problem                                                                                                    | Lösning                                                                                                    | m       |
| Det gick inte att<br>uppdatera<br>blixtens<br>firmware, vilket<br>gör att blixten<br>inte kan<br>användas.<br>Kontakta ett<br>auktoriserat<br>Nikon-<br>servicecenter. | _             | Firmware för den<br>monterade<br>blixtenheten på<br>kameran är inte<br>korrekt uppdaterad.                                    | Kontakta en Nikon-<br>auktoriserad<br>servicerepresentant.                                                                         | _       |
| Mappen<br>innehålleringa<br>bilder.                                                                                                    | _             | Det finns inga<br>bilder på<br>minneskortet eller i<br>mappen som har<br>valts för visning.                                   | Välj en mapp som<br>innehåller bilder på<br>menyn<br><b>Visningsmapp</b> eller<br>sätt i ett annat<br>minneskort.                  | 31, 245 |
| Alla bilder är<br>dolda.                                                                                                    | _             | Alla bilder i den<br>aktuella mappen är<br>dolda.                                                                             | Det går inte att visa<br>bilder förrän du har<br>valt en annan mapp<br>eller <b>Dölj bild</b> tillåter<br>att minst en bild visas. | 245     |
| Filen<br>innehåller<br>ingen<br>bilddata.                                                                                                    |               | Filen har skapats<br>eller ändrats med<br>en dator eller en<br>kamera av ett annat<br>märke eller också är<br>filen förstörd. | Filen kan inte visas på<br>kameran.                                                                                                |         |
| Kan inte välja<br>den här filen.                                                                                                    | _             | Den valda bilden<br>kan inte<br>retuscheras.                                                                                  | Bilder som har skapats<br>med andra enheter<br>kan inte retuscheras.                                                               | 316     |

| Indikator                                |               |                                                          |                                                                                                    |      |
|------------------------------------------|---------------|----------------------------------------------------------|----------------------------------------------------------------------------------------------------|------|
| Monitor                                  | Kontrollpanel | Problem                                                  | Lösning                                                                                                    | Ē    |
| Den här filmen<br>kan inte<br>redigeras. | _             | Den valda filmen<br>kan inte redigeras.                  | <ul> <li>Filmer som har<br/>skapats med andra<br/>enheter kan inte<br/>redigeras.</li> <li>Filmer måste vara<br/>minst två sekunder<br/>långa.</li> </ul> | 65   |
| Kontrollera<br>skrivaren.                |               | Skrivarfel.                                              | Kontrollera skrivaren.<br>Fortsätt genom att<br>välja <b>Fortsätt</b> (om det<br>är tillgängligt).                                                        | 229* |
| Kontrollera<br>papperet.                 | _             | Papperet i skrivaren<br>har inte den valda<br>storleken. | Sätt in papper med<br>rätt storlek och välj<br><b>Fortsätt</b> .                                                                                          | 229* |
| Papperet har<br>fastnat.                 | _             | Papperet har<br>fastnat i skrivaren.                     | Ta bort papperet och<br>välj <b>Fortsätt</b> .                                                                                                    | 229* |
| Slut på papper.                          | _             | Papperet är slut i<br>skrivaren.                         | Sätt in papper med<br>den valda storleken<br>och välj <b>Fortsätt</b> .                                                                                   | 229* |
| Kontrollera<br>tillgången på<br>bläck.   | _             | Bläckfel.                                                | Kontrollera bläck.<br>Fortsätt genom att<br>välja <b>Fortsätt</b> .                                                                                       | 229* |
| Slut på bläck.                           | _             | Bläcket i skrivaren<br>är slut.                          | Byt bläckpatron och<br>välj <b>Fortsätt</b> .                                                                                                    | 229* |

\* Mer information finns i handboken till skrivaren.

Z

# Specifikationer

# II Nikon D300S digitalkamera

| Тур                   |                                                                                                    |  |
|-----------------------|----------------------------------------------------------------------------------------------------|--|
| Тур                   | Digital spegelreflexkamera                                                                                 |  |
| Objektivfäste         | Nikon F-bajonett (med AF-koppling och AF-kontakter)                                                        |  |
| Effektiv bildvinkel   | Omkring 1,5 $\times$ objektivbrännvidd (Nikon DX-format)                                                   |  |
| Effektiva pixlar      |                                                                                                    |  |
| Effektiva pixlar      | 12,3 miljoner                                                                                              |  |
| Bildsensor            |                                                                                                    |  |
| Bildsensor            | 23,6 × 15,8 mm CMOS-sensor                                                                                 |  |
| Totalt antal pixlar   | 13,1 miljoner                                                                                              |  |
| Dammreduceringssystem | Rengöring av bildsensor, referensdata för Image Dust Off<br>(programmet Capture NX 2 krävs, säljs separat) |  |

| Lagring              |                                                                                                    |  |
|----------------------|----------------------------------------------------------------------------------------------------|--|
| Bildstorlek (pixlar) | • 4 288 × 2 848 (L) • 3 216 × 2 136 (M)<br>• 2 144 × 1 424 (S)                                                                                                    |  |
| Filformat            | <ul> <li>NEF (RAW): 12 eller 14 bitar, förlustfri komprimering,<br/>komprimerad eller okomprimerad</li> <li>TIFF (RGB)</li> <li>JPEG: Kompatibel med JPEG-Baseline med hög (ung.<br/>1 : 4), normal (ung.1 : 8) eller låg (ung. 1 : 16)<br/>komprimering (Liten filstorlek); komprimering med<br/>Optimal kvalitet är tillgänglig</li> <li>NEF (RAW)+JPEG: En bild lagras i båda formaten, NEF (RAW)<br/>och JPEG</li> </ul> |  |
| Bildkontrollsystem   | Kan väljas från Standard, Neutral, Livfull, Monokrom; vald<br>bildkontroll kan modifieras; lagring för anpassade<br>bildkontroller                                                                                                    |  |
| Medier               | Typ I CompactFlash-minneskort (UDMA-kompatibla);<br>SD-minneskort (Secure Digital), SDHC-kompatibel                                                                                                    |  |

| Lagring         |                                                                                                    |  |
|-----------------|----------------------------------------------------------------------------------------------------|--|
| Dubbla kortfack | Alla kort kan användas för primär lagring eller<br>säkerhetskopiering eller för separat lagring av kopior som<br>skapats med NEF+JPEG; bilder kan kopieras mellan korten. |  |
| Filsystem       | DCF (Design Rule for Camera File System) 2.0, DPOF<br>(Digital Print Order Format), Exif 2.21 (Exchangeable<br>Image File Format for Digital Still Cameras), PictBridge   |  |

| Sökare              |                                                                                                    |  |
|---------------------|----------------------------------------------------------------------------------------------------|--|
| Sökare              | Spegelreflexsökare med pentaprisma i ögonhöjd                                                                                                    |  |
| Sökartäckning       | Omkring 100 % horisontell och 100 % vertikal                                                                                                    |  |
| Förstoring          | Omkring 0,94 $\times$ (50 mm f/1,4 objektiv vid oändligheten,<br>-1,0 m <sup>-1</sup> )                                                                 |  |
| Ögonpunkt           | 19,5 mm (–1,0 m <sup>-1</sup> )                                                                                                    |  |
| Dioptrijustering    | -2-+1 m <sup>-1</sup>                                                                                                    |  |
| Mattskiva           | Levereras med en BriteView Clear Matte Mark II mattskiva<br>typ B med AF-områdesmarkeringar (raster kan visas)                                          |  |
| Spegel              | Snabbt återgående                                                                                                    |  |
| Skärpedjupskontroll | När du håller ned granskningsknappen för skärpedjup<br>minskas bländaren till det värde som du (läge (A och M)<br>eller kameran (läge P och S) har valt |  |
| Objektivbländare    | Omedelbart återgående, elektroniskt styrt                                                                                                    |  |

| Objektiv            |                                                                                                    |  |
|---------------------|----------------------------------------------------------------------------------------------------|--|
| Kompatibla objektiv | <ul> <li>DX AF NIKKOR: Alla funktioner stöds</li> <li>AF NIKKOR av typ G eller D: Alla funktioner stöds (PC Micro<br/>NIKKOR stöder inte en del funktioner). IX NIKKOR-<br/>objektiv stöds inte.</li> <li>Övriga AF NIKKOR: Alla funktioner stöds utom<br/>3D-färgmatrixmäting II. Objektiv för F3AF stöds inte.</li> <li>AI-P NIKKOR: Alla funktioner stöds utom<br/>3D-färgmatrixmätning II</li> <li>Icke-CPU: Kan användas i exponeringsläge A och M.<br/>Färgmatrixmätning och visning av bländarvärden stöds<br/>om användaren anger objektivdata (endast Al-objektiv).</li> <li>Elektronisk avståndsmätare kan användas om den<br/>största bländaren är f/5,6 eller snabbare.</li> </ul> |  |

Z

| Slutare                                                |                                                                                                    |  |
|--------------------------------------------------------|----------------------------------------------------------------------------------------------------|--|
| Тур                                                    | Elektroniskt styrd, vertikal rörlig skärpeplansslutare                                                                                                    |  |
| Tider                                                  | <sup>1</sup> / <sub>8000</sub> – 30 sek. i steg om <sup>1</sup> / <sub>3</sub> , <sup>1</sup> / <sub>2</sub> , eller 1 EV, bulb, X250                                                                                                    |  |
| Blixtsynktid                                           | $\label{eq:X} \begin{split} X = $^{1}$_{250}$ sek.; synkroniserar med slutaren vid $^{1}$_{320}$ sek. eller längre (blixtens räckvidd sjunker vid tider på mellan $^{1}$_{250}$ och $^{1}$_{320}$ sek.) \end{split}$                                                                                                    |  |
| Utlösning                                              |                                                                                                    |  |
| Utlösarläge                                            | S (enkelbild), CL (långsam serietagning), CH (snabb<br>serietagning), Q (tyst läge), ଓ (självutlösare), Mup (uppfälld<br>spegel)                                                                                                    |  |
| Ungefärlig<br>bildmatningshastighet<br>(CIPA-standard) | <ul> <li>Med EN-EL3e: 1–7 bps (CL) eller 7 bps (CH)</li> <li>Med MB-D10 flerfunktionsbatteripack (säljs separat) och EN-EL4a:<br/>1–7 (CL) eller 8 bps (CH)</li> </ul>                                                                                                    |  |
| Självutlösare                                          | Kan väljas med 2, 5, 10 och 20 sekunders varaktighet                                                                                                    |  |
| Exponering                                             |                                                                                                    |  |
| Mätning                                                | TTL-ljusmätning med 1 005-segments RGB-sensor                                                                                                    |  |
| Mätmetod                                               | <ul> <li>Matrix: 3D-färgmatrixmätning II (objektivtyp G och D);<br/>färgmatrixmätning II (övriga CPU-objektiv) och<br/>färgmatrixmätning tillgängligt med icke-CPU-objektiv<br/>om användaren anger information om objektivet</li> <li>Centrumvägd: 75 % vikt ges till en cirkel på diameter 8 mm<br/>i bildutsnittets mitt. Cirkelns diameter kan ändras till 6,<br/>10 eller 13 mm, eller så görs en vägning baserat på<br/>medelvärdet för hela bildutsnittet (fixerat vid 8 mm när<br/>icke-CPU-objektiv används)</li> <li>Spot: Mäter en cirkel på 3 mm (cirka 2 % av bildytan) i<br/>mitten av den valda fokuspunkten (i fokuspunkten i<br/>mitten om icke-CPU-objektiv används)</li> </ul> |  |
| Räckvidd (ISO 100,                                     | Matrix- eller centrumvägd mätning: 0–20 EV                                                                                                    |  |
| f/1,4-objektiv, 20 °C)                                 | Spotmätning: 2–20 EV                                                                                                    |  |
| Ljusmätningskoppling                                   | Kombinerad CPU och Al                                                                                                    |  |
| Exponeringsläge                                        | Programautomatik med flexibelt program (P);<br>slutartidsstyrd automatik (5); bländarstyrd automatik (R);<br>manuell (M)                                                                                                    |  |
| Exponeringskompensation                                | -5 - +5 EV i steg om <sup>1</sup> / <sub>3</sub> , <sup>1</sup> / <sub>2</sub> , eller 1 EV                                                                                                    |  |
| Exponeringsgaffling                                    | 2–9 bilder i steg om <sup>1</sup> / <sub>3</sub> , <sup>1</sup> / <sub>2</sub> , <sup>2</sup> / <sub>3</sub> , eller 1 EV                                                                                                    |  |

| Exponering                                            |                                                                                                    |
|-------------------------------------------------------|----------------------------------------------------------------------------------------------------|
| Blixtgaffling                                         | 2–9 bilder i steg om <sup>1</sup> / <sub>3</sub> , <sup>1</sup> / <sub>2</sub> , <sup>2</sup> / <sub>3</sub> , eller 1 EV                                                                                                    |
| Vitbalansgaffling                                     | 2–9 bilder i steg om 1, 2 eller 3                                                                                                    |
| ADL-gaffling                                          | Två bilder med hjälp av valt värde för en bild eller<br>3–5 bilder med hjälp av förinställda värden för alla bilder                                                                                                    |
| Exponeringslås                                        | Ljusstyrkan låst vid detekterat värde med knappen<br><b>AE-L/AF-L</b>                                                                                                    |
| ISO-känslighet<br>(rekommenderat<br>exponeringsindex) | ISO 200 – 3 200 i steg om <sup>1</sup> / <sub>3</sub> , <sup>1</sup> / <sub>2</sub> , eller 1 EV. Kan även anges<br>till omkring 0,3, 0,5, 0,7 eller 1 EV (motsvarande ISO 100)<br>under ISO 200 eller till omkring 0,3, 0,5, 0,7 eller 1EV<br>(motsvarande ISO 6 400) över ISO 3 200; auto- ISO-<br>känslighetskontroll tillgänglig |
| Aktiv D-Lighting                                      | Kan väljas mellan <b>Auto, Extra hög, Hög, Normal, Låg</b> eller<br><b>Av</b>                                                                                                    |

| rokusering            |                                                                                                    |
|-----------------------|----------------------------------------------------------------------------------------------------|
| Autofokus             | Nikon Multi-CAM 3500DX autofokussensormodul med<br>TTL-fasdetektering, finjustering, 51 fokuspunkter<br>(inklusive 15 sensorer av kors-typ) och AF-hjälplampa<br>(räckvidd ungefär 0,5–3 m)                          |
| Observationsintervall | –1 – +19 EV (ISO 100, 20 °C)                                                                                                    |
| Objektivservo         | <ul> <li>Autofokus (AF): Enpunkts servo-AF (S); kontinuerlig servo-AF (C); förutsägande fokusföljning aktiveras automatiskt efter motivets status</li> <li>Manuell (MF): Elektronisk avståndsmätare stöds</li> </ul> |
| Fokuspunkt            | Kan väljas mellan 51 eller 11 fokuspunkter                                                                                                    |
| AF-områdesläge        | Enpunkts AF, dynamiskt AF-område, autoområde AF                                                                                                    |
| Fokuslås              | Fokus låses genom att avtryckaren trycks ned halvvägs<br>(enpunkts servo-AF) eller genom knappen <b>AE-L/AF-L</b>                                                                                                    |
| Rivt                  |                                                                                                    |
|                       |                                                                                                    |
| Inbyggd blixt         | Manuell uppfällning med låsknapp och ett ledtal på 17 (m,<br>ISO 200, 20 °C, ledtal vid ISO 100 är 12)                                                                                                    |

| Inbyggd blixt | Manuell uppfällning med låsknapp och ett ledtal på 17 (m, |
|---------------|-----------------------------------------------------------|
|               | ISO 200, 20 °C, ledtal vid ISO 100 är 12)                 |

Z

Fakusarin

| Blixt                                   |                                                                                                    |  |
|-----------------------------------------|----------------------------------------------------------------------------------------------------|--|
| Blixtkontroll                           | <ul> <li>TTL: Balanserad i-TTL-upplättningsblixt och standard<br/>i-TTL-blixt för digitala systemkameror som använder en<br/>1 005-segments RGB-sensor är tillgängliga med inbyggd<br/>blixt och SB-900, SB-800, SB-600 eller SB-400</li> <li>Automatisk bländare: Tillgänglig med SB-900, SB-800 och<br/>CPU-objektiv</li> <li>Icke-TTL auto: Följande blixtar stöds: SB-900, SB-800, SB-28,<br/>SB-27 och SB-22S</li> <li>Manuell avståndsprioritet: Tillgänglig med SB-900 och SB-800</li> </ul> |  |
| Blixtläge                               | Synk på främre ridå, långsam synk, synk på bakre ridå,<br>röda ögon-reducering, röda ögon-reducering med<br>långsam synk                                                                                                    |  |
| Blixtkompensation                       | -3 - +1 EV i steg om <sup>1</sup> / <sub>3</sub> , <sup>1</sup> / <sub>2</sub> , eller 1 EV                                                                                                    |  |
| Blixt klar-indikator                    | Tänds när inbyggd blixt eller blixtar som SB-900, SB-800,<br>SB-600, SB-400, SB-80DX, SB-28DX eller SB-50DX är<br>fulladdade. Blinkar efter det att blixten har avfyrats med<br>full blixtstyrka                                                                                                    |  |
| Tillbehörssko                           | ISO 518 tillbehörssko med synk och datakontakter och säkerhetslås                                                                                                    |  |
| Nikon Creative Lighting<br>System (CLS) | Advanced Wireless Lighting stöds med inbyggd blixt,<br>SB-900, SB-800 eller SU-800 som kontrollenhet och<br>SB-900, SB-800, SB-600, eller SB-R200 som fjärrblixtar. Auto<br>FP high-speed sync stöds och modelleringsljus stöds med<br>alla CLS-kompatibla blixtenheter förutom SB-400; Flash<br>Color Information Communication och FV lock stöds med<br>alla CLS-kompatibla blixtenheter.                                                                                                    |  |
| Synkterminal                            | ISO 519 synkterminal med låstråd                                                                                                    |  |
| Vitbalans                               |                                                                                                    |  |
| Vitbalans                               | Automatisk, glödlampa, fluorescerande (7 typer), direkt<br>solljus, blixt, molnigt, skugga, förinställ manuellt (upp till<br>5 värden kan lagras), välj färgtemperatur<br>(2 500 K–10 000 K) alla med finjustering.                                                                                                    |  |
| Livevisning                             |                                                                                                    |  |
| Lägen                                   | Stativ, handhållen                                                                                                    |  |

| Lagen     | Stativ, handhållen                                                    |
|-----------|-----------------------------------------------------------------------|
| Autofokus | Stativ: Kontrastavkännande autofokus överallt i bilden                |
|           | <ul> <li>Handhållen: Fassökande TTL-AF med 51 fokuspunkter</li> </ul> |
|           | (inklusive 15 sensorer av blandtyp)                                   |

V

| Film                       |                                                                                                    |  |
|----------------------------|----------------------------------------------------------------------------------------------------|--|
| Bildstorlek (pixlar)       | • 1 280 × 720/24 bps • 640 × 424/24 bps<br>• 320 × 216/24 bps                                                                                                    |  |
| Filformat                  | AVI                                                                                                    |  |
| Komprimering               | Motion-JPEG                                                                                                    |  |
| Audio                      | Mikrofonkänslighet kan justeras                                                                                                    |  |
| Monitor                    |                                                                                                    |  |
| Monitor                    | 3-tum, 921 000 punkters (VGA), lågtemperaturs polykisel<br>TFT LCD med 170 ° betraktningsvinkel, 100 %<br>sökartäckning och justering av ljusstyrka                                                                               |  |
| Visning                    |                                                                                                    |  |
| Visning                    | Helskärms- och miniatyrbildvisning (4, 9 eller 72 bilder)<br>med visningszoom, filmuppspelning, bildspel, högdagrar,<br>histogramvisning, automatisk bildrotering och<br>bildkommmentar (upp till 36 tecken)                      |  |
| Gränssnitt                 |                                                                                                    |  |
| USB                        | Höghastighets USB                                                                                                    |  |
| Videoingång                | Möjlighet att välja mellan NTSC och PAL; bilder kan visas<br>på en extern enhet medan kameramonitorn är på                                                                                                    |  |
| HDMI-utdata                | HDMI-minikontakt av typ C. Kameramonitorn stängs av<br>när HDMI-kabeln ansluts.                                                                                                    |  |
| Ljudingång                 | Stereo minijackingång (3,5 mm diameter)                                                                                                    |  |
| 10-polig tillbehörskontakt | Kan användas för att ansluta fjärrkontroll, GPS-enhet GP-1<br>eller GPS-enhet som är kompatibel med NMEA0183<br>version 2.01 eller 3.01 (kräver extra MC-35 GPS-<br>adapterkabel och kabel med 9-polig kontakt av D-sub-<br>typ). |  |
| Språk som stöds            |                                                                                                    |  |
| Språk som stöds            | Kinesiska (förenklad och traditionell), danska, holländska,<br>engelska, finska, franska, tyska, italienska, japanska,<br>koreanska, norska, polska, portugisiska, ryska, spanska,<br>svenska                                     |  |
| Strömkälla                 |                                                                                                    |  |
| Batteri                    | Ett uppladdningsbart EN-EL3e litiumjonbatteri                                                                                                    |  |

Z

| Strömkälla        |                                                                                                    |  |
|-------------------|----------------------------------------------------------------------------------------------------|--|
| Tillbehörsbatteri | Batteripack MB-D10 (säljs separat) med ett<br>uppladdningsbart Nikon EN-EL3e, EN-EL4a eller EN-EL4<br>litiumjonbatteri eller åtta alkaliska, NiMH-, litium- eller<br>nickelbatterier i AA-storlek; EN-EL4a/EN-EL4 och AA-<br>batterier säljs separat; batterifackslucka A BL-3 krävs vid<br>användning av EN-EL4a eller EN-EL4-batterier. |  |
| Nätadapter        | Nätadapter EH-5a eller EH-5 (säljs separat)                                                                                                    |  |
|                   |                                                                                                    |  |

| Stativganga                    | ativganga                                                            |  |
|--------------------------------|----------------------------------------------------------------------|--|
| Stativgänga                    | <sup>1</sup> /4 tum (ISO 1222)                                       |  |
| Mått/vikt                      |                                                                      |  |
| Mått (B $\times$ H $\times$ D) | Omkring 147 × 114 × 74 mm                                            |  |
| Vikt                           | Cirka 840 g utan batteri, minneskort, kamerahuslock och monitorskydd |  |
|                                |                                                                      |  |

| Driftmiljö |               |                                     |
|------------|---------------|-------------------------------------|
|            | Temperatur    | 0–40 °C                             |
|            | Luftfuktighet | Mindre än 85 % (ingen kondensation) |

 Om inget annat anges avser alla siffror en kamera med fulladdat batteri som används i en miljö med en temperatur kring 20 °C.

 Nikon förbehåller sig rätten att när som helst ändra specifikationerna för maskinoch programvaran som beskrivs i den här handboken utan föregående meddelande. Nikon kan inte hållas ansvarigt för skador som kan uppstå på grund av eventuella misstag i denna handbok.

| MH-18a snabbladdare            |                                                                                      |
|--------------------------------|--------------------------------------------------------------------------------------|
| Nominell inspänning            | 100–240 V (50/60 Hz)                                                                 |
| Nominell utspänning            | DC 8,4 V/900 mA                                                                      |
| Batterier som kan<br>användas  | Uppladdningsbart litiumjonbatteri Nikon EN-EL3e                                      |
| Laddningstid                   | Ungefärlig laddningstid är 2 timmar och 15 minuter när<br>batteriet är helt urladdat |
| Drifttemperatur                | 0–40 °C                                                                              |
| Mått (B $\times$ H $\times$ D) | Omkring 90 $\times$ 35 $\times$ 58 mm                                                |
| Sladdlängd                     | Omkring 1 800 mm                                                                     |
| Vikt                           | Omkring 80 g utan strömkabel                                                         |

M

| EN-EL3e uppladdningsbart litiumjonbatteri |                                   |  |  |
|-------------------------------------------|-----------------------------------|--|--|
| Тур                                       | Uppladdningsbart litiumjonbatteri |  |  |
| Nominell kapacitet                        | 7,4 V/1 500 mAh                   |  |  |
| Mått (B $\times$ H $\times$ D)            | Omkring 39,5 × 56 × 21 mm         |  |  |
| Vikt                                      | Omkring 80 g, utan terminalskydd  |  |  |

## Standarder som stöds

- DCF version 2.0: DCF (Design Rule for Camera File System) är en standard som ofta används inom digitalkamerabranschen för att åstadkomma kompatibilitet mellan kameror av olika märken.
- **DPOF**: DPOF (**D**igital **P**rint **O**rder Format) är en branschstandard som innebär att bilder kan skrivas ut från utskriftsorder som har lagrats på minneskortet.
- Exif version 2.21: Kameran stöder Exif (Exchangeable Image File Format for Digital Still Cameras) version 2.21, en standard som innebär att information kan lagras tillsammans med foton och användas för optimal färgåtergivning när bilderna skrivs ut på Exif-kompatibla skrivare.
- **PictBridge**: En standard som har utvecklats genom samarbete mellan digitalkamera- och skrivarbranscherna och som innebär att bilder kan skrivas ut direkt på en skrivare utan att de först överförs till en dator.
- HDMI: High-Definition Multimedia Interface är en standard för multimediagränssnitt som används för konsumentelektronik och AVutrustning som kan överföra audiovisuell data och styrsignaler till HDMIkompatibel utrustning via en enda kabel.

V

# Godkända minneskort

Följande kort är testade och godkända för användning i D300S.

Typ 1 CompactFlash-minneskort

|                | -                 |        |                               |  |
|----------------|-------------------|--------|-------------------------------|--|
| SanDisk        | Extreme IV        | SDCFX4 | 2 GB, 4 GB, 8 GB, 16 GB       |  |
|                | Extreme III       | SDCFX3 | 1 GB, 2 GB, 4 GB, 8 GB, 16 GB |  |
|                | Ultra II          | SDCFH  | 1 GB, 2 GB, 4 GB, 8 GB        |  |
|                | Standard          | SDCFB  | 1 GB, 2 GB, 4 GB              |  |
| Lexar<br>Media | Professional UDMA | 300 ×  | 2 GB, 4 GB, 8 GB              |  |
|                | Professional      | 233 ×  | 2 GB, 4 GB, 8 GB              |  |
|                |                   | 133 ×  | 1 GB, 2 GB, 4 GB,             |  |
|                | Platinum II       | 80 ×   | 1 GB, 2 GB, 4 GB, 8 GB, 16 GB |  |
|                |                   | 60 ×   | 4 GB                          |  |

# • SD-minneskort\*

| SanDisk        | 512 MB, 1 GB, 2 GB <sup>†</sup> , 4 GB <sup>‡</sup> , 8 GB <sup>‡</sup> , 16 GB <sup>‡</sup>                                                                                                    |
|----------------|----------------------------------------------------------------------------------------------------|
| Toshiba        | 512 MB, 1 GB, 2 GB <sup>+</sup> , 4 GB <sup>‡</sup> , 8 GB <sup>‡</sup> , 16 GB <sup>‡</sup> , 32 GB <sup>‡</sup>                                                                                                    |
| Panasonic      | 512 MB, 1 GB, 2 GB <sup>†</sup> , 4 GB <sup>‡</sup> , 8 GB <sup>‡</sup> , 16 GB <sup>‡</sup> , 32 GB <sup>‡</sup>                                                                                                    |
| Lexar<br>Media | 512 MB, 1 GB, 2 GB <sup>+</sup> , 4 GB <sup>+</sup> , 8 GB <sup>+</sup><br><b>Platinum II</b> : 512 MB, 1 GB, 2 GB <sup>+</sup> , 4 GB <sup>+</sup> , 8 GB <sup>+</sup> , 16 GB <sup>+</sup><br><b>Professional</b> : 1 GB, 2 GB <sup>+</sup> , 4 GB <sup>+</sup> , 8 GB <sup>+</sup> |

\* Alla kort i listan kan användas, oavsett hastighet.

- † Om kortet ska användas med kortläsare eller annan enhet bör du kontrollera att enheten stöder 2 GB-kort.
- **‡** SDHC-kompatibel. Om kortet ska användas med kortläsare eller annan enhet bör du kontrollera att enheten stöder SDHC.

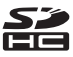

Övriga kort har inte testats. Kontakta tillverkaren om du vill ha mer information om ovanstående kort.

# **Minneskortets kapacitet**

Följande tabell visar det ungefärliga antalet bilder som kan lagras på ett 4 GB SanDisk Extreme IV (SDCFX4)-kort för olika inställningar på bildkvalitet, bildstorlek och bildområde.

| Bildkvalitet                                                    | Bildstorlek | Filstorlek <sup>1</sup> | Antal bilder <sup>1</sup> | Buffertkapacitet <sup>2</sup> |
|-----------------------------------------------------------------|-------------|-------------------------|---------------------------|-------------------------------|
| NEF (RAW), Förlustfri<br>komprimering,<br>12 bitar              | _           | 12,1 MB                 | 197                       | 18                            |
| NEF (RAW), Förlustfri<br>komprimering,<br>14 bitar <sup>3</sup> | _           | 14,9 MB                 | 151                       | 30                            |
| NEF (RAW),<br>Komprimerad,<br>12 bitar                          | _           | 10,5 MB                 | 270                       | 20                            |
| NEF (RAW),<br>Komprimerad,<br>14 bitar <sup>3</sup>             | _           | 13,0 MB                 | 223                       | 45                            |
| NEF (RAW),<br>Okomprimerad,<br>12 bitar                         | _           | 19,5 MB                 | 197                       | 17                            |
| NEF (RAW),<br>Okomprimerad,<br>14 bitar <sup>3</sup>            | _           | 25,4 MB                 | 151                       | 19                            |
|                                                                 | Stor        | 36,6 MB                 | 105                       | 16                            |
| TIFF (RGB)                                                      | Mellan      | 20,6 MB                 | 187                       | 19                            |
|                                                                 | Liten       | 9,3 MB                  | 416                       | 27                            |
|                                                                 | Stor        | 6,0 MB                  | 552                       | 44                            |
| JPEG hög <sup>4</sup>                                           | Mellan      | 3,4 MB                  | 976                       | 100                           |
|                                                                 | Liten       | 1,5 MB                  | 2100                      | 100                           |
|                                                                 | Stor        | 3,0 MB                  | 1000                      | 100                           |
| JPEG normal <sup>4</sup>                                        | Mellan      | 1,7 MB                  | 1800                      | 100                           |
|                                                                 | Liten       | 0,8 MB                  | 4100                      | 100                           |
|                                                                 | Stor        | 1,5 MB                  | 2100                      | 100                           |
| JPEG låg ⁴                                                      | Mellan      | 0,9 MB                  | 3600                      | 100                           |
|                                                                 | Liten       | 0,4 MB                  | 7800                      | 100                           |

- 1 Alla siffror är ungefärliga. Filstorleken varierar beroende på motivtyp.
- 2 Maximalt antal exponeringar som kan lagras i minnesbuffert vid ISO 200. Antalet sjunker om Optimal kvalitet väljs för JPEG-komprimering, ISO-känsligheten har värdet X 23 eller större, Brusreducering för högt ISO är aktiverat när automatisk ISO-känslighet är aktiverad eller när ISO-känsligheten är 800 eller högre, eller om brusreducering för lång exponering, Aktiv D-lighting eller bildautentisering är aktiverad.
- 3 Högsta bildmatningshastighet vid inspelning av 14 bitars NEF (RAW)-bilder är 2,5 bps.
- 4 För värdena förutsätts att JPEG-komprimering har värdet Liten filstorlek. Om du väljer Optimal kvalitet ökas storleken på JPEG-filerna; antalet bilder och buffertkapaciteten sjunker i motsvarande grad.

# 🖉 d6—Max antal exponer. i följd (🕮 276)

Du kan ställa in antalet bilder som tas i en serie till ett värde mellan 1 och 100.

# **Batteriets livslängd**

Antalet bilder som går att ta med fulladdade batterier varierar med batteriets status, temperatur och hur kameran används. För AA-batterier varierar kapaciteten också med tillverkaren och lagringsförhållandena. Vissa AA-batterier kan inte användas. Exempelsiffror för kameran och MB-D10-batteripacket (säljes separat) anges nedan.

CIPA-standard<sup>1</sup>

Ett EN-EL3e-batteri (kamera): Cirka 950 bilder Ett EN-EL3e-batteri (MB-D10): Cirka 950 bilder Ett EN-EL4a-batteri (MB-D10): Cirka 2 000 bilder Två EN-EL3e-batteri (MB-D10): Cirka 1 900 bilder Ett EN-EL3e- och ett EN-EL4a-batteri (MB-D10): Cirka 2 950 bilder Åtta AA-batterier (MB-D10): Cirka 1 200 bilder

Nikon-standard<sup>2</sup>

Ett EN-EL3e-batteri (kamera): Cirka 3 000 bilder Ett EN-EL3e-batteri (MB-D10): Cirka 3 000 bilder Ett EN-EL4a-batteri (MB-D10): Cirka 5 900 bilder Två EN-EL3e-batteri (MB-D10): Cirka 6 000 bilder Ett EN-EL3a- och ett EN-EL4a-batteri (MB-D10): Cirka 8 900 bilder Åtta AA-batterier (MB-D10): Cirka 3 400 bilder

- 1 Uppmätt vid 23 °C (±2 °C) med ett objektiv av typ AF-S VR ED 24–120mm f/3,5–5,6 vid följande testförhållanden: objektivet ändrades från oändligt till minimum och en bild togs med standardinställningarna var trettionde sekund; blixten avfyrades en gång vid varannan bild. Livevisning används inte.
- 2 Uppmätt vid 20 °C med ett objektiv av typ AF-S VR 70–200mm f/2,8G ED vid följande testförhållanden: bildkvaliteten inställd på JPEG låg; bildstorleken inställd på M (normal), slutartiden <sup>1</sup>/250 sek., avtryckaren halvvägs nedtryck i tre sekunder och fokus ändrat tre gånger från oändligt till minimum; när sex bilder hade tagits i snabb följd aktiverades monitorn i fem sekunder och stängdes sedan av; cykeln upprepades en gång när exponeringsmätarna stängts av.

Följande åtgärder kan reducera batteriets livslängd:

- När du använder monitorn
- När du trycker ned avtryckaren halvvägs
- När du använder autofokus upprepade gånger
- När du tar NEF (RAW)- eller TIFF (RGB)-bilder
- När du använder långa slutartider
- När du använder den trådlösa sändaren WT-4 (säljs separat)
- När du använder GPS-enheten GP-1 (säljs separat)
- När du använder vibrationsreducering (VR) med VR-objektiv

Så här får du ut mesta möjliga av Nikon EN-EL3e-batterierna:

- Se till att batteriets kontakter är rena. Smutsiga kontakter kan minska batteriets prestanda.
- Använd batterier omedelbart efter laddningen. Batterierna laddas ur om de inte används.

# Index

### Symboler

| [1] (Enkel AF-point)              | 76, 77      |
|-----------------------------------|-------------|
| (Dynamisk autofokus)              | 76, 77, 264 |
| (Automatisk AF)                   | 76, 77      |
| <b>S</b>                          | 80, 86, 264 |
| CL                                | 86, 88, 276 |
| Сн                                | 86, 88      |
| Q                                 | 86          |
| ♂ (Självutlösare)                 | 86, 91      |
| Mup                               | 86, 93      |
| 🖸 (Matrix)                        | 102         |
| (Centrumvägd)                     | 102, 272    |
| • (Spot)                          | 102         |
| P (Programautomatik)              | 106         |
| 5 (Slutartidsstyrd automatik)     | 108         |
| A (Bländarstyrd automatik)        | 109         |
| M (Manuell)                       |             |
| PRE (Förinställ manuellt)         | 134, 142    |
| ? (Hjälp)                         | 18, 21      |
| <ul><li>(Minnesbuffert)</li></ul> | 43, 89      |
| 🔤 (Info)-knapp                    | 12, 15      |
| (Livevisning)-knappen             | 48, 58      |
| -omkopplare                       | 39, 278     |
|                                   |             |

#### Siffror

| 1 005-pixlars RGB-sensor   | 170        |
|----------------------------|------------|
| 10-polig tillbehörskontakt | 198, 356   |
| 12 bitar                   | 70         |
| 14 bitar                   | 70         |
| 3D-färgmatrixmätning II    | 103        |
| 3D-följning76              | 5, 77, 265 |
| 51 punkter (3D-följning)   | 265        |
|                            |            |

### A

| A/V-kabel                  | i              |
|----------------------------|----------------|
| ADL-gaffling               | 129, 289       |
| Adobe RGB                  | 166            |
| AE & blixt                 |                |
| (Autogafflingsinställning) | 120, 289       |
| AE-L                       | . 81, 116, 296 |
| AF                         | 74, 76, 78, 82 |
| AF-aktivering              | 266            |
| AF-finjustering            | 312            |
|                            |                |

| AF-hjälpbelysning 43, 268, 345        |
|---------------------------------------|
| AF-områdesläge 76                     |
| AF-områdesmarkeringar 11, 36, 55      |
| AF-ON för MB-D10 269                  |
| AF-ON knapp 75                        |
| AF-punktsbelysning 266                |
| AF-punktsmarkering 267                |
| Aktiv D-Lighting 129, 164             |
| Aktiv mapp 256                        |
| Ange granskningsknapp 296             |
| Anpassa funktionsrattar               |
| Anpassade inställningar 260           |
| Antal Kopior                          |
| (PictBridge [Inställnings]-menyn) 230 |
| Auto (Vitbalans) 134                  |
| Auto FP high-speed sync 281, 282      |
| Autofokus 74, 76, 78, 82              |
| Autogaffling 120, 289, 290            |
| Autogaffling (M-läge) 290             |
| Autogafflingsinställning 289          |
| Automatisk AF 76, 77                  |
| Automatisk bildrotering 304           |
| Automatisk ISO-känslighet 98          |
| Automätning av 39, 273                |
| AV-kabel 239                          |
| Avståndsinformation för objektiv 170  |
| Avtryckare 43, 44, 80, 116, 273       |
| Avtryckarens AE-L 273                 |
| _                                     |

#### B

| Bakre objektivlock                    | . 26 |
|---------------------------------------|------|
| Balanserad i-TTL-upplättningsblixt fö | r    |
| digitala systemkameror                | 170  |
| Bank för anpassade inställn           | 262  |
| Batteri 22, 24, 37, 279, 280,         | 307  |
| Batteriinformation                    | 307  |
| Batteriordning                        | 280  |
| Batteritypen MB-D10                   | 279  |
| Beskära                               |      |
| (PictBridge [Inställnings]-menyn)     | 231  |
| Beskärning                            | 321  |
| Bildautentisering                     | 308  |
| Bildfil                               | 392  |
|                                       |      |

| Bildförhållande 321                      |
|------------------------------------------|
| Bildhastighet för LS-läget 276           |
| Bildinformationsskärm 278                |
| Bildintervall (bildspel) 252             |
| Bildkommentar 303                        |
| Bildkontroller 154                       |
| Bildkvalitet 68                          |
| Bildspel 252                             |
| Bildstorlek71                            |
| Bildvinkel 346                           |
| Bildvisning 206, 251                     |
| Bildöverlägg 324                         |
| Bitdjup för NEF (RAW) 70                 |
| Blixt 171, 175, 177, 178                 |
| Blixt (Vitbalans) 134                    |
| Blixt klar-indikatorn 92, 171, 179       |
| Blixtgaffling 120, 289, 290              |
| Blixtkompensation 177                    |
| Blixtkontroll 170                        |
| Blixtläge 175                            |
| Blixtläge för inbyggd blixt 283          |
| Blixträckvidd 174                        |
| Blixtslutartid 282                       |
| Blixtsynkterminal 347                    |
| Blixtsynktid 108, 281, 282               |
| Bländare 109–112                         |
| Bländarstyrd automatik 109               |
| Brusreducering för högt ISO 259          |
| Brusreducering för lång exp 258          |
| Brännvidd 195, 344                       |
| Brännviddsskala 26                       |
| Buffert (Funktion för sekundärfacket) 72 |
| Bulb 112, 114                            |
| c                                        |
| <b>c</b> 74 91 263 264                   |

| 4, 81, 263, 264 |
|-----------------|
| 224, 355        |
| 69, 305, 355    |
| 102, 272        |
| 102, 272        |
| 272             |
| 31, 62, 72      |
| k)72            |
|                 |
| ter 348         |
| 31, 393         |
|                 |
|                 |

| CPU-objektiv             | . 27, | 340 |
|--------------------------|-------|-----|
| Creative Lighting System | 347,  | 348 |
| Cyanotypi (Monokrom)     |       | 322 |

-

# D

| Data för icke-CPU-objektiv     |
|--------------------------------|
| Dator 224                      |
| Datum och tid 29 302           |
| Datumformat 30,302             |
| DCE version 2.0 167,202        |
| DCF VEISIOIT 2.0               |
| Diopter 36, 353                |
| Dioptrijusteringskontroll      |
| Direkt solljus (Vitbalans) 134 |
| D-Lighting                     |
| DPOF 228, 233, 237, 392        |
| DPOF (Digital Print Order      |
| Format)                        |
| Dynamisk autofokus 76, 77, 264 |
| Dynamiskt AF-område 264        |
| Dölj bild 245                  |
| E                              |

| 7 - | Effor radoring 2E1                                                                                                    |
|-----|----------------------------------------------------------------------------------------------------|
| 82  |                                                                                                    |
| 47  | Elektronisk avstandsmatare . 84, 340, 342                                                                                                    |
| 82  | Endast AE                                                                                                    |
| 12  | (Autogafflingsinställning) 120, 289                                                                                                    |
| 00  | Endast blixt                                                                                                    |
| 50  | (Autogafflingsinställning) 120, 289                                                                                                    |
| 59  | Enkel AF-punkt                                                                                                    |
| 11  | Enkel exponeringskomp 271                                                                                                    |
| 26  | Enkelbild                                                                                                    |
| 20  | Enpunkts servo-AF 74, 80, 264                                                                                                    |
| 14  | Ethernet                                                                                                    |
| 14  | EV-steg för exp.kontroll 270                                                                                                    |
|     | Exif version 2.21 167, 392                                                                                                    |
| 64  | Exponering 101, 102, 116, 118                                                                                                    |
| 55  | Exponeringsfördröjning 278                                                                                                    |
| 55  | Exponeringsgaffling 120, 289, 290                                                                                                    |
| 72  | Exponeringsindikator 113                                                                                                    |
| 72  | Exponeringskomp./finjustering                                                                                                    |
| 72  | Exponeringskompensation                                                                                                    |
| 72  | Exponeringslås 116                                                                                                    |
| 72  | Exponeringsläge 104                                                                                                    |
| 48  | Exponeringsmätare                                                                                                    |
| 48  | Exponeringsprogram                                                                                                    |
| 03  | Extern blixt                                                                                                    |
| 21  | Extern mikrofon 58 62                                                                                                    |
| 21  | Extern million of a million of the second second se |

| Eye-Fi-överföring | 313 |
|-------------------|-----|
| F                 |     |

| Fack                                | 2,217  |
|-------------------------------------|--------|
| Fack och mapp för visning           | 217    |
| Fassökande autofokus                | 48     |
| Filinformation                      | 208    |
| Filmer                              | 58     |
| Filminställningar                   | 62     |
| Filnummersekvens                    | 277    |
| Filtereffekter                      | 322    |
| Filtereffekter                      |        |
| (Ställ in bildkontroll) 157         | , 158  |
| Finjustera optimal exponer          | 272    |
| Firmwareversion                     | 314    |
| Flexibelt program                   | 107    |
| Fn -knapp 121, 125, 129, 179        | , 292  |
| Fokusering 73, 74, 76, 78, 8        | 80, 83 |
| Fokusföljning 75, 265               | , 266  |
| Fokusföljning med låsning           | 266    |
| Fokusindikering 43, 7               | 4, 84  |
| Fokuslås                            | 80     |
| Fokusläge                           | 74     |
| Fokuslägesväljare                   | 27     |
| Fokuspunkt 50, 76, 78, 264          | , 267  |
| Format 34                           | , 301  |
| Formatera minneskort                | 301    |
| Fotograferingsdata 212, 213         | , 214  |
| Fotograferingsmeny                  | 253    |
| Fotograferingsmenybank              | 254    |
| Fotoinfo/visning                    | 292    |
| Fotoinformation 207                 | ', 247 |
| f-tal 109, 110                      | , 341  |
| Funktion för sekundärfacket         | 72     |
| FV-lås                              | 178    |
| Fälla upp spegeln för rengör        | 361    |
| Färgbalans                          | 323    |
| Färgrymd                            | 166    |
| Färgtemperatur 134, 136             | i, 141 |
| Förblixt 170                        | ), 179 |
| Förinställ manuellt (Vitbalans) 134 | , 142  |
| Förlustfri komprimering (Typ)       | 70     |
| Förutsägande                        | 75     |
| Förutsägande fokusspårning 7        | '4, 75 |
| G                                   |        |

Gaffling ..... 120, 289, 290

| Gafflingsföljd                 |               |
|--------------------------------|---------------|
| Glödlampa (Vitbalans)          | 134           |
| Godkända minneskort            | 393           |
| GPS                            | 198, 214      |
| GPS-data                       | 214           |
| GPS-enhet                      | 198           |
| Granskningsknapp för           |               |
| skärpedjup 1                   | 05, 289, 296  |
| Gult                           | 138, 323      |
| н                              |               |
| Handhållen                     | 52            |
| Hantera bildkontrollen         |               |
| HD 2                           | 241, 302, 392 |
| HDMI 2                         | 241, 302, 392 |
| HDMI-minikontakt               | 4             |
| Helskärmsvisning               | 204           |
| Histogram                      | 210, 211      |
| Hjälp                          | 18, 21        |
| Hög                            | 97            |
| Högdagrar                      | 209           |
| Högsta känslighet              | 98            |
| Högtalare                      | 5, 7          |
| l                              |               |
| Icke-CPU-objektiv              | 195, 342      |
| Inbyggd AF-hjälplampa          |               |
| Information                    | 207, 247      |
| Information om upphovsrätt     | 309           |
| Informationsskärm              | 12, 278       |
| Inställningar för ISO-känsligh | et 97         |
| Inställningshistorik           | 337           |
|                                |               |

| i-TTL 170, 1                     | 71, 285   |
|----------------------------------|-----------|
| ISO-känslighetssteg              | 270       |
| ISO-känslighet 95                | 5, 96, 98 |
| Intervalltimerfotografering      | 189       |
| Inställningsmeny                 | 300       |
| Inställningshistorik             | 337       |
| Inställningar för ISO-känslighet | 97        |
| Informationsskärm                | 12, 278   |
| inioniation on upphovstatt       | 309       |

| JPEG                     | 68  |
|--------------------------|-----|
| JPEG hög                 | 68  |
| JPEG låg                 | 68  |
| JPEG normal              | 68  |
| JPEG-komprimering        | 70  |
| Jämförelse sida vid sida | 331 |

| Kamerahuslock 5 26 355                 |
|----------------------------------------|
| Kasta om indikatoror 200               |
|                                        |
| Кюска 29, 302                          |
| Klockbatteri                           |
| Kommandoläge 285                       |
| Kompatibla objektiv 340                |
| Komprimerad (Typ)70                    |
| Kontakt för extern mikrofon 4, 58      |
| Kontinuerlig servo-AF 74, 81, 263, 264 |
| Kontrastavkännande                     |
| autofokus 48, 50, 51                   |
| Kontrastavkänning 50                   |
| Kontrollpanel 8                        |
| Kopiera bild(er) 248                   |
| Korrigering av röda ögon 320           |
| Kortaste slutartid 98                  |
| Kvalitet (Filminställningar)           |
| Känslighet 95, 96, 98                  |
| L                                      |

\_\_\_\_\_

| L                                       |
|-----------------------------------------|
| Ladda batteriet 22                      |
| LCD 39, 278, 301                        |
| LCD-belysning 278                       |
| LCD-ljusstyrka 301                      |
| Liten filstorlek (JPEG-komprimering) 70 |
| Litiumjonbatterii, 22, 392              |
| Livevisning 48-56, 57-65                |
| Livfull (Ställ in bildkontroll) 154     |
| Ljud 275                                |
| Ljusmätarväljare 41, 103                |
| Loopa val av fokuspunkt 267             |
| Lysrör (Vitbalans) 134                  |
| Låg 97                                  |
| Långsam serietagning 86, 88, 276        |
| Långsam synk 175                        |
| Läget livevisning 49, 52                |
| Läget Uppfälld spegel 86, 93            |
| Lägg till objekt (Min meny) 333         |
| Μ                                       |

| Μ                           | 53, 74, 83, 111 |
|-----------------------------|-----------------|
| Magenta                     | 138, 323        |
| Manuell                     | 53, 74, 83, 111 |
| Manuell (Blixtläge för inby | ggd blixt). 284 |

| Manuell (exponeringsläge) 111        |
|--------------------------------------|
| Manuell fokusering 53, 74, 83        |
| Matrix 102                           |
| Matrixmätning 102                    |
| Mattskiva 386                        |
| Max antal exponer. i följd 276       |
| Maximal bländare 84, 195             |
| MB-D10 269, 279, 280, 307, 352       |
| Mikrofon 5, 58, 62                   |
| Min meny 333                         |
| Miniatyrbild 216                     |
| Minnesbuffert 43, 86, 89, 90         |
| Minneskort 31, 301, 393              |
| Minneskortets kapacitet 394          |
| Minsta bländare                      |
| Mired 139                            |
| Modelleringsblixt 105, 289           |
| Molnigt (Vitbalans) 134              |
| Monitor 12, 45, 48, 204, 301         |
| Monitorlock 16                       |
| Monokrom 322                         |
| Monokrom (Ställ in bildkontroll) 154 |
| Montera objektivet 26                |
| Monteringsindikering 26              |
| Motljus 39, 278                      |
| Multiexponering 184                  |
| Multiväljare 19, 292                 |
| Multiväljarens mittknapp 291         |
| Mätning 102                          |
| N                                    |
|                                      |

| Namnge fil                      | 258    |
|---------------------------------|--------|
| NEF                             | 68, 70 |
| NEF (RAW)                       | 68, 70 |
| NEF (RAW)-bearbetning           | 327    |
| Neutral (Ställ in bildkontroll) | 154    |
| Nikon Transfer                  | 224    |
| Nollställ anpassade inställn    | 262    |
| Nätadapter                      | 352    |
| Nätverk                         | 352    |

# 0\_\_\_\_\_

| Objektiv           | 26, 27, 195, 312, 340 |
|--------------------|-----------------------|
| Objektivfokusring  | 26, 83                |
| Objektivfäste      | 5, 27                 |
| Objektivlock       |                       |
| Objektivmonterings | indikering 26         |

| Objektiv-VR-omkopplare         |            |
|--------------------------------|------------|
| Okomprimerad (Typ)             |            |
| Okular                         | 91, 191    |
| Om inget minneskort finns?     | 299        |
| Optimal kvalitet (JPEG-komprim | nering) 70 |
| Р                              |            |

| Pappersstorlek   | 230, | 235 |
|------------------|------|-----|
| PictBridge       | 228, | 392 |
| Programautomatik |      | 106 |
| -                |      |     |

#### R

| Radera 46, 220                |
|-------------------------------|
| Radera aktuell bild 46, 220   |
| Radera alla bilder 221        |
| Ram 231, 235                  |
| Rangordna objekt (Min meny)   |
| Ratt för utlösarläge 87       |
| RAW, primär - JPEG, sekundär  |
| (Funktion för sekundärfacket) |
| Referensbild för damm 305     |
| Rengöra bildsensor            |
| Repeterande blixt             |
| Retuscheringsmeny 315         |
| RGB 68, 166, 210              |
| RGB-histogram 210             |
| Rotera hög 251                |
| Röda ögon-reducering 175      |
| s                             |

#### s

| S                            | 71            |
|------------------------------|---------------|
| SD-kortfack                  | 32, 62, 72    |
| SD-kortfack (Välj primärfacl | k) 72         |
| SD-minneskort                | 32, 72, 393   |
| Sepia (Monokrom)             |               |
| Serie                        | 186, 276, 293 |
| Serietagningsläge            | 86, 88        |
| Självutlösare                | 86, 91, 273   |
| Skriv ut                     | 228           |
| Skriv ut (DPOF)              | 233           |
| Skriv ut index               |               |
| Skugga (Vitbalans)           |               |
| Skydda bilder                |               |
| Skylightfilter               |               |
| Skärmtips                    |               |
| Skärpedjup                   |               |
| Skärpeplansmarkering         |               |
|                              |               |

| Slavblixtar                               | 7 |
|-------------------------------------------|---|
| Slutartidsstyrd automatik 108             | 3 |
| Släpp knapp och använd ratt 298           | 3 |
| Snabb serietagning                        | 3 |
| Sommartid 29, 302                         | 2 |
| Spara kamerainställningar 310             | ) |
| Spara/ladda inställningar 310             | ) |
| Sparar i NEF (RAW) 70                     | ) |
| Spegel 48, 93, 361                        | l |
| Spot 102                                  | 2 |
| Spotmätning 102                           | 2 |
| Språk (Language) 28, 303                  | 3 |
| sRGB 166                                  | 5 |
| Standard (Ställ in bildkontroll) 154      | 1 |
| Standardinställningar. 182, 256, 262, 368 | 3 |
| standard-i-TTL-blixt för digitala         |   |
| systemkameror 170                         | ) |
| Starta utskriften 232, 235                | 5 |
| Stativ 49                                 | ) |
| Storlek 62, 71                            | l |
| Ställ in bildkontroll 154                 | 1 |
| Stödlinjer i sökaren 275                  | 5 |
| Svartvitt (Monokrom) 322                  | 2 |
| Synk på bakre ridå 175                    | 5 |
| Synk på främre ridån 175                  | 5 |
| Säkerhetskopiering (Funktion för          |   |
| sekundärfacket) 72                        | 2 |
| Sökare 10, 36, 91, 191, 386               | 5 |
| Sökarens fokus                            | 3 |
| Sökarlock i, 91, 191                      | I |
| Sökarvarning 275                          | 5 |

# T

| Ta bort objekt (Min meny) 3     | 35  |
|---------------------------------|-----|
| Ta bort objektivet från kameran | 27  |
| Teve                            | 239 |
| Tid 29, 3                       | 602 |
| Tidsstämpel 231, 2              | 235 |
| Tidszon 29, 3                   | 02  |
| Tidszon och datum 29, 3         | 602 |
| TIFF (RGB)                      | 68  |
| Tillbehör 3                     | 52  |
| Tillbehörsbatteri               | 52  |
| Tilldela AE-L/AF-L-knapp        | 296 |
| Tilldela FN-knapp 2             | 292 |
| Timer 91, 1                     | 89  |
| Timer för ljusmätaravst 2       | 273 |
|                                 |     |

| Timer för monitoravst 274               |
|-----------------------------------------|
| Toning (Ställ in bildkontroll) 157, 159 |
| Tryck in avtryckaren                    |
| halvvägs 43, 44, 80, 116                |
| Tryck in avtryckaren hela vägen ner 44  |
| Trådlös sändare 227, 352                |
| Trådlöst 227, 352                       |
| Trådlöst nätverk 227, 352               |
| Trådutlösare 51, 93, 356                |
| TV                                      |
| Tvåknappsåterställning 182              |
| U                                       |

| Uppfälld spegel                | 93           |
|--------------------------------|--------------|
| Upphovsrätt                    |              |
| USB                            | 224, 229     |
| USB-kabel                      | i, 225, 229  |
| UTC                            | 29, 201, 214 |
| Utlösarläge                    | 85           |
| Utlösarlägesrattens låsknap    | p 87         |
| Utskriftsalternativ (PictBridg | je           |
| [Inställnings]-menyn)          | 230          |
| Utskriftsjobb (DPOF)           | 237          |
| Utskriftsval                   | 233          |
| v                              |              |

| Varmtonsfilter 322                        |
|-------------------------------------------|
| Videoläge 301                             |
| ViewNX                                    |
| Virtuell horisont 55, 311                 |
| Visning 45, 203                           |
| Visning av miniatyrbilder                 |
| Visningsinformation 207, 247              |
| Visningsläge 247                          |
| Visningsmapp                              |
| Visningsmeny                              |
| Visningszoom                              |
| Vitbalans 125, 134                        |
| Vitbalansgaffling 125                     |
| Vitbalansgaffling                         |
| (Autogafflingsinställning). 125, 129, 289 |
| Välj AF-C-prioritet 263                   |
| Väli AF-S-prioritet                       |
| Väli färgtemperatur (Vitbalans) 134, 141  |
| Väli primärfack                           |
|                                           |

| W                             |
|-------------------------------|
| WT-4 227, 352<br>Å            |
| Återställ                     |
| Ändra storlek 329<br><b>ö</b> |
| Översiktsdata 215             |

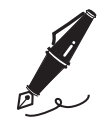

| <br> | <br> |  |
|------|------|--|
|      |      |  |
|      |      |  |
|      |      |  |
|      |      |  |
|      |      |  |
|      |      |  |
|      |      |  |
|      |      |  |
|      |      |  |
|      |      |  |
|      |      |  |
|      |      |  |
|      |      |  |
| <br> | <br> |  |
|      |      |  |
| <br> | <br> |  |
|      |      |  |
|      |      |  |

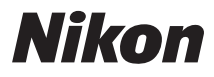

Denna handbok får inte reproduceras vare sig helt eller delvis i någon form (förutom som korta citat i testartiklar eller recensioner) utan skriftligt godkännande från NIKON CORPORATION.

# CE

AMA13305 Tryckt i Europa

SB2L04(1B) 6MB0571B-04

NIKON CORPORATION

© 2009 Nikon Corporation